### **TECHNICAL BULLETIN**

**DIAGNOSTIC PROGRAMS** 

FOR

AUTOMATIC

TELEPHONE

**CENTRAL OFFICE** 

AN/TTC-38(V)

HEADQUARTERS, DEPARTMENT OF THE ARMY

HEADQUARTERS DEPARTMENT OF THE ARMY WASHINGTON, DC, *3 November 1976* 

### TECHNICAL BULLETIN

No. 11-5805-628-35-2

### **DIAGNOSTIC PROGRAMS**

### FOR

### AUTOMATIC TELEPHONE CENTRAL OFFICE AN/TTC-38(V)

|         | reco<br>lette<br>be m<br>Mon | REPORTING OF ERRORS<br>You can help improve this bulletin by calling attention to errors and by<br>mmending improvements and stating your reasons for the recommendations. Your<br>r or DA Form 2028 (Recommended Changes to Publications and Blank Forms) should<br>nailed direct to Commander, US Army Electronics Command, ATTN DRSEL-MA-Q, Fort<br>mouth, New Jersey 07703. A reply will be furnished direct to you. |      |
|---------|------------------------------|----------------------------------------------------------------------------------------------------|------|
|         |                              |                                                                                                    | Page |
|         |                              | INTRODUCTION AND DESCRIPTION                                                                                                    |      |
|         |                              | Purpose and scope<br>Reporting of equipment publications improvements                                                                                                    | 1    |
| EXHIBIT | Α.                           | MAINTENANCE CONTROL PANEL DIAGNOSTIC PROGRAM                                                                                                    |      |
| Section | Ι.                           | General                                                                                                    | 3    |
|         | II.                          | Manual diagnostic program                                                                                                    | 3    |
|         | III.                         | Programmed tape diagnostic program                                                                                                    | 10   |
|         | IV.                          | Repeating the program section of the diagnostic program                                                                                                    | 16   |
|         | V.                           | Maintenance control panel bit verification                                                                                                    | 17   |
|         | VI.                          | Programmed and manual test error printouts                                                                                                    | 17   |
| Exhibit | В.                           | CENTRAL PROCESSOR DIAGNOSTIC PROGRAM                                                                                                    |      |
| Section | Ι.                           | General                                                                                                    | 23   |
|         | II.                          | Diagnostic program                                                                                                    | 23   |
|         | III.                         | Unscheduled processor interrupts                                                                                                    | 27   |
|         | IV.                          | Test numbers and equivalent name                                                                                                    | 28   |
|         | V.                           | Program options                                                                                                    | 28   |
|         | VI.                          | Troubleshooting a hard fault                                                                                                    | 29   |
|         | VII.                         | Troubleshooting a transient fault                                                                                                    | 30   |
|         |                              | Operation hait table                                                                                                    | 31   |
|         | IA.                          |                                                                                                    | 33   |
| EXHIBIT | C.                           | MEMORY DIAGNOSTIC PROGRAM                                                                                                    |      |
| Section | I.                           | General                                                                                                    | 75   |
|         | II.                          | Diagnostic program                                                                                                    | 75   |
|         | III.                         | Troubleshooting chart                                                                                                    | 80   |
|         | IV.                          | Unscheduled interrupts                                                                                                    | 80   |
|         | V.                           | Troubleshooting transient malfunctions                                                                                                    | 81   |
|         | VI.                          | Program options                                                                                                    | 81   |
| Exhibit | D.                           | COMMON CONTROL SYNCHRONIZER DIAGNOSTIC PROGRAM                                                                                                    |      |
| Section | Ι.                           | General                                                                                                    | 91   |
|         | II.                          | Diagnostic program                                                                                                    | 91   |
|         | III.                         | Possible program halts                                                                                                    | 95   |

Page

|         | IV.<br>V.                             | Procedures to execute a failing input/output instruction by the maintenance control panel<br>Synchronizer error printouts                                                          |
|---------|---------------------------------------|----------------------------------------------------------------------------------------------------|
| EXHIBIT | E.                                    | REMOTE DEVICES DIAGNOSTIC PROGRAM                                                                                                    |
| Section | I.<br>II.<br>III.<br>IV.<br>V.<br>VI. | General<br>Diagnostic program<br>Procedures to mark remote devices out-of-service<br>ACII and baudot code printouts<br>Remote devices replacement table<br>Error printout messages |
| EXHIBIT | F.                                    | FUNCTIONAL ASSIGNMENT CONTROL PANEL DIAGNOSTIC PROGRAM                                                                                                    |
| Section | I.<br>II.<br>III.<br>IV.<br>V.<br>VI. | General<br>Diagnostic program<br>Troubleshooting chart<br>DRO card replacement<br>Indicator card replacement<br>Pushbutton card replacement                                        |
| EXHIBIT | G.                                    | BOOTSTRAP DIAGNOSTIC PROGRAM                                                                                                    |
| Section | 1.<br>11.<br>111.                     | General<br>Diagnostic program<br>Bootstrap loading halt table                                                                                                    |
| EXHIBIT | Н.                                    | MEMORY-TO-MEMORY DIAGNOSTIC PROGRAM                                                                                                    |
| Section | .<br>  .<br>   .<br> V.               | General<br>Diagnostic program<br>Error printouts<br>Troubleshooting chart                                                                                                    |
| EXHIBIT | I.                                    | PAPER TAPE READER/PAPER TAPE PUNCH DIAGNOSTIC PROGRAM                                                                                                    |
| Section | I.<br>II.<br>III.<br>IV.<br>V.        | General<br>Diagnostic program<br>Possible program halts<br>ASCII character format<br>Maintenance error printouts                                                                   |
| EXHIBIT | J.                                    | RESTORING OPERATIONAL PROGRAM                                                                                                    |
| Section | 1.<br>11.<br>111.                     | General<br>Initial setup of equipment<br>Restoring preloader                                                                                                    |

**Purpose and Scope.** *a.* The diagnostic programs for Automatic Telephone Central Office AN/TTC-38(V) are essentially off-line functional fault detection programs. A particular order of program unit usage is a typical expectation in any diagnostic program package; however, each diagnostic program for the AN/TTC-38(V) is considered a separate entity and therefore, the program units can be executed in any order.

*b.* The diagnostic package contains two basic types of tests. One uses manual execution of instructions and control of the logic for detection purposes and the other depends upon program control and analysis of the resultant data flow. Detailed test/programs exercise instruction sequences and data flow to isolate failures to the functional level defined by each test. The level of function fault detection varies with the detectability of unique failure characteristics for the different units.

c. The introduction of various manual instruction and display activities from the Maintenance Control Panel establishes the basic "sanity" of the communication system, provides for the keying-in of a basic loader program, and confirms the capability of input operation and the continuation to storage and retrieval of data for error-free performance.

*d.* To assist in fault isolation, data flow diagrams have been provided, where possible, to show a pictorial order of program execution, the possible program halts to be encountered, and the particular problems signified by the program halt. The program halts designated on the flow diagrams represent points in the diagnostic program where technical assistance personnel must make a decision.

### EXHIBIT A

### MAINTENANCE CONTROL PANEL DIAGNOSTIC PROGRAM

### Section I. GENERAL

There are two individual sections of the Maintenance Control Panel diagnostic program: manual and programmed tests. The two test sections are independent and therefore provide verification of the logic, associated with the Maintenance Control Panel, from different vantage points. Both the manual and the programmed diagnostic programs are generally redundant in their ability to check the Maintenance Control Panel controls and indicators. Therefore, the programmed test for this purpose would normally be used since it is quicker. However, if problems exist, whereby the program cannot be loaded into memory, the manual diagnostic program can be used.

### Section II. MANUAL DIAGNOSTIC PROGRAM

THE FOLLOWING PROCEDURES ARE USED FOR INITIAL CONDITIONING

- 1. Set the MEMORY guarded switch to the UNPROTECTED position.
- 2. Set the PARITY ERROR HALT toggle switch to OFF.
- 3. Set the CLOCK OPERATE CONTROL rotary switch to CONT.
- 4. Set the ADV-RPT toggle switch to ADV.
- 5. Set the REAL TIME CLOCK guarded switch to the DISABLE position.
- 6. Set the RUN/ONE INSTR toggle switch to RUN.
- 7. Set the system status panel CONTROL TRANSFER guarded switch to DISABLE and observe that:
  - a. PROCESSOR STATUS OFF-LINE Indicator is illuminated.
    - b. ACTIVE indicator is illuminated.
    - c. PRGM HALT indicator is illuminated.
- 8. Press the NORMAL HALT pushbutton switch and observe that:
  - a. PRGM HALT indicator extinguishes.
  - b. PRCS HALT indicator illuminates.
  - c. ACTIVE indicator extinguishes.
- 9. Press and hold the LAMP TEST pushbutton switch.
- 10. Observe that all Maintenance Control Panel indicators, except the other PRCS IDENT indicator, illuminate.
- 11. Release the LAMP TEST pushbutton switch and observe that all indicators illuminated in step 10 above are extinguished.

### THE FOLLOWING PROCEDURES TEST THE CLOCK OPERATE CONTROL FUNCTIONS

- 12 Set the OPERATIONAL CONTROL rotary switch to MEMORY DISPLAY and the CLOCK OPERATE CONTROL to SINGLE PULSE.
- 13. Set the ADV-RPT toggle switch to RPT and observe that either the P1, P2, or P3 indicator lamp is illuminated.
- 14. Press the INITIATE pushbutton switch and observe that the same indicator lamp observed in step 13 above is still illuminated.
- 15. Set the ADV-RPT toggle switch to ADV.
- 16. Press the INITIATE pushbutton switch and observe that the next higher numbered indicator lamp illuminates. For example, if the P3 indicator lamp was illuminated in step 14 above, the P1 indicator lamp should now illuminate.

- 17. Set the ADV-RPT toggle switch to RPT.
- 18. Press the INITIATE pushbutton switch and observe that the same indicator lamp Illuminated in step 16 above remains illuminated.
- 19. Set the ADV-RPT toggle switch to ADV.
- 20. Press the INITIATE pushbutton switch and observe that the next higher numbered indicator lamp illuminates.
- 21. Set the ADV-RPT toggle switch to RPT.
- 22. Press the INITIATE pushbutton switch and observe that the same indicator lamp illuminated in step 20 above remains illuminated.
- 23. Set the CLOCK OPERATE CONTROL rotary switch to CONT and observe that the P1, P2, and P3 indicator lamps extinguish.
- 24. Set the ADV-RPT toggle switch to ADV.

### THE FOLLOWING PROCEDURES TEST THE MEMORY STORE AND DISPLAY FUNCTIONS

- 25. Set the REGISTER SELECT rotary switch to MEM.
- 26. Set the RUN/ONE INSTR toggle switch to ONE INSTR.
- 27. Set the ASR toggle switches to 010000.
- 28. Press the INITIATE pushbutton switch and observe that the BUS INDICATOR displays the contents of memory address 10000. If the memory was cleared before performing this step, the BUS INDICATOR will display all 0's.
- 29. Set the REGISTER SELECT rotary switch to EOA and observe that the BUS INDICATOR displays a reading of 00010000.

### NOTE

### This is the effective operand address which was entered into memory in steps 27 and 28 above.

- 30. Set the OPERATIONAL CONTROL rotary switch to STORE and the REGISTER SELECT to MEM.
- 31. Set the WSR toggle switches to all 7's.
- 32. Press the INITIATE pushbutton switch and observe that the BUS INDICATOR displays a reading of 77777777.
- 33. Set the OPERATIONAL CONTROL rotary switch to MEMORY DISPLAY.
- 34. Press the INITIATE pushbutton switch and observe that the BUS INDICATOR displays all 7's.

### NOTE

### This is the new contents of memory address 010000.

# THE FOLLOWING PROCEDURES TEST THE SEQUENTIAL STORE FUNCTIONS

- 35. Set the OPERATIONAL CONTROL rotary switch to STORE and the REGISTER SELECT to PEX.
- 36. Set the WSR and the ASR toggle switches to all o's.
- 37. Set the RUN//ONE INSTR toggle switch to RUN.
- 38. Press the INITIATE pushbutton switch.
- 39. Set the OPERATIONAL CONTROL rotary switch to STORE SEQL and the REGISTER SELECT to MEM.
- 40. Observe that the BUS INDICATOR displays a reading of 77777777.
- 41. Set the WSR toggle switches to all 7's.
- 42. Press and hold the COORDINATE pushbutton switch and then press the INITIATE pushbutton switch.
- 43. Observe that the PRCS HALT indicator extinguishes and the ACTIVE indicator illuminates.

### NOTE

# The above procedures causes 77777777 to be stored in all memory addresses from the address set in step 36 above (memory page 0, address 0).

- 44. Press the NORMAL HALT pushbutton switch and observe that:
  - a. PRCS HALT indicator illuminates.
  - b. ACTIVE indicator extinguishes.
  - c. BUS INDICATOR displays a reading of 77777777.
- 45. Set the OPERATIONAL CONTROL rotary switch to MEMORY DISPLAY.
- 46. Set the ASR toggle switches to 051000.
- 47. Set the RUN/ONE INSTR toggle switch to ONE INSTR.
- 48. Press the INITIATE pushbutton switch and observe that the BUS INDICATOR displays all 7's.

### NOTE

#### Contents of memory page 0, location 11000.

- 49. Set the ASR toggle switches to 15000.
- 50. Press the INITIATE pushbutton switch and observe that the BUS INDICATOR displays a reading of 77777777.

### NOTE

### Contents of memory page 1, location 11000.

- 51. Set the ASR toggle switches to 251000.
- 52. Press the INITIATE pushbutton switch and observe that the BUS INDICATOR displays a reading of 77777777.

### NOTE

### Contents of memory page 2, location 11000.

### THE FOLLOWING PROCEDURES TEST THE WORD SWITCH REGISTER FUNCTIONS

- 53. Set the WSR toggle switches to 01234567.
- 54. Set the ASR toggle switches to 037774.
- 55. Press the INITIATE pushbutton switch and observe that the BUS INDICATOR displays a reading of 01234567.
- 56. Set the OPERATIONAL CONTROL rotary switch to STORE.
- 57. Set the WSR toggle switches to all 0's.
- 58. Press the INITIATE pushbutton switch and observe that the BUS INDICATOR displays a reading of 00000000.
- 59. Set the OPERATIONAL CONTROL rotary switch to MEMORY DISPLAY.
- 60. Press the INITIATE pushbutton switch and observe that the BUS INDICATOR displays all 0's.

# THE FOLLOWING PROCEDURES TEST THE REGISTER SELECTION FUNCTION

- 61. Set the OPERATIONAL CONTROL rotary switch to STORE.
- 62. Set the WSR toggle switches to all 7's.
- 63. Set the REGISTER SELECT rotary switch, in sequence, to each position listed on the attached Table X. Press the INITIATE pushbutton switch after each setting and observe that the BUS INDICATOR displays the numerical value listed.

| -               | Table X         |
|-----------------|-----------------|
| REGISTER SELECT | BUS INDICATOR   |
| rotary switch   | reading         |
| SBR             | 00177777        |
| LSR             | 01000077        |
| OAR             | 03707777        |
| IAR             | 03707777        |
| MO              | XXXXXXXX        |
| MEM             | 7777777         |
| PEX             | 00377777        |
| PC              | 00077777        |
| EOA             | 00077777        |
| A               | 7777777         |
| В               | 7777777         |
| Q               | 7777777         |
| IR              | 7777777         |
| CPS             | 3777020x (NOTE) |
| CPD             | 77770200        |
| BR              | 00000770        |
| SHC             | 0000000         |
| RTC             | 1777777         |
| SC1             | 00000X00        |
| SC2             | XXXXXXXX        |
|                 |                 |

### NOTE

# DATA WORD and INSTR WORD indicators illuminate. WSR bit 21 should equal 0. Observe and record the indications of WSR bits 22 and 23 for later checks outlined in Section V.

### THE FOLLOWING PROCEDURES TEST THE REGISTER CLEARING FUNCTIONS

- 64. Set the REGISTER SELECT rotary switch to PEX.
- 65. Press the CLEAR pushbutton switch and observe that:
  - a. DATA WORD indicator extinguishes.
  - b. INSTR WORD indicator extinguishes.
  - c. BUS INDICATOR displays a reading of 00000000.
- 65.1. Set the WSR and ASR toggle switches to all 0's.
- 66. Set the REGISTER SELECT rotary switch, in sequence, to each position listed on the attached Table XX and observe that the BUS INDICATOR displays the numerical value listed.

|                 | Table XX        |
|-----------------|-----------------|
| REGISTER SELECT | BUS INDICATOR   |
| rotary switch   | reading         |
| SBR             | 0000000         |
| LSR             | 0000000         |
| OAR             | 00100000        |
| IAR             | 00100000        |
| MO              | 7777777         |
| MEM             | 0000000         |
| PEX             | 0000000         |
| PC              | 0000000         |
| EOA             | 0000000         |
| A               | 0000000         |
| В               | 0000000         |
| Q               | 0000000         |
| IR              | 0000000         |
| CPS             | 0010000X (NOTE) |
| CPD             | 4000000         |
| BR              | 0000000         |
| SHC             | 0000000         |
| RTC             | 0000000         |
| SC1             | 0000000         |
| SC2             | 0000000         |
|                 |                 |

### NOTE

WSR bit 21 should equal 0. Observe and record the indications of WSR bits 22 and 23 for later checks outlined in Section V.

### THE FOLLOWING PROCEDURES TEST THE CONTROL PANEL INSTRUCTIONS FUNCTIONS

- 67. Press the CLEAR pushbutton switch.
- 68. Set the OPERATIONAL CONTROL rotary switch to CONT PNL INSTR.
- 69. Set the WSR toggle switches to 12200001. This number represents an instruction (ADDC 1) which added 1 to the content of the accumulator (A register).
- 70. Press the INITIATE pushbutton switch and observe that the BUS INDICATOR displays all 0's.
- 71. Set the REGISTER SELECT rotary switch to IR and observe that the BUS INDICATOR displays a reading of 12200001.
- 72. Set the REGISTER SELECT rotary switch to position A and observe that the BUS INDICATOR displays a reading of 00000001.
- 73. Set the RUN/ONE INSTR toggle switch to RUN.
- 74. Press the INITIATE pushbuilton switch and observe that the PRCS HALT indicator extinguishes and the ACTIVE indicator illuminates.
- 75. Press the NORMAL HALT pushbutton switch and observe that the PRCS HALT indicator illuminates and the ACTIVE indicator extinguishes.
- 76. Observe that the BUS INDICATOR displays any number except 00000001.

### NOTE

While the ACTIVE Indicator was illuminated, the processor repeatedly executed the ADDC 1 instruction; the number one was added to the accumulator many times. The number displayed in step 76 above is the sum of this repetitive addition process. If a BUS INDICATOR reading of 00000001 is displayed, repeat the procedure at least once to verify that there is a malfunction.

### THE FOLLOWING PROCEDURES TEST THE ONE-INSTRUCTION FUNCTION

- 77. Set the RUN/ONE INSTR toggle switch to ONE INSTR.
- 78. Set the WSR toggle switches to all 7's.
- 79. Set the OPERATIONAL CONTROL rotary switch to STORE.
- 80. Press the INITIATE pushbutton switch and observe that the BUS INDICATOR displays a reading of 77777777.
- 81. Set the REGISTER SELECT rotary switch to PEX.
- 82. Set the WSR toggle switches to 00050000.
- 83. Press the INITIATE pushbutton switch and observe that the BUS INDICATOR displays a reading of 00050000.
- 84. Set the REGISTER SELECT rotary switch to MEM.
- 85. Set the OPERATIONAL CONTROL rotary switch to STORE SEQL.
- 86. Set the WSR toggle switches to 55037774.
- 87. Set the ASR toggle switches to 00050000.
- 88. Press the INITIATE pushbutton switch and observe that the BUS INDICATOR displays a reading of 55037774.
- 89. Set the WSR toggle switches to all 0's.
- 90. Set the REGISTER SELECT rotary switch to position A and the OPERATIONAL CONTROL to CMPT.
- 91. Press the INITIATE pushbutton switch and observe that the BUS INDICATOR displays a reading of 77777777.

# THE FOLLOWING PROCEDURES TEST THE FUNCTION CODE AND ADDRESS SWITCH REGISTER FUNCTION

- 92. Set the OPERATIONAL CONTROL rotary switch to CONT PNL INST.
- 93. Set the WSR toggle switches to 55037756.
- 94. Set the function code to 77.
- 95. Set the ASR toggle switches to 377777.

- 96. Press the INITIATE pushbutton switch and observe that the BUS INDICATOR displays a reading of 77377777.
- 97. Set the function code to 00.
- 98. Set the ASR toggle switches to 00000.
- 99. Press the INITIATE pushbutton switch and observe that the BUS INDICATOR displays all 0's.

### THE FOLLOWING PROCEDURES TEST THE REAL TIME CLOCK FUNCTION

- Set the OPERATIONAL CONTROL rotary switch to STORE and the REGISTER SELECT to PEX.
- 101. Set the WSR toggle switches to 00044777 (memory page 0, location 044777).
- 102. Press the INITIATE pushbutton switch and observe that the BUS INDICATOR displays a reading of 00044777.
- Set the OPERATIONAL CONTROL rotary switch to STORE SEQL and the REGISTER SELECT to MEM.
- 104. Set the WSR toggle switch to the settings shown in a through d below, in sequence, and press the INITIATE pushbutton switch after each setting. Observe that the BUS INDICATOR displays the indicated instruction word.
  - 00160000. a.
  - b. 55230707.
  - 60144777. C. 22045000.
  - d.
- Verify that the REAL TIME CLOCK guarded switch is in the DISABLE position. 105.
- Set the REGISTER SELECT rotary switch to RTC and observe that the BUS INDICATOR displays all 0's. 106.
- 107. Set the OPERATIONAL CONTROL rotary switch to STORE and the REGISTER SELECT to PEX.
- 108. Set the WSR togale switches to 00045000.
- Press the INITIATE pushbutton switch and observe that the BUS INDICATOR displays a reading of 00045000. 109.
- 110 Set the OPERATIONAL CONTROL rotary switch to CMPT.
- Set the RUN/ONE INSTR toggle switch to RUN. 111.
- 112. Press the INITIATE pushbutton switch and observe that the PRGM HALT indicator extinguishes and the ACTIVE indicator illuminates.
- Press the NORMAL HALT pushbutton switch and observe that the PRCS HALT indicator illuminates and the ACTIVE 113. indicator extinguishes.
- 114. Set the REGISTER SELECT rotary switch to RTC and observe that the BUS INDICATOR displays all 0's.
- Set the REAL TIME CLOCK guarded switch to the ENABLE position. 115.
- 116. Press the INITIATE pushbutton switch and observe that the PRCS HALT indicator extinguishes and the ACTIVE indicator illuminates.
- 117. Press the NORMAL HALT pushbutton switch and observe that the PRCS HALT indicator illuminates and the ACTIVE indicator extinguishes.
- 118. Observe that the BUS INDICATOR does not display 00000000.

### THE FOLLOWING PROCEDURES TEST THE READ PUSHBUTTON SWITCH FUNCTION

- 119. Set the RUN/ONE INSTR toggle switch to ONE INSTR.
- 120. Set the OPERATIONAL CONTROL rotary switch to STORE and the REGISTER SELECT to PEX.
- 121. Press the INITIATE pushbutton switch and observe that the BUS INDICATOR displays a reading of 00045000.
- 122. Set the OPERATIONAL CONTROL rotary switch to CMPT.

- 123. Set the RUN/ONE INSTR toggle switch to RUN.
- 124. Press the INITIATE pushbutton switch and observe that the ACTIVE indicator illuminates.
- 125. Press the READ and NORMAL HALT pushbutton switches, in turn, and observe that the BUS INDICATOR displays a reading of 00045002.
- 126. Set the REGISTER SELECT rotary switch to CPS and observe that bit 12 of the BUS INDICATOR display equals 1.

# THE FOLLOWING PROCEDURES TEST THE IMMEDIATE HALT SWITCH FUNCTION

- 127. Set the RUN/ONE INSTR toggle switch to ONE INSTR.
- 128. Set the OPERATIONAL CONTROL rotary switch to STORE and the REGISTER SELECT to PEX.
- 129. Press the INITIATE pushbutton switch and observe that the BUS INDICATOR displays a reading of 00045000.
- 130. Set the OPERATIONAL CONTROL rotary switch to CMPT.
- 131. Set the RUN/ONE INSTR toggle switch to RUN.
- 132. Press the INITIATE pushbutton switch and then the IMMED HALT pushbutton switch and observe that the PRCS HALT indicator is illuminated.
- 133. Set the REGISTER SELECT rotary switch to SC1 and observe that the BUS INDICATOR displays some 1's from bits 00 through 18.
- 134. Set the REGISTER SELECT rotary switch to SC2 and observe that the BUS INDICATOR displays some 1's from bits 00 through 18.

### THE FOLLOWING PROCEDURES TEST THE MEMORY PROTECTION FUNCTION

- 135. Press the NORMAL HALT pushbutton switch and observe that the PRCS HALT indicator is illuminated.
- 136. Press the CLEAR pushbutton switch.
- 137. Set the MEMORY guarded switch to the PROTECTED position.
- 138. Set the RUN/ONE INSTR toggle switch to ONE INSTR.
- 139. Set the OPERATIONAL CONTROL rotary switch to MEMORY DISPLAY.
- 140. Set the ASR toggle switches to 160000.

### NOTE

### Memory page 1, location 20000.

- 141. Set the REGISTER SELECT rotary switch to MEM.
- 142. Press the INITIATE pushbutton switch and observe that the BUS INDICATOR displays a reading of 00030707.
- 143. Set the OPERATIONAL CONTROL rotary switch to STORE and the REGISTER SELECT to PEX.
- 144. Press the INITIATE pushbutton switch and observe that the US INDICATOR displays a reading of 00045000.
- 145. Set the OPERATIONAL CONTROL rotary switch to STORE SEQL and the REGISTER SELECT to MEM.
- 146. Set the WSR toggle switches to 60137756.
- 147. Press the INITIATE pushbutton switch and observe that the BUS INDICATOR displays a reading of 60137756.
- 148. Set the OPERATIONAL CONTROL rotary switch to STORE AND THE REGISTER SELECT to PEX.
- 149. Set the WSR toggle switches to 00045000.
- 150. Press the INITIATE pushbutton switch and observe that the BUS INDICATOR displays a reading of 00045000.
- 151. Set the OPERATIONAL CONTROL rotary switch to CMPT.
- 152. Set the RUN/ONE INSTR toggle switch to RUN.
- 153. Press the INITIATE pushbutton switch and observe that the PRGM HALT and ACTIVE indicators illuminate.

- 154. Press the NORMAL HALT pushbutton switch and observe:
  - a. PRCS HALT indicator illuminates.
  - b. PRGM HALT and ACTIVE indicators extinguish.
- 155. Set the REGISTER SELECT rotary switch to CPS and observe that BUS INDICATOR bit 07 equals 1.
- 156. Set the OPERATIONAL CONTROL rotary switch to MEMORY DISPLAY and the REGISTER SELECT to MEM.
- 157. Set the RUN/ONE INSTR toggle switch to ONE INSTR.
- 158. Press the INITIATE pushbutton switch and observe that the BUS INDICATOR displays a reading of 00030707.

### Section III. PROGRAMMED TAPE DIAGNOSTIC PROGRAM

### THE FOLLOWING PROCEDURES WRITE ALL 1'S INTO MEMORY EXCEPT FOR LOCATION 15000

- 1. Set the OPERATIONAL CONTROL rotary switch to STORE SEQL and the REGISTER SELECT to MEM.
- 2. Set the MEMORY guarded switch to the UNPROTECTED position.
- 3. Set the RUN/ONE INSTR toggle switch to RUN.
- 4. Set the WSR toggle switches to all 7's.
- 5. Press and hold the COORDINATE pushbutton switch.
- 6. Press the INITIATE pushbutton switch and then simultaneously release both the INITIATE and COORDINATE pushbutton switches.
- 7. Observe that the ACTIVE indicator illuminates and the PRCS HALT indicator is extinguished.
- 8. Press the NORMAL HALT pushbutton switch and observe that:
  - a. ACTIVE Indicator extinguishes.
  - b. PRCS HALT indicator illuminates.
  - c. BUS INDICATOR displays a reading of 77777777.
- 9. Set the OPERATIONAL CONTROL rotary switch to MEMORY DISPLAY.
- 10. Set the ASR toggle switches to 15000.
- 11. Set the RUN/ONE INSTR toggle switch to ONE INSTR.
- 12. Press the INITIATE pushbutton switch and observe that the BUS INDICATOR displays a reading of 77777777.
- 13. Set the WDR toggle switches to 01234567.
- 14. Set the OPERATIONAL CONTROL rotary switch to STORE.
- 15. Press the INITIATE pushbutton switch and observe that the BUS INDICATOR displays a reading of 01234567.
- 16. Set the REGISTER SELECT rotary switch to PEX.
- 17. Set the WSR toggle switches to 00000400.
- 18. Press the INITIATE pushbutton switch and observe that the BUS INDICATOR displays a reading of 00000400.
- 19. Set the OPERATIONAL CONTROL rotary switch to STORE SEQL and the REGISTER SELECT to MEM.
- 20. Set the WSR toggle switches to the instruction word settings shown in Table XXX, in sequence, and press the INITIATE pushbutton switch after each setting. Observe that the BUS INDICATOR displays the indicated instruction word.

Table XXX

| Instruction word | Address location |
|------------------|------------------|
| 01202404         | 00000400         |
| 00000400         | 00000401         |
| 05200377         | 00000402         |
| 24000405         | 00000403         |
| 22000400         | 00000404         |
| 70100001         | 00000405         |
| 7000001          | 00000406         |
| 01202400         | 00000407         |
| 00000400         | 00000410         |
| 02200400         | 00000411         |
| 24000407         | 00000412         |
| 01202404         | 00000413         |
| 00000400         | 00000414         |
| 34000020         | 00000415         |
| 35000010         | 00000416         |
| 72000001         | 00000417         |
| 7400003          | 00000420         |
| 22000407         | 00000421         |
| 62500475         | 00000422         |
| 72100001         | 00000423         |
| 74100235         | 00000424         |
| 22000406         | 00000425         |
| 00000500         | 00000426         |

- 21. Set the REGISTER SELECT rotary switch to PEX and observe that the BUS INDICATOR displays a reading of 00000427.
- 22. Press the NORMAL HALT pushbutton switch and observe that the PRCS HALT indicator is illuminated.
- 23. Set the OPERATIONAL CONTROL rotary switch to STORE.
- 24. Set the WSR toggle switches to 00000400.
- 25. Press the INITIATE pushbutton switch and observe that the BUS INDICATOR displays a reading of 00000400.
- 26. Set the OPERATIONAL CONTROL rotary switch to CONT PNL INSTR and the REGISTER SELECT to position A.
- 27. Set the WSR toggle switches to 51137754.
- 28. Press the INITIATE pushbutton switch and observe that the BUS INDICATOR displays the instruction word readings indicated on Table XXX in step 20 above.

### THE FOLLOWING PROCEDURES ARE USED TO LOAD THE OFF-LINE DIAGNOSTIC LEADER PROGRAM INTO MEMORY

- 29. Load the off-line diagnostic loader tape (SM-D-752126) on the paper tape reader.
- 30. Set the paper tape reader MODE SELECT toggle switch to STRIP and the PWR switch to ON.
- 31. Set the system status panel RESET SELECT TAPE READER toggle switch to ON.
- 32. Press the system status panel RESET pushbutton switch several times and observe that the diagnostic loader tape moves.
- 33. Press the NORMAL HALT pushbutton switch and observe that the PRCS HALT indicator illuminates.
- 34. Set the OPERATIONAL CONTROL rotary switch to STORE and the REGISTER SELECT to PEX.
- 35. Observe that the BUS INDICATOR displays a reading of 00000427.
- 36. Set the WSR toggle switches to 00000400.

- 37. Press the INITIATE pushbutton switch and observe that the BUS INDICATOR displays a reading of 00000400.
- 38. Set the OPERATIONAL CONTROL rotary switch to CMPT.
- 39. Set the RUN/ONE INSTR toggle switch to RUN.
- 40. Press the INITIATE pushbutton switch and observe that:
  - a. Off-line diagnostic loader tape starts to load into memory.
  - b. PRGM HALT indicator illuminates at the completion of tape loading.
  - c. BUS INDICATOR displays a reading of 00000427.
- 41. Rewind the diagnostic loader tape by setting the system status panel TAPE READ REWIND toggle switch to ON.

# THE FOLLOWING PROCEDURES LOAD THE DIAGNOSTIC PROGRAM INTO MEMORY

- 42. Set the REAL TIME CLOCK guarded switch to the DISABLE position.
- 42.1. Set the PARITY ERROR toggle switch to OFF.
- 42.2. Set the CLOCK OPERATE CONTROL rotary switch to CONT.
- 42.3. Set the ADV-RPT toggle switch to ADV.
- 43. Set the system status panel CONTROL TRANSFER toggle switch to the DISABLE position.
- 44. Load the Bootstrap Diagnostic Program (SM-D-751714) and Maintenance Control Panel Diagnostic Program (SM-D-751718) tape reel on the paper tape reader.

### NOTE

## The two segment Bootstrap Diagnostic Program must be loaded into memory prior to loading in the one segment Maintenance Control Panel Diagnostic Program.

- 45. Set the paper tape reader MODE SELECT toggle switch to REEL and the PWR switch to ON.
- 46. Press the NORMAL HALT pushbutton switch and observe that the PRCS HALT indicator illuminates and the PRGM HALT indicator extinguishes.
- 47. Set the OPERATIONAL CONTROL rotary switch to STORE.
- 48. Set the WSR toggle switches to 00000500.
- 49. Press the INITIATE pushbutton switch and observe that the BUS INDICATOR displays a reading of 00000500.
- 50. Set the OPERATIONAL CONTROL rotary switch to CMPT.
- 51. Press the system status panel RESET pushbutton switch several times and observe that the diagnostic tapes move.
- 52. Press the INITIATE pushbutton switch and observe that:
  - a. Diagnostic program tapes start to load into memory.
    - b. PRGM HALT indicator illuminates at the completion of tape loading.
    - c. BUS INDICATOR displays a reading of 00000631.
- 53. Press the INITIATE pushbutton switch for a total of three (3) times and verify that the same indications obtained in step 52 above are observed.

### THE FOLLOWING PROCEDURES ARE USED TO LOAD THE STARTING ADDRESS INTO MEMORY

- 54. Press the NORMAL HALT and the CLEAR pushbutton switches.
- 55. Set the OPERATIONAL CONTROL rotary switch to MEMORY DISPLAY and the REGISTER SELECT to MEM.
- 56. Set the RUN/ONE INSTR toggle switch to ONE INSTR.
- 57. Set the ASR toggle switches to 00011314.
- 58. Press the INITIATE pushbutton switch and observe that the BUS INDICATOR displays a reading of 00042000.
- 59. Set the OPERATIONAL CONTROL rotary switch to STORE.
- 60. Set the WSR toggle switches to 00047000.
- 61. Press the INITIATE pushbutton switch and observe that the BUS INDICATOR displays a reading of 00047000.

- 62. Press the NORMAL HALT pushbutton switch and observe that the PRCS HALT Indicator illuminates and the PRGM HALT indicator extinguishes.
- 63. Press the CLEAR pushbutton switch and observe that the BUS INDICATOR displays all 0's.
- 64. Set the REGISTER SELECT rotary switch to PEX.
- 65. Set the WSR toggle switches to 00010000.
- 66. Press the INITIATE pushbutton switch and observe that the BUS INDICATOR displays a reading of 00010000.
- 67. Set the system status panel LOCAL PRINTER toggle switch to ON.
- 68. Press the system status panel RESET pushbutton switch.
- 69. Set the WSR toggle switches to all 0's.

### THE FOLLOWING PROCEDURES ARE USED TO TEST A PROGRAM HALT

- 70. Set the OPERATIONAL CONTROL rotary switch to CMPT.
- 71. Set the RUN/ONE INSTR toggle switch to RUN.
- 72. Press the INITIATE pushbutton switch and observe that:
  - a. PRGM HALT indicator illuminates.
  - b. PRCS HALT indicator extinguishes.
  - c. ACTIVE Indicator is illuminated.
  - *d.* BUS INDICATOR displays a reading of 00010014.
  - e. MCP TEST message is generated on the page printer.

# THE FOLLOWING PROCEDURES ARE USED TO TEST THE STORE SEQUENTIAL MODE

- 73. Press the INITIATE pushbutton switch and observe that the BUS INDICATOR displays a reading of 00010055.
- 74. Press the INITIATE pushbutton switch and observe that the BUS INDICATOR displays a reading of 00010214.

### NOTE

If the BUS INDICATOR displays address 00010070, It indicates an error while reading all 1's from memory. If the BUS INDICATOR displays address 00010205, it indicates an error occurred reading location 15000 for 01234567. Memory Location 11313 will have the address at which the all 1's test failed.

# THE FOLLOWING PROCEDURES ARE USED TO TEST THE WORD SWITCH REGISTER

- 75. Press the INITIATE pushbutton switch and observe that the BUS INDICATOR displays a reading of 00010232.
- 76. Set the WSR toggle switches to all 7's.
- 77. Press the INITIATE pushbutton switch and observe that the BUS INDICATOR displays a reading of 00010254.
- 78. Set the WSR toggle switches to all 0's.
- 79. Press the INITIATE pushbutton switch and observe that the BUS INDICATOR displays a reading of 00010272.
- 80. Press the INITIATE pushbutton switch and observe that the BUS INDICATOR displays a reading of 00010300.
- 81. Press the INITIATE pushbutton switch and observe that the BUS INDICATOR displays a reading of 00010316.

# THE FOLLOWING PROCEDURES ARE USED TO TEST THE CONTROL PANEL INSTRUCTION FUNCTION

- 82. Set the RUN/ONE INSTR toggle switch to ONE INSTR.
- 83. Press the NORMAL HALT pushbutton switch and observe:
  - a. PRCS HALT indicator Illuminates.
  - b. PRGM HALT indicator extinguishes.

- 84. Set the WSR toggle switches to 55037774.
- 85. Set the OPERATIONAL CONTROL rotary switch to CONT PNL INSTR.
- 86. Press the INITIATE pushbutton switch and observe that the BUS INDICATOR displays a reading of 00010317.
- 87. Set the OPERATIONAL CONTROL rotary switch to CMPT.
- 88. Set the RUN/ONE INSTR toggle switch to RUN.
- 89. Press the INITIATE pushbutton switch and observe that:
  - a. PRGM HALT indicator illuminates.
    - b. ACTIVE indicator illuminates.
    - c. BUS INDICATOR displays a reading of 00010324.
- 90. Set the WSR toggle switches to all 0's.

# THE FOLLOWING PROCEDURES TEST THE REGISTER SELECT SWITCH FUNCTION

- 91. Press the INITIATE pushbutton switch and observe that:
  - a. PRGM HALT indicator illuminates.
  - b. DATA WORD indicator illuminates.
  - c. BUS INDICATOR displays a reading of 00010375.
- 92. Set the REGISTER SELECT rotary switch, in sequence, to each position listed in Table IX below and observe that the BUS INDICATOR displays the numerical value listed.

### Table IX

| REGISTER SELECT | BUS INDICATOR   |
|-----------------|-----------------|
| rotary switch   | readings        |
| SBR             | 00037764        |
| LSR             | 67405067        |
| OAR             | 03607766        |
| IAR             | 03607765        |
| MO              | 00010375        |
| MEM             | 0000000         |
| PEX             | 00010375        |
| PC              | 00010375        |
| EOA             | 00010375        |
| A               | 37750377        |
| В               | 0000000         |
| Q               | 37751377        |
| IR              | 00010375        |
| CPS             | 3x340x0x (NOTE) |
| CPD             | 37630200        |
| BR              | 00000770        |
| SHC             | 0000000         |
| RTC             | 17737762        |
| SC1             | 2000000         |
| SC2             | 0000000         |
|                 |                 |

### NOTE CPS bit 21 should equal 1.

93. Set the REGISTER SELECT rotary switch to PEX.

### THE FOLLOWING PROCEDURES ARE USED TO TEST THE CLEAR FUNCTION

- 94. Press the INITIATE pushbutton switch and observe that:
  - a. ACTIVE indicator illuminates.
  - b. PRGM HALT indicator illuminates.
  - c. BUS INDICATOR displays a reading of 00010532.
- 95. Press the NORMAL HALT pushbutton switch and observe that the PRCS HALT indicator illuminates and the PRGM HALT indicator extinguishes.
- 96. Press the CLEAR pushbutton switch.
- 97. Set the REGISTER SELECT rotary switch, in sequence, to each position listed in Table XV below and observe that the BUS INDICATOR displays the numeric value listed.

Table XV

| REGISTER SELECT | BUS INDICATOR   |
|-----------------|-----------------|
| rotary switch   | readings        |
| SER             | 0000000         |
| LSR             | 0000000         |
| OAR             | 00100000        |
| IAR             | 00100000        |
| MO              | 7777777         |
| MEM             | 0000000         |
| PEX             | 0000000         |
| PC              | 0000000         |
| EOA             | 0000000         |
| A               | 0000000         |
| В               | 0000000         |
| Q               | 0000000         |
| IR              | 0000000         |
| CPS             | 0010000x (NOTE) |
| CPD             | 4000000         |
| BR              | 0000000         |
| SHC             | 0000000         |
| RTC             | 0000000         |
| SC1             | 0000000         |
| SC2             | 0000000         |
|                 |                 |

### NOTE

### CPS bit 21 should equal 1.

### THE FOLLOWING PROCEDURES ARE USED TO RESTORE THE PEX REGISTER

- 98. Set the OPERATIONAL CONTROL rotary switch to STORE and the REGISTER SELECT to PEX.
- 99. Set the WSR toggle switches to 00010532.
- 100. Press the INITIATE pushbutton switch and observe that:
  - a. PRGM HALT indicator illuminates.
  - b. BUS INDICATOR displays a reading of 00010532.
- 101. Set the OPERATIONAL CONTROL rotary switch to CMPT.
- 102. Press the INITIATE pushbutton switch and observe that:
  - a. ACTIVE indicator illuminates.
  - b. PRGM HALT indicator illuminates.
  - c. BUS INDICATOR displays a reading of 00010714.

### THE FOLLOWING PROCEDURES TEST THE ONE INSTRUMENT ON FUNCTION

- 103. Press the NORMAL HALT pushbutton switch and observe that:
  - a. PRCS HALT indicator illuminates.
  - b. PRGM HALT and ACTIVE indicators extinguish.
- 104. Set the RUN/ONE INSTR toggle switch to ONE INSTR.
- 105. Press the INITIATE pushbutton switch and observe:
  - a. PRGM HALT Indicator illuminates.
  - *b.* PRCS HALT indicator extinguishes.
  - c. BUS INDICATOR displays a reading of 00C715.
- 106. Set the RUN/ONE INSTR toggle switch to RUN.
- 107. Press the INITIATE pushbutton switch and observe that:
  - a. ACTIVE Indicator illuminates.
  - b. PRGM HALT indicator illuminates.
  - c. BUS INDICATOR displays a reading of 00011020.

### THE FOLLOWING PROCEDURES TEST THE READ PUSHBUTTON SWITCH FUNCTION AND THE MEMORY PROTECT FUNCTION FOR BOTH PAGE 1 AND 2

108. Set the MEMORY guarded switch to the PROTECTED position.

- 109. Press the INITIATE pushbutton switch and then immediately the READ pushbutton switch.
- 110. Observe that the PRGM HALT indicator illuminates and the BUS INDICATOR displays a reading of 00011121.

# THE FOLLOWING PROCEDURES TEST THE FUNCTION CODE AND THE ADDRESS SWITCH REGISTER

- 111. Set the MEMORY guarded switch to the UNPROTECTED position.
- 112. Set the function code to 77.
- 113. Set the ASR toggle switches to 377777.
- 114. Press the INITIATE pushbutton switch and observe that the BUS INDICATOR displays a reading of 00011133.
- 115. Set the function code and the ASR toggle switches to all 0's.
- 116. Press the INITIATE pushbutton switch and observe:
  - a. PRGM HALT indicator illuminates.
  - b. BUS INDICATOR displays a reading of 00011200.

# THE FOLLOWING PROCEDURES TEST THE REAL TIME CLOCK ENABLE SWITCH

- 117. Set the REAL TIME CLOCK guarded switch to the ENABLE position.
- 118. Press the INITIATE pushbutton switch and observe:
  - a. PRGM HALT indicator illuminates.
  - b. BUS INDICATOR displays a reading of 00011225.

### THE FOLLOWING PROCEDURES TEST THE NORMAL HALT FUNCTION

- 119. Press the INITIATE and then the NORMAL HALT pushbutton switches and observe that the PRGM HALT. indicator extinguishes and then illuminates, and the ACTIVE indicator illuminates and then extinguishes.
- 120. Set the OPERATIONAL CONTROL rotary switch to STORE.
- 121. Set the WSR toggle switches to 00011236.
- 122. Press the INITIATE pushbutton switch and observe that the BUS INDICATOR displays a reading of 00011236.
- 123. Set the WSR toggle switches to all 0s.
- 124. Set the OPERATIONAL CONTROL to CMPT.
- 125. Press the INITIATE pushbutton switch and observe that:
  - a. PRGM HALT indicator illuminates.
  - b. BUS INDICATOR displays a reading of 00011256.
  - c. END OF MP TEST message is generated on the page printer.
- 126. Set the MEMORY guarded switch to the PROTECTED position.

### Section IV. REPEATING THE PROGRAM SECTION OF THE DIAGNOSTIC PROGRAM

- 1. Set the RUN/ONE INSTR toggle switch to ONE INSTR.
- 2. Set the REAL TIME CLOCK guarded switch to the DISABLE position.
- 3. Set the OPERATIONAL CONTROL rotary switch to MEMORY DISPLAY and the REGISTER SELECT to MEM.
- 4. Set the ASR toggle switches to 20000.
- 5. Press the INITIATE pushbutton switch and observe that the BUS INDICATOR displays a reading of 00020000.
- 6. Set the WSR toggle switches to all 7's.
- 7. Set the OPERATIONAL CONTROL rotary switch to STORE.
- 8. Press the INITIATE pushbutton switch and observe that the BUS INDICATOR displays a reading of 77777777.
- 9. Set the OPERATIONAL CONTROL rotary switch to MEMORY DISPLAY.
- 10. Set the ASR toggle switches to 160000.

- 11. Press the INITIATE pushbutton switch and observe that the BUS INDICATOR displays a reading of 22222222.
- 12. Set the OPERATIONAL CONTROL to STORE.
- 13. Press the INITIATE pushbutton switch and observe that the BUS INDICATOR displays all 7's.
- 14. Set the OPERATIONAL CONTROL rotary switch to MEMORY DISPLAY.
- 15. Set the ASR toggle switches to 260000.
- 16. Press the INITIATE pushbutton switch and observe that the BUS INDICATOR displays a reading of 33333333.
- 17. Set the OPERATIONAL CONTROL rotary switch to STORE.
- 18. Press the INITIATE pushbutton switch and observe that the BUS INDICATOR displays all 7's.
- 19. Proceed to step 54, Section III.

### Section V. MAINTENANCE CONTROL PANEL BIT VERIFICATION

- 1. If the other Maintenance Control Panel ACTIVE indicator is illuminated, its CPS bit 23 equals 1 and bit 23 of the Maintenance Control Panel under test must equal zero. If the other Maintenance Control Panel ACTIVE indicator is extinguished, then bit 23 of the Maintenance Control Panel under test must equal 1.
- 2. If the other Maintenance Control Panel and processor are ON LINE and operating properly, i.e., no control transfer malfunctions are occurring, its CPS bit 08 equals zero and bit 23 of the Maintenance Control Panel under test must equal zero.
- 3. If the other processor is OFF-LINE, display the CPS register and determine the value of CPS bits 08 and 23. For a valid test, the indicated bit values must agree with those defined in the following table.

| MCP under test | Other MCP  |
|----------------|------------|
| Bit 22 = 0     | Bit 08 = 0 |
| Bit 22 = 1     | Bit 08 = 1 |
| Bit 23 = 1     | Bit 23 = 0 |
| Bit 23 = 0     | Bit 23 = 1 |

### Section VI. PROGRAMMED AND MANUAL TEST ERROR PRINTOUTS

| Printout                                                    | Test description                                                                                                    | Error<br>vector<br>XX = | Error                                                                                                    | Logic<br>associated<br>with failure |
|-------------------------------------------------------------|----------------------------------------------------------------------------------------------------|-------------------------|----------------------------------------------------------------------------------------------------|-------------------------------------|
| MP01-XX ERROR<br>STORE<br>SEQUENTIAL<br>LOC XXXXX<br>PGE YY | Function:<br>Store Sequential.<br>Logic tested:<br>CPH counter.<br>OPS counter.                                                       | 01                      | Where XXXXX is any<br>location in memory<br>and YY is page<br>number, (except<br>where XXXXX is<br>15000 when YY<br>is OQ) | CPH, OPS,<br>COMPW                  |
|                                                             | All memory locations checked<br>preloaded to 77777777.<br>Correct answer:<br>All memory locations contain<br>777777777. Except page 0 | 02                      | Content not equal<br>77777777<br>Where XXXXX is 15000<br>and YY is 00.                                                     | OPS1, OPS2, SIP,<br>MEM, STARTC     |
|                                                             | address 1500 which contains 01234567.                                                                                                 |                         | Content not equal<br>01234567.                                                                                             | STRW                                |

|          |                                                                                                    | Error    |                                   | Logic                          |
|----------|----------------------------------------------------------------------------------------------------|----------|-----------------------------------|--------------------------------|
| Printout | Test description                                                                                                    | XX =     | Error                             | with failure                   |
| MP02-XX  | Function:<br>WSR toggle switch<br>Logic tested:<br>OPS counter.<br>CPS counter.<br>WSR toggle switch SET INPUTS.                                                                                                    | 01       | Wrong answer.                     | TROWSR WSR 00-<br>WSR 2        |
| MP03-XX  | Initial conditions:<br>WRS toggle switch - 77777777.<br>Correct answer:<br>Location 037774 contains<br>777777777.<br>Function:<br>WSR toggle switch<br>Logic tested:<br>OPS counter.<br>CPH counter.<br>Word switch register | 01       | Wrong answer.                     | TROWSR<br>WSROO-3              |
|          | Reset inputs.<br>Initial conditions:<br>WSR toggle switch = 00000000.<br>Location 037774 contains<br>777777777.<br>Correct answer:<br>Location 037774 contains<br>00000000.                                                  |          |                                   |                                |
| MP05-XX  | Function<br>REGISTER SELECT rotary<br>switch register set states.                                                                                                    |          |                                   | DISH,<br>CPB00IND-<br>CPB23IND |
|          | CPH counter.<br>OPS counter.<br>Register selection                                                                                                    | 01       | (SBR) incorrect                   | SEL SBR                        |
|          | Register display                                                                                                    | 02       | (LSC) incorrect                   | SEL LSR                        |
|          | Initial conditions: None                                                                                                    | 03       | (OAR) incorrect                   | SEL OAR                        |
|          |                                                                                                    | 04<br>05 | (IAR) incorrect<br>(2000 (200000) | SEL IAR<br>SEL MEM             |
|          | Correct one                                                                                                    | 00       |                                   |                                |
|          | Correct answer.                                                                                                    | 00       | (Q) Incorrect                     |                                |
|          | All actual register bits set.                                                                                                    | 10       | (CP) Incorrect                    |                                |
|          | Function                                                                                                    | 10       | (CPD) Incorrect                   |                                |
|          | CLEAD pushbutton switch                                                                                                    | 10       | (DR) Incorrect                    |                                |
|          | CLEAR pushbutton switch.                                                                                                    | 12       | (RTC) Incorrect                   |                                |
|          | Register clear states.                                                                                                    | 15       | (A) Incorrect                     |                                |
|          | Logic tested:                                                                                                    | 01       | (A) incorrect                     | CLRSW                          |
|          | OPS counter                                                                                                    | 02       | $(\Omega)$ incorrect              |                                |
|          | CPH counter                                                                                                    | 02       | (SBR) incorrect                   |                                |
|          | Perister selection                                                                                                    | 03       | (ISP) incorrect                   |                                |
|          | Register display                                                                                                    | 05       | (OAR) incorrect                   |                                |
|          | Initial conditions:                                                                                                    | 06       | (IAR) incorrect                   |                                |
|          | Registers contained values listed.                                                                                                    | 07       | (CPS) incorrect                   |                                |
|          |                                                                                                    | 10       | (CPD) incorrect                   |                                |
|          |                                                                                                    | 11       | (BR) incorrect                    |                                |
|          |                                                                                                    | 12       | (RTC) incorrect                   |                                |

| Printout | Test description                                                                                                    | Error<br>vector<br>XX – | Error                                                           | Logic<br>associated<br>with failure |
|----------|----------------------------------------------------------------------------------------------------|-------------------------|-----------------------------------------------------------------|-------------------------------------|
|          | Correct answer:<br>All actual stages cleared. (With<br>the exception of CPD00 and<br>CPS08.)                                                   |                         | Liidi                                                           | With failure                        |
| MP07-XX  | Function:<br>ONE INSTR.<br>CLA instruction                                                                                                    | 01                      | (A) ≠ 7777T77<br>or<br>PEX ≠ 010715.                            | COMPW<br>ONI                        |
|          | Logic tested:<br>CPH counter.<br>OPS counter.                                                                                                  |                         |                                                                 |                                     |
|          | Initial conditions:<br>(A) =00000007.<br>Processor halted PEX = 010714.                                                                        |                         |                                                                 |                                     |
|          | Correct answer:<br>(A) = 77777777.<br>PEX = 010715.                                                                                            |                         |                                                                 |                                     |
| MP08-XX  | Instruction:<br>MEMORY guarded switch STR.                                                                                                    | 01                      | Incorrect data in (160000).                                     | Write lockout.                      |
|          | Logic tested:<br>Memory unprotected.<br>Initial conditions:                                                                                    | 02<br>03<br>04          | CPS07 was set.<br>Incorrect data in (260000).<br>CPS07 was set. |                                     |
|          | (160000) = 777777777.<br>(260000) = 777777777.<br>CPS07 = 0.                                                                                   |                         |                                                                 |                                     |
|          | Correct answer:<br>(160000) = 22222222.<br>CPS07 = 0.<br>(260000) = 333333333.<br>CPS07 = 0.                                                   |                         |                                                                 |                                     |
| MP09-XX  | Function<br>MEMORY guarded switch.                                                                                                    | 01<br>02                | CPS12 was not set.<br>Data in (160000) was<br>changed.          | Memory lockout.                     |
|          | Logic tested:<br>Memory protect.                                                                                                    | 03<br>04                | CPS07 was not set.<br>Data in (260000) was<br>changed.          |                                     |
|          | Read Pushbutton switch.                                                                                                    |                         | changoai                                                        |                                     |
|          | Initial conditions:<br>(160000) = 12222222.<br>(260000) = 333333333.<br>CPS07 = 0.<br>CPS12 = 0.<br>MEMORY guarded switch set to<br>PROTECTED. |                         |                                                                 |                                     |
|          | Correct answer:<br>(16000) = 22222222.<br>(260000) = 333333333.<br>CPS07 = 1.<br>CPS12 = 1.                                                    |                         |                                                                 |                                     |

|          |                                                                                                    | Error          |                                 | Logic                                         |
|----------|----------------------------------------------------------------------------------------------------|----------------|---------------------------------|-----------------------------------------------|
| Printout | Test description                                                                                                    | vector<br>XX – | Frror                           | associated                                    |
| XP10-XX  | Function:<br>Function Code and Address<br>Switch Register.<br>Logic Tested:<br>Function code and ASR toggle<br>switches and register.<br>Initial conditions:<br>Function code set to 77. Address<br>switch resister set to 377777.<br>Correct answer: | 01             | Wrong answer.                   | TROFCSW<br>TROASR<br>FC00-FC05<br>ASR07-ASR23 |
|          | (37756) = 77377777.                                                                                                    |                |                                 |                                               |
| MP10-XX  | Function:<br>Function Code and Address<br>Switch Register.                                                                                                    | 02             | Wrong answer.                   | TROFCSW<br>TROASR<br>FC00-FC05<br>ASR07-ASR23 |
|          | Logic tested:<br>Function code and ASR toggle<br>switches and registers.                                                                                                    |                |                                 |                                               |
|          | Initial conditions:<br>Function Code set to 00.<br>Address Switch Register set to<br>000000.<br>(37756) = 77377777.                                                                                                    |                |                                 |                                               |
|          | Correct answer:<br>(37756) = 00000000.                                                                                                    |                |                                 |                                               |
| MP10-XX  | Function:<br>Read only nature of Function<br>Code and Address Switch<br>Register.                                                                                                    | 03             | Logical 1's read from register. | TROFCSW<br>TROASR<br>FC00-FC06<br>ASR07-ASR23 |
|          | Logic Tested:<br>Write addressing and control;<br>address switch register and<br>function code register gates.                                                                                                    |                |                                 |                                               |
|          | Initial conditions:<br>Function code set to 00. Address<br>Switch Register set to 000000.<br>(A) = 77777777.                                                                                                    |                |                                 |                                               |
|          | Correct answer:<br>(37756 = 00000000.<br><i>Note:</i> the program attempts to<br>write ones into the register.                                                                                                    |                |                                 |                                               |
| MP11-XX  | Function:<br>REAL TIME CLOCK guarded<br>switch DISABLE.                                                                                                    | 01             | Wrong answer.                   | DRTCSW<br>STPCLK                              |
|          | Logic tested:<br>Real time clock control.                                                                                                    |                |                                 |                                               |
| 20       | Initial conditions:<br>REAL TIME CLOCK guarded<br>switch set to DISABLE.                                                                                                    |                |                                 |                                               |

|          |                                                                 | Error |               | Logic           |
|----------|-----------------------------------------------------------------|-------|---------------|-----------------|
| Printout | Test description                                                | XX =  | Error         | with failure    |
|          | Correct answer:<br>RTC = 00000000.                              |       |               |                 |
| MP11-XX  | Function:<br>REAL TIME CLOCK guarded<br>switch ENABLE.          | 02    | Wrong answer. | DRTCSW<br>AIRTC |
|          | Logic tested:<br>Real time clock control.                       |       |               |                 |
|          | Initial conditions:<br>REAL TIME CLOCK switch set<br>to ENABLE. |       |               |                 |
|          | Correct answer:<br>RTC = 0000000.                               |       |               |                 |

### EXHIBIT B

### CENTRAL PROCESSOR DIAGNOSTIC PROGRAM

### Section I. GENERAL

A total of 112 individual test procedures make up the Central Processor diagnostic program. Failure indications for a particular test occur as maintenance error printouts on the local page printer and Section IX contains a listing of the individual maintenance printouts.

Each test in the Central Processor diagnostic program has a number assigned to it which is stored in the OAR register. The particular test number and the equivalent name for each test are also included in the diagnostic procedure. The logic data flow diagram, provided as an aid in running the diagnostic program, consists of three more segments: detailed tests, an interrupt processor routine, and a control subroutine. The detailed tests were designed to report failures in mechanization- level functions. The interrupt processor routine was designed to report any hangups, halt or other unexpected error detectable by the interrupts and the control subroutine processes the user-assigned operating modes of the program.

To fully utilize the Central Processor diagnostic program, the reader must have a clear understanding of how the diagnostic program interrogates the WSR toggle switch settings (program options) and where the program halts are embedded in the program. The program halts designated on the logic data flow diagram represent points in the program where the user must decide on two different actions by either pressing the INITIATE pushbutton switch or by pressing the NORMAL HALT and then, in turn, the INITIATE pushbutton switch.

### Section II. DIAGNOSTIC PROGRAM

### THE FOLLOWING PROCEDURES ARE USED TO CONVERT THE OPERATIONAL PRELOADER PROGRAM TO THE OFF-LINE DIAGNOSTIC PRELOADER PROGRAM

- 1. Press the NORMAL HALT pushbutton switch and observe that the PRCS HALT Indicator illuminates.
- 2. Set the OPERATIONAL CONTROL rotary switch to STORE and the REGISTER SELECT to PEX.
- 3. Set the WSR toggle switches to 00277750.
- 4. Press the INITIATE pushbutton switch and observe that the BUS INDICATOR displays a reading of 00277750.
- 5. Set the OPERATIONAL CONTROL rotary switch to CONT PNL INSTR and the REGISTER SELECT to position A.
- 6. Set the RUN/ONE INSTR toggle switch to ONE INSTR.
- 7. Set the WSR toggle switches to 55137754.
- 8. Press the INITIATE pushbutton switch and observe that the BUS INDICATOR reading agrees with the entries specified in the o-line program preloader instruction entries chart below. If the entries do not agree, or are absent, the on-line program preloader instructions must be loaded into memory before proceeding. If the entries appearing in parenthesis on the chart are already loaded into memory, proceed to step 42 below.

#### Preloader Instruction Chart

| Address  | Instruction         |
|----------|---------------------|
| 00277750 | 01077751            |
| 00277751 | 00002404            |
| 00277752 | 05200377            |
| 00277753 | 24077755            |
| 00277754 | 22077750            |
| 00277755 | 70100000            |
| 00277756 | 7000001             |
| 00277757 | 01077760            |
| 00277760 | 00002400            |
| 00277761 | 02200040            |
| 00277762 | 24077757            |
| 00277763 | 01077764            |
| 00277764 | 00002404            |
| 00277765 | 34000020            |
| 00277766 | 35000010            |
| 00277767 | 7200001             |
| 00277770 | 7400003             |
| 00277771 | 22077757            |
| 00277772 | 62501776 (62500476) |
| 00277773 | 72100001            |
| 00277774 | 74100107 (74100235) |
| 00277775 | 22077756            |
| 00277776 | 0000000             |

- 9. Set the MEMORY guarded switch to the UNPROTECTED position.
- 10. Press the NORMAL HALT pushbutton switch and observe that the PRCS HALT indicator illuminates.
- 11. Set the OPERATIONAL CONTROL rotary switch to STORE and the REGISTER SELECT to PEX.
- 12. Verify that the CLOCK OPERATE CONTROL rotary switch is in the CONT position.
- 13. Press the CLEAR pushbutton switch.
- 14. Set the WSR toggle switches to 00277750.
- 15. Press the INITIATE pushbutton switch and observe that the BUS INDICATOR displays a reading of 00277750.
- 16. Set the OPERATIONAL CONTROL rotary switch to STORE SEQL and the REGISTER SELECT to MEM.
- 17. Set the WSR toggle switches to the instruction entries listed in the on-line preloader instruction chart and press the INITIATE pushbutton switch after each setting. Observe that the BUS INDICATOR displays the entered instruction.
- 18. Press NORMAL HALT pushbutton switch and observe that the PRCS HALT indicator lights.
- 19. Set the OPERATIONAL CONTROL rotary switch to STORE and the REGISTER SELECT to PEX.
- 20. Set the WSR toggle switches to 00277750.
- 21. Press the INITIATE pushbutton switch and observe that BUS INDICATOR displays the address listed.
- 22. Set the OPERATIONAL CONTROL rotary switch to CONT PNL INSTR and the REGISTER SELECT to position A.
- 23. Set the WSR toggle switches to 55137754.
- 24. Press INITIATE pushbutton switch and observe that the BUS INDICATOR reading agrees with the entries specified on the chart.

### NOTE

The following procedures will correct an erroneous address entered from the chart of specified addresses and instructions.

- a. Set the OPERATIONAL CONTROL rotary switch to MEMORY DISPLAY and the REGISTER SELECT to MEM.
- b. Set the ASR toggle switches to the correct address.
- c. Press INITIATE pushbutton switch and observe that the BUS INDICATOR displays the correct address.
- d. Set the WSR toggle switches to the correct instruction number.
- e. Set the OPERATIONAL CONTROL rotary switch to STORE.
- f. Press INITIATE pushbutton switch and observe BUS INDICATOR displays the correct instruction.
- g. Set the OPERATIONAL CONTROL rotary switch to MEMORY DISPLAY.
- *h*. Press INITIATE pushbutton switch and verify that the BUS INDICATOR displays the correct instruction.
- 25. Set the RUN/ONE INSTR toggle switch to ONE INSTR.
- 26. Set the MEMORY guarded switch to the UNPROTECTED position.
- 27. Set the OPERATIONAL CONTROL rotary switch to MEMORY DISPLAY and the REGISTER SELECT to MEM.
- 28. Set the ASR toggle switches to 277772.
- 29. Press the INITIATE pushbutton switch and observe that the BUS INDICATOR displays a reading of 62501776.
- 30. Set the WSR toggle switches to 62500476.
- 31. Set the OPERATIONAL CONTROL rotary switch to STORE.
- 32. Press the INITIATE pushbutton switch and observe that the BUS INDICATOR displays a reading of 62500476.
- 33. Set the OPERATIONAL CONTROL rotary switch to MEMORY DISPLAY.
- 34. Press the INITIATE pushbutton switch and observe that the BUS INDICATOR displays a reading of 62500476.
- 35. Set the ASR toggle switches to 277774.
- 36. Press the INITIATE pushbutton switch and observe that the BUS INDICATOR displays a reading of 74100107.
- 37. Set the WSR toggle switches to 741000235.
- 38. Set the OPERATIONAL CONTROL rotary switch to STORE.
- 39. Press the INITIATE pushbutton switch and observe that the BUS INDICATOR displays a reading of 74100235.
- 40. Set the OPERATIONAL CONTROL rotary switch to MEMORY DISPLAY.
- 41. Press the INITIATE pushbutton switch and observe that the BUS INDICATOR displays a reading of 74100235.

# THE FOLLOWING PROCEDURES ARE USED TO LOAD THE OFF-LINE DIAGNOSTIC LOADER PROGRAM INTO MEMORY

- 42. Load the off-line diagnostic loader tape (SM-D-752126) on the paper tape reader.
- 43. Set the paper tape reader MODE SELECT toggle switch to STRIP and the PWR switch to ON.
- 44. Set the system status panel RESET SELECT TAPE READER toggle switch to ON.
- 45. Press the system status panel RESET pushbutton switch several times and observe that the loader tape moves.
- 46. Press the NORMAL HALT pushbutton switch and observe that the PRCS HALT indicator illuminates.
- 47. Set the OPERATIONAL CONTROL rotary switch to STORE and the REGISTER SELECT to PEX.
- 48. Set the RUN/ONE INSTR toggle switch to ONE INSTR.
- 49. Set the WSR toggle switches to 00277750.
- 50. Press the INITIATE pushbutton switch and observe that the BUS INDICATOR displays a reading of 00277750.
- 51. Set the OPERATIONAL CONTROL rotary switch to CMPT.

- 52. Set the RUN/ONE INSTR toggle switch to RUN.
- 53. Press the INITIATE pushbutton switch and observe that:
  - a. Off-line diagnostic loader tape strip loads into memory.
  - b. PRGM HALT indicator illuminates at the completion of tape loading.
  - c. BUS INDICATOR displays a reading of 00277777.
- 54. Rewind the loader tape by setting the system status panel TAPE READER REWIND toggle switch to ON.
- 55. Set the PARITY ERROR HALT toggle switch to OFF.
- 56. Set the CLOCK OPERATE CONTROL rotary switch to CONT.
- 57. Set the ADV-RPT toggle switch to ADV.
- 58. Set the REAL TIME CLOCK guarded switch to the DISABLE position.
- 59. Set the MEMORY guarded switch to the UNPROTECTED position.
- 60. Set the CONTROL TRANSFER toggle switch to DISABLE.
- 61. Set the printer motor control bypass toggle switch to BYPASS.

# THE FOLLOWING PROCEDURES ARE USED TO LOAD THE DIAGNOSTIC PROGRAM INTO MEMORY

- 62. Load the Central Processor Diagnostic Program tape (SM-D-751715) on the paper tape reader.
- 63. Set he paper tape reader MODE SELECT toggle switch to REEL and the PWR switch to ON.
- 64. Press the system status panel RESET pushbutton switch several times and observe that the diagnostic tape moves.
- 65. Press the NORMAL HALT pushbutton switch and observe that the PRCS HALT indicator illuminates and the PRGM HALT indicator extinguishes.
- 66. Set the OPERATIONAL CONTROL rotary switch to STORE.
- 67. Set the WSR toggle switches to 00000500.
- 68. Press the INITIATE pushbutton switch and observe that the BUS INDICATOR displays a reading of 00000500.
- 69. Set the OPERATIONAL CONTROL rotary switch to CMPT.
- 70. Press the INITIATE pushbutton switch and observe that:
  - a. Diagnostic program tape loads into memory.
  - b. PRGM HALT indicator illuminates at the completion of tape loading.
  - c. BUS INDICATOR displays a reading of 00000631.
- 71. Set the REAL TIME CLOCK guarded switch to the ENABLE position.
- 72. St the CONTROL TRANSFER toggle switch to ENABLE.
- 73. Set the PARITY ERROR HALT toggle switch to ON.
- 74. Rewind the diagnostic program tape by setting the system status panel TAPE READER REWIND toggle switch to ON.

### THE FOLLOWING PROCEDURES ARE USED TO LOAD THE STARTING ADDRESS INTO THE PROGRAM COUNTER

- 75. Press the NORMAL HALT pushbutton switch and observe that the PRCS HALT Indicator illuminates.
- 76. Press the CLEAR pushbutton switch.
- 77. Set the RUN/ONE INSTR toggle switch to ONE INSTR.
- 78. Set the OPERATIONAL CONTROL rotary switch to STORE.
- 79. Set the WSR toggle switches to 00010000.
- 80. Press the INITIATE pushbutton switch and observe that the BUS INDICATOR displays a reading of 00010000.
- 81. Set the system status panel RESET SELECT LOCAL PRINTER toggle switch to ON.
- 82. Press the system status panel RESET pushbutton switch several times.
- 83. Set the RUN/ONE INSTR toggle switch to RUN.
- 84. Set the WSR toggle switches to all 0's.

### THE FOLLOWING PROCEDURES ARE USED TO EXECUTE THE **DIAGNOSTIC PROGRAM**

- 85. Set the OPERATIONAL CONTROL rotary switch to CMPT.
- 86. Press the INITIATE pushbutton switch and observe that:
  - a. CP TEST message is generated on the page printer.
    - b. PRGM HALT indicator illuminates.
  - c. BUS INDICATOR displays a reading of 000100017.
- 87. Press the INITIATE pushbutton switch and observe that:
  - a. PRGM HALT indicator illuminates.
  - b. BUS INDICATOR displays a reading of 00120244.
- 88. Press the INITIATE pushbutton switch and observe that:
  - a. PRGM HALT indicator illuminates.
  - b. BUS INDICATOR displays a reading of 00020276.
  - c. END OF CP message is generated on the page printer.

### NOTE

If the program halts at any other BUS INDICATOR reading or any maintenance error printouts occur before the END OF CP message is generated, troubleshoot the Central Processor Unit in accordance with standard procedures established a the operating site.

### Section III. UNSCHEDULED PROCESSOR INTERRUPTS

1. If an unscheduled Interrupt occurs, the following error message is generated on the local page printer: YYYYYPGZZ, where, AT LOC

CP VVVV WW XXX

CP = Central Processor

VVVV = Tet name

WW = Vector Number

XXX = one of the following interrupts listed below or a group of interrupts that occurred.

| Interrupt | Description              | CPS |  |
|-----------|--------------------------|-----|--|
| DPE       | Data Parity Error        | 01  |  |
| TTY       | Teletype                 | 04  |  |
| IPE       | Instruction Parity Error | 05  |  |
| ILI       | Illegal Instruction      | 06  |  |
| WLV       | Write Lockout Violation  | 07  |  |
| PRH       | Program Halt             | 09  |  |
| ТМО       | Time Out Condition       | 10  |  |
| RIO       | Remote TTY               | 16  |  |
| UND       | Undetermined             |     |  |

YYYYYY = address at which the interrupt occurred. PGZZ = page number when the interrupt occurred.

- 2. If an unscheduled interrupt occurs with the inhibit printout option selected (WSRO1 = 1), the program will halt at address 21077. The address at which interrupt occurred will be stored in the accumulator.
- 3. Set the REGISTER SELECT rotary switch to position A and record the BUS INDICATOR reading. This is the exact address at which the Interrupt occurred.
- 4. Set the REGISTER SELECT rotary switch to OAR and record the BUS INDICATOR reading. Refer to Section IV, to determine the exact test number that was being executed a the time of interrupt.

- 5. Set the REGISTER SELECT rotary switch to CPS.
- 6. Set the WSR toggle switches to all 0's.
- 7. Set the OPERATIONAL CONTROL rotary switch to STORE.
- 8. Press the INITIATE pushbutton switch and observe that the BUS INDICATOR displays all 0's, except for bit 08.

| Test no. | Test name | Test no. | Test name | Test no. | Test name |  |
|----------|-----------|----------|-----------|----------|-----------|--|
| 1        | KD01      | 47       | KB04      | 115      | KF22      |  |
| 2        | KD02      | 50       | KB05      | 116      | KF23      |  |
| 3        | KD03      | 51       | KB06      | 117      | KF24      |  |
| 4        | KD04      | 52       | KB07      | 120      | KF25      |  |
| 5        | KD05      | 53       | KB08      | 121      | KF26      |  |
| 6        | KD06      | 54       | KB09      | 122      | KF27      |  |
| 7        | KD07      | 55       | KB10      | 123      | KJ01      |  |
| 10       | KD08      | 56       | KB11      | 124      | KJ02      |  |
| 11       | KD09      | 57       | KB12      | 125      | KJ03      |  |
| 12       | KD10      | 60       | KB13      | 126      | KJ04      |  |
| 13       | KD11      | 61       | KB14      | 127      | KJ05      |  |
| 14       | KD12      | 62       | KB15      | 130      | KJ06      |  |
| 15       | KD13      | 63       | KB16      | 131      | KJ07      |  |
| 16       | KD14      | 64       | KB17      | 132      | KJ08      |  |
| 17       | KA01      | 65       | KB18      | 133      | KJ09      |  |
| 20       | KA02      | 66       | KB19      | 134      | EX01      |  |
| 21       | KA03      | 67       | KF00      | 135      | EX02      |  |
| 22       | KA04      | 70       | KF01      | 136      | EX03      |  |
| 23       | KA05      | 71       | KF02      | 137      | EX04      |  |
| 24       | KA06      | 72       | KF03      | 140      | EX05      |  |
| 25       | KA07      | 73       | KF04      | 141      | EX06      |  |
| 26       | KA08      | 74       | KF05      | 142      | EX07      |  |
| 27       | KA09      | 75       | KF06      | 143      | EX08      |  |
| 30       | KA10      | 76       | KF07      | 144      | EX09      |  |
| 31       | KA11      | 77       | KF08      | 145      | EX10      |  |
| 32       | KA12      | 100      | KF09      | 146      | EX11      |  |
| 33       | KA13      | 101      | KF10      | 147      | EX12      |  |
| 34       | KA14      | 102      | KF11      | 150      | EX13      |  |
| 35       | KA15      | 103      | KF12      | 151      | EX14      |  |
| 36       | KA16      | 104      | KF13      | 152      | EX15      |  |
| 37       | KA17      | 105      | KF14      | 153      | EX16      |  |
| 40       | KA18      | 106      | KF15      | 154      | EX17      |  |
| 41       | KA19      | 107      | KF16      | 155      | EX18      |  |
| 42       | KA20      | 110      | KF17      | 156      | EX19      |  |
| 43       | KA21      | 111      | KF18      | 157      | EX20      |  |
| 44       | KB01      | 112      | KF19      | 160      | EX21      |  |
| 45       | KB02      | 113      | KF20      |          |           |  |
| 46       | KB03      | 114      | KF21      |          |           |  |

### Section V. PROGRAM OPTIONS

Option 1 = WSR00 set:

This option is the controlling option bit for the diagnostic program. If WSR00 is set, there must also be another WSR bit selected from WSR01 through WSR06. *Option 2 = WSR01 set:* 

This option inhibits the local page printer. It is to be always used in conjunction with option 3 below.

### Option 3 = WSR02 set:

This option halts the program when an error is detected within a test. The error vector is stored in the IAR register and can be determined by setting the REGISTER SELECT rotary switch to the IAR position. The error vector number will be displayed on BUS INDICATOR bits 18 to 23. The OAR register contains the particular test number that was being executed when the error was detected. If the REGISTER SELECT rotary switch is set to PEX, the BUS INDICATOR will display the address of the halt plus 1.

There are several choices at this point for program operation:

*a.* The program can be continued by pressing the INITIATE pushbutton switch.

*b.* The test can be repeated by pressing the NORMAL HALT pushbutton switch and then the INITIATE pushbutton switch. If the error does not occur, the program will continue in its normal sequence; if the error (text missing) will halt as before.

*c.* The loop test option (2) below) can be selected to loop this test continuously and aid in isolating the error. Option 3 can remain in effect during the loop test but it is subject to the procedures used in testing as to whether it is left in effect when option 4 is selected.

Option 4 = WSR03 set:

The selection of this option will loop the selected test until the option bit is reset. This option is normally used when an error is found in a particular test and is only selected after it has been determined that there is an error.

Option 5 = WSR04 set:

This option is used when a subunit of the program is to be looped.

### WSR toggle switch

Option 6 = WSR05 set:

This option halts the diagnostic program at the end of each test. The test number will be stored in the OAR register. There are several options available at this point:

*a.* To continue the program to the next test, press the NORMAL HALT and then the INITIATE pushbutton switches. This directs the program to continue to the next test in the program.

*b.* The test just completed can be repeated in two ways:

(1) Select option 4 above and press the INITIATE pushbutton switch.

(2) Press the INITIATE pushbutton switch and the program will repeat the same test and will halt at the same place. This is useful in determining if the sequence of tests is being executed in the proper order.

Option 7 = WSR06 set:

This option allows the diagnostic program to be looped continuously until WSR bit 06 is reset.

NOTE

A summary of the various options is given in the chart below.

Description

| 00 | Enables options 01 through 06.                                                            |
|----|-------------------------------------------------------------------------------------------|
| 01 | Inhibits printout on local page inter.                                                    |
| 02 | Halt on error.                                                                            |
| 03 | Loop on individual test.                                                                  |
| 04 | Loop on a group of tests for a particular set of logic. For example the entire KD counter |
| 05 | portion of the test.                                                                      |
| 06 | Halt at end of each test.                                                                 |
|    | Loop on complete Central Processor diagnostics.                                           |

### Section VI. TROUBLESHOOTING A HARD FAULT

The TEST DESCRIPTION column for the error message located in Section IX describes the failing instruction that should be executed as a control panel instruction from the Maintenance Control Panel. The acronym listed in the LOGIC ASSOCIATED WITH FAILURE column can be used to index into TM 11-5805-628-34-7 which contains the fan-out for each signal within the Central Processor.

### THE FOLLOWING PROCEDURES EXECUTE THE FAILING INSTRUCTION AS A CONTROL PANEL INSTRUCTION

- 1. Set the OPERATIONAL CONTROL rotary switch to CONT PNL INSTR.
- 2. Press the NORMAL HALT pushbutton switch and observe that the PRCS HALT indicator illuminates.
- 3. Set the WSR toggle switches to the particular instruction listed in the TEST DESCRIPTION column.
- 4. Set the RUN/ONE INSTR toggle switch to RUN.

- 5. Press the INITIATE pushbutton switch and observe that the ACTIVE indicator illuminates.
- 6. When the diagnostic program halts, select the desired program option and set the WSR toggle switches accordingly.

### Section VII. TROUBLESHOOTING A TRANSIENT FAULT

- 1. Load the off-line diagnostic preloader program and the off-line diagnostic loader tapes as outlined in Section II above.
- 2. Set the WSR toggle switches to 70100000.
- 3. Set the REGISTER SELECT rotary switch to PEX.
- 4. Press the INITIATE pushbutton switch and wait r the transient fault to cause the PRGM HALT indicator to illuminate.
- 5. Record the reading displayed on the BUS INDICATOR.
- 6. Set the WSR toggle switches to 74000000.
- 7. Press the INITIATE pushbutton switch and wait for the transient fault to cause the PRGM HALT indicator to illuminates.
- 8. Record the reading displayed on the BUS INDICATOR. If the BUS INDICATOR reading does not agree with the reading recorded in step 5 above, repeat the procedure until a consistent halt address can be obtained.
- 9. Set the OPERATIONAL CONTROL rotary switch to CONT PNL INSTR.
- 10. Press the NORMAL HALT pushbutton switch and observe that the PRCS HALT indicator illuminates.
- 11. Set the WSR toggle switches to the particular instruction listed in the TEST DESCRIPTION column.
- 12. Press the INITIATE pushbutton switch and observe that the ACTIVE indicator illuminates.

### Section VIII. OPERATIONAL HALT TABLE

|          | Symbolic |                      |          | Symbolic |              |           |
|----------|----------|----------------------|----------|----------|--------------|-----------|
| Location | Address  | Test                 | Location | Address  |              | Test      |
| 01006    |          | WSR option selection | 015410   | KFER06   | KF06         |           |
| 010676   | KDER01   | KD01 Error halt      | 015444   | KFER07   | KF07         |           |
| 010730   | KDER02   | KD02                 | 015477   | KFER08   | KF08         |           |
| 011003   | KDER03   | KD03                 | 015533   | KFER09   | KF09         |           |
| 011053   | KDER04   | KD04                 | 015566   | KFER10   | KF10         |           |
| 011112   | KDER05   | KD05                 | 015622   | KFER11   | KF11         |           |
| 011204   | KDER06   | KD06                 | 015655   | KFER12   | KF12         |           |
| 011253   | KDER07   | KD07                 | 015711   | KFER13   | KF13         |           |
| 011321   | KDER08   | KD08                 | 015744   | KFER14   | KF14         |           |
| 011367   | KDER09   | KD09                 | 016000   | KFER15   | KF15         |           |
| 011435   | KDER10   | KD10                 | 016034   | KFER16   | KF16         |           |
| 011504   | KDER11   | KD11                 | 016070   | KFER17   | KF17         |           |
| 011546   | KDER12   | KD12                 | 016124   | KFER18   | KF18         |           |
| 011632   | KDER13   | KD13                 | 016160   | KFER19   | KF19         |           |
| 011724   | KDER14   | KD14                 | 016214   | KFER20   | KF20         |           |
| 011770   | KAER01   | KA01                 | 016250   | KFER21   | KF21         |           |
| 012027   | KAER02   | KA02                 | 016304   | KFER22   | KF22         |           |
| 012066   | KAER03   | KA03                 | 016340   | KFER23   | KF23         |           |
| 012163   | KAER04   | KA04                 | 016374   | KFER24   | KF24         |           |
| 012222   | KAER05   | KA05                 | 016430   | KFER25   | KF25         |           |
| 012261   | KAER06   | KA06                 | 016464   | KFER26   | KF26         |           |
| 012360   | KAER07   | KA07                 | 016521   | KFER27   | KF27         |           |
| 012421   | KAER08   | KA08                 | 016617   | KJER01   | KJ01         |           |
| 012462   | KAER09   | KA09                 | 016720   | KFER02   | KJ02         |           |
| 012531   | KAER10   | KA10                 | 016762   | KJER03   | KJ03         |           |
| 012566   | KAER11   | KA11                 | 017050   | KJER04   | KJ04         |           |
| 012623   | KAER12   | KA12                 | 017100   | KJER05   | KJ05         |           |
| 012671   | KAER13   | KA13                 | 017131   | KJER06   | KJ06         |           |
| 012747   | KAER14   | KA14                 | 01/15/   | KJER07   | KJ07         |           |
| 013024   | KAER15   | KA15                 | 017255   | KJER08   | KJ08         |           |
| 013064   | KAER16   | KA10                 | 017315   | KJHL19   | KJ09         |           |
| 013127   | KAER17   | KA17                 | 017334   | EXERUI   | EX01-01      |           |
| 013164   | KAER18   | KA18                 | 017347   | EXERU2   | EX01-02      |           |
| 013232   | KAER 19  | KA19                 | 017303   |          | EX02-01      |           |
| 013203   |          |                      | 017400   |          | EX02-02      |           |
| 013331   |          |                      | 017410   | EXERUS   | EX03-01      |           |
| 013430   | KBER02   | KB02                 | 017431   | EXER07   | EX04-01      |           |
| 013535   | KBER03   | KB02                 | 017462   | EXER08   | EX04-01      |           |
| 013571   | KBER04   | KB04                 | 017506   | EXER09   | EX05-01      |           |
| 013655   | KBER05   | KB05                 | 017531   | EXER10   | EX06-01      |           |
| 013711   | KBER06   | KB06                 | 017604   | EXER11   | EX07-01      |           |
| 013755   | KBER07   | KB07                 | 017631   | EXER12   | EX08-01      |           |
| 014046   | KBER08   | KB08                 | 017656   | EXER13   | EX09-01      |           |
| 014155   | KBER09   | KB09                 | 017703   | EXER14   | EX10-01      |           |
| 014223   | KBER10   | KB10                 | 017710   | EXER15   | EX11-01      |           |
| 014257   | KBER11   | KB11                 | 017755   | EXER16   | EX12-01      |           |
| 014357   | KBER12   | KB12                 | 020002   | EXER17   | EX13-01      |           |
| 014414   | KBER13   | KB13                 | 020027   | EXER18   | EX14-01      |           |
| 014514   | KBER14   | KB14                 | 020054   | EXER19   | EX15-01      |           |
| 014551   | KBER15   | KB15                 | 020101   | EXER20   | EX16-01      |           |
| 014606   | KBER16   | KB16                 | 020126   | EXER21   | EX17-01      |           |
| 014677   | KBER17   | KB17                 | 020153   | EXER22   | EX18-01      |           |
| 014734   | KBER18   | KB18                 | 020202   | EXER23   | EX19-01      |           |
| 015021   | KBER19   | KB19                 | 020226   | EXER24   | EX20-01      |           |
| 015131   | KFER00   | KF00                 | 020263   | EXER25   | EX21-01      |           |
| 015166   | KFER01   | KF01                 | 020275   |          | End of CP T  | est       |
| 015215   | KFER02   | KF02                 | 020677   | OPTHLT   | Select WSR   | options   |
| 015266   | KFER03   | KF03                 | 021076   | INTHLT   | Interrupt ha | t         |
| 015321   | KFER04   | KF04                 | 021264   | ICLOB    | I oo many ir | nterrupts |
| 015355   | KFER05   | KF05                 |          |          |              |           |

### Operational Halt Table - Continued

|          | Symbolic |                      |          | Symbolic |            |                  |
|----------|----------|----------------------|----------|----------|------------|------------------|
| Location | Address  | Test                 | Location | Address  |            | Test             |
| 01006    |          | WSR option selection | 015410   | KFER06   | KF06       |                  |
| 010676   | KDER01   | KD01 Error halt      | 015444   | KFER07   | KF07       |                  |
| 010730   | KDER02   | KD02                 | 015477   | KFER08   | KF08       |                  |
| 011003   | KDER03   | KD03                 | 015533   | KFER09   | KF09       |                  |
| 011053   | KDER04   | KD04                 | 015566   | KFER10   | KF10       |                  |
| 011000   |          |                      | 015500   |          |            |                  |
| 011112   |          | KD05                 | 015022   |          |            |                  |
| 011204   |          |                      | 015055   |          |            |                  |
| 011253   | KDERU/   | KD07                 | 015711   | KFER13   | KF13       |                  |
| 011321   | KDER08   | KD08                 | 015744   | KFER14   | KF14       |                  |
| 011367   | KDER09   | KD09                 | 016000   | KFER15   | KF15       |                  |
| 011435   | KDER10   | KD10                 | 016034   | KFER16   | KF16       |                  |
| 011504   | KDER11   | KD11                 | 016070   | KFER17   | KF17       |                  |
| 011546   | KDER12   | KD12                 | 016124   | KFER18   | KF18       |                  |
| 011632   | KDER13   | KD13                 | 016160   | KFER19   | KF19       |                  |
| 011724   | KDER14   | KD14                 | 016214   | KFER20   | KF20       |                  |
| 011770   | KAER01   | KA01                 | 016250   | KFER21   | KF21       |                  |
| 012027   | KAER02   | KA02                 | 016304   | KFER22   | KF22       |                  |
| 012066   | KAFR03   | KA03                 | 016340   | KFFR23   | KF23       |                  |
| 012163   | KAFR04   | KA04                 | 016374   | KFFR24   | KF24       |                  |
| 012222   | KAER05   | KA05                 | 016430   | KFER25   | KF25       |                  |
| 012261   | KAER06   | KAOG                 | 016464   | KFER26   | KF26       |                  |
| 012201   |          |                      | 016521   |          |            |                  |
| 012300   |          |                      | 010021   |          |            |                  |
| 012421   | KAERUO   |                      | 010017   | KJERUI   | KJ01       |                  |
| 012462   | KAERU9   | KA09                 | 016720   | KFERU2   | KJUZ       |                  |
| 012531   | KAER10   | KA10                 | 016762   | KJER03   | KJ03       |                  |
| 012566   | KAER11   | KA11                 | 017050   | KJER04   | KJ04       |                  |
| 012623   | KAER12   | KA12                 | 017100   | KJER05   | KJ05       |                  |
| 012671   | KAER13   | KA13                 | 017131   | KJER06   | KJ06       |                  |
| 012747   | KAER14   | KA14                 | 017157   | KJER07   | KJ07       |                  |
| 013024   | KAER15   | KA15                 | 017255   | KJER08   | KJ08       |                  |
| 013064   | KAER16   | KA16                 | 017315   | KJHLT9   | KJ09       |                  |
| 013127   | KAER17   | KA17                 | 017334   | EXER01   | EX01-01    |                  |
| 013164   | KAER18   | KA18                 | 017347   | EXER02   | EX01-02    |                  |
| 013232   | KAER19   | KA19                 | 017365   | EXER03   | EX02-01    |                  |
| 013263   | KAER20   | KA20                 | 017400   | EXER04   | EX02-02    |                  |
| 013351   | KAFR21   | KA21                 | 017416   | EXER05   | FX03-01    |                  |
| 013430   | KBER01   | KB01                 | 017431   | EXER06   | EX03-02    |                  |
| 013473   | KBER02   | KB02                 | 017447   | EXER07   | EX04-01    |                  |
| 013535   | KBER03   | KB02                 | 017462   | EXER08   | EX04-07    |                  |
| 013571   | KBED04   | KB04                 | 017506   |          | EX05-01    |                  |
| 012655   |          |                      | 017521   |          | EX06 01    |                  |
| 013033   |          |                      | 017551   |          |            |                  |
| 013711   |          | KB00                 | 017604   |          | EX07-01    |                  |
| 013755   | KBERU/   | KBU/                 | 017631   | EXER12   | EX08-01    |                  |
| 014046   | KBER08   | KB08                 | 017656   | EXER13   | EX09-01    |                  |
| 014155   | KBER09   | KB09                 | 017703   | EXER14   | EX10-01    |                  |
| 014223   | KBER10   | KB10                 | 017710   | EXER15   | EX11-01    |                  |
| 014257   | KBER11   | KB11                 | 017755   | EXER16   | EX12-01    |                  |
| 014357   | KBER12   | KB12                 | 020002   | EXER17   | EX13-03    |                  |
| 014414   | KBER13   | KB13                 | 020027   | EXER18   | EX14-01    |                  |
| 014514   | KBER14   | KB14                 | 020054   | EXER19   | EX15-01    |                  |
| 014551   | KBER15   | KB15                 | 020101   | EXER20   | EX16-01    |                  |
| 014606   | KBER16   | KB16                 | 020126   | EXER21   | EX17-01    |                  |
| 014677   | KBER17   | KB17                 | 020153   | EXER22   | EX18-01    |                  |
| 014734   | KBER18   | KB18                 | 020202   | EXER23   | EX19-01    |                  |
| 015021   | KBER19   | KB19                 | 020226   | EXER24   | EX20-01    |                  |
| 015131   | KFER00   | KEOO                 | 020263   | EXER25   | EX21-01    |                  |
| 015166   | KEER01   | KE01                 | 020275   |          |            | Tost             |
| 015215   | KEER02   | KE02                 | 020273   |          | Salact W/S | R ontions        |
| 010210   |          |                      | 020077   |          |            |                  |
| 015200   |          |                      | 021076   |          | The man ha | dil<br>intorrurt |
| 015321   |          |                      | 021204   | ICLUB    | 100 many   | merrupts         |
| 015355   | KFERU5   | KFU5                 |          |          |            |                  |

### Section IX. MAINTENANCE ERROR PRINTOUTS

### a. KA Counter Tests.

|            |                                                                                                    | Error<br>vector |                                    | Logic<br>associated                   | Suggested further                                                                                                    |
|------------|----------------------------------------------------------------------------------------------------|-----------------|------------------------------------|---------------------------------------|----------------------------------------------------------------------------------------------------|
| Printout   | Test description                                                                                                    | XX=             | Error                              | with failure                          | checks and remarks                                                                                                    |
| CPKA 01-XX | instruction: RLL0 (35000000)<br>Logic tested:<br>Arithmetic unit A and Q<br>Registers, KA sequence counter,<br>Address Register decoder net-<br>work AR (F) = 00.<br>Initial conditions:<br>(A) = -52341234.<br>(KAOP1)<br>(Q) = -52341234.<br>Correct answer:<br>(A) = -52341234 stored in<br>ACCSAV.<br>(Q) = -52341234 stored in<br>INORGSAV                      | 01<br>02        | (A) ≠<br>-52341234                 | A Reg. inputs<br>AMG- AZG-            | ACC and ORG are<br>unaffected since KA<br>counter should skip<br>from KAM 1 to KAM<br>4. Invalid enabling<br>signals may be present<br>at A Register clock<br>gates. Check that KA<br>sequence counter<br>skips from KAM 1 to .<br>KAM 4. If not, check<br>that AR(F) = 00 is<br>properly decoded. |
|            |                                                                                                    | 02              | (Q) ≠<br>-52341234.                | QRG INPUTS<br>QMG-<br>QZG-            | Invalid enabling signals<br>may be present at Q<br>Register input gates.<br>Check that KA sequence<br>counter does not enter<br>KAM 3.                                                                                                    |
|            |                                                                                                    | 03              | AR<br>DECODER<br>BIT(S)<br>PICK UP | AR(F) = 00.                           | Perform = RLL0 Test that<br>AR(F) 00 is decoded,<br>also ACC and QRG are<br>unaffected since KA<br>counter should skip<br>from KAM 1 to KAM 4.<br>This is the sum of above<br>error vectors indicating<br>that both have occurred                                                                  |
| CPKA02-XX  | Instruction: RLL 1 (3500001).<br>Logic tested:<br>Arithmetic Unit A and Q Registers,<br>KA sequence counter, shift<br>register and shift counter<br>decoder SHC = $77_8$ .<br>Initial conditions:<br>(A) = -77777777.<br>(KAOP2)<br>(Q) = -77777777.<br>Correct answer:<br>(A) = -777777777 contained<br>(KAOP2).<br>in ACCSAV/(Q) = -777777777<br>stored in QRGSAV. | 01              | (CA) ≠<br>-77777777                | SLA-<br>INPUT gates to<br>A Register. | A Register input gates<br>receiving SLA signals<br>fail to transfer all ONE's.<br>Check that KA sequence<br>counter enters state<br>KAM 3 to generate SLA.<br>Check that shift counter<br>decoder generates<br>SHC = 77.                                                                           |
|            |                                                                                                    | 02              | (Q) ≠<br>-77777777.                | SLQ INPUT<br>gates to Q<br>Register.  | Q Register input gates<br>receiving SLQ signals<br>fail to transfer all ONE's.<br>Check that KA sequence<br>counter enters state KAM<br>3 to generate SLQ.                                                                                                    |
| CPKA03-XX  | Instruction: RLL 1 (35000001).                                                                                                    | 03<br>01        | (A) ≠                              | SLA- input                            | This is the sum of above<br>error vectors indicating<br>that both have occurred.<br>A Register input gates                                                                                                    |
|            | Logic tested:<br>Arithmetic Unit A and Q Registers,<br>KA sequence counter.                                                                                                    |                 | 00000000.                          | gates to A<br>Register.               | receiving SLA signals fail to transfer all ZERO's.                                                                                                    |

### Maintenance Error Printouts - Continued.

|           |                                                                                                    | Error                        |                                                                                                    | Logic                                                                                                    | Suggested further                                                                                                    |
|-----------|----------------------------------------------------------------------------------------------------|------------------------------|----------------------------------------------------------------------------------------------------|----------------------------------------------------------------------------------------------------|----------------------------------------------------------------------------------------------------|
| Printout  | Test description                                                                                                    | XX=                          | Error                                                                                                    | with failure                                                                                                    | checks and remarks                                                                                                    |
|           | shift register and shift counter<br>decoder SHC = $77_8$ .<br>Initial conditions: = 0<br>(A) = 00000000/.<br>(Q) = 00000000.<br>Correct answer:<br>(A) = 00000000 contained in<br>ACCSAV/.<br>(Q) = 00000000 contained in<br>ORGSAV/ |                              |                                                                                                    |                                                                                                    | Check that KA sequence<br>counter enters state KAM<br>3 to general SLA.                                                                                                    |
|           |                                                                                                    | 02                           | (Q) ≠<br>000000000.                                                                                                   | SLQ input<br>gates to Q<br>Register.                                                                                              | SLQ input gates receiving<br>SLQ signals fail to<br>transfer all ZERO's.<br>Check that KA sequence<br>counter enters state KAM<br>3 to generate SLQ.                                                              |
|           |                                                                                                    | 03                           |                                                                                                    |                                                                                                    | I his is the sum of the above<br>error vectors indicating<br>that both have occurred.                                                                                                    |
| СРКА04-ХХ | Instruction: RLL 1 (35000001).<br>Logic tested:<br>Arithmetic Unit Q and A Register,<br>KA sequence counter and<br>Processor gate flip-flops AMG,<br>AZG, OMG, OZG                                                                   | 01                           | A00 = 0                                                                                                    | SAT00 AZG                                                                                                    | A Register bit 00 fails in<br>switch from ZERO to<br>ONE on RLL instruction.<br>Check A00 clock and shift<br>left input gates.                                                                                    |
|           | Initial Conditions<br>(A) = 25252525.<br>(KAOP3)<br>(Q) = 25252525.<br>Correct answer:<br>(A) = -52525252.<br>(KAOP4)<br>(Q) = -52525252.<br>Actual A Register answer contained<br>in location KAW.                                  | 02                           | A Register bits<br>through 22 fail<br>to transfer<br>proper ONE's/<br>ZERO's<br>combination<br>on RLL<br>instruction. | SLA shift gates<br>for bits A01<br>through A22 of<br>A Register.<br>Also all clock<br>gates (AMG)<br>for bits A01<br>through A22. | Display actual answer<br>contained in KAW; then<br>check affected gate(s).                                                                                                    |
|           |                                                                                                    | 04<br>03, 05<br>06 and<br>07 | A23 = 1                                                                                                    | SAMG<br>SH23                                                                                                    | A Register bit 23 fails to<br>switch from ONE to<br>ZERO on RLL instruction.<br>Check A23 clock and shift-<br>left input gates.<br>These are sums of above<br>error vectors indicating<br>that more than one have |
|           |                                                                                                    | 10                           | Q00 = 0<br>Q Register bit 00<br>fails to switch<br>from ZERO to<br>ONE on RLL<br>instruction                          | SQT00<br>QZG                                                                                                    | Q Register bit 00 fails to<br>switch from ZERO to<br>ONE on RLL instruction.<br>Check Q00 clock and shift<br>left input gates.                                                                                    |
|           |                                                                                                    | 20                           | Q Register bits 01<br>through 22 fail<br>to transfer<br>ONE's/<br>ZERO's<br>combination<br>RLL instruction.           | SLQ shift gates<br>fir bits Q01<br>through Q22<br>of Q Register.<br>Also all clock<br>gates (QMG)<br>for bits Q01<br>through Q22. | Display actual answer<br>contained in KAW;<br>then check affected<br>gate(s).                                                                                                    |

### Maintenance Error Printouts - Continued.

| Printout                                                                                                    | Tool deparintion                                                                                                    | Error<br>vector                                                               | Error                | Logic<br>associated               | Suggested further                                                                                                    |
|----------------------------------------------------------------------------------------------------|----------------------------------------------------------------------------------------------------|-------------------------------------------------------------------------------|----------------------|-----------------------------------|----------------------------------------------------------------------------------------------------|
| Printout                                                                                                    | i est description                                                                                                    | 40                                                                            |                      |                                   | cnecks and remarks                                                                                                    |
|                                                                                                    |                                                                                                    | 40<br>10-17,<br>20-27,<br>30-37,<br>40-47,<br>50-57,<br>60-67<br>and<br>70-77 | Q23 = 1              | SQMG.                             | Q Register bit 23 fails to<br>switch from ONE to<br>ZERO on RLL<br>instruction.<br>Check Q23 clock and shift-<br>left gates.<br>These are sums of above error<br>vectors indicating that more<br>than one have occurred. For<br>example, error vectors of 04,<br>10, and 20 are summed and<br>a printout of 34 <sub>8</sub> results. |
| CPKA05-XX<br>Arithmetic<br>Unit A and<br>Q Regis-<br>ters, KA<br>sequence<br>counter,<br>shift regis-<br>ter, and<br>shift<br>counter | Instructions: RLL 1 (37000001).<br>Logic tested:<br>None<br>Initial conditions:<br>(A) = -77777777.<br>(KAOP2)<br>(Q) = -77777777.<br>Correct answer:<br>(A) = -777777777 stand in ACCSAV/<br>(Q) = -77777777 stored in<br>QRGSAV.                                                                                                    | 01                                                                            | (A) ≠<br>-777777777. | SRA input gates<br>to A Register. | A Register input gates<br>receiving SRA inputs<br>fail to transfer all ONE's.<br>Check that KA sequence<br>counter enters state KAM<br>3 to generate SRA.<br>Check also that shift counter<br>decoder generates SHC<br>= 77.                                                                                                    |
| decoder<br>SHC =<br>77 <sub>8</sub>                                                                                                   |                                                                                                    | 02<br>03                                                                      |                      | SRQ input gates to Q Register.    | Q Register input gates<br>receiving SRQ signals<br>fail to transfer all ONE's.<br>Check that KA sequence<br>counter enters state KAM to<br>generate SRQ.<br>This is the sum of above error<br>vectors indicating that both<br>have occurred                                                                                          |
| CPKA06-XX                                                                                                    | Instruction: RRL 1 (37000001).<br>Logic tested:<br>Arithmetic Unit A and Q Registers<br>KA sequence counter, shift<br>counter and shift counter decoder<br>SHC = 77.<br>Initial conditions:<br>(A) = 00000000.<br>(Q) = 00000000.<br>Correct answer:<br>(A) = 00000000 contained in<br>ACCSAV/.<br>(Q) = 00000000 contained in<br>QRGSAV. | 01                                                                            | (A) ≠00000000.       | A00-23 shift right input gates.   | A Register shift right input<br>gates fail to transfer all<br>ZERO's.<br>Check that KA sequence<br>counter enters state<br>KAM 3 to generate SRA.<br>Check also that shift<br>counter decoder<br>generates SHC = 77.                                                                                                    |
|                                                                                                    |                                                                                                    | 02                                                                            | (Q) ≠ 00000000.      | Q00-23 shift right<br>input gates | Q Register shift right input<br>gates fail to transfer all<br>ZERO's.<br>Check that KA sequence<br>counter enter state KAM<br>3 to generate SRQ.<br>This is the sum of the above<br>error vectors indicating<br>that both have occurred.                                                                                             |
|           |                                                                                                    | Error                                                             |                                                                                                    | Logic                                                                                                    |                                                                                                    |
|-----------|----------------------------------------------------------------------------------------------------|-------------------------------------------------------------------|----------------------------------------------------------------------------------------------------|----------------------------------------------------------------------------------------------------|----------------------------------------------------------------------------------------------------|
| Printout  | Test description                                                                                                    | vector<br>XX=                                                     | Error                                                                                                    | associated<br>with failure                                                                                                    | Suggested further<br>checks and remarks                                                                                                    |
| СРКА07-ХХ | Instructions: ARL 1 (3700001).<br>Logic tested:<br>Arithmetic Unit A Register, KA<br>sequence counter and Processor<br>gate flip-flops AMG, AZG.<br>Initial conditions:<br>(A) = -52525252.<br>(KAOP4)<br>(Q) = -52525252.<br>Correct answer:<br>(A) = 252525252.<br>(KAOP3)<br>(Q) = 25252525.<br>Actual A Register answer contained<br>in KAW | 01                                                                | A00 = 1.                                                                                                    | SATOO<br>AZG.                                                                                                    | A Register bit 00 fails to<br>switch from ONE to<br>ZERO on RRL instruction.<br>Check A00 clock and shift<br>right input gates.                                                                                     |
|           |                                                                                                    | 02                                                                | A01 = 0.                                                                                                    | SAT01<br>AMG.                                                                                                    | A Register bit 01 fails to<br>switch from ZERO to<br>ONE on RRL instruction.<br>Check A01 clock and shift<br>right input gates.                                                                                     |
|           |                                                                                                    | 04                                                                | A Register bits 02<br>through 23 fail to<br>transfer proper<br>ONE's/ZERO's.<br>combination on<br>RRL instruction. | SRA shift gates for<br>bits 02 through<br>23 of A Register.<br>Also all clock<br>gates to (AMG)<br>for bits A02<br>through A23.                            | Display actual answer<br>contained in KAW; then<br>check affected gate(s).                                                                                                    |
|           |                                                                                                    | 03, 05,<br>06 and<br>07                                           |                                                                                                    |                                                                                                    | These are sums of the above<br>error vectors indicating<br>that more than one have<br>occurred.                                                                                                    |
|           |                                                                                                    | 10                                                                | Q00 = 1                                                                                                    | SQT00                                                                                                    | Check Q00 clock and shift-                                                                                                    |
|           |                                                                                                    | 20                                                                | Q01 = 0                                                                                                    | SQZG<br>SQT01                                                                                                    | Check Q01 clock and shift-                                                                                                    |
|           |                                                                                                    | 40                                                                | Q Register bits 02<br>through 23 fail to<br>transfer proper<br>ONE's/ZERO's<br>combination.                        | SQMG<br>QRG INPUTS<br>SQMG SRQ<br>shift gates for<br>bits 02 through<br>23 of Q Register.<br>Also all clock<br>gates (QMG) for<br>bits Q02 through<br>Q23. | right input gates.<br>Display actual answer, then<br>check affected gates.                                                                                                    |
|           |                                                                                                    | 10-17,<br>20-27,<br>30-37,<br>40-47,<br>50-57,<br>60-67,<br>70-77 |                                                                                                    |                                                                                                    | These are sums of the above<br>error vectors indicating that<br>more than one have<br>occurred.<br>For example, error vectors<br>of 04, 10, and 20 are<br>summed and an error<br>vector of 34 <sub>8</sub> results. |
| СРКА08-ХХ | Instructions: NRM SHCSAV<br>(41010464).                                                                                                    | 01                                                                | Shift count not<br>written into<br>memory                                                                          | A01, NRM/NRL<br>MEMORY<br>WRITE                                                                                                    | Display contents of SHCSAV<br>after NRM execution, then<br>check associated logic.                                                                                                    |

| Printout  | Test description                                                                                                    | Error<br>vector<br>XX= | Error                                                                                                    | Logic<br>associated<br>with failure                                                   | Suggested further checks and remarks                                                                         |
|-----------|----------------------------------------------------------------------------------------------------|------------------------|----------------------------------------------------------------------------------------------------|---------------------------------------------------------------------------------------|----------------------------------------------------------------------------------------------------|
|           | Logic tested:<br>Arithmetic Unit A Register, KA<br>Sequence counter. Shift counter<br>and memory write logic.<br>Initial conditions:<br>(A) = 20000000.<br>(KAOP7).<br>Correct answer:<br>00000000.                                                                          |                        |                                                                                                    |                                                                                       |                                                                                                    |
|           | Actual answer contained in SHCSAV.                                                                                                    | 77                     | Shift count incor-<br>rectly written<br>into memory.                                                                                    | SHC→B<br>BYG Shift<br>counter logic.                                                  | Display contents of SHCSAV<br>following NRM execution;<br>then check associated                              |
| СРКА09-ХХ | Instruction: NRM SHCSAV<br>(41010464).<br>Logic tested:<br>Arithmetic Unit A Register, KA<br>sequence counter, shift counter.<br>Initial conditions:<br>(A) = 10000000.<br>(KAPO10).<br>Correct answer:<br>00000001.<br>Actual answer contained in<br>SHCSAV                 | 01                     | NRM decode or<br>timing error,<br>shift count not<br>written into<br>memory or<br>SHC23 = 0.                                            | SBYG-SHC.<br>ADDER<br>BIT23→CPB<br>SHC23→CPB23.                                       | Display contents of SHCSAV<br>following NRM execution,<br>then check associated<br>logic.                    |
|           |                                                                                                    | 77                     | Shift counter logic<br>failure, shift<br>countered pick-<br>ed up bits or<br>shift counter<br>decoder failed                            | A01 + 26 <sub>8</sub><br>SHC →<br>CPB 18-22.                                          | Display contents of SHCSAV<br>following NRM executing;<br>then check associated<br>logic.                    |
| CPKA10-XX | Instruction: NRM SHCSAV<br>(41010464).<br>Logic tested:<br>Arithmetic Unit A Register, KA<br>sequence counter shift counter.<br>Initial conditions:<br>(A) = 00040000.<br>(KAOP11).<br>Correct answer:<br>00000010.<br>Actual answer contained in<br>SHCSAV.                 | 01                     | Bit dropped during<br>shift operation.<br>A02 output<br>BAD; or instruc-<br>tion does not<br>terminate when<br>number is<br>normalized. | SLA-<br>SAMG-<br>A02                                                                  | Display contents of SHCSAV<br>following NRM execution,<br>then check associated<br>logic.                    |
|           |                                                                                                    | 02                     | NRM instruction<br>terminates prior<br>to required<br>number of<br>shifts.                                                              | A02 + 26                                                                              | Display contents of SHCSAV<br>following NRM execution,<br>then check associated<br>logic.                    |
|           |                                                                                                    | 77                     | Shift counter carry<br>network failure.                                                                                                 | SHC <sub>28</sub> →<br>CPB <sub>20</sub><br>SHC → SHC<br>ADDER<br>Carries bits 23-23. | Perform NRM SHCSAV test<br>third set NRM logic levels,<br>SHC adder carry levels<br>and SHC inputs to adder. |
| CPKA11-XX | Instruction: NRM SHCSAV<br>(41010464).<br>Logic tested:<br>Arithmetic Unit A Register, KA<br>sequence counter, shift counter,<br>shift counter decoded.<br>Initial conditions:<br>(A) = 00000000.<br>Correct answer:<br>00000027.<br>Actual answer contained in SHC-<br>SAV. | 01                     | Shift counter<br>decoder fails,<br>shift counter does<br>not count.                                                                     | A02 + 26<br>A01-                                                                      | Display contents of SHCSAV;<br>then check associated<br>logic.                                               |

| Printout          | Test description                                                                                                    | Error<br>vector | Frror                                                                                                    | Logic<br>associated<br>with failure                                    | Suggested further                                                                                                    |
|-------------------|----------------------------------------------------------------------------------------------------|-----------------|----------------------------------------------------------------------------------------------------|------------------------------------------------------------------------|----------------------------------------------------------------------------------------------------|
|                   |                                                                                                    | 77              | Shift counter carry                                                                                                    | SHC → CPB                                                              | Display contents of SHCSAV:                                                                                                    |
| СРКА12- <u>XX</u> | Instruction: NRL SHCSAV<br>(42010464).<br>Logic tested:<br>Arithmetic Unit A and Q Registers<br>KA sequence counter, shift counter,<br>shift counter decoder.<br>Initial conditions:<br>(A) = 000000000.<br>(Q) = 000000000.<br>Correct answer:<br>00000056.<br>Actual answer contained in SHCSAV.                             | 01              | network problem.<br>Shift counter<br>decoder failure or<br>shift count not<br>written into<br>memory.                               | A01-<br>A02 + 55                                                       | then check associated logic.<br>Display contents of SHCSAV;<br>then check associated logic.                                                                                                    |
|                   |                                                                                                    | 77              | Shift counter carry<br>network error.                                                                                               | SHC $\rightarrow$ CPB<br>and<br>SHC $\rightarrow$ SHC<br>carry petwork | Display contents of SHCSAV;<br>then check associated logic.                                                                                                    |
| CPKA13- <u>XX</u> | Instruction: NRL SHCSAV<br>(42010464).<br>Logic tested:<br>Arithmetic Unit A and Q Registers,<br>KA sequence counter shift counter                                                                                                    | 01              | NRL instruction<br>failed to shift Q<br>Register causing<br>shift counter to<br>count out at 55.                                    | SQMG-                                                                  | If SHCSAV contains<br>00000056, check SQMG<br>gates and SLQ gates.                                                                                                    |
|                   | and shift counter decoder.<br>Initial conditions:<br>(A) = 00000000.<br>(Q) = 00020000.<br>(KAOP12)<br>Correct answer:<br>00000040.<br>Actual answer contained in SHCSAV.                                                                                                    | 02              | Instruction failed to<br>normalize correct<br>number of places,<br>QRG → ACC<br>shifts logic or<br>shift counter<br>decoder failed. | A02 + 55<br>SLQ-<br>SQ23-                                              | Perform: NRL SHCSAV last<br>set of NRL logic levels shift<br>counter adder carries (19,<br>20).<br>Display contents of SHCSAV.<br>contains 00000056 and<br>(Q) ≠ 2000000 check<br>associated logic. |
|                   |                                                                                                    | 77              | Shift counter carry<br>network failure.                                                                                             | SHC → SHC<br>Carry network.                                            | Display contents of SHCSAV.<br>If SHCSAV contains value<br>other than 00000056 check<br>associated logic                                                                                            |
| СРКА14- <u>XX</u> | Instruction: RLS 6 (34000006).<br>Logic tested:<br>Arithmetic Unit A and Q Registers,<br>KA sequence counter, shift counter<br>and shift counter decoder SHC = 77.<br>Initial conditions:<br>(A) = 01470707<br>(A5)<br>(Q) = -36307070<br>(AG)<br>Correct answer:<br>-47070701 (A14ANS).<br>Actual answer contained in ACCSAV. | 01              | Q Register<br>changes contents<br>during RLS<br>instruction<br>execution.                                                           | QRG GATES                                                              | Display contents of QRGSAV;<br>then check associated<br>logic.                                                                                                    |
|                   |                                                                                                    | 02<br>04        | A00 to A23 transfer<br>logic fail.<br>A01 to A00 transfer<br>gates fail.                                                            | A00 → A23<br>A01 → A00                                                 | Display contents of ACCSAV;<br>then check associated logic.<br>Display contents of ACCSAV;<br>then check associated logic.                                                                          |

|           |                                                                                                    | Error<br>vector                                                    |                                                                                              | Logic<br>associated                  | Suggested further                                                                                                    |
|-----------|----------------------------------------------------------------------------------------------------|--------------------------------------------------------------------|----------------------------------------------------------------------------------------------|--------------------------------------|----------------------------------------------------------------------------------------------------|
| Printout  | Test description                                                                                                    | XX=                                                                | Error                                                                                        | with failure                         | checks and remarks                                                                                                    |
|           |                                                                                                    | 10                                                                 | KAM3 unique RLS<br>functions fail.                                                           | AZG, AMG shift<br>counter logic.     | Display content of ACCSAV;<br>then check associated<br>logic.                                                                                                    |
|           |                                                                                                    | 03, 05<br>06, 07/<br>10 <sub>8</sub><br>through<br>17 <sub>8</sub> |                                                                                              |                                      | These are sums of the above<br>error vectors indicating that<br>more than one have occur-<br>red. For example error<br>vectors of 04 and 10 are<br>summed and an error<br>vector of 14 or esults |
| CPKA15-XX | Instructions: RRS 6 (36000006).<br>Logic tested:<br>Arithmetic Unit A and Q Registers<br>KA sequence counter shift counter<br>shift counter and shift counter<br>decoder SHC = 77.<br>Initial conditions:<br>(A) = 36307070.<br>(A6).<br>(A) = 01470707.<br>(A7)<br>Correct answer:<br>-70763070<br>(A15ANS).<br>Actual answer contained in ACCSAV | 01                                                                 | Q Register<br>changes content<br>during RRS<br>execution.                                    | QRG GATES                            | Display content of QRGSAV;<br>then check associated<br>logic.                                                                                                    |
|           | Actual answer contained in AccoAv.                                                                                                    | 02                                                                 | A23 to A00 transfer logic fails.                                                             | A23 → A00.                           | Display content of ACCSAV;<br>then check associated<br>logic.                                                                                                    |
|           |                                                                                                    | 04                                                                 | A00 to A01 transfer gates fail.                                                              | A00 → A01.                           | Display content of ACCSAV;<br>then check associated<br>logic.                                                                                                    |
|           |                                                                                                    | 10<br>03, 05,                                                      | KAM 3 unique RRS functions fail.                                                             | AZG, AMG<br>SRA<br>SHC logic.        | Display content of ACCSAV;<br>then check associated<br>logic.<br>These are sums of the above                                                                                                    |
|           |                                                                                                    | 10<br>through<br>17 <sub>8</sub>                                   |                                                                                              |                                      | error vectors indicating that<br>more than one have<br>occurred. For example,<br>error vectors 04 and 10 are<br>summed and an error<br>vector of $14_8$ results.                                 |
| СРКА16-ХХ | Instruction: RLQ 9 (40000009).<br>Logic tested:<br>Arithmetic Unit Q Register KA<br>sequence counter, shift counter,<br>shift counter decoder SHC = 77 <sub>8</sub><br>Initial conditions:<br>(Q) = -41234567 (A16).<br>Correct answer:<br>34567412<br>(A16ANS).                                                                                   | 01                                                                 | Q00 = 1                                                                                      | Q01 → Q00                            | Display contents of Q Register<br>to determine actual answer;<br>then check associated<br>logic.                                                                                                 |
|           |                                                                                                    | 02                                                                 | Q23 = 1                                                                                      | Q00 → Q23                            | Display contents of Q Register<br>to determine actual answer;<br>then check associated                                                                                                    |
|           |                                                                                                    | 04                                                                 | Bits 02 through 23<br>of Q Register fail<br>to transfer proper<br>ONEs/ZEROs<br>combination. | QMG, QZG SLG<br>shift counter logic. | Display content of Q Register<br>to determine actual answer;<br>then check associated<br>logic.                                                                                                  |
|           |                                                                                                    |                                                                    |                                                                                              |                                      |                                                                                                    |

|           |                                                                                                    | Error                                         |                                                | Logic                                     | Oursessed at front to a                                                                                                    |
|-----------|----------------------------------------------------------------------------------------------------|-----------------------------------------------|------------------------------------------------|-------------------------------------------|----------------------------------------------------------------------------------------------------|
| Printout  | Test description                                                                                                    | Vector<br>XX=                                 | Error                                          | associated<br>with failure                | checks and remarks                                                                                                    |
|           | Instruction: SPS 15 (22000015)                                                                                                    | 06, 07                                        | 400 - 0                                        | CBD 102                                   | vectors indicating that more<br>one have occurred.                                                                                                    |
| CPKA17-XX | Instruction: SRS 15 (32000015).<br>Logic tested:<br>Arithmetic Unit A Register, K4<br>sequence counter shift counter,<br>shift counter decoder SHC = 77.<br>Initial conditions:<br>(A) = -52345676<br>Correct answer:<br>(A) = -40000123.<br>Actual answer contained in ACCSAV.                                                                                            | 01                                            | A00 = 0.                                       | 0 → A01                                   | bisplay contents of ACCSAV;<br>then check associated<br>logic.                                                                                                   |
|           |                                                                                                    | 02                                            | A23 = 0.                                       | A22 → A23                                 | Display content of ACCSAV;<br>then check associated<br>logic.                                                                                                    |
|           |                                                                                                    | 04                                            | Content of A02<br>through A22<br>incorrect.    | AZG<br>AMG<br>SRA<br>Shift counter logic. | Display content of ACCSAV,<br>then check associated<br>logic.                                                                                                    |
|           |                                                                                                    | 03, 05,<br>06, 07                             |                                                |                                           | These are sums of above vectors indicating that more than one have occurred.                                                                                     |
| CPKA18-XX | Instruction: SRL 23 (33000023).<br>Logic tested:<br>Arithmetic Unit A and Q Registers,<br>KA sequence counter shift counter<br>and shift counter decoder.<br>Initial conditions:<br>-57654321 +0<br>(AN18) (A18)<br>(A) = -57654321 (A18N).<br>(Q) = 00000000.<br>Correct answer:<br>(Q) = -57654321.<br>(A) = 00000000.<br>Actual answers stored in ACCSAV<br>and QRGSAV. | 01                                            | A00                                            | GRD102<br>0 → A01                         | Display contents of ACCSAV;<br>then check associated<br>logic.                                                                                                   |
|           |                                                                                                    | 02                                            | Q00 = 1                                        | A00 → Q00                                 | Display content of QAGSAV;<br>then check associated<br>logic.                                                                                                    |
|           |                                                                                                    | 04                                            | Content of A23<br>does not transfer<br>to Q01. | A23 → Q01                                 | Display contents of ACCSAV<br>and QRGSAV; then check<br>associated logic.                                                                                        |
|           |                                                                                                    | 10<br>03, 05<br>06, 07/<br>10-17 <sub>8</sub> | Q01 = 1                                        | SRA<br>SRQ<br>SAC logic.                  | Display content of QRGSAV,<br>then check associated<br>logic.<br>These are sums of the above<br>error vectors, indicating<br>that more than one have<br>occurred |
| CPKA19-XX | Instruction: SLS0 (3000000).<br>Logic tested:<br>Arithmetic Unit A Register, OA Flip-<br>Flop, KA Sequence counter.                                                                                                    | 01                                            | (OA) = 1                                       | 0 → OA                                    | Display content of SC1<br>Register and observe status<br>of bit 17. If overflow flip-flop<br>is set, check associated<br>logic.                                  |

|                   |                                                                                                    | Error<br>vector              |                                                  | Logic<br>associated                                        | Suggested further                                                                                                    |
|-------------------|----------------------------------------------------------------------------------------------------|------------------------------|--------------------------------------------------|------------------------------------------------------------|----------------------------------------------------------------------------------------------------|
| Printout          | Test description                                                                                                    | XX=                          | Error                                            | with failure                                               | checks and remarks                                                                                                    |
|                   | <ul> <li>(A) = 00000000.</li> <li>Correct answer:</li> <li>(A) = 00000000/ overflow flip-flop OA is reset.</li> </ul>                                                                                                    |                              |                                                  |                                                            |                                                                                                    |
| CPKA20-XX         | Instruction: SLS2 (3000002).<br>Logic tested:<br>Arithmetic Unit A Register, KA<br>Sequence counter shift counter.<br>Initial conditions:<br>(A) = -77777777<br>(MONES).<br>Correct answer:<br>(A) = -7777774.<br>(ANS20)<br>Actual answer contained in ACCSAV.                                                                                                    | 01                           | A Register contains wrong value.                 | SLS<br>AMG<br>0 → A23                                      | Display content of ACCSAV;<br>then check associated<br>logic.                                                                                                    |
|                   |                                                                                                    | 02                           | (OA) = 0                                         | A01 → 0VF                                                  | Display content of SC1<br>Register and observe status<br>of bit 17; then check<br>associated logic.                                                                    |
| СРКА21- <u>XX</u> | Instruction: SLL 24 (31000024).<br>Logic tested:<br>Arithmetic Unit A and Q Registers,<br>KA Sequence counter, shift counter,<br>shift counter decoder (SHC = 7).<br>Initial conditions:<br>(A) = 0000000 (A18).<br>(Q) = -77654321.<br>(A18NL).<br>Correct answer:<br>(A) = -77530642.<br>(ANS18)<br>(A) = -4000000.<br>Actual answers contained in ACCSAV<br>and QRGSAV. | 01                           | A and Q Register<br>contain incorrect<br>values. | QRG gating and shift counter logic.                        | Perform SLL 24 verify SLL<br>decode, and SLL Functions.<br>Display content of QRGSAV;<br>then check associated<br>logic.                                               |
|                   |                                                                                                    | 02                           | OA = 0                                           | A01 → 0A                                                   | Display content of SC1<br>Register and observe status<br>of bit 17; then check<br>associated logic.                                                                    |
|                   |                                                                                                    | 04<br>03, 05<br>06 and<br>07 | A23 = 1                                          | Q01 → A23                                                  | Display content of QRGSAV<br>and ACCSAV; then check<br>associated logic.<br>These are sums of above<br>error vector indicating that<br>more than one have<br>occurred. |
|                   |                                                                                                    | 10                           | A00 = 0                                          | Q00 → A00                                                  | Display content of ACCSAV;<br>then check associated<br>logic.                                                                                                    |
|                   |                                                                                                    | 20                           | (A) incorrect.                                   | Shift counter logic<br>on A Register<br>shift left gating. | Display content of ACCSAV;<br>then check associated<br>logic.                                                                                                    |

# b. KB Counter Tests.

|           |                                                                                                    | Error  |                  | Logic                                              | • · · • ·                                                                                                    |
|-----------|----------------------------------------------------------------------------------------------------|--------|------------------|----------------------------------------------------|----------------------------------------------------------------------------------------------------|
| Printout  | Test description                                                                                                    | vector | Error            | associated<br>with failure                         | Suggested further                                                                                                |
|           | Instruction: KB0P01 570 10220                                                                                                    | 01     |                  | SAZG                                               | KBM1 CAM: 1 AZG failed                                                                                           |
| CFRD01-XX | Logic tested:                                                                                                    | 01     | A00 = 1.         | 3720                                               | Display content of bit 00 from<br>ACCSAV, then check<br>associated logic.                                        |
|           | Central processor A Register, A + B carry network and KB counter logic.                                                                                    | 02     | (A) = 0.         | AMG<br>A0S1<br>KBM2                                | KBMZ CAM: 1 ĂMG, 1A0S1<br>failed.<br>A + B carry failed to occur or<br>did not load into A Register.             |
|           | Initial conditions:<br>(A) = $-00000077$ (KB0P05).<br>(B) = $-00007777$ (KB0P01).<br>Correct answer:                                                       | 03     | (A) = 00010076.  | KBM1<br>SAMG                                       | (AMG at KBM1 time failed;<br>AMG at KBM2 time is at<br>ONE level.)                                               |
|           | (A) = 00007777.<br>stored in ACCSAV.                                                                                                    | 04     | (A) = 00000077.  | A0S1<br>SAMG<br>KBM1 or<br>KBM2                    | SAMG in both KBM1 time and KBM2 time appears to have failed.                                                     |
|           |                                                                                                    | 77     | (A) ≠ 00007777.  | Add network or data<br>inputs to A<br>Register.    | Adder failure or timing function<br>failure; see other error<br>vectors.                                         |
| CPKB02-XX | Instruction: CSM KB0P02<br>(50010221).<br>Logic tested:                                                                                                    | 01     | A00 = 0.         | 1 => Ã00,<br>AZG                                   | Display content of A00 from<br>ACCSAV, then check<br>associated logic.                                           |
|           | Central processor A + B Registers;<br>KB counter logic.                                                                                                    | 02     | (A) = -37777777. | AMG,<br>KBM1                                       | A Register should be cleared<br>of 00007777 at KBM1 time.                                                        |
|           | Initial conditions:<br>(A) = 00007777,<br>CSM (KB0P02) = 37770000.                                                                                         | 77     | A ≠ -3777.       | Adder inputs<br>A = 0,<br>B = 1                    | Display content of ACCSAV,<br>then check associated<br>logic.                                                    |
|           | Correct answer:<br>(A) = 37770000 (KB0P03).<br>Actual answer stored in ACCSAV.                                                                             |        |                  | A = 0,<br>B = 0<br>Bits<br>01-11<br>12-23          |                                                                                                    |
| CPKB03-XX | Instruction: CLS KB0P05<br>(56010224).<br>Logic tested:                                                                                                    | 01     | A00 = 1.         | SAZG<br>SBZG<br>SAT00                              | Display content of A00 from<br>ACCSAV, then check<br>associated logic.                                           |
|           | Central processor A and B Registers;<br>A + B carry network; KB counter logic.                                                                             | 02     | (A) = 00000777.  | AMG,<br>KB counter.                                | A Register should be cleared<br>at KBM1 time.                                                                    |
|           | Initial conditions:<br>(A) = -00000700 (KB0P04).<br>CLS (KB0P05) = -00000077.                                                                              | 77     | (A) ≠ 00000077.  | Adder inputs<br>A = 0,<br>B = 0<br>A = 0,<br>B = 1 | A + B carry network failure<br>display contents of<br>ACCSAV, then check<br>associated logic.                    |
|           | Correct answer:<br>(A) = 00000077.<br>Actual answer stored in ACCSAV.                                                                                      |        |                  | Bits<br>1-17<br>18-23                              |                                                                                                    |
| CPKB04-XX | Instruction: CLS KB0P07<br>(56010226).<br>Logic tested:<br>Central processor A, B Registers; A                                                             | 01     | A00 = 0.         | SAT 00<br>SBT00                                    | Sign bit of A Register did not<br>change. Display content of<br>A00 from ACCSAV, then<br>check associated logic. |
|           | + B carry network; KB counter logic.<br>Initial conditions:<br>(A) = 00700000 (KB0P06).<br>CLS (KB0P07) = 37000000.<br>Correct answer:<br>(A) = -37000000. | 77     | (A) ≠ 37000000.  | Adder inputs<br>A = 0,<br>B = 1<br>A = 0,<br>B = 0 | A + B carry network failure.<br>Display content of ACCSAV,<br>then check associated<br>logic.                    |
|           |                                                                                                    |        |                  |                                                    |                                                                                                    |

|           |                                                                                                    | Error    |                                                                                                    | Logic                                                                 | Suggested further                                                                                                    |
|-----------|----------------------------------------------------------------------------------------------------|----------|----------------------------------------------------------------------------------------------------|-----------------------------------------------------------------------|----------------------------------------------------------------------------------------------------|
| Printout  | Test description                                                                                                    | XX=      | Error                                                                                              | with failure                                                          | checks and remarks                                                                                                    |
| СРКВ05-ХХ | Actual answer stored in ACCSAV.<br>Instruction: LGN MZERO<br>(04010502).<br>Logic tested:                                                                                 | 01       | The sign of the A<br>Register is<br>incorrect                                                      | $Bits  1-5  6-23  AZG  B_0 => B_0  B_0 => A_0$                        | Sign of A Register did not<br>change. Display content of<br>A00 from ACCSAV, then                                           |
|           | Central processor A, B Registers;<br>A + B carry network; KB counter logic.<br>Initial conditions:<br>(A) = 00000007 (KB0P09),<br>LGN (MZERO) = -00000000.                | 02<br>03 | This is the same<br>problem as<br>ERROR KB03-01.<br>A00 = 1.<br>(A) = 00000000.<br>(A) = 00000006. | SAZG-<br>SAT00<br>SBZG-<br>SBT00-<br>COMP-<br>AMG                     | LGN-KBM1: B- => B failure<br>LGN - KBM1: 1 AMG failure.                                                                     |
|           | Correct answer:<br>(A) = +37777777.<br>(PONES)                                                                                                    | 04       | (A) = 00077777                                                                                     | BNG                                                                   | KBM1 time.                                                                                                    |
|           | Actual answer stored in ACCSAV.                                                                                                    | 05       | (A) = 37700000.                                                                                    | BYG                                                                   | causing bits 1-8 of the B<br>Register not to complement                                                                     |
|           |                                                                                                    | 05       |                                                                                                    |                                                                       | at KBM1 time.<br>The BYG level is inoperative,<br>causing bits 9-23 of the B<br>Register not to complement<br>at KBM1 time. |
|           |                                                                                                    | 77       | A ≠ 37777777.                                                                                      | A + B carry network<br>or B complement<br>gate.                       | ONE or more bits of A Register are incorrect.                                                                               |
| CPKB06-XX | Instructions: LBN PONES<br>(04010503)<br>Logic tested:<br>Central processor A, B Registers;                                                                               | 01       | A00 = 0.                                                                                           | B <sub>00</sub> => B <sub>00</sub><br>AZG/B00 => B00                  | A bit or bits of the A Register<br>are in error.<br>Display content of ACCSAV to<br>determine failure area.                 |
|           | A + B carry network; KB counter logic.<br>Initial conditions:<br>(A) = 37777777 (PONES)<br>Correct answer:<br>(A) = -00000000 (MZEROS).<br>Actual answer stored in ACCSAV | 77       | A ≠ -00000000.                                                                                     | KB counter, B<br>complement<br>B → A transfer                         |                                                                                                    |
| СРКВ07-ХХ | Instruction: ADDC 7777<br>(12207777).<br>Logic tested:                                                                                                    | 01       | (A) = 37760001.                                                                                    | A00 X B00                                                             | Display contents of ACCSAV,<br>then check associated<br>logic.                                                              |
|           | A + B carry network; KB counter<br>logic.                                                                                                    | 02       | A = 00000001.                                                                                      | AS ● OF- gate,<br>KBM counter.                                        | Display content of ACCSAV,<br>then check associated<br>logic.                                                               |
|           | <ul> <li>(A) = 37770000.</li> <li>(KB0P02), ADDC 7777.</li> <li>Correct answer:</li> <li>(A) = 37777777 (PONES)</li> <li>Actual answer stored in ACCSAV.</li> </ul>       | 77       | A ≠ 37777777.                                                                                      | Adder inputs<br>A = 1, B = 0<br>A = 0, B = 1<br>Bits<br>1-11<br>12-23 | Display contents of ACCSAV<br>to determine failure areas,<br>then check associated<br>logic.                                |
| СРКВ08-ХХ | Instruction: ADD PONES<br>(12010503).<br>Logic tested:<br>Central processor A, B                                                                                          | 01       | A = -37777776.                                                                                     | A00 X B00                                                             | A failure in the exclusive OR<br>circuit of the processor (A)<br>+ (B) carry network could                                  |
|           |                                                                                                    |          |                                                                                                    |                                                                       |                                                                                                    |
|           |                                                                                                    |          |                                                                                                    |                                                                       |                                                                                                    |

|           |                                                                                                    | Error         |                                     | Logic                                                                        | Our sector di facetta en                                                                                                    |
|-----------|----------------------------------------------------------------------------------------------------|---------------|-------------------------------------|------------------------------------------------------------------------------|----------------------------------------------------------------------------------------------------|
| Printout  | Test description                                                                                                    | Vector<br>XX= | Error                               | associated with failure                                                      | Suggested further<br>checks and remarks                                                                                                    |
|           | Registers: (A) + (B) carry network; KB<br>counter logic.                                                                                                    | 707-          |                                     |                                                                              | yield this incorrect answer.                                                                                                    |
|           | Initial conditions:<br>(A) = -3777777 (MONES),<br>ADD + 37777777.<br>(PONES).                                                                                                    | 02            | (A) = -37777777.                    | SAS-,<br>KB counter                                                          | ADD KBM1<br>A00 X B00:<br>IAS failed                                                                                                    |
|           | (A STAD)<br>Correct answer:<br>(A) = -00000000.<br>(MZEROS).<br>Actual answer stored in ACCSAV.                                                                                                    | 03            | (A) = +00000000.                    | AS • OF-<br>SAZG                                                             | A double failure in the AS •<br>OF -circuit allows the KB<br>counter to sequence through<br>its remaining states.                          |
|           |                                                                                                    | 04            | (A) = -37700000.                    | BNG                                                                          | Add • KBM1 • A00 X B00 1<br>BNG failed.                                                                                                    |
|           |                                                                                                    | 05            | (A) = -00077777.                    | BYG                                                                          | ADD • KBM1 • A00 X B00: 1<br>BYG failed.                                                                                                   |
|           |                                                                                                    | 77            | (A) ≠ -00000000.                    | Processor (A) + (B)<br>carry network/KB<br>counter.                          | Processor (A) + (B) carry<br>network failure; or B-<br>complement gate failure; or<br>timing function failure. See<br>other error vectors. |
| CPKB09-XX | Instruction: ADDC 7777<br>(12207777).                                                                                                    | 01            | (A) = +00000000.                    | ASOF-<br>COMP-                                                               | KB counter fails to increment<br>from KBMB to KBM4                                                                                         |
|           | Logic tested:<br>Central processor A, B Registers;<br>(A) + (B) carry network; KB counter                                                                                                    | 02            | (A) = -37774000.                    | TROACPB<br>TRIBCPB<br>SAMG<br>A0S1                                           | KBM3 or KBM5 functions failed.                                                                                                    |
|           | Initial conditions:<br>(A) = $-00003777.$<br>(KBQP15)                                                                                                    | 03<br>04      | (A) = 37704000.<br>(A) = +00010000. | SBNG<br>SBYG                                                                 | KBM4 function failure.<br>Failure of BYG at KBM3 time.                                                                                     |
|           | (R) = +0007777.<br>Correct answer:<br>(A) = +00004000                                                                                                    | 05<br>06      | (A) = +00000001.<br>(A) = +00074001 | COMP-<br>SBYG                                                                | KBM4 function failure.<br>Failure of the BYG level at<br>KBM4 time                                                                         |
|           | Actual answer contained in ACCSAV.                                                                                                    | 07            | (A) = -00004000.                    | SAT00                                                                        | Failure in logic setting of bit<br>bit A00 at KBM5 time.                                                                                   |
|           |                                                                                                    | 77            | (A) ≠ +00004000                     | KBM counter,<br>processor (A) +<br>(B) carry network                         | B Register complement gate<br>failure; adder failure or<br>timing function failure                                                         |
| CPKP10-XX | Instruction: ADD PONES<br>(12010503).<br>Logic tested:<br>Central processor A, B Registers;<br>(A) + (B) carry network; KB counter<br>logic.<br>Initial conditions:<br>(A) = 37777777 (PONES).<br>(B) = 37777777 (PONES).<br>Correct answer:<br>(A) = +37777776 (KB0P19).<br>Actual answer stored in ACCSAV. | 01            | A ≠ +37777776.                      | Adder inputs<br>A = 1, B = 1<br>Bits<br>A11                                  | Adder failure or timing<br>function failure. Check<br>other error vectors.                                                                 |
|           | Instruction: Add KB0P40<br>(12010267).<br>Initial conditions:                                                                                                    | 02            |                                     | Adder inputs                                                                 | Adder failure or timing<br>function failure. Check<br>other error vectors.                                                                 |
|           | <ul> <li>(A) = 25252525 (KB0P40)</li> <li>(B) = 25252525 (KB0P40).</li> <li>Correct answer:</li> <li>(A) = 12525252.</li> <li>Actual answer stored in ACCSAV.</li> </ul>                                                                                                    |               |                                     | (A) ≠ 12525252<br>A = 1, B = 1<br>A = 0, B = 0<br><i>Bits</i><br>Odd<br>Even |                                                                                                    |
|           |                                                                                                    |               |                                     |                                                                              |                                                                                                    |

|           |                                                                                                    | Error                   |                                    | Logic<br>associated                                                                         | Suggested further                                                                                                    |
|-----------|----------------------------------------------------------------------------------------------------|-------------------------|------------------------------------|---------------------------------------------------------------------------------------------|----------------------------------------------------------------------------------------------------|
| Printout  | Test description                                                                                                    | XX=                     | Error                              | with failure                                                                                | checks and remarks                                                                                                    |
|           | Instruction: ADD KB0P41<br>(12010270).<br>Logic tested:<br>None.<br>Initial conditions:<br>(A) = 12525252 (KB0P41).<br>(B) = 12525252 (KB0P41).<br>Correct answer:<br>(A) = 25252524 (KB0P43).<br>Actual answer stored in ACCSAV. | 04                      | (A) ≠25252524.                     | Adder inputs<br>A = 1, B = 1<br>A = 0, B = 0<br>Bits<br>Even<br>Odd                         | Adder failure or timing<br>function failure. Check<br>other error vectors.                                                                                  |
| СРКВ11-ХХ | Instruction: ADD KB0P01                                                                                                    | 03, 05,<br>06, 07<br>01 | A00 = 1.                           | A00 X B00                                                                                   | These represent the sum of<br>above error vectors<br>indicating that more than<br>one have occurred.<br>Sign bit failure. Check other                       |
|           | (12010220).                                                                                                    | 01                      | 100 - 11                           | SAT 00                                                                                      | error vectors.                                                                                                    |
|           | Logic tested:<br>Central processor A, B Registers;<br>(A) + (B) carry network; KB counter<br>logic.<br>Initial conditions:<br>(A) = +00000000.<br>(B) = -00007777 (KB0P01).<br>Correct answer:                                    | 77                      | (A) ≠ -00007777.                   | SAZG<br>B Register<br>complement gates<br>or adder.                                         | <ul> <li>(A) + (B) carry network failure;<br/>or B-Register complement<br/>failure; or timing function<br/>failure. See other error<br/>vectors.</li> </ul> |
|           | (A) = -00007777 (KB0P01).                                                                                                    |                         |                                    |                                                                                             |                                                                                                    |
| CPKB12-XX | Instruction: ADM KB0P12<br>(13010233).                                                                                                    | 01<br>02                | (A) = -37700000.<br>A = -00077774. | SBZG-<br>A00                                                                                | Sign bit fails to change.<br>ADM • KBM1 • A00 failure.                                                                                                    |
|           | (A) + (B) carry network; KB counter                                                                                                    | 03                      | (A) = 37700001                     | COMP-                                                                                       | ADM • KBM1 • A00 B- =><br>B transfer level failure.                                                                                                    |
|           | Initial conditions:<br>(A) = $-00077776$ (KB0P20).                                                                                                    | 04                      | (A) = -00000000.                   | SBNG                                                                                        | ADM • KBM1 • A00: 1 BNG failure.                                                                                                    |
|           | (B) = -37777776 (KB0P12).<br>Correct answer:                                                                                                    | 05                      | (A) = 37600003.                    | SBYG                                                                                        | ADM • KBM1 • A00: 1 BYG failure.                                                                                                    |
|           | (A) = +37700000 (KB0P10).                                                                                                    | 06                      | (A) = 00077777.                    | SAS-                                                                                        | ADM • KBM1 • A00: 1 AS<br>failure.                                                                                                    |
|           |                                                                                                    | 77                      | (A) ≠ 37700000.                    | Adder inputs<br>A = 0, B = 0<br>A = 1, B = 0<br>A = 0, B = 1<br>Bits<br>1-8<br>9-22<br>23   | Adder failure or B register<br>complement gate failure;<br>or timing function failure.<br>See other error vectors.                                          |
| CPKB13-XX | Instruction: ADMC 1 132 00001.                                                                                                    | 01                      | (A) = +37767777.                   | A00                                                                                         | ADM - KBM1 - A00 failure.                                                                                                    |
|           | Logic tested:<br>Central processor A, B Registers;<br>(A) + (B) carry network; KB counter<br>logic.<br>Initial conditions:<br>(A) = 37770000 (KB0P02).<br>Actual answer stored in ACCSAV.                                         | 77                      | A ≠ 37770001.                      | Adder inputs<br>A = 1, B = 0<br>A = 0, B = 0<br>A = 0, B = 1<br>Bits<br>1-11<br>12-22<br>23 | Adder failure or timing<br>function failure. See other<br>error vectors.                                                                                    |
| СРКВ14-ХХ | Instructions: SUB KB0P13<br>(16010234).                                                                                                    | 01                      | (A) = -36700000.                   | A <sub>0</sub> + B <sub>0</sub>                                                             | SUB • KBM1 • (A00 X B00)<br>- failure.                                                                                                    |

|           |                                                                                                    | Error          |                                                                                                    | Logic                                                                                      | Suggested further                                                                                                    |
|-----------|----------------------------------------------------------------------------------------------------|----------------|----------------------------------------------------------------------------------------------------|--------------------------------------------------------------------------------------------|----------------------------------------------------------------------------------------------------|
| Printout  | Test description                                                                                                    | XX=            | Error                                                                                                    | with failure                                                                               | checks and remarks                                                                                                    |
|           | Logic tested:<br>Central processor A, B Registers;<br>(A) + (B) carry network; KB counter<br>logic.<br>Initial conditions:<br>(A) = -37000000.                                                                                 | 02<br>03       | (A) = -00700000.<br>(A) = +00777777.                                                                     | SBT00-<br>SBZG<br>COMP-<br>SBYG-                                                           | <ul> <li>B00 =&gt; B00 failure during<br/>KBM1 or 1 BZG failure.</li> <li>B- =&gt; B transfer level failure<br/>during KBM1 or 1 BYG<br/>failure.</li> </ul> |
|           | (A) = 00700000.<br>Actual answer stored in ACCSAV.                                                                                                    | 04<br>05<br>06 | $\begin{array}{l} (A) = -37000000.\\ (A) = -37077777.\\ (A) = +00000001.\\ A \neq +00700000 \end{array}$ | SBNG-<br>SAS-<br>SBNG-<br>Adder inputs                                                     | 1 BNG failure during KBM1.<br>IAS failure during KBM1 time.<br>1 BNG failure during KBM3<br>time.<br>Adder failure: or B Register                            |
|           |                                                                                                    |                |                                                                                                    |                                                                                            | timing function failure; or<br>timing function failure. See<br>other error vectors.                                                                          |
| CPKB15-XX | Instruction: SUBC 6 16200006.<br>Logic tested:                                                                                                    | 01             | (A) = +00000005.                                                                                         | SBT00-                                                                                     | B00 => B00 failure during<br>KBM1.                                                                                                    |
|           | Central processor A, B Registers;<br>(A) + (B) carry network; KB counter<br>logic.<br>Initial conditions:<br>(A) = +00000001.<br>Correct answer:<br>(A) = -00000005 (KB0P30).<br>Actual answer stored in ACCSAV                | 77             | (A) ≠ -00000005.                                                                                         | (A) + (B) carry<br>network                                                                 | Adder failure or timing<br>function failure. See other<br>error vectors.                                                                                     |
| CPKB16-XX | Instruction: KB0P31 (16010256).<br>Logic tested:<br>Central processor A. B Registers:                                                                                                    | 01             | (A) = +17770001.                                                                                         | A00 X B00                                                                                  | SUB • KBM1 • (A00 X B00) -<br>failure during KBM1 time.                                                                                                    |
|           | <ul> <li>(A) + (B) carry network; KB counter logic.</li> <li>Initial conditions:</li> <li>(A) = +00007777.</li> <li>Correct answer:</li> <li>+20007777.</li> <li>(KB0P32).</li> <li>Actual answer stored in ACCSAV.</li> </ul> | 77             | (A) ≠ +20007777.                                                                                         | Adder inputs<br>A = 0, B = 1<br>A = 0, B = 0<br>A = 1, B = 0<br>Bits<br>1<br>2-11<br>12-23 | Adder failure or timing<br>function failure. See other<br>error vectors.                                                                                     |
| CPKB17-XX | Instruction: SBMC 7 15 2 00007.                                                                                                    | 01             | (A) = +00000001.                                                                                         | SBZG-<br>SBT00-                                                                            | 1 BZG, 1 B00 failure during<br>KBM1 time.                                                                                                    |
|           | Central processor A, B Registers;<br>(A) + (B) carry network; KB counter<br>logic.                                                                                                    | 02             | (A) = -37777771.                                                                                         | COMP-                                                                                      | B- => B transfer level failure<br>during KBM1 time.                                                                                                    |
|           | Initial conditions:<br>(A) = $+0000006$ .                                                                                                    | 03             | (A) = 37700001                                                                                           | SBNG-                                                                                      | SBM • KBM1 • A00: 1BNG failure.                                                                                                    |
|           | Correct answer:<br>(A) = $-00000001$ (KB0P34).                                                                                                    | 04             | (A) = -00077763.                                                                                         | SBYG-                                                                                      | SBM • KBM1 • A00: 1 BYG failure.                                                                                                    |
|           | Actual answer stored in ACCSAV.                                                                                                    | 05             | (A) = +37777776.                                                                                         | SAS-                                                                                       | SBM • KBM1 • A00: 1 AS                                                                                                    |
|           |                                                                                                    | 77             | (A) ≠ -00000001                                                                                          | (A) + (B) carry<br>network                                                                 | Adder failure or timing<br>function failure. See other<br>error vectors.                                                                                     |
|           |                                                                                                    |                |                                                                                                    |                                                                                            |                                                                                                    |

| Printout  | Test description                                                                                                    | Error<br>vector<br>XX=                       | Error                        | Logic<br>associated<br>with failure                                                                   | Suggested further checks and remarks                                                                                                    |
|-----------|----------------------------------------------------------------------------------------------------|----------------------------------------------|------------------------------|----------------------------------------------------------------------------------------------------|----------------------------------------------------------------------------------------------------|
| CPKB18-XX | Instruction: SBMC 7 (152 00007).                                                                                                    | 01                                           | (A) = -00000001.             | A00                                                                                                   | SBM • KBM1 • A00 - failure                                                                                                    |
|           | Logic tested:<br>Central processor A, B Registers;<br>(A) + (B) carry network; KB counter<br>logic.<br>Initial conditions:<br>(A) = -00000006.<br>Actual answer stored in ACCSAV.                                                                                                    | 77                                           | (A) ≠ -00000015.             | Adder inputs<br>A = 0,<br>B = 0<br>A = 1,<br>B = 1<br>A = 0,<br>B = 1<br>Bits<br>1-20<br>21, 22<br>23 | during KBM1 time.<br>Failure in CPKB18 not<br>already tested.<br>Adder failure or timing<br>function failure. Check<br>other error vectors. |
| CPKB19-XX | Instruction:<br>Case 1: ADD KB0P41<br>(12010270).<br>Case 2: ADD KB0P42<br>(12010271).<br>Case 3: ADD PONES<br>(12010503).<br>Logic tested:<br>Central Processor A, B Registers;<br>(A) + (B) carry network; OA logic.<br>Initial conditions:<br>Case 1: (A) = $+25252525$<br>(KB0P40).<br>Case 2: (A) = $+12525252$<br>(KB0P41).<br>Case 3: (A) = $+0000001$ .<br>Correct answer:<br>Case 1: (A) = $+37777777$ .<br>(PONES).<br>Case 2: (A) = $+0000000$ .<br>Case 3: (A) = $+0000000$ . | 01                                           | OA = 1 (Case 1)              | OA and AS logic.                                                                                      | The OA flip-flop should not<br>set since the values added<br>cannot produce an overflow<br>condition.                                       |
|           |                                                                                                    | 02                                           | (A) ≠ +37777777<br>(Case 1). | (A) + (B) carry<br>network (Case 1).                                                                  | Adder network failure.<br>Display content of ACCSAV;<br>then check associated<br>logic                                                      |
|           |                                                                                                    | 04                                           | OA = 1 (Case 2)              | OA and AS logic.                                                                                      | The OA flip-flop should not set<br>since the values added<br>cannot produce an overflow<br>condition                                        |
|           | Instruction:                                                                                                    | 10                                           | (A) 00000000.                | (A) + (B) carry<br>network (Case 2).                                                                  | Adder network failure.<br>Display content of ACCSAV2,<br>then check associated<br>logic.                                                    |
|           | Logic tested:                                                                                                    | 10                                           | OA = 0 (Case 3).             | AS • OF                                                                                               | OA flip-flop fails to set when adding 37777777 plus 1.                                                                                      |
|           | Initial conditions:                                                                                                    | 03, 05,<br>06, 07,<br>11-17,<br>and<br>21-27 |                              |                                                                                                    | These values represent sums<br>of the preceding error<br>vectors indicating that more<br>than one have occurred.                            |
|           | Correct answer:                                                                                                    |                                              |                              |                                                                                                    |                                                                                                    |
|           |                                                                                                    |                                              |                              |                                                                                                    |                                                                                                    |

| c. PEX Tests. |                                                                                                    |                 |                                                                                |                                                     |                                                                            |  |  |
|---------------|----------------------------------------------------------------------------------------------------|-----------------|--------------------------------------------------------------------------------|-----------------------------------------------------|----------------------------------------------------------------------------|--|--|
| Printout      | Test description                                                                                                    | Error<br>vector | Error                                                                          | Logic<br>associated                                 | Suggested further                                                          |  |  |
| CPEX01-XX     | Instruction: STR PEX (60037754).<br>Logic tested:<br>Central Processor page register and<br>page register central logic.<br>Initial conditions:<br>CLA E0AX1/STR PEX, A = (E0AX1) =<br>EXS01.<br>Correct answer:<br>PEX = EXS01                 | 01              | PEX fails to trans-<br>fer (PEX ≠<br>EXS01).                                   | EOAX<br>SEOAX1A-<br>REOAX2A                         | This test stores the address<br>of EXS01 in the PEX with<br>E0AX = 01.     |  |  |
|               |                                                                                                    | 02              | E0AX01 ≠ 1                                                                     | SE0AX1A-<br>RE0AX2A                                 | The E0AX register should have the page 1 bit set.                          |  |  |
| CPEX02-XX     | Instruction: STR PEX (60037754).<br>Logic tested:<br>Central processor page register and<br>page register control logic.<br>Initial conditions:<br>CLA (E0AX2/STRPEX, A =<br>(E0AX2) = EXS02.<br>Correct answer:<br>PEX = EXS02                 | 01              | Program counter<br>fails to transfer<br>address (PEX ≠<br>EXS02)               | SE0AX2A-<br>RE0AX1A                                 | This test stores the address<br>of EXS02 in PEX with<br>E0AX = 2.          |  |  |
|               |                                                                                                    | 02              | E0AX ≠ 2                                                                       | SE0AX2A-<br>RE0AX1A                                 | The E0AX register should contain the page 2 value.                         |  |  |
| CPEX03-XX     | Instruction: STR PEX (60037754).<br>Logic tested:<br>Central processor page register and<br>page register control logic.<br>Initial conditions:<br>CLAE0AX3/STR PEX, A = (E0AX3) =<br>EXS03).<br>Correct answer:<br>PEX = EXS03.                | 01              | Program counter<br>fails to transfer to<br>proper address<br>(PEX ≠<br>EXS03). | SEOAX1A-<br>SEOAX2A                                 | This test stores address of<br>EXS03 in PEX and verifies<br>E0AX contents. |  |  |
|               |                                                                                                    | 02              | E0AX1, E0AX2<br>to ≠ 1, 1                                                      | SE0AX1A-<br>SE0AX2A-                                | The E0AX bits are tested for the page 3 value.                             |  |  |
| CPEX04-XX     | Instruction: STR PEX (60037754).<br>Logic tested:<br>Central processor page register and<br>page register control logic.<br>Initial conditions:<br>PEX = 00017443<br>CLAE0AX4/STR PEX.<br>Correct answer:<br>PEX = EXS04<br>A = (E0AX4) = EXS04 | 01              | Program counter<br>fails to transfer to<br>proper address<br>(PEX ≠<br>EXS04). | RE0AX1A<br>RE0AX2A                                  | Test verifies operation of PEX register.                                   |  |  |
|               | A = (EUAA4) = EA304.                                                                                                    | 02              | E0AX1, E0AX2,<br>≠ 0, 0                                                        | RE0AX1A<br>RE0AX2A                                  | Test verities E0AX bits can be reset.                                      |  |  |
| CEPX05-XX     | Instruction:<br>STR * PG1, 60120307, CLA * PG1,<br>55120307.<br>Logic tested:<br>Central Processor page control and<br>indirect addressing logic.<br>Initial conditions:<br>Content of location specified by PG2<br>00010000 (P1LOC).           | 01              | Contents of PG1<br>(00150000) are<br>not correct.                              | E0AX<br>SE0AX1B<br>RE0AX2B.                         | Test is to verify the indirect<br>addressing function and<br>paging.       |  |  |
| CPEX06-XX     | Correct answer:<br>Instruction:<br>STR * PG2, (60120311).<br>CLA * PG2, (55120311).                                                                                                    | 01              | Contents of PG2<br>(00240500) are<br>correct.                                  | Indirect addressing<br>E0AX<br>SE0AX2B.<br>RE0AX1B. | Test verifies indirect address-<br>ing and page access.                    |  |  |

|           |                                                                                                    | Error<br>vector | _              | Logic<br>associated                              | Suggested further                                          |
|-----------|----------------------------------------------------------------------------------------------------|-----------------|----------------|--------------------------------------------------|------------------------------------------------------------|
| Printout  | Test description                                                                                                    | XX=             | Error          | with failure                                     | checks and remarks                                         |
| CPEX07-XX | Central processor page control and<br>indirect addressing logic.<br>Initial conditions:<br>Contents of location specified by PG2<br>= 00000500 (02LOC).<br>Correct answer:<br>Instruction:<br>TSA * PG00 (26120315).<br>Logic tested:<br>Central processor page control and<br>index/indirect logic.<br>Initial conditions:<br>(PG00) - TRU EX07R | 01              | PCS ≠ 00017572 | RE0AX1C<br>RE0AX2C                               | Test of indirect transfer from within page 0.              |
| CPEX08-XX | (22017572).<br>Correct answer:<br>PCS = EX07R (00017572).<br>Instruction:<br>TSA * PG1S (26120317).<br>Logic tested<br>Central processor page control and<br>index/indirect logic.<br>Initial conditions:                                                                                                    | 01              | PCS ≠ 00017617 | E0AX,<br>Indirect transfer<br>RE0AX1C<br>RE0AX2C | Test of indirect transfer from page 0 to page 1.           |
| CPEX09-XX | <ul> <li>(PG1S) specifies page 1, location<br/>00015000.</li> <li>Correct answer:<br/>PCS = 00017617.</li> <li>Instruction:<br/>TSA * PG2S<br/>(26120320).</li> <li>Logic tested:<br/>Central processor page control and<br/>index/indirect logic.</li> </ul>                                                                                     | 01              | PCS ≠ 00017644 | RE0AX1C<br>RE0AX2C                               | Test of indirect transfer from page 0 to page 2.           |
| CPEX10-XX | <ul> <li>(PG2S) specifies page 2, location<br/>000050000.</li> <li>Correct answer:<br/>PCS = 00017644.</li> <li>Instruction:<br/>TSA * PG1T (26120321).</li> <li>Logic tested:<br/>Central processor page control and<br/>index/indirect logic.</li> <li>Initial conditions:<br/>(PG1T) specifies page 1, location</li> </ul>                     | 01              | PCS ≠ 00155002 | RE0AX1C<br>PE0AX2C                               | Test of indirect transfer from page 0 to page 1.           |
| CPEX11-XX | 00015001.<br>Correct answer:<br>PCS = 00155002<br>(TRU EX10R).<br>Instruction:<br>TSA * PG12T (26120322).<br>Logic tested:<br>Central processor page control and<br>g register logic.<br>Initial conditions:<br>(PG42T) specifies page 1 logation                                                                                                 | 01              | PCS ≠ 00155005 | RE0AX1C<br>RE0AX2C                               | Test of indirect transfer from page 0 to page 1 to page 2. |
| CPEX12-XX | 00015003.<br>Correct answer:<br>PCS = 00155005.<br>Instruction:<br>TSA * PG21T (26120323).<br>Logic tested:<br>Central processor page control and<br>index/indirect logic.                                                                                                    | 01              | PCS ≠ 00245005 | RE0AX1C<br>RE0AX2C                               | Test of indirect transfer from page 0 to page 2 to page 1. |

|           |                                                                                                    | Error<br>vector |                   | Logic<br>associated                                                                                                    | Suggested further                                                                                                    |
|-----------|----------------------------------------------------------------------------------------------------|-----------------|-------------------|----------------------------------------------------------------------------------------------------|----------------------------------------------------------------------------------------------------|
| Printout  | Test description                                                                                                    | XX=             | Error             | with failure                                                                                                    | checks and remarks                                                                                                    |
| CPEX13-XX | (PG21T) specifies page 2, location<br>00005003.<br>Correct answer:<br>PCS = 00245005.<br>Instruction:                                                                                                    | 01              | PCS ≠ 00245002    | RE0AX1C                                                                                                    | Test of indirect transfer from                                                                                            |
|           | TSA * PG22T (26120324).<br>Logic tested:<br>Central processor page control and<br>index/indirect logic.<br>Initial conditions:<br>(PG22T) specifies page 2, location<br>00005001.<br>Correct answer:                                                                                                    |                 |                   | RE0AX2C                                                                                                    | page 0 to page 2 to page 2.                                                                                               |
| CPEX14-XX | PCS = 002450002.<br>Instruction:<br>TRU * PG1SA (22120314).<br>TSA * (pg. 1) 5007(26155007).<br>Logic tested:<br>Central processor page control and<br>index/indirect logic.<br>Initial conditions:<br>(PG1SA) specifies page 1 location<br>00015006.<br>[5007 (page 1)] = TRU EX14R.<br>Correct answer:<br>PCS = 00155007 | 01              | PCS ≠ 00155007    | RE0AX1C<br>RE0AX2C                                                                                                    | Test of indirect transfer from page 0 to page 1 to page 0.                                                                |
| CPEX16-XX | Instruction:<br>TRP * P2P (21120335).<br>Logic tested:<br>Central processor page control and<br>index/indirect logic.<br>Initial conditions:<br>(A) = 77777777 (MONES)<br>Correct answer:<br>(A) = 00000000                                                                                                    | 01              | Transfer occurred | KCIND-<br>KCISUMA<br>TRPT-<br>XTRPT<br>SE0AX1E,<br>SE0AX2E<br>RE0AX1E,<br>RE0AX2E<br>RE0AX2E<br>RE0AXST1,<br>RE0AXST2                                                   | The TRP* instruction tests the<br>restore functions of<br>E0AX =><br>E0AXST =><br>E0AX. The transfer should<br>not occur. |
| CEPX15-XX | Instruction:<br>TRU * PG2SA (22120313).<br>TSA * (Pg. 2) 5007 (26245007).<br>Logic tested:<br>Central processor page control and<br>index/indirect logic.<br>Initial conditions:<br>(PG2SA) specifies page 2, location<br>00005006.<br>[5007 (page 2)] = TRU EX15R.<br>Correct answer:<br>PCS = 00245007.                  | 01              | PCS ≠ 00245007    | RE0AX1C<br>RE0AX2C                                                                                                    | Test of indirect transfer from page 0 to page 2 to page 0.                                                                |
| CPEX17-XX | Instruction:<br>TRN * PIP (23120333).<br>Logic tested:<br>Central processor page control and<br>index/indirect logic.<br>Initial conditions:<br>(A) = 00000000.<br>Correct answer:<br>(A) = 00000000.                                                                                                    | 01              | Transfer occurred | E0AX <sub>1,2</sub> =><br>E0AXST <sub>1,2</sub><br>=> E0AX <sub>1,2</sub><br>SE0AX1E,<br>SE0AX2E<br>RE0AX2E<br>RE0AX1E,<br>RE0AX2E<br>SE0AX22,<br>RE0AXST1,<br>RE0AXST2 | Transfer should not occur<br>since sign bit (A00) is<br>positive.                                                         |

|           |                                     | Error  |                             | Logic                  |                                 |
|-----------|-------------------------------------|--------|-----------------------------|------------------------|---------------------------------|
| Printout  | Tost description                    | vector | Error                       | associated             | Suggested further               |
|           | Instruction:                        | 01     | Transfer occurred           | FOAY                   | The transfer should not occur   |
|           | TR7 * P1P2 (24120334)               | 01     |                             | FOAXST                 | since A register contains all   |
|           | Logic tested:                       |        |                             | KCINB-                 | ones                            |
|           | Central processor page control and  |        |                             |                        |                                 |
|           | index/indirect logic.               |        |                             |                        |                                 |
|           | Initial conditions:                 |        |                             |                        |                                 |
|           | (A) = 77777777.                     |        |                             |                        |                                 |
|           | Correct answer:                     |        |                             |                        |                                 |
|           | (A) = 00000000.                     |        |                             |                        |                                 |
| CPEX19-XX |                                     | 01     | OA = 1                      | EUAX                   | The transfer should not occur,  |
|           | IRY * P2P0A (25120336)              |        |                             | EUAXSI                 | since the OA (overflow A        |
|           | Central processor page control and  |        |                             | KCINC-                 | register) hip-hop should be     |
|           | index/indirect logic.               |        |                             |                        | 10301.                          |
|           | Initial conditions:                 |        |                             |                        |                                 |
|           | OA = 0.                             |        |                             |                        |                                 |
|           | Correct answer:                     |        |                             |                        |                                 |
|           | OA = 0, no transfer.                |        |                             |                        |                                 |
| CPEX20-XX | Instruction:                        | 01     | PEX not correct             | E0AX,                  | Test verifies indirect transfer |
|           | IRU * P2PIRU (22120337)             |        | (A) ≠ 00245015              | REOAX1C,               | from page 0 to page 2.          |
|           | Logic tested:                       |        |                             | REUAX2C                |                                 |
|           | index/indirect logic                |        |                             | SEUAXIC,               |                                 |
|           | Initial conditions:                 |        |                             | SEUANZO                |                                 |
|           | (P2PTRU) specifies page 2 location  |        |                             |                        |                                 |
|           | 00005015.                           |        |                             |                        |                                 |
|           | [5015 (page 2)] = CLA PEX.          |        |                             |                        |                                 |
|           | Correct answer:                     |        |                             |                        |                                 |
|           | (A) = 00245015.                     |        |                             | 50.07                  |                                 |
| CPEX21-XX |                                     | 01     | Indirect transfer           | EUAX                   | The test verifies the HLT       |
|           | HLI PIPHLI (00120341).              |        | Tailed $(A) \neq 0.0155014$ | EUAXSI                 | Instructions transfer to        |
|           | Central processor page control and  |        | $(A) \neq 00155014$         | SEDAX1C                | page 1.                         |
|           | index/indirect logic.               |        |                             | SE0AX1C,<br>SE0AX2C    |                                 |
|           | Initial conditions:                 |        |                             | RE0AX1C.               |                                 |
|           | (P1PHLT) specifies page 1, location |        |                             | E0AXST <sub>1,2</sub>  |                                 |
|           | 00015014.                           |        |                             | => BREQ <sub>78</sub>  |                                 |
|           | [5014 (page 2)] = CLA PEX.          |        |                             | E0AXST <sub>1,2</sub>  |                                 |
|           | Correct answer:                     |        |                             | => E0AX <sub>1,2</sub> |                                 |
|           | (A) = 00155014.                     |        |                             |                        |                                 |

# d. KD Counter Lists.

|                |                                                                                                    | Error    |                                      | Logic                                            |                                                                                 |
|----------------|----------------------------------------------------------------------------------------------------|----------|--------------------------------------|--------------------------------------------------|---------------------------------------------------------------------------------|
| <b>-</b> • • • |                                                                                                    | vector   | _                                    | associated                                       | Suggested further                                                               |
| Printout       | lest description                                                                                   | XX=      | Error                                | with failure                                     | Checks and remarks                                                              |
| CPKD01-XX      | Logic tested:<br>AR to PC gating.                                                                  | 01<br>02 | PC ≠ AA<br>PCS ≠ DER 11              | AR to PC gating.<br>PC + 1 PCS transfer.         | PC.<br>PC + 1 save failed to execute                                            |
|                | PC to PCS transfer.<br>BR gating.                                                                  | 03       |                                      |                                                  | properly.<br>Combination of error vectors                                       |
|                | Initial conditions:<br>BR = 00.<br>AR = AA.<br>Correct answer:                                     |          |                                      |                                                  | 01 and 02.                                                                      |
|                | PCS (Loc 000004) = DER 11.<br>PC = AA.                                                             |          |                                      |                                                  |                                                                                 |
| CPKD02-XX      | Instruction: TSA BB 260 BB.<br>Logic tested:                                                       | 01       | PC ≠ BB                              | AR to PC gating.                                 | TSA failed to transfer AR to PC.                                                |
|                | AR to PC gating.<br>PC to PCS transfer.<br>BR gating.                                              | 02       | PCS≠DER 21                           |                                                  | execute properly.                                                               |
|                | BR 77<br>AR = BB                                                                                   | 03       | PC ≠ AA and PCS<br>≠ DER 21          |                                                  | TSA decode failed.                                                              |
|                | Correct answer:<br>PCS = (LOC 000774) = DER 21<br>PC = BB.                                         |          |                                      |                                                  |                                                                                 |
| CPKD03-XX      | Instruction: TSA CC 260 CC.<br>Logic tested:<br>KD counter<br>PC + 1 to PCS transfer.<br>BR gating | 01       | EOA ≠ PCS                            | PC to B gating<br>EOA = PCS<br>BYG<br>BR gating. | Intermediate check determined<br>EOA not correct for PCS<br>location.           |
|                | AR to PC gating.<br>BYG, BZG, BNG.<br>Initial conditions:<br>BR = 0                                | 02       |                                      | BZG<br>BNG                                       | Upper nine bits of PCS not<br>cleared by TSA at (KDM 3<br>time).                |
|                | PCS = 77777777.<br>Correct answer:<br>PCS = KDKHB<br>PC = CC                                       | 03       | EOA PCS and<br>PCS0-8 not<br>cleared |                                                  | TSA decode failed.                                                              |
| CPKD04-XX      | Instruction:<br>STQ TLOC 620 TLOC.                                                                 | 01       | TLOC ≠ 77777777                      | Q to B gating.                                   | Possible Q to B or memory write cycle failure.                                  |
|                | STQ decode and operation.                                                                          | 02       | TLOC 00 ≠ 0                          | BZG                                              | Q0 to B0 gating failed.                                                         |
|                | Q = -777777777                                                                                     | 03       | TLOC 09-23 ≠<br>77777                | BYG or bit transfer.                             | If bits 9-23 = 0 check BYG.<br>If bits 9-23 ≠ 0 QRG or BREG<br>bit(s).          |
|                | Correct answer:<br>TLOC = 77777777                                                                 | 04       |                                      | BNG or bit transfer.                             | Bits $1-8 = 0$ BNG.<br>Bits $1-8 \neq 0$ QRG or BRG bit(s)<br>failed.           |
| CPKD06-XX      | Instruction: EX TLOC540 TLOC.                                                                      | 01       | A REG = 0                            | Memory access or<br>B to A transfer.             | Bit or bit(s) of ACC failed, on<br>B to A transfer.                             |
|                | Logic tested:<br>A to B transfer<br>B to A transfer<br>Initial conditions:                         | 02       | A01-<br>23 ≠ 25252525                | AMG                                              | Sign is positive bit - failed in A01-23.                                        |
|                | A = 73777777<br>TLOC = 25252525                                                                    | 03       | A00 ≠ 0                              | CPB to A<br>or<br>B to CPB AZG                   | Perform B to A transfer. Sign<br>bit failed. Other bits may<br>also be in error |
|                | Correct answer:<br>TLOC = 77777777<br>A = 25252525                                                 | 04       | TLOC = 00000000                      | A to B transfer or<br>write memory.              | No transfer direct from ACC to B register at KDM1.                              |
|                |                                                                                                    |          |                                      |                                                  |                                                                                 |

| Drintout  | Test description                                                         | Error<br>vector | Free                      | Logic<br>associated | Suggested further                                    |
|-----------|--------------------------------------------------------------------------|-----------------|---------------------------|---------------------|------------------------------------------------------|
|           | lest description                                                         | AA=             | Error                     | With failure        | LDO decede feiled                                    |
| CPKD05-XX |                                                                          | 01              | Q ≠ ///////               | B to Q transfer.    | LDQ decode falled.                                   |
|           | LDQ MONES 520 MONES                                                      | 02              | 0.00 - 1                  |                     | OZG or B00 to 0.00 bit failed                        |
|           | B to O transfer                                                          | 02              | Q 00 ≠ 1                  |                     |                                                      |
|           | Initial conditions:                                                      | 03              | 001-023                   | OMG or hit transfer | OBG in error: if $O(1-23) = 0$                       |
|           | $\Omega = 0$                                                             | 00              | + 37777777 nor            |                     | Q(123) = 0                                           |
|           | Correct answer:                                                          |                 | all zeros.                |                     | QMG failure: if $Q(1-23) \neq 0 Q$                   |
|           | Q = -77777777                                                            |                 |                           |                     | stage failure.                                       |
|           | Instruction:                                                             | 05              | TLOC 00 ≠ 1               | BZG                 | B register sign bit failed to set                    |
|           |                                                                          |                 |                           |                     | KDM1 derived logic.                                  |
|           | Logic tested:                                                            | 06              | TLOC 09-23                | BYG                 | Bits (B <sub>9</sub> - B <sub>23</sub> ) failed KDM1 |
|           |                                                                          |                 | <i>≠</i> 77777            |                     | derived logic.                                       |
|           | Initial conditions:                                                      | 07              | TLOC 01-08 ≠ 377          | BNG                 | Bits (B <sub>0</sub> - B <sub>8</sub> ) failed KDM1  |
|           |                                                                          |                 |                           |                     | derived logic.                                       |
|           | Correct answer:                                                          | 01              | TI 00 00 14               |                     | Cian hit dronp od                                    |
| CFKD07-XX | Instruction. SWR TLOC 470 TLOC                                           | 01              | 1LOC 00 ≠ 1               | WOR UU SBZG         | Sigh bit dropped.                                    |
|           | $MSK (A_{-}O)$ and B to memory                                           | 02              | Rite 0.22 → 77777         | MSG (01-15) SBVG    | Bit(s) 9-23 dropped, could be                        |
|           | MSK (A-Q) and B to memory                                                | 02              | DIIS 9-23 7 11111         | 10130 (01-13) 3010  | MSK inputs or transfer                               |
|           |                                                                          |                 |                           |                     | levels                                               |
|           |                                                                          | 03              |                           |                     | Combination of error sectors                         |
|           |                                                                          |                 |                           |                     | 01 and 02.                                           |
|           | Initial conditions:                                                      | 04              | Bits <sub>1-8</sub> ≠ 377 | MSK <sub>1-8</sub>  | Bit(s) 1-8 dropped, could be                         |
|           | TLOC = 0                                                                 |                 |                           | SBNG                | MSK inputs or transfer                               |
|           | (Q Reg), (A Reg) = KDPAT3 =                                              |                 |                           |                     | logic.                                               |
|           | 777777777.                                                               |                 |                           |                     |                                                      |
|           | Correct answer:<br>TLOC = (KDRAT2) = 77777777777777777777777777777777777 |                 |                           |                     |                                                      |
|           | 1EOC = (RDFAT3) = TTTTTTTT.                                              | 05              |                           |                     | Combination of error vectors                         |
|           |                                                                          |                 |                           |                     | 01 and 04.                                           |
|           |                                                                          | 06              |                           |                     | Combination of error vectors                         |
|           |                                                                          |                 |                           |                     | 02 and 04.                                           |
|           |                                                                          | 07              |                           |                     | Combination of error vectors                         |
|           |                                                                          |                 |                           |                     | 01, 02 and 04.                                       |
| CPKD08-XX | Instructions:                                                            | 01              | TLOC $00 \neq 0$          | MSK 00              | Sign bit picked up or transfer                       |
|           | SMR TLUC 470 TLUC.                                                       | 02              |                           | SBZG                | logic.<br>Bit(c) 0.22 picked up or                   |
|           | MSK and B to memory                                                      | 02              | 1LOC 09-23 ≠              | SBVC                | transfer logic                                       |
|           | More and b to memory.                                                    | 03              | 00000                     | 0010                | Combination of error vectors                         |
|           | Initial conditions:                                                      |                 |                           |                     | 01 and 02.                                           |
|           | ACC = 77777777                                                           | 04              | TLOC 1-8 ≠ 000            | SBNG                | Bit(s) 1-8 picked up or                              |
|           | KDPAT3 = 77777777                                                        |                 |                           | MASK                | transfer logic.                                      |
|           | TLOC = 0000000                                                           |                 |                           |                     |                                                      |
|           | Q = 00000000                                                             |                 |                           |                     |                                                      |
|           | Correct answer:                                                          | 05              |                           |                     | Combination of among stars                           |
|           | 1200 = 00000000                                                          | 05              |                           |                     | Of and Of                                            |
|           |                                                                          | 06              |                           |                     | Combination of error vectors                         |
|           |                                                                          | 00              |                           |                     | 02 and 04.                                           |
|           |                                                                          | 07              |                           |                     | Combination of error vectors                         |
|           |                                                                          |                 |                           |                     | 01, 02 and 04.                                       |
| CPKD09-XX | Instructions:                                                            | 01              | TLOC 00 = 1               | MSK                 | MASK inputs open or SMK                              |
|           | SMK TLOC 470 TLOC.                                                       |                 |                           | SBZG                | transfer logic.                                      |
|           |                                                                          | 00              | TI 00 00 00               | Write               | MACK inputs on on CMK                                |
|           | MSK (A - Q)                                                              | 02              | 1LOC 09-23 ≠              | MSK<br>SBVC         | transfer logio                                       |
|           | b => memory.<br>Initial conditions:                                      |                 |                           | write               |                                                      |
|           | (QRG) (ACC) = 77777777                                                   | 04              | TI OC 01-08 + 377         | Write               | MASK inputs open or SMK                              |
|           | (TLOC) = 77777777.                                                       |                 |                           | SBNG                | transfer logic.                                      |
|           | · · · / · · ·                                                            |                 |                           | MSK                 |                                                      |
|           | Correct answer:                                                          |                 |                           |                     |                                                      |
|           | (KDPAT3) = 77777777.                                                     |                 |                           |                     |                                                      |
|           |                                                                          | l               | I                         | I                   | l                                                    |

|            |                                                                                                    | Error          |                           | Logic                                                                     |                                                                                                    |
|------------|----------------------------------------------------------------------------------------------------|----------------|---------------------------|---------------------------------------------------------------------------|----------------------------------------------------------------------------------------------------|
| Deinstaust | Test description                                                                                                    | vector         | Francis                   | associated                                                                | Suggested further                                                                                                    |
|            |                                                                                                    | <b>XX=</b>     | Error                     |                                                                           | Checks and remarks                                                                                                    |
| CPKD01-XX  | LMK TLOCK 270 TLOC.<br>Logic tested:<br>MSK<br>B to A transfer.                                                                                 | 02             | A00 ≠ 0<br>A09-23 ≠ 00000 | SAZG<br>SBZG<br>MSK00<br>SAMG<br>SBYG<br>MSK (9-23)                       | stuck on - should not change<br>sign bit MSK = 0.<br>Stuck on or MASK inputs to B<br>bad, MASK occurs when it<br>should not.              |
|            | Initial conditions:<br>(TLOC) (QRG) = 77777777.<br>(ACC)                                                                                        | 03<br>04       | A01 = 08 ≠ 000            |                                                                           | Combination of error vectors<br>01 and 02.<br>Stuck on or MASK input to B<br>bad. MASK occurs when<br>it should not.                      |
|            | (ACC) = 00000000.                                                                                                    | 05<br>06<br>07 |                           |                                                                           | Combination of error vectors<br>01 and 04.<br>Combination of error vectors<br>02 and 04.<br>Combination of error vectors<br>01 02 and 04. |
| CPKD11-XX  | Instruction:<br>LMK TLOC 270 TLOC.<br>Logic tested:                                                                                             | 01             | A <sub>0</sub> ≠ 1        | SAZG<br>SBZG<br>MSK00                                                     | B • Q inputs to B failed to MASK.                                                                                                    |
|            | MSK (B • Q)<br>B to A transfer                                                                                                    | 02             | A00-23 ≠ 77777            | SAMG<br>SBYG<br>MSK (9-23)                                                | B • Q inputs to B failed to<br>MASK                                                                                                    |
|            | Initial conditions:<br>A = 00000000.<br>Q = 00000000.                                                                                           | 03             |                           | - ()                                                                      | Combination of error vectors 01 and 02.                                                                                                   |
|            | TLOC - 77777777.                                                                                                    | 04             | A01-08 ≠ 377              |                                                                           | B • Q inputs to B failed to MASK.                                                                                                    |
|            | KDPAT3 = 77777777.                                                                                                    | 05             |                           |                                                                           | Combination of error vectors 01 and 04.                                                                                                   |
|            |                                                                                                    | 06<br>07       |                           |                                                                           | Combination of error vectors<br>02 and 04.<br>Combination of error vectors                                                                |
| CPKD12-XX  | Instruction: CLLC 77777. 512 77777.                                                                                                    | 01             | A00 ≠ 0                   | AZG                                                                       | 01, 02 and 04.<br>Test that ACC sign is cleared<br>on literal operation (G = 2).                                                          |
|            | KD counter<br>0 => A Reg<br>Load QRG from B.                                                                                                    | 02             | A01-23 ≠<br>00000000      | AMG                                                                       | Test that all is cleared on literal operation (G = 2).                                                                                    |
|            | Initial conditions:<br>A = 77777777 (KDPAT3).<br>Correct answer:                                                                                | 03             | Q00 ≠ 0                   | B to Q transfer and control, QZG.                                         | B to Q transfer levels KDM4 failed.                                                                                                    |
|            | (ACC) = 00000000.<br>(QRG) = 00077777.                                                                                                    | 04             | Q01-23 ≠<br>00077777      |                                                                           | 0 to QSN failed.                                                                                                    |
| CPKD13-XX  | Instruction: CLL TLOC3 510 TLOC3.                                                                                                    | 01             | A01-23 ≠<br>25252525      | AMG, KDM1, B to A<br>transfer and<br>control.                             | KDM1 • AMG failed.                                                                                                    |
|            | Logic tested:<br>B to A transfer<br>B to Q transfer<br>EOA + 1 to AR gating.<br>Initial conditions:<br>(TLOC3) = 25252525<br>(TLOC4) = 65252525 | 02<br>03       | A00 ≠ 0<br>Q00 ≠ 1        | AZG and B0 to A0<br>transfer<br>QZG, B to Q<br>transfer, EOA<br>+1 => AR. | KDM1 • AZG failed.<br>KDM4 • QZG failed.                                                                                                  |
|            |                                                                                                    |                |                           |                                                                           |                                                                                                    |

|                |                                                                          | Error  |                      | Logic                                                                  |                                        |
|----------------|--------------------------------------------------------------------------|--------|----------------------|------------------------------------------------------------------------|----------------------------------------|
| <b>-</b> • • • |                                                                          | vector | _                    | associated                                                             | Suggested further                      |
| Printout       | Test description                                                         | XX=    | Error                | with failure                                                           | checks and remarks                     |
|                | Correct answer:                                                          | 04     | Q01-23 =             | AMG, B to Q                                                            | KDM1• QMG failed.                      |
|                | (ACC) = 25252525<br>(QRG) = 65252525                                     |        | 0000000              | transfer and<br>control.                                               |                                        |
|                |                                                                          | 05     | Q01-23 ≠<br>25252525 | QMG B to Q<br>transfer                                                 | B to Q KDM4 failed.                    |
| CPKD14-XX      | Instruction: STL TLOC 610 TLOC.                                          | 01     | TLOC = 0             | A => B and write                                                       | STL • KDM1 transfer failed.            |
|                | Logic tested:                                                            | 02     |                      | BZG A to B                                                             | Sign bit failed A to B at              |
|                | A to B transfer                                                          |        | $TLOC_0 = 0$         | transfer and                                                           | KDM1.                                  |
|                | Q to B transfer                                                          |        | TLOC 00 ≠ 1          | control.                                                               |                                        |
|                | AR + 1 to EOA and write                                                  | 03     | TLOC09-23 ≠<br>77777 | BYG A to B transfer<br>and control.                                    | Bits (9-23) BYG failed A to B at KDM1. |
|                | Initial conditions:<br>LOC = (MONES)<br>(A) = 77777777<br>LOC = (KDPAT1) |        |                      |                                                                        |                                        |
|                | (Q) = 25252525                                                           | 04     | TLOC01-08 ≠ 377      | BNG<br>A => B transfer<br>and control.                                 | Bits (1-8) BNG failed A to B at KDM1.  |
|                | Correct answer:                                                          |        |                      |                                                                        |                                        |
|                | A and (TLOC) = 77777777                                                  |        |                      |                                                                        |                                        |
|                | Q and (TLOC + 1) = 25252525                                              | 05     | TLOC + = 0           | Q to B transfer,<br>AR + 1 => EOA,<br>write, KD counter<br>sequencing. | Transfer level at KDM4.                |
|                |                                                                          | 06     | TLOC + 1 ≠           | BYG, BNG, BZG,                                                         | B gates failed at KDM4.                |
|                |                                                                          |        | 25252525             | BREG write.                                                            |                                        |

#### d. KJ Counter Lists.

|           |                                                                                                    | Error         |                                 | Logic                           |                                                                                                  |
|-----------|----------------------------------------------------------------------------------------------------|---------------|---------------------------------|---------------------------------|--------------------------------------------------------------------------------------------------|
| Printout  | Test description                                                                                                    | vector<br>XX= | Frror                           | associated<br>with failure      | Suggested further<br>checks and remarks                                                          |
| CPKJ01-XX | Instruction: LXA * 7, 1<br>(70 4 00007)                                                                                                    | 01            |                                 | Will failure                    |                                                                                                  |
|           | Logic tested:<br>Indirect addressing,<br>KJ counter,<br>LXA mechanization<br>Initial conditions:<br>BR = 0<br>LOC 0 = 00000077                                                                                                    |               | LOC 000007 =<br>00000005        |                                 | EOA was unchanged from<br>initial value (n) derived from<br>indirect operation.                  |
|           | LOC 7 = 37000005 (KJ0P01)<br>Correct answer:                                                                                                    |               |                                 |                                 |                                                                                                  |
|           | LOC 0 = 00000005                                                                                                    | 02            | LOC 00000 =<br>00000106         | INI-<br>INR-<br>DEX-            | Indexing occurred instead of indirect.                                                           |
|           |                                                                                                    | 03            | LOC 00000 =                     | INR                             | Indirect failed.                                                                                 |
|           |                                                                                                    | 04            | LOC 00000 =                     | INR-                            | Indexing and indirect both                                                                       |
|           |                                                                                                    | 05            | 00007700<br>LOC 00000 =         | DE <u>X</u> -<br>TRDARCPB       | occurred.<br>Transfer out of AR failed                                                           |
|           |                                                                                                    |               | + 00000000                      | TRICPB                          | putting 0's into the B                                                                           |
|           |                                                                                                    | 06            | LOC 00000 =<br>+ 00000077       | KJ Counter<br>Write.            | Failure to change contents of<br>location 00000 could be due<br>to XJ counter bypassing<br>WRITE |
|           |                                                                                                    | 77            | other error LOC<br>0 ≠ 00000005 | other KS Counter logic.         | Manually single-step<br>instruction and check<br>mechanization                                   |
| CPKJ02-XX | Instruction: LXA 5, 2 (70 1 00005)<br>Logic tested:<br>KJ Counter, LXA with direct address-<br>ing, B register clearing during<br>instruction access.<br>Initial conditions:<br>BR = 3<br>LOC 00031 = 00000002<br>LOC 00032 = +00000000<br>LOC 00005 = 00200007<br>LOC 00000 = 00000002<br>A Reg = -37000006<br>Correct answer: | 01            | LOC 00032 ≠<br>00000000         | Indirect addressing.            | Indirect addressing occurred<br>when it shouldn't have.                                          |
|           | LOC 00031 = 00000005                                                                                                    | 02            | 1.00.00001                      |                                 | Denk 0 colocted instead of                                                                       |
|           |                                                                                                    | 02            | 00000005                        | BR to CPB transfer.             | Bank 3. BR either wasn't<br>loaded with No. 3 or the<br>BR to ROA transfer failed                |
|           |                                                                                                    | 03            | LOC 00030 =<br>00000005         | (G07 • G08)<br>to EOA transfer. | IR1 (LOC 30) selected instead<br>or IR2 (LOC 31) G Register<br>transfer failure.                 |
|           |                                                                                                    | 04            | LOC 00000 =                     | CPB to EOA                      | EOA was cleared instead of<br>loaded with address of IR                                          |
|           |                                                                                                    | 05            | LOC 00031 =                     | BYG                             |                                                                                                  |
|           |                                                                                                    | 06            | LOC 00031 =<br>-00000005        | BZG                             | Instruction access logic B cleared during state 10.                                              |
|           |                                                                                                    |               |                                 |                                 |                                                                                                  |

|           |                                                                                                    | Error |                                                       | Logic                                                  | Suggested further                                                                |
|-----------|----------------------------------------------------------------------------------------------------|-------|-------------------------------------------------------|--------------------------------------------------------|----------------------------------------------------------------------------------|
| Printout  | Test description                                                                                                    | XX=   | Error                                                 | with failure                                           | checks and remarks                                                               |
|           | •                                                                                                    | 07    | LOC 00031 =<br>37000005                               | BNG                                                    |                                                                                  |
|           |                                                                                                    | 11    | 00000005                                              | logic.                                                 | instruction and check<br>mechanization.                                          |
| CPKJ03-XX | Instruction: LXA 5, 6 (70 3 00005)<br>Logic tested:                                                                                                    | 01    |                                                       | IDR-<br>DEX-                                           | Both indexing and indirect<br>occurred.                                          |
|           | Addressing Logic and LXA<br>instruction<br>Initial conditions:<br>LOC 00012 = 00000000<br>LOC 00013 = 0000002<br>LOC 00007 = 00200007<br>Correct answer:<br>LOC 00013 = 00000005 |       | LOC 12 =<br>00000007                                  |                                                        |                                                                                  |
|           |                                                                                                    | 77    | LOC 13 ≠<br>00000005                                  | other KJ counter logic.                                | Manually single-step<br>instruction and check<br>mechanization.                  |
| CPKJ04-XX | Instruction: IXA * 7, 3 (72 6 00007)<br>Logic tested:<br>Address modification logic,<br>IXA instruction                                                                          | 01    |                                                       | INI<br>IDR<br>DEX                                      | Indexing occurred, indirect<br>did not.                                          |
|           | KJ counter<br>A0S2<br>Initial conditions: BR = 0<br>LOC 00002 = 00000007<br>LOC 00071 = 00000000<br>LOC 00007 = 00200070<br>Correct answer:<br>LOC 00002 = 00000077              |       | LOC 00002 =<br>00000025                               |                                                        |                                                                                  |
|           |                                                                                                    | 02    | LOC 00002 =<br>00000000                               | A0S2-<br>EDA to CPB<br>transfer                        | Input to B Reg at KJ04 time is all zero's.                                       |
|           |                                                                                                    | 03    | LOC 00002 =<br>00000002                               | EOAG                                                   | EOA gate failed to set at<br>KJ03 time.                                          |
|           |                                                                                                    | 04    | LOC 00002 =<br>00000007                               | SBY write EOA to<br>CPB transfer CPB<br>to B transfer. | B Reg did not change at KJ04<br>time or write failed.                            |
|           |                                                                                                    | 05    | LOC 00077 =<br>00000077                               | EOAG                                                   | EOA did not change at KJ05<br>time.                                              |
|           |                                                                                                    | 77    | LOC 00002 ≠<br>00000077                               | other KJ counter logic.                                | Manually single-step<br>instruction and check<br>mechanization.                  |
| CPKJ05-XX | Instruction: JXA 70, 1<br>Logic tested:<br>JXA with indirect addressing                                                                                                    | 01    | PC = 0 Next<br>instruction was<br>missed, transfer    | AIPC                                                   | PC was cleared. PC was<br>present without data at<br>KJ05 time.                  |
|           | Initial conditions: BR = 05<br>(KJOP13)<br>LOC 00050 = 00000007<br>LOC 00000 = (KJOP06) = TRV EVI<br>Correct answer:<br>PC should be incremented by one,<br>not two              |       | to loc 0 occurred.                                    |                                                        | KJOP 13 = 500000 for BR = 5                                                      |
|           |                                                                                                    | 77    | PC + 2 occurred<br>(next instruction<br>was skipped). | COMP, SAOF, AOF,<br>Timing Logic KJ<br>Counter.        | Failure in the JXA logic such<br>that PC + 2 was loaded<br>into program counter. |

|           |                                                                                                    | Error  |                                                                      | Logic                                                | • · · · ·                                                                                                    |
|-----------|----------------------------------------------------------------------------------------------------|--------|----------------------------------------------------------------------|------------------------------------------------------|----------------------------------------------------------------------------------------------------|
| Printout  | Test description                                                                                                    | vector | Error                                                                | associated                                           | Suggested further                                                                                                    |
|           | Instruction: IXA * 2, 3 (74.6.00002)                                                                                                    | 77     | PC failed to skip                                                    | PCG- AIPC indirect                                   | Program counter should be                                                                                                    |
| CPKJ06-AA | Instruction: JXA 2, 3 (74 6 00002)<br>Logic tested:<br>JXA, indirect addressing,<br>(I) > E<br>Initial conditions: BR = 05<br>LOC 2 = 200007 (KJOP03)<br>LOC 52 = 37777774<br>(KJOP08)<br>LOC 0 = KJOP07 = TRU EV 77A<br>Correct answer:<br>37777774>7 PC skip. |        | PC falled to skip.                                                   | addressing.                                          | incremented by 2 because<br>content of location 52<br>(effective address) is<br>greater than content of<br>location 2 (index register).                                                                                                    |
| CPKJ07-XX | Instructions: JXA 7, 1 (74 0 00007)<br>Logic tested:<br>JXA with (I) = E<br>Initial conditions: BR = 05<br>LOC 50 = 00000007<br>LOC 0 = TRU EV 77B<br>Correct answer:<br>Program counter should increment by<br>one (not skip).                                 | 77     | Program counter<br>did not increment<br>by one.                      | SAS- Timing Logic<br>AOF was set.                    |                                                                                                    |
| CPKJ08-XX | Instruction: JXD * 2, 3 (76 6 00002)<br>Logic tested:<br>KJ Counter<br>JXD Logic<br>Initial conditions: BR = 05<br>LOC 2 = 0020007 (KJOP03)<br>LOC 52 = 0000077 LOC<br>0 = TRU EV 77C<br>Correct answer:<br>Next instruction should be skipped                  | 01     | Next instruction<br>was executed and<br>LOC 00052 =<br>00077776      | JXD Class 1                                          | Indexing occurred indirect<br>failed no PC skip resulted.                                                                                                    |
|           | LOC 52 = 00000070                                                                                                    | 02     | LOC 00052 =<br>00077672                                              | SAS-<br>COMP-<br>SYBG-<br>K 103 counted              | First B register complement.                                                                                                    |
|           |                                                                                                    | 03     | LOC 00052 =<br>00077726                                              | KJ04, EOA                                            | EOA Reg fails to change at AJ04 time.                                                                                                    |
|           |                                                                                                    | 04     | LOC 00052 =<br>00000000<br>Program counter<br>incremented by<br>two. | AOS2-<br>TROEOACPB-<br>COMP-<br>COMP B, 3            | Adder Failure (B + AR)<br>B + AR Failure; second<br>complement of B failed.<br>Zero's stored in B register<br>at KJ08 time. This could be<br>caused by not compliment-<br>ing B at KJ06 time, failure<br>of EOAG at KJ07 time.<br>Failure of the KJ counter,<br>failure of the BYG at KJ08<br>time. |
|           |                                                                                                    | 05     | LOC 00052 =<br>00000077<br>Program counter<br>incremented by<br>two. | TRIBCPB-<br>SBYG-<br>TROEOACPB-<br>SARG-<br>EOA => B | BREG = initial value (77 <sub>8</sub> );<br>EOA should equal 70 <sub>8</sub> , AR<br>value re-added to B reg AR<br>failed to clear.<br>Failure to transfer EOA to B                                                                                                    |
|           |                                                                                                    | 10     | LOC 00052 =                                                          | BYG                                                  | reg at KJ05 time.<br>Failure or BYG at KJ06 time.                                                                                                    |
|           |                                                                                                    | 77     | LOC 00052 =<br>00000070                                              | Timing Logic<br>KJ Counter.                          | Manually single-step<br>instruction and check<br>mechanization.                                                                                                    |
|           |                                                                                                    |        |                                                                      |                                                      |                                                                                                    |

f. KF Counter Tests.

|            |                                                                                                    | Error  |                                                 | Logic                                                 |                                                                                                    |
|------------|----------------------------------------------------------------------------------------------------|--------|-------------------------------------------------|-------------------------------------------------------|----------------------------------------------------------------------------------------------------|
| Deinstaust | Test description                                                                                                    | vector | Freen                                           | associated                                            | Suggested further                                                                                                    |
|            |                                                                                                    | XX=    |                                                 | with failure                                          | checks and remarks                                                                                                    |
| CPKF00-XX  | Instruction: CR 1, 0, KFW, 0<br>(07000001/00010273).<br>Logic tested:<br>Central Processor A, B, AR and Shift<br>Counter Register, KF sequence<br>counter and KF Sequence Counter<br>and KF Counter PC control logic.<br>Initial conditions:<br>(KFW) = 00000000<br>(A) = +12341234           | 01     | AIPC at ONE<br>level.                           | AIPC                                                  | Invalid increment of Program<br>Counter. Display content<br>of shift counter, then check<br>associated logic.                          |
|            | (KFOP1)<br>Correct answer:<br>(KFW) = 00000000                                                                                                    | 02     | (A) ≠ +12341234                                 | TROBCPB-<br>TRIACPB-                                  | Original content of A Register<br>(KFOP1) failed to restore.<br>Display content of location<br>001040₀, then check                     |
|            | (A) = +12341234<br>(KFOP1)                                                                                                    | 04     | A Register save failed.                         | TRIBA-                                                | associated logic.<br>Display content of memory<br>location 001040 <sub>8</sub> , then<br>check associated logic.                       |
|            |                                                                                                    | 10     | Bit selector save failed.                       | TRIEOACPB-<br>SEOA14-,<br>SEOA18-,<br>SEOAG- and G08  | Display content of memory<br>location 001041 <sub>8</sub> , then<br>check associated logic.                                            |
|            |                                                                                                    | 20     | Bit selector save<br>location contains<br>ZERO. | TROGCPB-<br>TRIEOACPB-<br>SEOA14-<br>SEOA18-<br>SEOAG | Display content of memory<br>location 0010418; then<br>check associated logic.                                                         |
|            |                                                                                                    | 40     | A Register and bit selector saves failed.       | Memory Address<br>logic.                              | Display contents of memory<br>locations 001041 <sub>8</sub> and<br>001040 <sub>8</sub> ; then check<br>associated logic.               |
|            |                                                                                                    | 70     | (KFW) ≠ 0                                       | KF counter<br>(State 1100)                            | Display content of location<br>KFW, then check<br>associated logic                                                                     |
| CPKF01-XX  | Instruction: CR 0, 0, KFW, 0<br>(07000000/00010273).<br>Logic tested:<br>Arithmetic Unit A, B, AR, and shift<br>counter logic. KF sequence counter,<br>KF Counter PC control logic and<br>Bit Selector Decodes.<br>Initial conditions:<br>-25222525<br>(KFOP2)<br>Correct answer:<br>25225252 | 01     | AIPC at ONE<br>level.                           | AIPC<br>BS = 0                                        | Invalid Increment of Program<br>Counter. Display content<br>of shift counter; then check<br>associated logic.                          |
|            | (KFOP7)<br>Actual answer contained in KFW.                                                                                                    | 02     | AIPC at ONE<br>level.<br>(KFW) ≠ 25225252       | BS = 0<br>KF counter SLA and<br>SRA                   | Manipulation using B22 • B23<br>shift operation failure.<br>Display content of memory<br>location KFW; then check<br>associated logic. |

|           |                                                                                                    | Error  |                                    | Logic                               |                                                                                                    |
|-----------|----------------------------------------------------------------------------------------------------|--------|------------------------------------|-------------------------------------|----------------------------------------------------------------------------------------------------|
| Printout  | Test description                                                                                                    | vector | Frror                              | associated<br>with failure          | Suggested further                                                                                                    |
|           | rest description                                                                                                    | 03     |                                    | with failure                        | This represents the sum of<br>the above error vectors<br>indicating that both have<br>failed                                           |
| CPKF02-XX | Instruction: CR 2, 0, KFW, 0<br>(07000002/00010273).<br>Logic tested:<br>Central Processor A, B, AR and SHC<br>Registers, KF sequence counter,<br>KF counter PC control logic and bit<br>selector Decodes.<br>Initial conditions:<br>35252525<br>(KFOP3)<br>Correct answer:<br>25252525<br>(KFOP8)<br>Contained actual answer in location<br>KFW.                                   | 01     | (KFW) ≠ 25252525                   | BS = 0<br>KF counter SLA and<br>SRA | Manipulation Failure using<br>B22 • B23 shift operation.<br>Display content of memory<br>location KFW; then check<br>associated logic. |
| CPKF03-XX | Instruction: CR 3, 0, ACC, 0<br>(07000005/06010273)<br>Logic tested:<br>Control Processor A, B, AR and<br>Shift Counter Registers; KF Sequence<br>Counter, and Bit Selector decodes.<br>Initial conditions:<br>-16525252<br>(KFOP5)<br>Correct answer:<br>-1252522<br>(KFOP9)<br>Actual answer contained in QRG                                                                     | 01     | (QRG) ≠<br>-12525252               | B23 • B22                           | Manipulation Failure using<br>B23 • B22 shift operation.<br>Display contents of A<br>Register; then check<br>associated logic.         |
|           |                                                                                                    | 02     | A Register was not<br>manipulated  | AR = ACC                            | Display content of A Register;<br>then check associated<br>logic.                                                                      |
|           | Instruction: ISA 1 0 KEW 0                                                                                                    | 04     | Register save<br>location failure. | RS = 0                              | $001041_8$ ; then check<br>associated logic.                                                                                           |
|           | <ul> <li>(07000001/00010273)</li> <li>Logic tested:</li> <li>Central Processor A, B, AR and<br/>Shift Counter Registers; KF sequence<br/>counter, KF counter PC control logic<br/>and bit selector decodes.</li> <li>Initial conditions:</li> <li>-17777777<br/>(KCFC1)</li> <li>Correct answer:</li> <li>-377777777<br/>(KFOP6)</li> <li>Actual answer contained in KFW</li> </ul> |        | level                              | 63 = 0                              | No skip condition. Display<br>content of shift counter;<br>then check associated<br>logic.                                             |
|           |                                                                                                    | 02     | (KFW) ≠ -37777777                  | BS = 0                              | SHC22 • A01: 1 A01 Function<br>Failed. Display content of<br>KFW; then check associated<br>logic.                                      |

|           |                                                                                                    | Error  |                              | Logic      |                                                                                                    |
|-----------|----------------------------------------------------------------------------------------------------|--------|------------------------------|------------|----------------------------------------------------------------------------------------------------|
| Printout  | Test description                                                                                                    | vector | Frror                        | associated | Suggested further                                                                                                    |
| CPKF05-XX | Instruction: CS 1. 0 KFW. 0                                                                                                    | 01     | AIPC is at the ONE           | BS = 0     | AIPC Error SHC20 • SHC21                                                                                                    |
|           | (07000001/03010273)<br>Logic tested:<br>Central Processor A, B, AR and<br>Shift Counter Registers; KF sequence<br>counter, KF counter, PC control<br>logic and bit selector decodes.<br>Initial conditions:<br>20000000<br>(KCF1)<br>Correct answer:<br>20000000<br>(KCF1)                                                                  |        | level                        |            | <ul> <li>a) Shozo a Shozo a Shozo</li></ul> |
|           | Actual answer contained in KFW                                                                                                    | 00     |                              |            |                                                                                                    |
|           |                                                                                                    | 02     | (KEW) ≠ 20000000             | B2 = 0     | content of KFW; then check associated logic.                                                                                                    |
| CPKF06-XX | Instruction: JSA 5, 0, KFW, 0<br>(07000005/00010273)<br>Logic tested:<br>Central Processor A, B, AR and<br>shift counter registers; KF sequence<br>counter, KF counter PC control logic<br>and bit selector decodes.<br>Initial conditions:<br>-36777777<br>(KCPC5)<br>Correct answer:<br>-37777777<br>(KFOPG)                              | 01     | AIPC is at the ONE<br>level. | BS = 1     | AIPC error A05 • 21 = 0.<br>Display content of shift<br>counter; then check<br>associated logic.                                                                                                    |
|           | Actual answer stored in KFW.                                                                                                    | 02     | (KFW) ≠ 37777777             | BS = 1     | SHC22 • A05 = 1A05.<br>Function failed. Display<br>content of KFW; then check<br>associated logic.                                                                                                    |
| CPKF07-XX | Instruction: CS 5, 0, KFW, 0<br>(07000005/03010273)<br>Logic tested:<br>Central Processor A, R, AR and<br>shift counter register. KF sequence<br>counter; KF counter PC control<br>logic and bit selector decodes.<br>Initial conditions:<br>01000000<br>(KCF5)<br>Correct answer:<br>01000000<br>(KCF5)<br>Actual answer contained in KFW. | 01     | AIPC is at the ONE<br>level. | BS = 1     | AIPC • SHC20 • SHC21 = 0.<br>Display content of shift<br>counter; then check<br>associated logic.                                                                                                    |
|           |                                                                                                    | 02     | (KFW) ≠ 01000000             | BS = 1     | SHC23 • A05 = 1A05.<br>Display content of KFW;<br>then check associated                                                                                                    |
| CPKF08-XX | Instruction: JSA 9, 0, KFW, 0<br>(07000011/06010273)                                                                                                    | 01     | AIPC is at the ONE level.    | BS = 2     | AIPC error A09 • SHC21 = 0.<br>Display content of shift<br>counter; then check<br>associated logic.                                                                                                    |

|           |                                                                                                    | Error<br>vector |                              | Logic<br>associated | Suggested further                                                                                                    |
|-----------|----------------------------------------------------------------------------------------------------|-----------------|------------------------------|---------------------|----------------------------------------------------------------------------------------------------|
| Printout  | Test description                                                                                                    | XX=             | Error                        | with failure        | checks and remarks                                                                                                    |
|           | Logic tested:<br>Central Processor A, B, AR, and<br>shift counter registers; KF sequence<br>counter; KF counter PC control<br>logic and bit selector decodes.<br>Initial conditions:<br>-37737777<br>(KCFC9)<br>Correct answer:<br>-37777777<br>(KFOP6)                                                                                                    |                 |                              |                     |                                                                                                    |
|           | Actual answer contained in KFW                                                                                                    | 02              | (KFW) + -37777777            | BS = 2              | $SHC22 \bullet A09 = 1A09$ function                                                                                                    |
|           |                                                                                                    | UL              | (N W) + -3111111             | 50-2                | failed. Display content of<br>KFW; then check<br>associated logic.                                                                        |
| CPKF09-XX | Instruction: CS 9, 0, KFW, 0<br>(07000011/03010273)<br>Logic tested:<br>Central Processor A, B, AR and<br>shift counter registers; KF sequence<br>counter, KF counter PC control<br>logic and bit selector decodes.<br>Initial conditions:<br>00040000<br>(KCF9)<br>Correct answer:<br>00040000<br>(KCF9)<br>Actual answer contained in KFW.                 | 01              | AIPC is at the ONE<br>level. | BS = 2              | AIPC SHC20 • SHC21 = 0.<br>Display content of shift<br>counter; then check<br>associated logic.                                           |
|           |                                                                                                    | 02              | (KFW) ≠ 00040000             | BS = 2              | SHC23 • A09 = 1A09 or test<br>bit pickup of other normally<br>"OFF" functions. Display<br>content of KFW; then check<br>associated logic. |
| CPKF10-XX | Instruction: JSA 12, 0, KFW, 0<br>(07000014/06010273)<br>Logic tested:<br>Central Processor A, B, AR and<br>shift shift counter registers; KF<br>sequence counter; KF counter<br>PC control logic and bit selector<br>decodes.<br>Initial conditions:<br>-37773777<br>(KCFC12)<br>Correct answer:<br>-377777777<br>(KFOP6)<br>Actual answer contained in KEW | 01              | AIPC is at the ONE<br>level. | BS = 3              | AIPC error A12 • SHC21 = 0.<br>Display content of shift<br>counter, then check<br>associated logic.                                       |
|           |                                                                                                    | 02              | (KFW) ≠ -37777777            | BS = 3              | SHC22 • A13 = IA13 function<br>failed. Display content of<br>KFW; then check<br>associated logic.                                         |

|           |                                                                                                    | Error         |                              | Logic                      |                                                                                                    |
|-----------|----------------------------------------------------------------------------------------------------|---------------|------------------------------|----------------------------|----------------------------------------------------------------------------------------------------|
| Printout  | Test description                                                                                                    | Vector<br>XX= | Frror                        | associated<br>with failure | Suggested further                                                                                     |
| CPKF11-XX | Instruction: CS 12, 0, KFW, 0<br>(07000014/03010273)<br>Logic tested:<br>Central Processor A, B, AR and<br>shift counter, KF counter PC control<br>logic and bit selector decodes.<br>Initial conditions:<br>00004000<br>(KCF12)<br>Correct answer:<br>00040000<br>(KCF12)<br>Actual answer contained in KFW.                                       | 01            | AIPC is at the ONE<br>level. | BS = 3                     | AIPC SHC20 • SHC21 = 0.<br>Display content of shift<br>counter; then check<br>associated logic.       |
|           |                                                                                                    | 02            | (KFW) ≠ 00040000             | BS = 3                     | SHC23 • A13 = IA13. Display<br>content of KFW; then check<br>associated logic.                        |
| CPKF12-XX | Instruction: JSA 19, 0, KFW, 0<br>(07000023/06010273)<br>Logic tested:<br>Central Processor A, B, AR and<br>shift counter registers; KF sequence<br>counter; KF counter PC control<br>logic and bit selector decodes.<br>Initial conditions:<br>-37777757<br>(KCFC19)<br>Correct answer:<br>-37777777<br>(KFOP6)<br>Actual answer contained in KFW. | 01            | AIPC is at the ONE<br>level. | BS = 4                     | AIPC error A19 • SHC21 = 0.<br>Display content of shift<br>counter; then check<br>associated logic.   |
|           |                                                                                                    | 02            | (KFW) ≠ -37777777            | BS = 4                     | SHC22 • A17 = IA17 function<br>failed. Display content of<br>KFW; then check<br>associated logic.     |
| CPKF13-XX | Instruction: CS 19, 0, KFW, 0<br>(07 19, 0/03 KFW, 0)<br>Logic tested:<br>Central Processor A, B, AR and<br>shift counter registers; KF sequence<br>counter, KF counter PC control<br>logic and bit selector decodes.<br>Initial conditions:<br>+00000020<br>(KCF19)<br>Correct answer:<br>+00000020<br>(KCF19)<br>Actual answer contained in KFW.  | 01            | AIPC is at the ONE<br>level. | BS = 4                     | AIPC error SHC20 • SHC21 =<br>0. Display content of shift<br>counter; then check<br>associated logic. |
|           |                                                                                                    | 02            | (KFW) ≠ 00000020             | BD = 4                     | SHC23 • A17 = IA17. Display<br>content of KFW; then check<br>associated logic.                        |

|           |                                                                                                    | Error<br>vector |                              | Logic<br>associated | Suggested further                                                                                                |
|-----------|----------------------------------------------------------------------------------------------------|-----------------|------------------------------|---------------------|----------------------------------------------------------------------------------------------------|
| Printout  | Test description                                                                                                    | XX=             | Error                        | with failure        | checks and remarks                                                                                               |
| CPKF14-XX | Instruction: JSA 23, 0, KFW, 0<br>(07000027/06010273)<br>Logic tested:<br>Central Processor A, B, AR and<br>shift counter registers; KF sequence<br>counter; KF counter PC counter<br>logic and bit selector decodes.<br>Initial conditions:<br>-37777776<br>(KCFC23)<br>Correct answer:<br>-377777777<br>(KFOP6)<br>Actual answer found in location KFW. | 01              | AIPC is at the ONE<br>level. | BS = 5              | AIPC error A23 • SHC21 = 0.<br>Display content of shift<br>counter; then check<br>associated logic.              |
|           |                                                                                                    | 02              | (KFW) ≠ -37777777            | BS = 5              | SHC21 • A21 = IA21 function<br>failed. Display content of<br>KFW; then check associated<br>logic.                |
| CPKF15-XX | Instruction: CS 23, 0, KFW, 0<br>(07000027/03010273)<br>Logic tested:<br>Central Processor A, B, AR, and<br>shift counter registers; KF sequence<br>counter, KF counter PC counter<br>control logic and bit selector decodes.<br>Initial conditions:<br>+0000001<br>(KCF23)<br>Correct answer:<br>+0000001<br>(KCF23)                                     | 01              | AIPC is at the ONE<br>level. | BS = 5              | AIPC error/SHC20 • SHC21 =<br>0. Display content of shift<br>counter; then check<br>associated logic.            |
|           | Actual answer found in KFW.                                                                                                    | 02              | (KFW) ≠ 00000001             | BS = 5              | SAC23 • A17 = IA17.<br>Display content of KFW;<br>then check associated<br>logic.                                |
| CPKF16-XX | Instruction: JSR 1, 0, KFW, 0<br>(07000001/04010273)<br>Logic tested:<br>Central Processor A, B, AR and<br>shift counter registers; KF sequence<br>counter, KF counter PC control logic<br>and bit selector decodes<br>Initial conditions:<br>-37777777<br>(KFOP6)<br>Correct answer:<br>-17777777<br>(KCFC1)<br>Actual answer contained in KFW.          | 01              | AIPC is at the ZERO level.   | BS = 0              | PC failed to skip SHC21 •<br>A01 = AIPC. Display<br>content of shift counter;<br>then check associated<br>logic. |
|           |                                                                                                    | 02              | (KFW) ≠ -17777777            | BS = 0              | Test SHC23 • A01 inputs.<br>Display content of KFW;<br>then check associated<br>logic.                           |

|           |                                                                                                    | Error         |                               | Logic                      |                                                                                                    |
|-----------|----------------------------------------------------------------------------------------------------|---------------|-------------------------------|----------------------------|----------------------------------------------------------------------------------------------------|
| Printout  | Test description                                                                                                    | vector<br>XX= | Frror                         | associated<br>with failure | Suggested further                                                                                                |
| CPKF17-XX | Instruction: JRR 1, 0, KFW, 0<br>Logic tested:<br>Central Processor A, B, AR and<br>shift counter registers; KF sequence<br>counter; KF counter PC control<br>logic and bit selector decodes.<br>Initial conditions:<br>00000000<br>(KFOP10)<br>Correct answer:<br>00000000<br>(KFOP10)<br>Actual answer contained in KEW                           | 01            | AIPC is at the<br>ZERO level. | BS = 0                     | PC failed to skip SHC20 •<br>A01-: AIPC. Display content<br>of shift counter; then check<br>associated logic.    |
|           |                                                                                                    | 02            | (KFW) ≠ 00000000              | BS = 0                     | Test SHC22 • A01- inputs.<br>Display content of KFW;<br>then check associated<br>logic.                          |
| CPKF18-XX | Instruction: JSR 5, 0, KFW, 0<br>(07000005/04010273)<br>Logic tested:<br>Central Processor A, B, AR and<br>shift counter registers; KF sequence<br>counter; KF counter PC control<br>logic and bit selector decodes.<br>Initial conditions:<br>-377777777<br>(KFOP6)<br>Correct answer:<br>-367777777<br>(KCFC5)<br>Actual answer contained in KFW. | 01            | AIPC is at the<br>ZERO level. | BS = 1                     | PC failed to skip SHC21 •<br>A05: AIPC. Display content<br>of shift counter; then check<br>associated logic.     |
|           |                                                                                                    | 02            | (KFW) ≠ -36777777             | BS = 1                     | Test SHC23 • A05 inputs.<br>Display content of KFW;<br>then check associated<br>logic.                           |
| CPKF19-XX | Instruction: JRR 5, 0, KFW, 0<br>(07000005/10010273)<br>Logic tested:<br>Central Processor A, B, AR and<br>shift counter register; KF sequence<br>counter; KF counter PC control<br>logic and bit selector decodes.<br>Initial conditions:<br>00000000<br>(KFOP10)<br>Correct answer:<br>00000000<br>(KFOP76)                                       | 01            | AIPC is at the<br>ZERO level  | BS = 1                     | PC failed to skip SHC20 •<br>A05-: AIPC. Display<br>content of shift counter;<br>then check associated<br>logic. |
|           | Actual answer contained in KFW.                                                                                                    | 02            | (KFW) ≠ 00000000              | BS = 1                     | Test SHC22 • A05- inputs.<br>Display content of KFW;<br>then check associated<br>logic.                          |

|           |                                                                                                    | Error |                               | Logic        | Suggested further                                                                                                |
|-----------|----------------------------------------------------------------------------------------------------|-------|-------------------------------|--------------|----------------------------------------------------------------------------------------------------|
| Printout  | Test description                                                                                                    | XX=   | Error                         | with failure | checks and remarks                                                                                               |
| CPKF20-XX | Instruction: JSR 9, 0, KFW, 0<br>(07000011/04010273)<br>Logic tested:<br>Central Processor A, B, AR and<br>shift counter registers; KF sequence<br>counter; KF counter PC control logic<br>and bit selector decodes.<br>Initial conditions:<br>-37777777<br>(KFOP6)<br>Correct answer:<br>-37737777<br>(KCFC9)                                      | 01    | AIPC is at the<br>ZERO level. | BS = 2       | PC failed to skip SHC21 •<br>A09: AIPC. Display content<br>of shift counter; then check<br>associated logic.     |
|           |                                                                                                    | 02    | (KFW) ≠ -37737777             | BS = 2       | Test SHC23 • A09 inputs.<br>Display content of KFW;<br>then check associated<br>logic.                           |
| CPKF21-XX | Instruction: JRR 9, 0, KFW, 0<br>(07000011/10010273)<br>Logic tested:<br>Central Processor A, B, AR and<br>shift counter registers; KF sequence<br>counter, KF counter PC counter<br>logic and bit selector decodes.<br>Initial conditions:<br>00000000 (KFOP10)<br>Correct answer:<br>00000000 (KFOP10)<br>Actual answer contained in KFW          | 01    | AIPC is at the ZERO level.    | BS = 2       | PC failed to skip SHC20 •<br>A09-: AIPC. Display<br>content of shift counter;<br>then check associated<br>logic. |
|           |                                                                                                    | 02    | (KFW) ≠ 00000000              | BS = 2       | Test SHC22 • A09- inputs.<br>Display content of KFW;<br>then check associated<br>logic.                          |
| CPKF22-XX | Instruction: JSR 12, 0, KFW, 0<br>(07000014/04010273)<br>Logic tested:<br>Central Processor A, B, AR, and<br>shift counter registers; KF sequence<br>counter; KF counter PC control logic<br>and bit selector decodes.<br>Initial conditions:<br>-377777777<br>(KFOP6)<br>Correct answer:<br>-37773777<br>KCFC12<br>Actual answer contained in KFW. | 01    | AIPC is at the<br>ZERO level. | BS = 3       | PC failed to skip SHC21 • A13:<br>AIPC. Display content of<br>shift counter; then check<br>associated logic.     |
|           |                                                                                                    | 02    | (KFW) ≠ -37773777             | BS = 3       | Test SHC23 • A13 inputs.<br>Display content of KFW;<br>then check associated<br>logic.                           |
| CPKF23-XX | Instruction: JRR 12, 0, KFW, 0<br>(07 12, 0/10 KFE, 0)<br>Logic tested:<br>Central Processor A, B, AR, and<br>shift counter register; KF sequence<br>counter; KF counter PC control logic<br>and bit selector decodes.                                                                                                    | 01    | AIPC is at the<br>ZERO level. | BS = 3       | PC failed to skip SHC20 •<br>A13-: AIPC. Display<br>content of shift counter;<br>then check associated<br>logic. |

|                                                                                                    | Error                                                                                                    |                                                                                                    | Logic                                                                                                    |                                                                                                    |
|----------------------------------------------------------------------------------------------------|----------------------------------------------------------------------------------------------------|----------------------------------------------------------------------------------------------------|----------------------------------------------------------------------------------------------------|----------------------------------------------------------------------------------------------------|
| Test description                                                                                                    | Vector<br>XX=                                                                                                    | Error                                                                                                    | associated<br>with failure                                                                                                    | Suggested further<br>checks and remarks                                                                                                    |
| 00000000 (KFOP10)<br>Correct answer:<br>00000000<br>(KFOP10)                                                                                                    | 701-                                                                                                    |                                                                                                    |                                                                                                    |                                                                                                    |
|                                                                                                    | 02                                                                                                    | (KFE) ≠ 00000000                                                                                                    | BS = 3                                                                                                    | Test SHC22 • A13- inputs.<br>Display content of KFW;<br>then check associated<br>logic.                                                                                                    |
| Instruction: JSR 19, 0, KFW, 0<br>(07000023/04010273)<br>Logic tested:<br>Central Processor A, B, AR, and<br>shift counter registers; KF sequence<br>counter; KF counter PC control logic<br>and bit selector decodes.<br>Initial conditions:<br>-37777777<br>(KFOP6)<br>Correct answer:<br>-37777757<br>(KCFC19)<br>Actual answer contained in KFW         | 01                                                                                                    | AIPC is at the<br>ZERO level.                                                                                                    | BS = 4                                                                                                    | PC failed to skip SHC21 •<br>A17: AIPC. Display content<br>of shift counter; then check<br>associated logic.                                                                                                    |
|                                                                                                    | 02                                                                                                    | (KFW) ≠ -3777757                                                                                                    | BS = 4                                                                                                    | Test SHC23 • A17 inputs.<br>Display content of KFW;<br>then check associated<br>logic.                                                                                                    |
| Instruction: JRR 19, 0, KFW, 0<br>(07000023/10010273)<br>Logic tested:<br>Central Processor A, B, AR and<br>shift counter registers; KF sequence<br>sequence counter; KF counter PC<br>control logic and bit selector decodes.<br>Initial conditions:<br>00000000<br>(KFOP10)<br>Correct answer:<br>00000000<br>(KFOP10)<br>Actual answer contained in KFW. | 01                                                                                                    | AIPC is at the<br>ZERO level.                                                                                                    | BS = 4                                                                                                    | PC failed to skip SHC20 •<br>A17: AIPC. Display content<br>of shift counter; then<br>check associated logic.                                                                                                    |
|                                                                                                    | 02                                                                                                    | (KFW) ≠ 00000000                                                                                                    | BS = 4                                                                                                    | Test SHC22 • A17- inputs.<br>Display content of KFW;<br>then check associated<br>logic.                                                                                                    |
| Instruction: JSR 23, 0, KFW, 0<br>(07000027/04010273)<br>Logic tested:<br>Central Processor A, B, AR, and<br>shift counter registers; KF sequence<br>counter; KF counter PC control logic<br>and bit selector decodes.<br>Initial conditions:<br>-37777777<br>(kFOP6)                                                                                       | 01                                                                                                    | AIPC is at the<br>ZERO level.                                                                                                    | BS = 5                                                                                                    | PC failed to skip SHC21 •<br>A21: AIPC. Display content<br>of shift counter; then check<br>associated logic.                                                                                                    |
|                                                                                                    | Test description         00000000 (KFOP10)         Correct answer:         00000000 (KFOP10)         Actual answer contained in KFW         Instruction: JSR 19, 0, KFW, 0 (0700023/04010273)         Logic tested:         Central Processor A, B, AR, and shift counter registers; KF sequence counter; KF counter PC control logic and bit selector decodes.         Initial conditions:         -37777777         (KFOP6)         Correct answer:         -377777757         (KCFC19)         Actual answer contained in KFW         Instruction: JRR 19, 0, KFW, 0 (07000023/10010273)         Logic tested:         Central Processor A, B, AR and shift counter registers; KF sequence sequence counter; KF counter PC control logic and bit selector decodes.         Initial conditions:         00000000         (KFOP10)         Correct answer:         00000000         (KFOP10)         Correct answer:         00000000         (KFOP10)         Actual answer contained in KFW.         Instruction: JSR 23, 0, KFW, 0 (07000027/04010273)         Logic tested:         Central Processor A, B, AR, and shift counter registers; KF sequence counter; KF counter PC control logic and bit selector decodes.         Initial | Test descriptionVector<br>vector<br>XX=00000000 (KFOP10)<br>Correct answer:<br>0000000<br>(KFOP10)<br>Actual answer contained in KFW02Instruction: JSR 19, 0, KFW, 0<br>(0700023/04010273)<br>Logic tested:<br>Central Processor A, B, AR, and<br>shift counter registers; KF sequence<br>counter; KF counter PC control logic<br>and bit selector decodes.<br>Initial conditions:<br>-37777775<br>(KCFC19)<br>Actual answer contained in KFW02Instruction: JRR 19, 0, KFW, 0<br>(07000023/10010273)<br>Logic tested:<br>Central Processor A, B, AR and<br>shift counter registers; KF sequence<br>sequence counter; KF counter PC<br>control logic and bit selector decodes.<br>Initial conditions:<br>0000000<br>(KFOP10)<br>Correct answer:<br>0000000<br>(KFOP10)<br>Correct answer:<br>0000000<br>(KFOP10)<br>Correct answer:<br>0000000<br>(KFOP10)<br>Actual answer contained in KFW.0101Instruction: JSR 23, 0, KFW, 0<br>(0700027/04010273)<br>Logic tested:<br>Central Processor A, B, AR, and<br>shift counter registers; KF sequence<br>counter; KF counter PC<br>control logic and bit selector decodes.<br>Initial conditions:<br>0000000<br>(KFOP10)<br>Actual answer contained in KFW.0201Instruction: JSR 23, 0, KFW, 0<br>(0700027/04010273)<br>Logic tested:<br>Central Processor A, B, AR, and<br>shift counter registers; KF sequence<br>counter; KF counter PC control logic<br>and bit selector decodes.<br>Initial conditions:<br>-3777777<br>(KFOP6)01 | ErrorVectorXX=ErrorConcect answer:<br>00000000 (KFOP10)<br>Actual answer contained in KFW02(KFE) $\neq$ 00000000Instruction: JSR 19, 0, KFW, 0<br>(07000023/04010273)<br>Logic tested:<br>Central Processor A, B, AR, and<br>shift counter registers; KF sequence<br>counter; KF counter PC control logic<br>and bit selector decodes.<br>Initial conditions:<br>-3777775<br>(KCP66)01AIPC is at the<br>ZERO level.Context contained in KFW02(KFW) $\neq$ .3777757(KFC19)<br>Actual answer contained in KFW01AIPC is at the<br>ZERO level.Control logic and bit selector decodes.<br>Initial conditions:<br>.37777757Instruction: JRR 19, 0, KFW, 0<br>(07000023/10010273)<br>Logic tested:<br>Control logic and bit selector decodes.<br>Initial conditions:<br>.0000000<br>(KFOP10)01AlPC is at the<br>ZERO level.2Correct answer:<br>.0000000<br> | Logic<br>vector<br>vectorEnd<br>vector<br>xX=Logic<br>error00000000 (KFOP10)<br>Correct answer:<br>00000000<br>(KFOP10)<br>Actual answer contained in KFW02(KFE) $\neq$ 00000000BS = 31Instruction: JSR 19, 0, KFW, 0<br>(0700002704010273)<br>Logic tested:<br>Correct answer:<br>-3777777<br>(KFOP6)01AIPC is at the<br>ZERO level.BS = 41Instruction: JRR 19, 0, KFW, 0<br>(0700002704010273)<br>Logic tested:<br>Correct answer:<br>-377777501AIPC is at the<br>ZERO level.BS = 41Instruction: JRR 19, 0, KFW, 0<br>(07000023/10010273)<br>Logic tested:<br>Control logic and bit selector decodes.<br>Initial conditions:<br>wolding and bit selector decodes.<br>Initial conditions:<br>(Correct answer:<br>comotol (KFOP10)<br>Actual answer contained in KFW.01AIPC is at the<br>ZERO level.BS = 41Instruction: JRR 19, 0, KFW, 0<br>(07000027/04010273)<br>Logic tested:<br>Control logic and bit selector decodes.<br>Initial conditions:<br>wolding and bit selector decodes.<br>Initial conditions:<br>(Correct answer:<br>00000000<br>(KFOP10)<br>Actual answer contained in KFW.01AIPC is at the<br>ZERO level.BS = 41Instruction: JSR 23, 0, KFW, 0<br>(07000027/0410273)<br>Logic tested:<br>Control logic<br>and bit selector decodes.<br>Initial conditions:<br>-3777777<br>(KFOP10)01AIPC is at the<br>ZERO level.BS = 51Instruction: JSR 23, 0, KFW, 0<br>(07000027/0410273)<br>Logic tested:<br>-Control logic<br>and bit selector decodes.<br>Initial conditions:<br>-3777777<br>(KFOP6)01AIPC is at the<br>ZERO level.BS = 51Instruction: JSR 23, 0, KFW, 0<br>(07000027/0410273)<br>Logic teste |

|           |                                                                                                    | Error<br>vector |                            | Logic<br>associated | Suggested further                                                                                             |
|-----------|----------------------------------------------------------------------------------------------------|-----------------|----------------------------|---------------------|----------------------------------------------------------------------------------------------------|
| Printout  | Test description                                                                                                    | XX=             | Error                      | with failure        | checks and remarks                                                                                            |
|           | Correct answer:<br>-37777776<br>(KCF23)                                                                                                    |                 |                            |                     |                                                                                                    |
|           |                                                                                                    | 02              | (KFW) ≠ -37777776          | BS = 5              | Test SHC23 • A21 input.<br>Display content of KFW;<br>then check associated<br>logic.                         |
| CPKF27-XX | Instruction: JRR 23, 0, KFW, 0<br>(07000027/10010273)<br>Logic tested:<br>Central Processor A, B, AR and<br>shift counter registers; KF sequence<br>counter; KF counter PC control logic<br>and bit selector decodes.<br>Initial conditions:<br>00000000<br>(KFOP10)<br>Correct answer:<br>00000000<br>(KFOP10)<br>Actual answer contained in KFW. | 01              | AIPC is at the ZERO level. | BS = 5              | PC failed to skip SHC20 •<br>A21-: AIPC. Display content<br>of shift counter; then check<br>associated logic. |
|           |                                                                                                    | 02              | (KFW) ≠ 00000000           | BS = 5              | Test SHC22 • A21- input.<br>Display content of KFW;<br>then check associated<br>logic.                        |

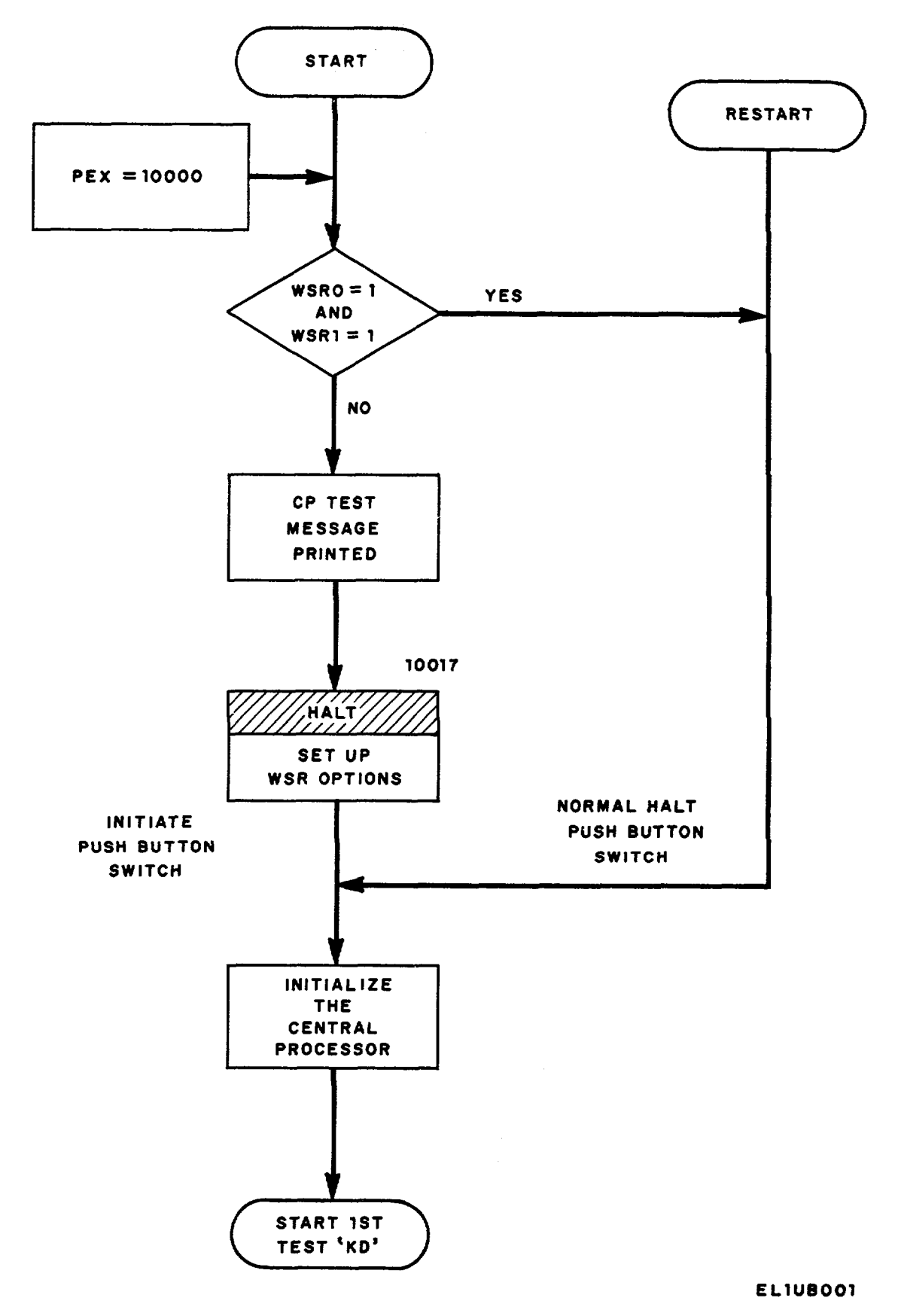

Figure 1 (1). Central processor Logic Data Flow Diagram (Sheet 1 of 6).

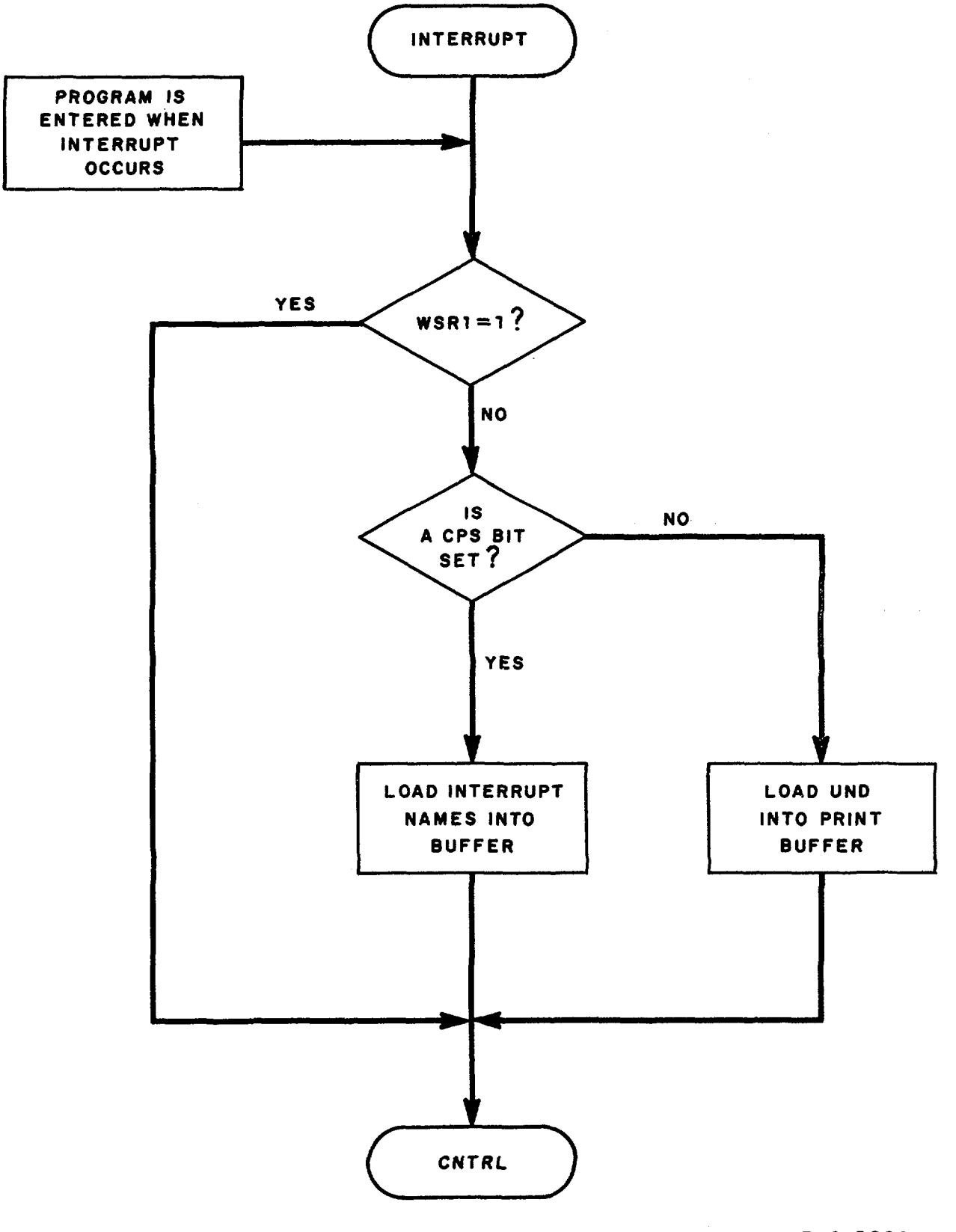

EL1UB002

Figure 1 (2). Central Processor Logic Data Flow Diagram (Sheet 2 of 6).

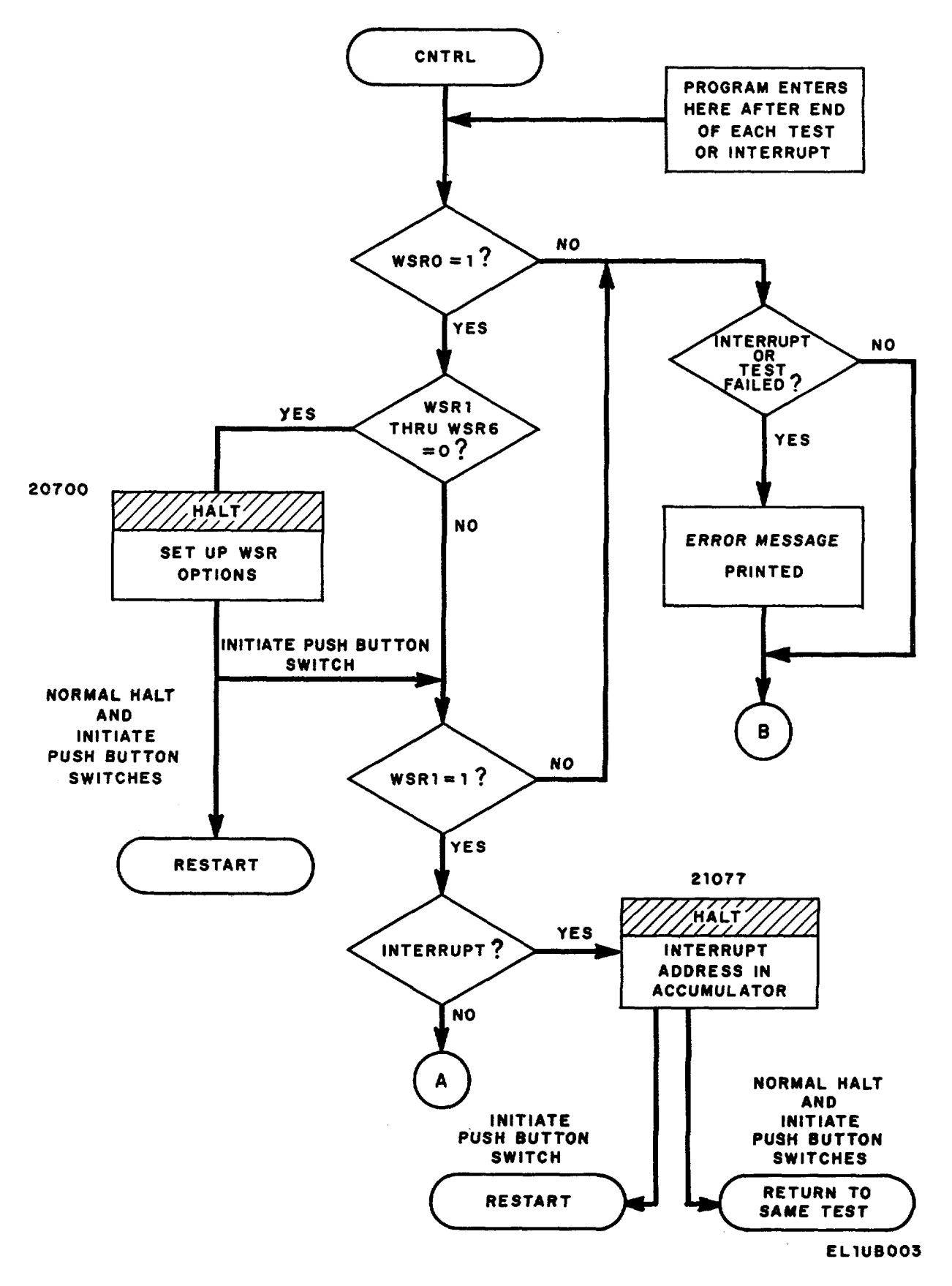

Figure 1 (3). Central Processor Logic Data Flow Diagram (Sheet 3 of 6).
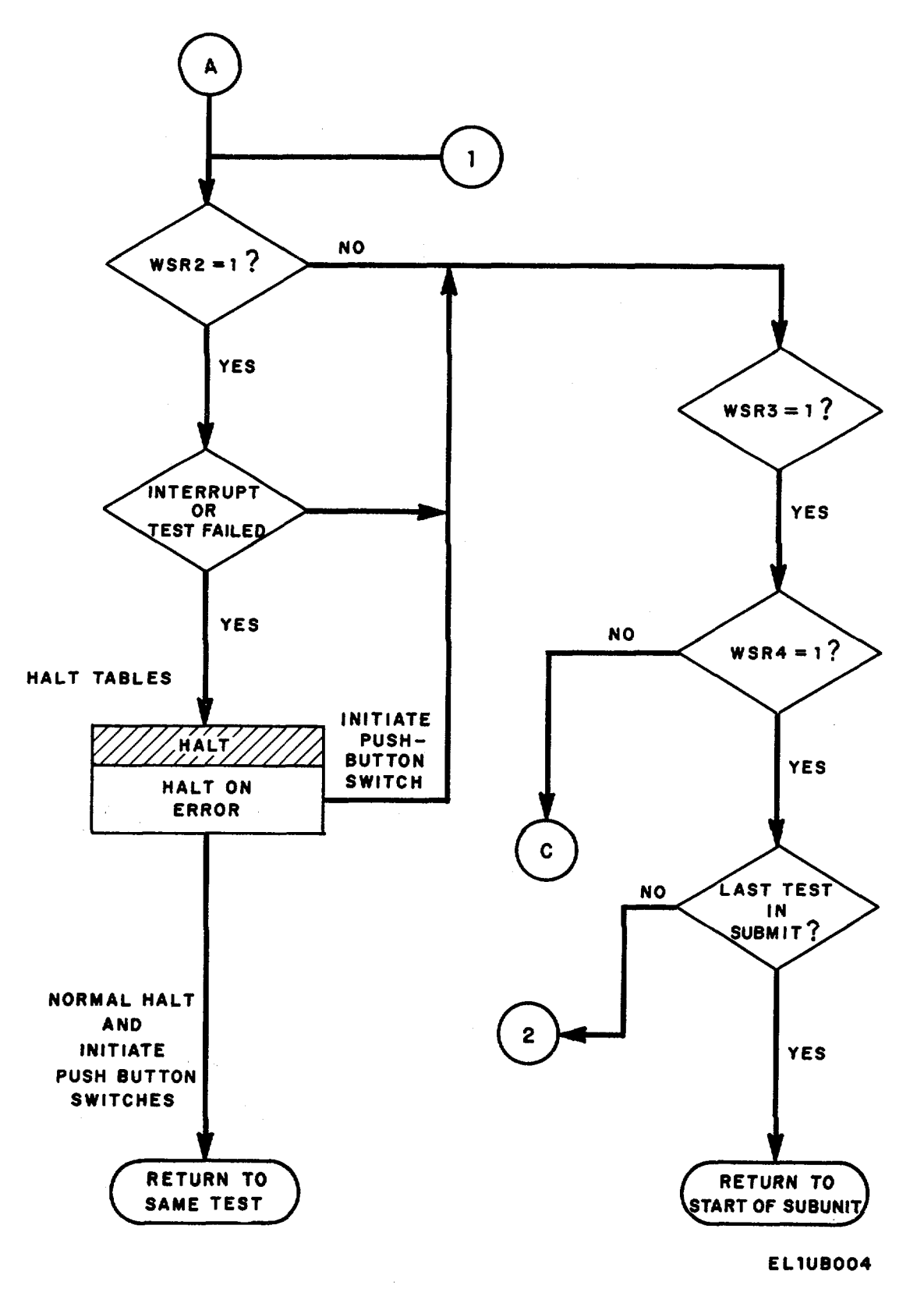

Figure 1 (4). Central Processor Logic Data Flow Diagram (Sheet 4 of 6).

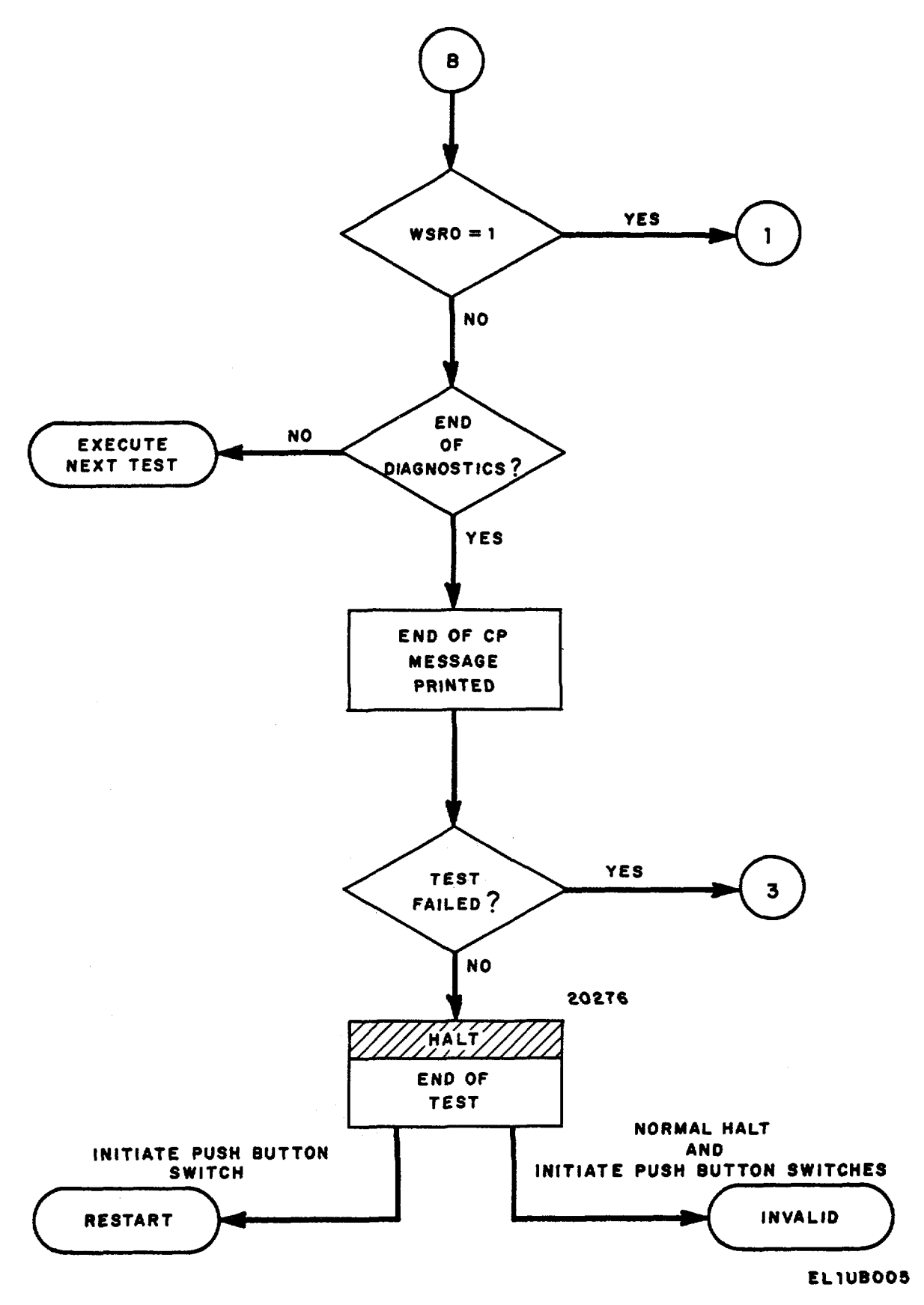

Figure 1 (5). Central Processor Logic Data Flow Diagram (Sheet 5 of 6).

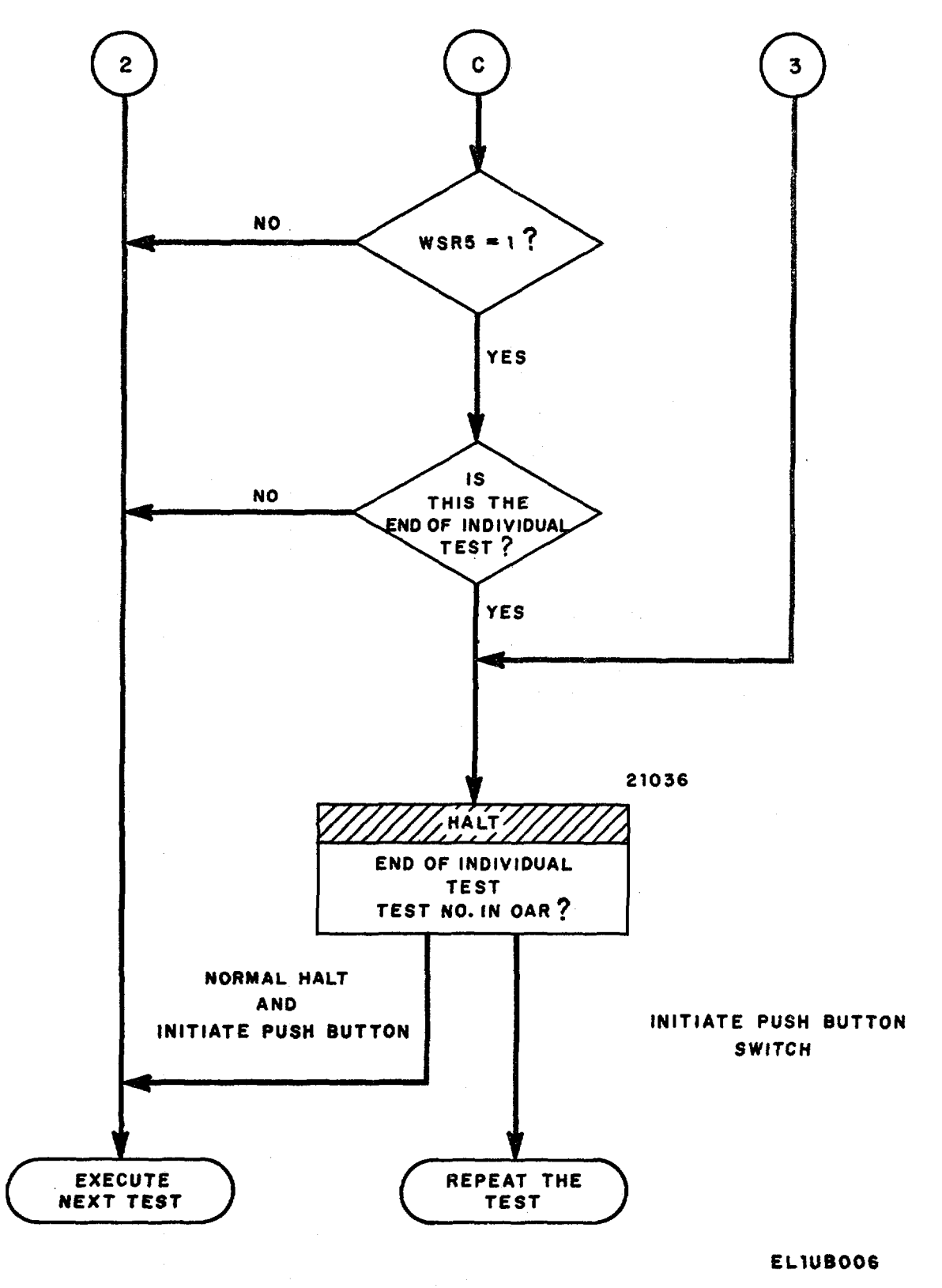

Figure 1 (6). Central Processor Logic Data Flow Diagram (Sheet 6 of 6).

### EXHIBIT C

## MEMORY DIAGNOSTIC PROGRAM

#### Section I. GENERAL

The Memory diagnostic program is used to establish the veracity of the AN/TTC-38(V) electronic circuitry associated with the storage and retrieval of data. To assist maintenance personnel, the diagnostic program contains a sample listing of possible error messages (Section III) and the corrective action required.

The diagnostic program is executed in two parts: Segment A of the program is read into memory page zero (which also contains the loader programs) and is used to completely check memory pages 1 and 2. Segment B is initially read into memory page zero but after being entered, this segment (together with the loader programs, and any other contents of page zero) is read into memory page 2. This is done so that segment B of the program is positioned to execute a complete checkout of memory page zero.

Error printouts generated during the Memory diagnostic program employ a format which indicates the failed location and the type of error involved. For example, the page number can be determined from a six digit address such as BCDDDD, where:

(1) If C is 0 through 4, the address is on page 0.

(2) If C is 5 through 7, the page number is determined by B.

- (a) B = 0, page 0.
- (b) B = 1, page 1.
- (c) B = 2, page 2.

a. A typical memory write/mad error message is as follows: A-256321 W-7777777R-77773777, where:

A indicates page 2, memory address 16321.

W indicates an all ones (1's) pattern to be written into the addressed memory location.

R indicates the a one (1) was not read from bit 12 of the memory location.

*b.* A typical data parity error message is as follows: DPE XXXXXX, where:

DPE identifies a data parity error.

XXXXXX indicates the page and location of the program halt associated with the parity error.

The address and data involved with a data parity error printout is also identified by a write/read error printout. If the source of the program interrupt is other than a data parity error, the program will halt at address 00002601 for an illegal instruction or a instruction parity error or will halt at address 00002607 for all remaining interrupts. The accumulator will contain the address at which the interrupt occurred and the cause of the interrupt can be determined by examining the content of the CPS register.

## Section II. DIAGNOSTIC PROGRAM

#### THE FOLLOWING PROCEDURES ARE USED TO CONVERT THE OPERATIONAL PRELOADER PROGRAM TO THE OFF-LINE DIAGNOSTIC PRELOADER PROGRAM

- 1. Press the NORMAL HALT pushbutton switch and observe that the PRCS HALT indicator illuminates.
- 2. Set the OPERATIONAL CONTROL rotary switch to STORE AND THE REGISTER SELECT to PEX.
- 3. Set the WSR toggle switches to 00277750.
- 4. Press the INITIATE pushbutton switch and observe that the BUS INDICATOR displays a reading of 00277750.
- 5. Set the OPERATIONAL CONTROL rotary switch to CONT PNL INSTR and the REGISTER SELECT to position A.
- 5.1. Set the RUN/ONE INSTR toggle switch to ONE INSTR.
- 6. Set the WSR toggle switches to 55137754.

7. Press the INITIATE pushbutton switch and observe that the BUS INDICATOR reading agrees with the entries specified on the on-line program preloader instruction entries chart below. If the entries do not agree, or are absent, the on-line program preloader instructions must be loaded into memory before proceeding. If the entries appearing in parenthesis on the char are already loaded into memory, proceed to step 42 below.

| Preloader Ir | nstructions | Chart |
|--------------|-------------|-------|
|--------------|-------------|-------|

| Address  | Instruction         |
|----------|---------------------|
| 00277750 | 01077761            |
| 00277751 | 00002404            |
| 00277762 | 05200377            |
| 00277763 | 24077755            |
| 00277764 | 22077750            |
| 00277755 | 70100000            |
| 00277756 | 7000001             |
| 002777n6 | 01077760            |
| 00277760 | 00002400            |
| 00277761 | 02200040            |
| 00277762 | 24077757            |
| 00277763 | 01077764            |
| 00277764 | 00002404            |
| 00277765 | 34000020            |
| 00277766 | 35000010            |
| 00277767 | 7200001             |
| 00277770 | 7400003             |
| 00277771 | 22077757            |
| 00277772 | 62501776 (62500476) |
| 00277773 | 72100001            |
| 00277774 | 74100107 (74100235) |
| 00277775 | 22077756            |
| 00277776 | 0000000             |

8. Set the MEMORY guarded switch to the UNPROTECTED position.

9. Press the NORMAL HALT pushbutton switch and observe that the PRCS HALT indicator illuminates.

10. Set the OPERATIONAL CONTROL rotary switch to STORE and the REGISTER SELECT to PEX.

11. Verify that the RUN/ONE INSTR toggle switch is set to ONE INSTR.

- 12. Verify that the CLOCK OPERATE CONTROL rotary switch is in the CONT position.
- 13. Press the CLEAR pushbutton switch.
- 14. Set the WSR toggle switches to 00277750.

15. Press the INITIATE pushbutton switch and observe that the BUS INDICATOR displays a reading of 00277750.

16. Set the OPERATIONAL CONTROL rotary switch to STORE SEQL and the REGISTER SELECT to MEM.

- 17. Set the WSR toggle switches to the instruction entries listed in the on-line preloader instruction chart and press the INITIATE pushbutton switch after each setting. Observe that the BUS INDICATOR displays the entered instruction.
- 18. Press NORMAL HALT pushbutton switch and observe that the PRCS HALT indicator lights.

19. Set the OPERATIONAL CONTROL rotary switch to Store and the REGISTER SELECT to PEX.

20. Set the WSR toggle switches to 00277750.

21. Press the INITIATE pushbutton switch and observe that BUS INDICATOR displays the address listed.

- 22. Set the OPERATIONAL CONTROL rotary switch to CONT PNL INSTR and the REGISTER SELECT to position A.
- 23. St the WSR toggle switches to 55137754.
- 24. Press INITIATE pushbutton switch and observe that the BUS INDICATOR reading agrees with the entries specified on the chart.

## NOTE

# The following procedures will correct an erroneous address entered from the chart of specified addresses and instructions.

- a. Set the OPERATIONAL CONTROL rotary switch to MEMORY DISPLAY and the REGISTER SELECT to MEM.
- b. Set the ASR toggle switches to the correct address.
- c. Press INITIATE pushbutton switch and observe that the BUS INDICATOR displays the correct address.
- d. Set the WSR toggle switches to the correct instruction number.
- e. Set the OPERATIONAL CONTROL rotary switch to STORE.
- f. Press INITIATE pushbutton switch and observe BUS INDICATOR displays the correct instruction.
- g. Set the OPERATIONAL CONTROL rotary switch to MEMORY DISPLAY.
- *h.* Press INITIATE pushbutton switch and verify that the BUS INDICATOR displays the correct instruction.
- 25. Set the RUN/ONE INSTR toggle switch to ONE INSTR.
- 26. Set the MEMORY guarded switch to the UNPROTECTED position.
- 27. Set the OPERATIONAL CONTROL rotary switch to MEMORY DISPLAY AND THE REGISTER SELECT to MEM.
- 28. Set the ASR toggle switches to 277772.
- 29. Press the INITIATE pushbutton switch and observe that the BUS INDICATOR displays a reading of 62501776.
- 30. Set the WSR toggle switches to 6500476.
- 31. Set the OPERATIONAL CONTROL rotary switch to STORE.
- 32. Press the INITIATE pushbutton switch and observe that the BUS INDICATOR displays a reading of 62500476.
- 34. Press the INITIATE pushbutton switch and observe that the BUS INDICATOR displays a reading of 62500476.
- 35. Set the ASR toggle switches to 277774.
- 36. Press the INITIATE pushbutton switch and observe that the -BUS INDICATOR displays a reading of 74100107.
- 37. Set the WSR toggle switches to 74100235.
- 38. Set the OPERATIONAL CONTROL rotary switch to STORE.
- 39. Press the INITIATE pushbutton switch and observe that the BUS INDICATOR displays a reading of 7410025.
- 40. Set the OPERATIONAL CONTROL rotary switch to MEMORY DISPLAY.
- 41. Press the INITIATE pushbutton switch and observe that the BUS INDICATOR displays a reading of 74100235.

#### THE FOLLOWING PROCEDURES ARE USED TO LOAD THE OFF-LINE DIAGNOSTIC LOADER PROGRAM INTO MEMORY

- 42. Load the off-line diagnostic loader tape (SM-D-752126) on the paper tape reader.
- 43. Set the paper tape reader MODE SELECT toggle switch to STRIP and the PWR switch to ON.
- 44. Set the system status panel RESET SELECT TAPE READER toggle switch to ON.
- 45. Press the system status panel RESET pushbutton switch several times and observe that the leader tape moves.
- 46. Press the NORMAL HALT pushbutton switch and observe that the PRCS HALT Indicator illuminates.

- 47. Set the OPERATIONAL CONTROL rotary switch to STORE and the REGISTER SELECT to PEX.
- 48. Set the RUN/ONE INSTR toggle switch to ONE INSTR.
- 49. Set the WSR toggle switches to 00277750.
- 50. Press the INITIATE pushbutton switch and observe that the BUS INDICATOR displays a reading of 00277750.
- 51. Set the OPERATIONAL CONTROL rotary switch to CMPT.
- 52. Set the RUN/ONE INSTR toggle switch to RUN.
- 53. Press the INITIATE pushbutton switch and observe that:
  - a. Off-line diagnostic loader tape strip leads into memory.
  - b. PRGM HALT indicator illuminates at the completion of tape loading.
  - c. BUS INDICATOR displays a reading of 00277777.
- 54. Rewind the loader tape by setting the system status panel TAPE READER REWIND toggle switch to ON.
- 55. Set the PARITY ERROR HALT toggle switch to OFF.
- 56. Set the CLOCK OPERATE CONTROL rotary switch to CONT.
- 57. Set the ADV-RPT toggle switch to ADV.
- 58. Set the REAL TIME CLOCK guarded switch to the DISABLE position.
- 59. Set the MEMORY guarded switch to the UNPROTECTED position.
- 60. Set the CONTROL TRANSFER toggle switch to DISABLE.
- 61. Set the printer motor control BYPASS toggle switch to BYPASS.

## THE FOLLOWING PROCEDURES ARE USED TO LOAD THE MEMORY DIAGNOSTIC PROGRAM INTO MEMORY

62. Load the Memory Diagnostic (SM-D-751716) and Memory-Memory and Control XFR (SM-D-751717) Diagnostic Program tapes on the paper tape reader.

## NOTE

## The three segments of the Memory-Memory and Control XFR diagnostic tape must be loaded into memory prior to leading the two segment Memory diagnostic tape.

- 63. Set the paper tape reader MODE SELECT toggle switch to REEL and the PWR switch to ON.
- 64. Press the system status panel RESET pushbutton switch several times and observe that the diagnostic tape move.
- 65. Press the NORMAL HALT pushbutton switch and observe that the PRCS HALT indicator illuminates and the PRGM HALT indicator extinguishes.
- 66. St the OPERATIONAL CONTROL rotary switch to STORE.
- 67. Set the WSR toggle switches to 00000500.
- 68. Press the INITIATE pushbutton switch and observe that the BUS INDICATOR displays a reading of 00000500.
- 69. Set the OPERATIONAL CONTROL rotary switch to CMPT.
- 70. Press the INITIATE pushbutton switch and observe that:
  - a. Diagnostic program tape loads into memory.
  - b. PRGM HALT Indicator illuminates at the completion of tape loading.
  - c. BUS INDICATOR displays a reading of 00000681.
- 71. Press the INITIATE pushbutton switch for a total of four (4) times to load the first segment (A) of the memory diagnostic tape and verify that the same indications obtained in step 70 above are observed.
- 72. Set the REAL TIME CLOCK guarded switch to the ENABLE position.

#### THE FOLLOWING PROCEDURES ARE USED TO LOAD THE STARTING ADDRESS INTO THE PROGRAM COUNTER

- 73. Press the NORMAL HALT pushbutton switch and observe that the PRCS HALT indicator illuminates.
- 74. Press the CLEAR pushbutton switch.

- 75. Set OPERATIONAL CONTROL rotary switch to STORE.
- 76. Set the RUN/ONE INSTR toggle switch to ONE INSTR.
- 77. Set the WSR toggle switches to 00002000.
- 78. Press the INITIATE pushbutton switch and observe that the BUS INDICTOR displays a reading of 00002000 (memory page 0, location 2000).
- 79. Set the system status panel LOCAL PRINTER toggle switch to ON and press the RESET pushbutton switch.
- 80. Set the WSR toggle switches to all 0's.

#### THE FOLLOWING PROCEDURES ARE USED TO TEST PAGE 1 AND 2 USING SEGMENT A IN PAGE ZERO

- 80.1 Set the MEMORY guarded switch to the UNPROTECTED position.
- 81. Set the OPERATIONAL CONTROL rotary switch to COMPT.
- 81.1 Set the RUN/ONE INSTR toggle switch to RUN.
- 82. Press the INITIATE pushbutton switch and observe the following after approximately 50 seconds.
  - a. PRGM HALT indicator illuminates.
  - b. BUS INDICATOR displays a reading of 00002507.
  - c. END MEM A message is generated on page printer.

### THE FOLLOWING PROCEDURES ARE USED TO TEST PAGE ZERO: SEGMENT B IS LOADED INTO PAGE ZERO AND THEN TRANSFERRED TO PAGE 2

- 83. Press the NORMAL HALT and CLEAR pushbutton switches and observe that the PRCS HALT indicator is illuminated.
- 84. Set the OPERATIONAL CONTROL rotary switch to STORE.
- 85. Set the WSR toggle switches to 00000506.
- 86. Press the INITIATE pushbutton switch and observe that the BUS INDICATOR displays 00000506.
- 87. Set the OPERATIONAL CONTROL rotary switch to CMPT.
- 88. Press the INITIATE pushbutton switch and observe:
  - a. Segment B of the diagnostic tape lads into memory.
  - b. PRGM HALT indicator illuminates at the completion of tape loading.
  - c. BUS INDICATOR displays a reading of 00000645.

### THE FOLLOWING PROCEDURES ARE USED TO LOAD THE CONTENTS OF MEMORY PAGE ZERO INTO MEMORY PAGE 2

- 89. Press the NORMAL HALT pushbutton switch and observe that the PRCS HALT indicator illuminates.
- 90. Set the OPERATIONAL CONTROL rotary switch to STORE.
- 91. Set the WSR toggle switches to 00000664.
- 92. Press the INITIATE pushbutton switch and observe that the BUS INDICATOR displays a reading of 00000664.
- 93. Set the OPERATIONAL CONTROL rotary switch to CMPT.
- 94. Press the INITIATE pushbutton switch and observe:
  - a. PRGM HALT indicator Illuminates.
    - b. BUS INDICATOR displays a reading of 00000702.

## THE FOLLOWING PROCEDURES EXECUTE SEGMENT B TO TEST PAGE ZERO

- 95. Set the OPERATIONAL CONTROL rotary switch to STORE.
- 96. Set the WSR toggle switches to 00242000.

- 97. Press the NORMAL HALT pushbutton switch and observe that the PRCS HALT indicator is illuminated.
- 98. Press the INITIATE pushbutton switch and observe that the BUS INDICATOR displays a reading of 00242000.
- 99. Set the WSR toggle switches to all 0's.
- 100. Set the OPERATIONAL CONTROL rotary switch to CMPT.
- 101. Press the INITIATE pushbutton switch and observe the following after approximately 25 seconds:
  - a. PRGM HALT indicator illuminates.
  - b. BUS INDICATOR displays a reading of 00242507.
  - c. END MEM B message is generated on the page printer.

## Section III. TROUBLESHOOTING CHART

| Probable cause                                                                 | Corrective action                                                                                                    |
|--------------------------------------------------------------------------------|----------------------------------------------------------------------------------------------------|
| Faulty DLP assembly A11 (Memory data register stage failure).                  | Replace DLP assembly A11; then repeat test.                                                                                                    |
| Faulty DLX assembly A12 (inhibit select switch or sense amplifier              | Replace DLX assembly A12; then repeat test.                                                                                                    |
| Faulty DLX assembly A13 (inhabit select switch or sense amplifier              | Replace DLX assembly A13; then repeat test.                                                                                                    |
| Faulty DLP assembly A11 (inhabit select switch or sense amplifier              | Replace DLP assembly A11; then repeat test.                                                                                                    |
| Faulty DLP assembly A11 (memory<br>data register parity bit stage<br>failure). | Replace DLP assembly A11; then repeat test.                                                                                                    |
| Faulty DLX assembly A12.                                                       | Replace DLX assembly A12; then repeat test.                                                                                                    |
| Faulty DLX assembly A13.                                                       | Replace DLX assembly A13; then repeat test.                                                                                                    |
| Faulty DLP assembly A11.                                                       | Replace DLP assembly A11; then repeat test.                                                                                                    |
|                                                                                | <ul> <li>Probable cause</li> <li>Faulty DLP assembly A11 (Memory data register stage failure).</li> <li>Faulty DLX assembly A12 (inhibit select switch or sense amplifier</li> <li>Faulty DLX assembly A13 (inhabit select switch or sense amplifier</li> <li>Faulty DLP assembly A11 (inhabit select switch or sense amplifier</li> <li>Faulty DLP assembly A11 (memory data register parity bit stage failure).</li> <li>Faulty DLX assembly A12.</li> <li>Faulty DLX assembly A13.</li> <li>Faulty DLY assembly A13.</li> </ul> |

## Section IV. UNSCHEDULED INTERRUPTS

If the diagnostic program halts at a BUS INDICATOR reading of 00002747, the diagnostic program is attempting to generate an output to the local page printer but the Character Ready is too long.

a. Press the system status panel RESET pushbutton switch and restart the diagnostic program at step 42, Section II.

*b.* If the diagnostic program continues to halt at address 00002747, replace the three (3) sync circuit cards associated with the local page printer.

If the diagnostic program halts at a BUS INDICATOR reading of 00003026, the diagnostic program has timed out when using the local page printer.

*a.* Press the system status panel RESET pushbutton switch and restart the diagnostic program at step 62, Section II.

*b.* If the program continues to halt at address 00003026, replace the three (3) sync circuit cards associated with the local page printer.

## Section V. TROUBLESHOOTING TRANSIENT MALFUNCTIONS

- 1. Execute steps 1 through 41 of the Diagnostic Program, Section II.
- 2. Set the WSR toggle switches 00 and 06 to a 1.
- 3. Set the memory cards H-L switch to position H.
- 4. Set the OPERATIONAL CONTROL rotary switch to CMPT.
- 5. Press the INITIATE pushbutton switch and observe that the program continues to loop on the complete diagnostic program without stopping.
- 6. If no errors are detected after approximately 10 minutes, reset the WSR06 bit and observe:
  - a. PRGM HALT indicator illuminates.
  - b. BUS INDICATOR displays a reading of 00002507.
- 7. Select any other option (Section VI) or group of options and press the INITIATE pushbutton switch.
- 8. Reset all WSR bits, except WSR00, to stop the testing cycle.
- 9. Set both memory card H-L switches to L.
- 10. Set WSR toggle switches 00 and 06 to a 1.
- 11. Press the INITIATE pushbutton switch and observe that the same indications obtained in step 6 above are obtained.
- 12. Execute steps 42 through 61 of the Diagnostic Program, Section II.
- 13. Set the OPERATIONAL CONTROL rotary switch to CMPT.
- 14. Set WSR0 and WSR06 to a 1.
- 15. Press the INITIATE pushbutton switch and observe that the program continues to loop on the complete diagnostic program without stopping.
- 16. If no errors are detected after approximately 10 minutes, reset WSR06 and observe that: *a.* PRGM HALT indicator illuminates.
  - b. BUS INDICATOR displays a reading of 00002507.
- 17. Set both memory card H-L switches to the normal (center) position.

## Section VI. PROGRAM OPTIONS

## Option 1 = WSR0 and WSR1 set: (Inhibit Printer)

In this mode, all printing on the teletype is bypassed. Whatever information that would normally be printed as a failure report will have to be determined by reading the memory locations that contain information.

A data parity error (DPE) will halt the diagnostic program at address location 2612 and the accumulator has the exact address at which the processor interrupt occurred. A write/read error will not produce an error indication.

Option 2 = WSR0 and WSR2 set: (Halt on Error)

This mode is used to discover errors as they occur. Whenever an error does occur, the pattern number, address, and word read is placed in the A and Q registers, respectively, and the program halts. A write/read error will halt the diagnostic program at address location 2571. The A register bits 06 through 23 will equal the location read that failed and the A register bits 0 through 02 will equal the pattern number. The Q register will equal incorrect data read from memory.

Option 3 = WSR0 and WSR3 set: (Loop on Individual Pattern)

This mode is used to keep the diagnostic program operating within a specific pattern. The program will halt at address location 2153 if the incorrect pattern is set into the WSR toggle switches. Select the correct pattern number from the chart below and press the INITIATE pushbutton switch to loop.

| Pattern No. | Description                          | WSR12 | WSR13 | WSR14 |
|-------------|--------------------------------------|-------|-------|-------|
| 0           | All zeros (0's) for fluxchange       | 0     | 0     | 0     |
| 1           | All ones (1's) for non-fluxhange     | 0     | 0     | 1     |
| 2           | Write address into memory            | 0     | 1     | 0     |
| 3           | Write address complement into memory | 0     | 1     | 1     |
| 4           | Worst case pattern for sensors       | 1     | 0     | 0     |

Option 4 = WSR0 and WSR4 set: (Loop on Particular Page)

The mode is used to keep the diagnostic program operating within a specific page. Unless option 3 above is selected, the diagnostic program will loop on all patterns. The program will halt at address location 2127 if an incorrect page has been selected for the particular segment of the program. Select the correct page number from the chart below and press the INITIATE pushbutton switch to loop.

| Legal page      | Page | WSR10 | WSR11 |
|-----------------|------|-------|-------|
| Segment B only  | 0    | 0     | 0     |
| Segment A and B | 1    | 0     | 1     |
| Segment A only  | 2    | 1     | 0     |

Option 5 = WSR0 and WSR5 set: (Halt at End of Pattern Test)

The diagnostic program will halt at address location 2423. The address will be stored in the A register and the pattern number will be stored in the Q register. Press the NORMAL HALT pushbutton switch and set the REGISTER SELECT rotary switch to the desired register position. The BUS INDICATOR will display either the address or pattern number as selected.

Option 6 = WSR0 and WSR6 set: (Loop on Entire Test)

This mode is used to loop this entire diagnostic program. Segment A will loop on page 1 and 2 using all test pattern. Segment B will loop on page zero using all test patterns. *Option* 7 = *WSR0* and *WSR7* set: (Store Memory Test Pattern with 10 Writes per Location)

Location 00003107 can be altered to either increase or decrease the number of write instructions. The number of writes should be entered using the octal equivalent.

Option 8 = WSR0 and WSR23 set: (Restore Contents of Memory Page following Segment B test)

This option must be executed any time the user transfers from Segment B back to Segment A of the diagnostic program. Set the PEX to 664 in order to restore the loader program to page zero and then read in Segment A into memory.

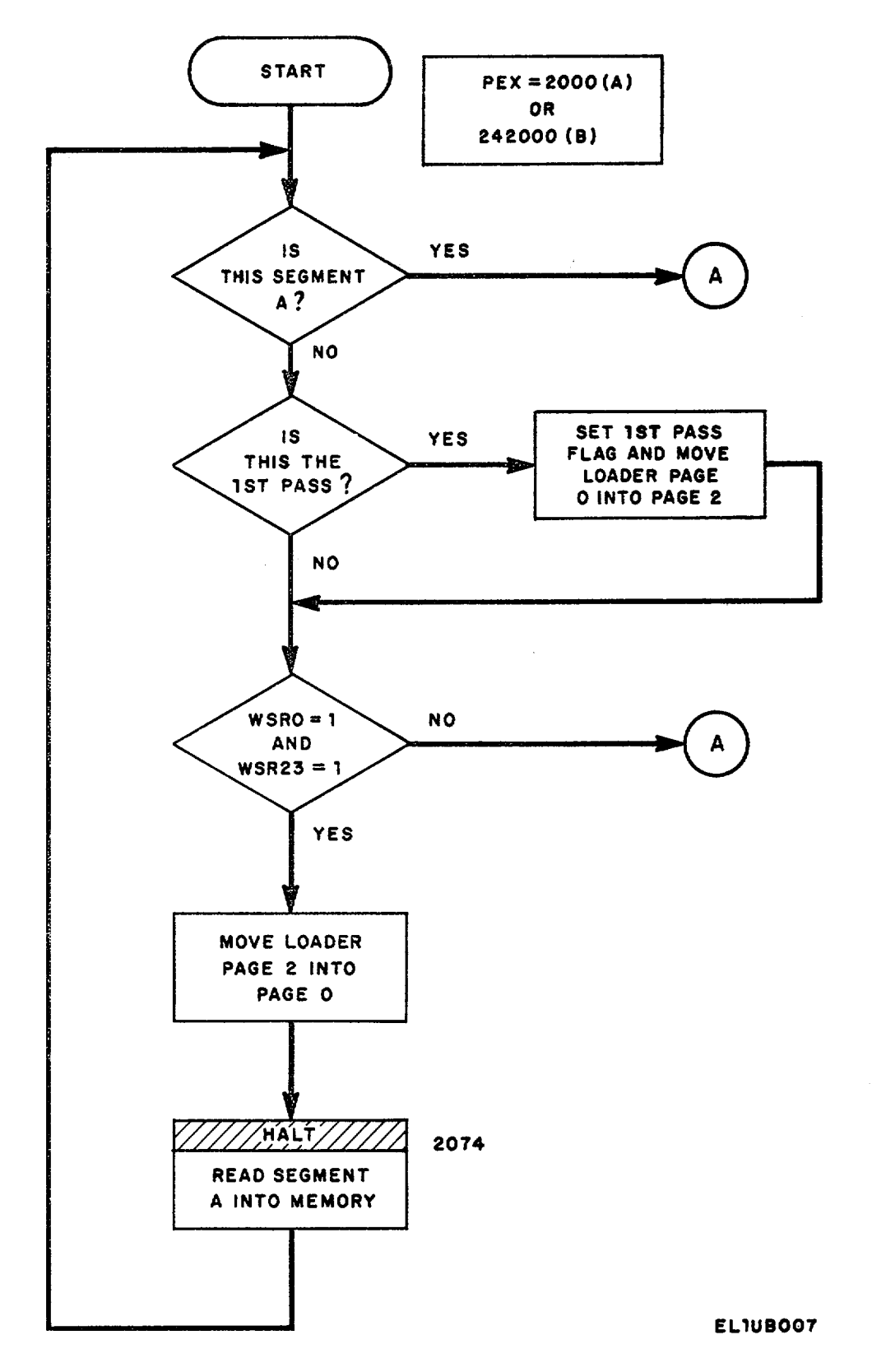

Figure 2 (1). Memory Logic Data Flow Diagram (Sheet 1 of 7).

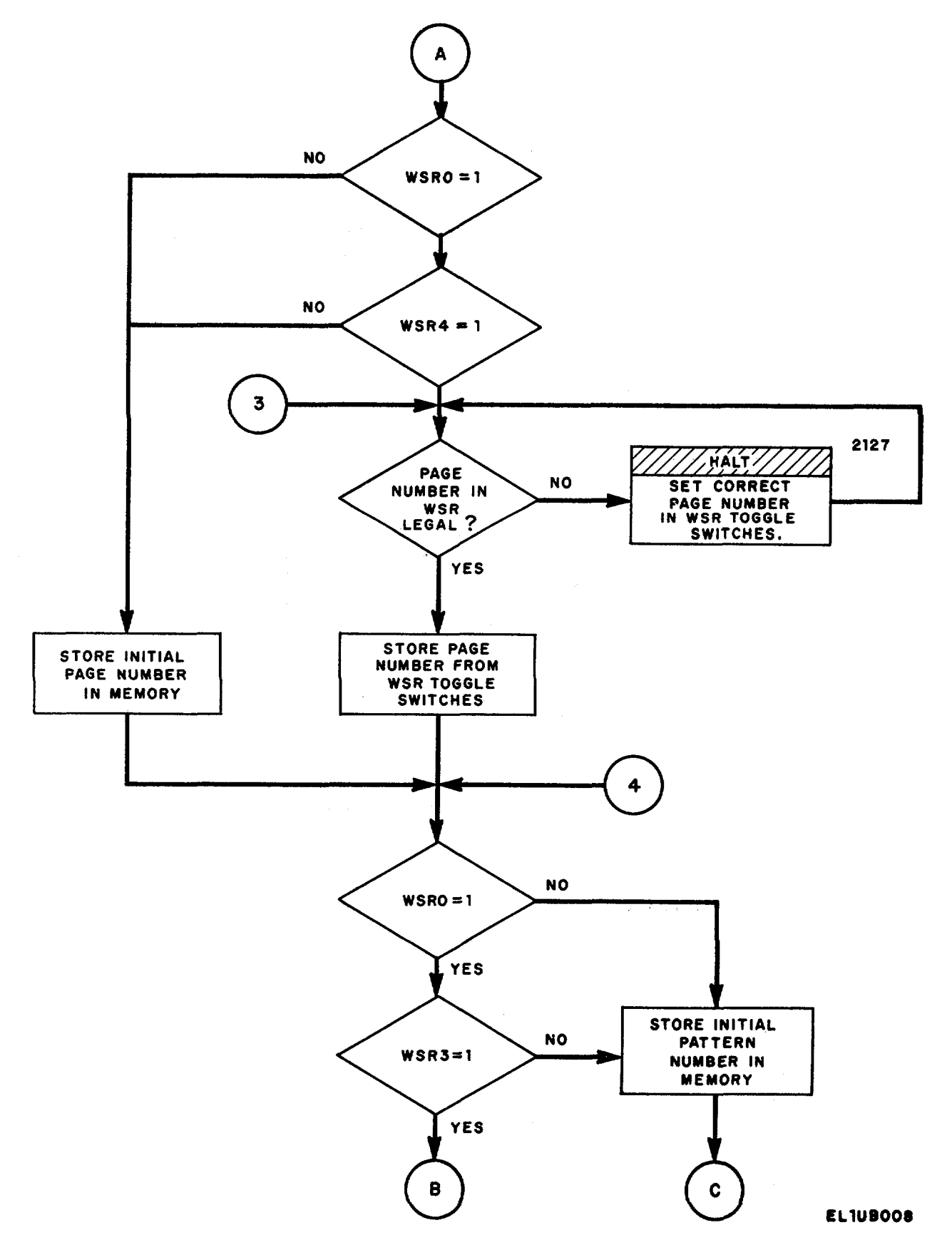

Figure 2 (2). Memory Logic Data Flow Diagram (Sheet 2 of 7).

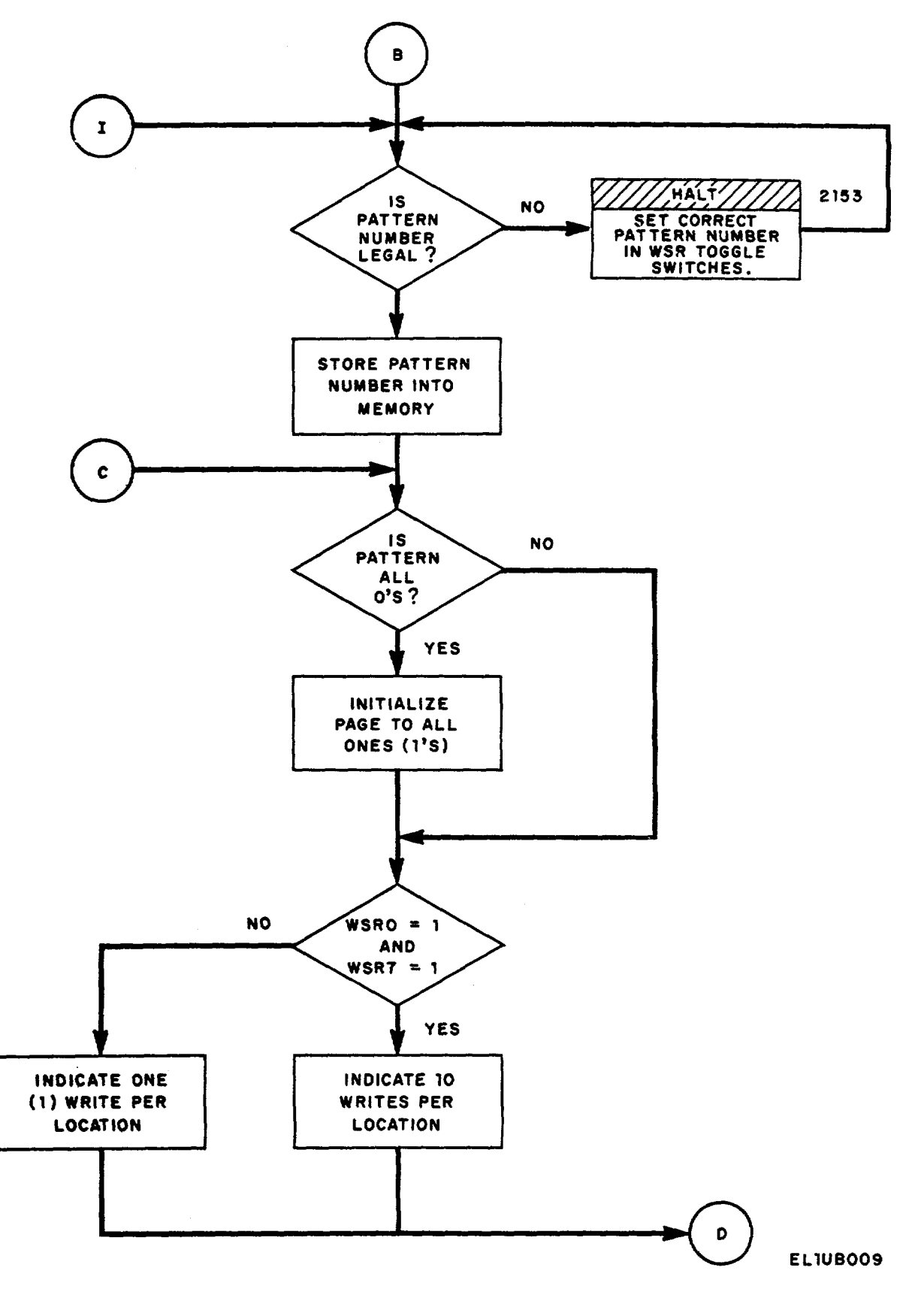

Figure 2 (3). Memory Logic Data Flow Diagram (Sheet 3 of 7).

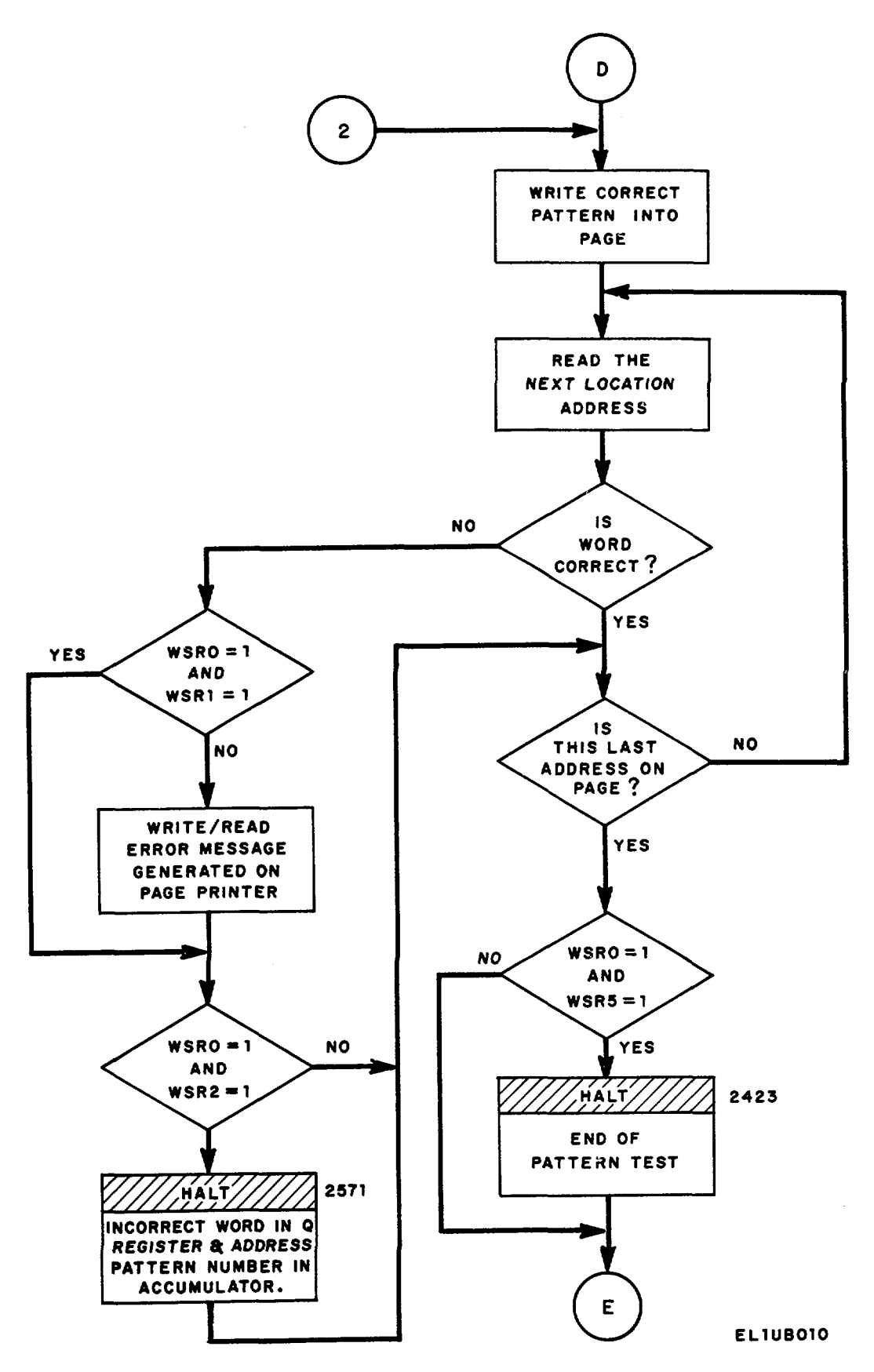

Figure 2 (4). Memory Logic Data Flow Diagram (Sheet 4 of 7).

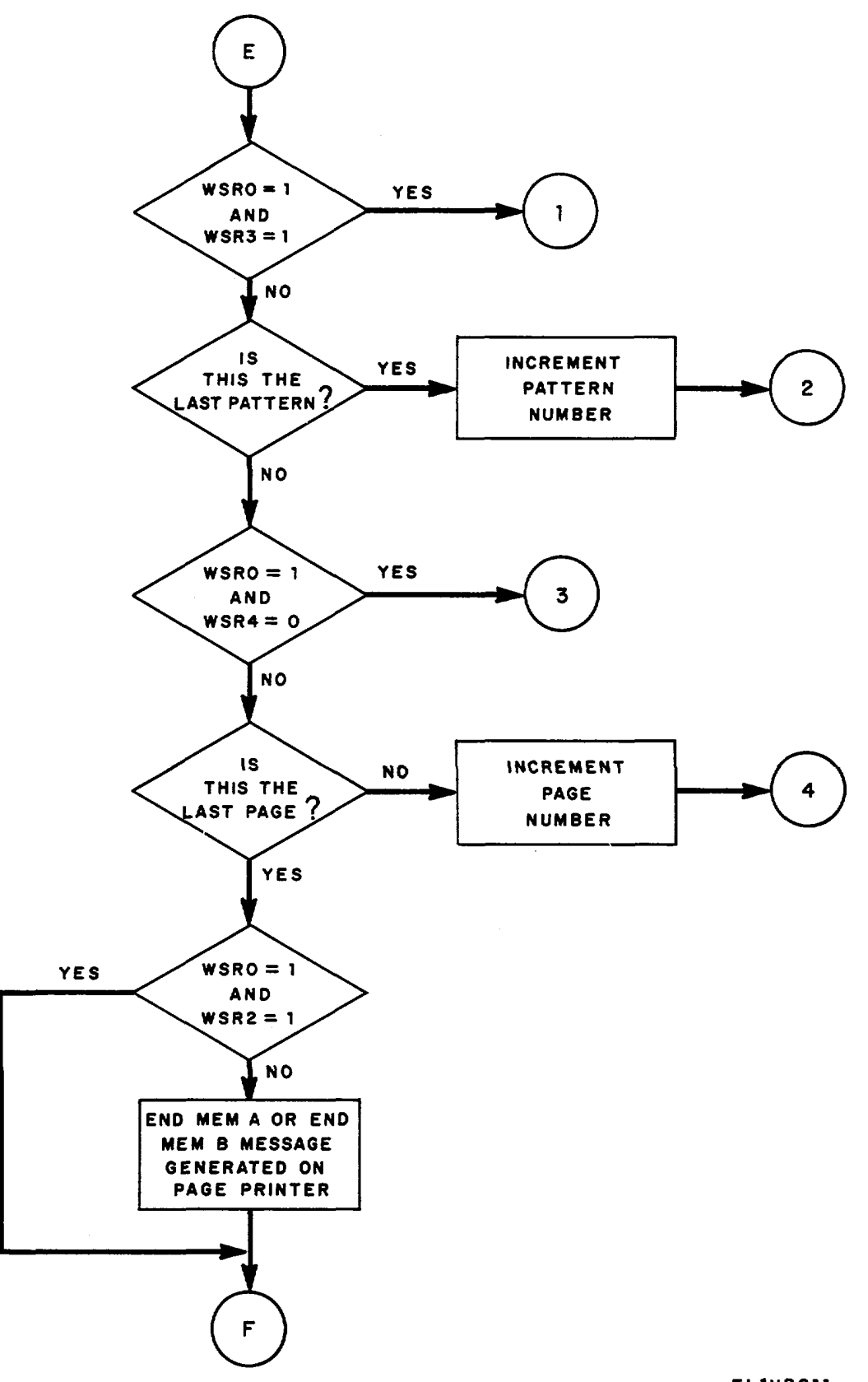

EL1UB011

Figure 2 (5). Memory Logic Data Flow Diagram (Sheet 5 of 7).

## TB 11-5805-628-35-2

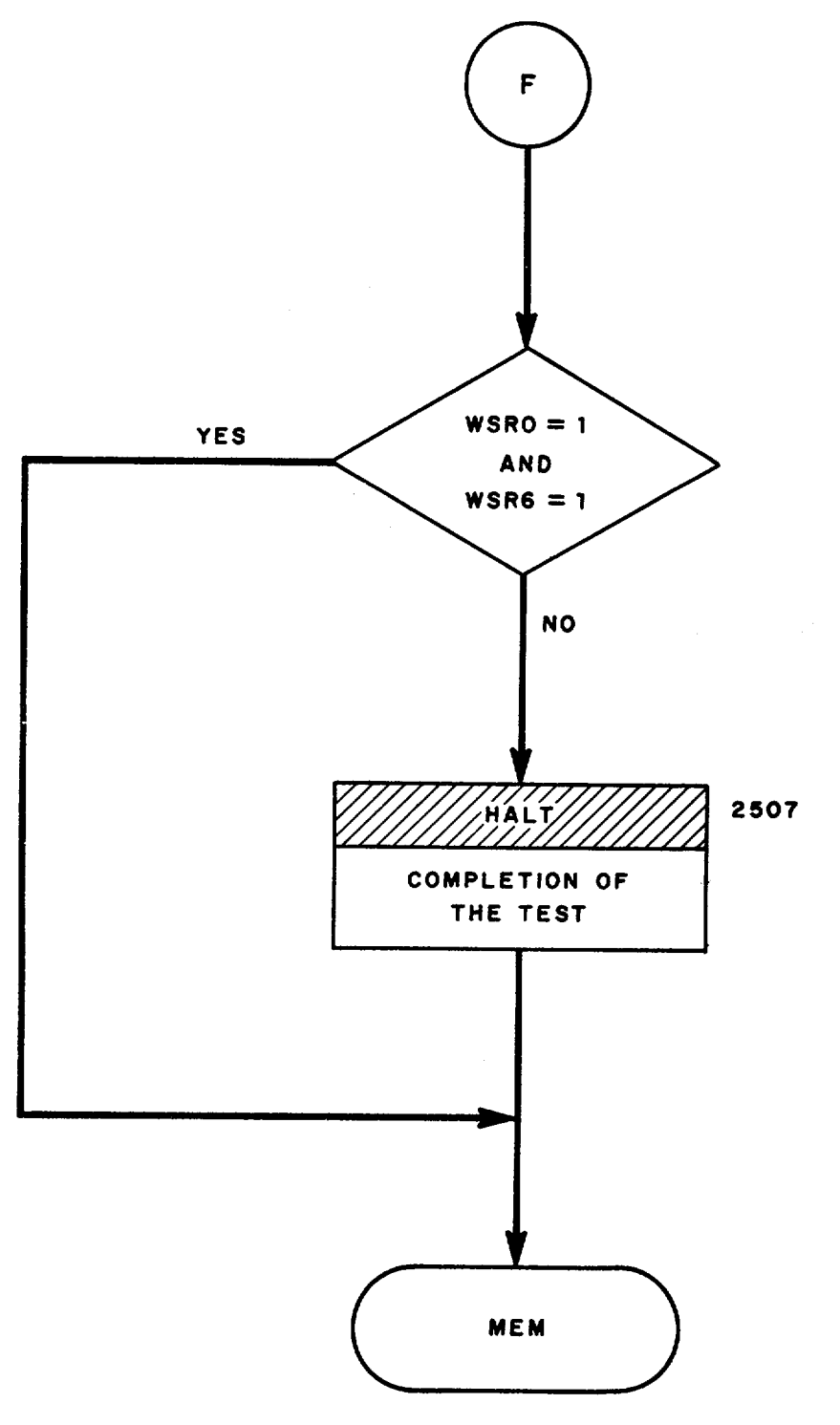

EL1UB012

Figure 2 (6). Memory Logic Data Flow Diagram (Sheet 6 of 7).

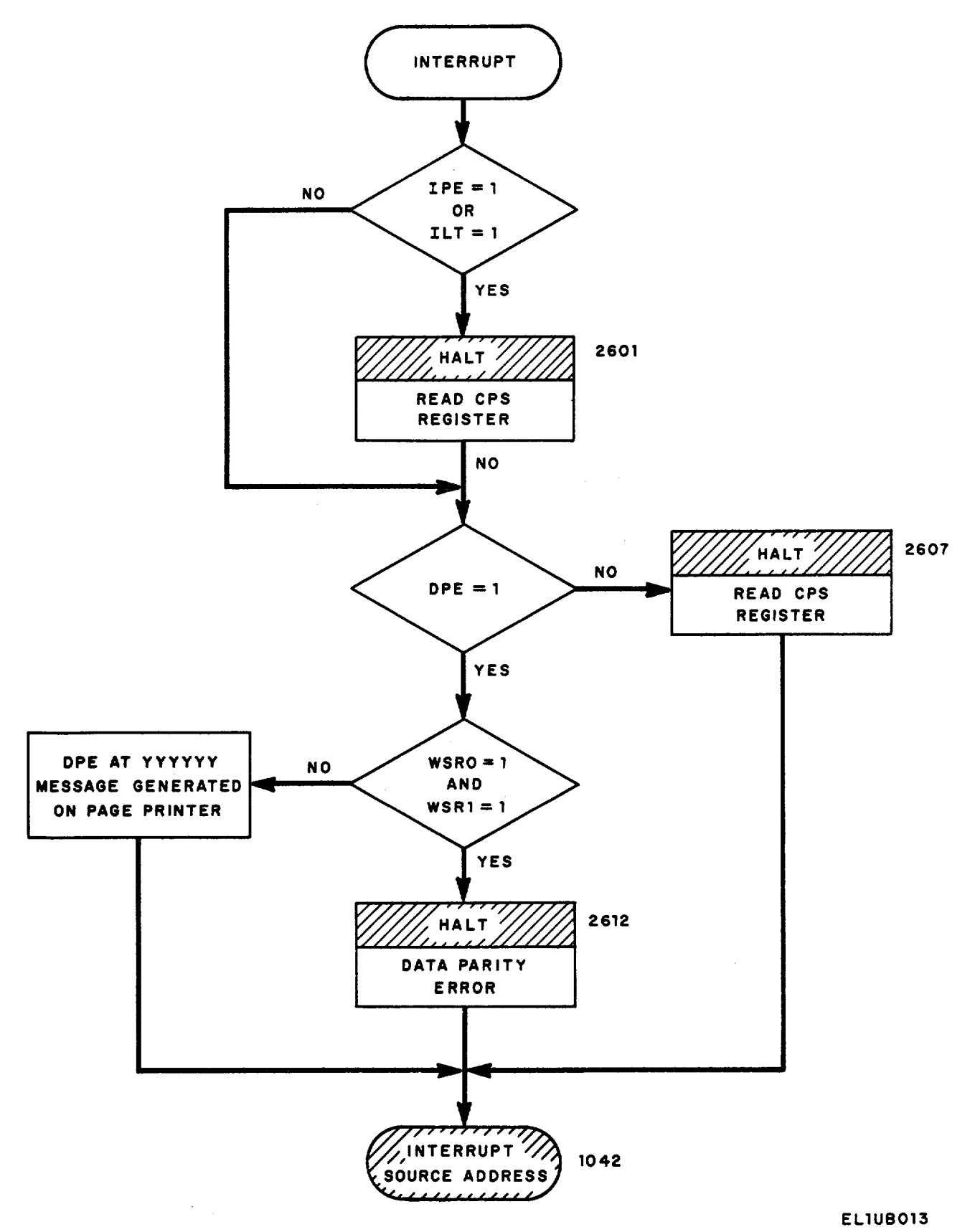

Figure 2 (7). Memory Logic Data Flow Diagram (Sheet 7 of 7).

## EXHIBIT D

## COMMON CONTROL SYNCHRONIZER DIAGNOSTIC PROGRAM

### Section I. GENERAL

The Common Control Synchronizer diagnostic program is used whenever memory-to-memory, functional assignment control panel, or peripheral device data transfer problems are encountered. The diagnostic procedures check the central processor-synchronizer interface and data handling capability. Successful completion of the diagnostic program verifies synchronizer control logic, establishes the existence and correct operational ability of each synchronizer to receive and store selected data patterns, and checks the buffer register and data steering circuitry of the AN/TTC-38(V).

Error printouts generated during the execution of the diagnostic program can be used to minimize the search for malfunctioning logic circuits. After executing the corrective action, the diagnostic program should be repeated to verify that the AN/TTC-38(V) system is now functional.

## Section II. DIAGNOSTIC PROGRAM

THE FOLLOWING PROCEDURES ARE USED TO CONVERT THE OPERATIONAL PRELOADER PROGRAM TO THE OFF-LINE DIAGNOSTIC PRELOADER PROGRAM

- 1. Press the NORMAL HALT pushbutton switch and observe that the PRCS HALT indicator illuminates.
- 2. Set the OPERATIONAL CONTROL rotary switch to STORE and the REGISTER SELECT to PEX.
- 3. Set the WSR toggle switches to 00277750.
- 4. Press the INITIATE pushbutton switch and observe that the BUS INDICATOR displays a reading of 00277750.
- 5. Set the OPERATIONAL CONTROL rotary switch to CONT PNL INSTR and the REGISTER SELECT to position A.
- 6. Set the WSR toggle switches to 5513774.
- 7. Press the INITIATE pushbutton switch and observe that the BUS INDICATOR reading agrees with the entries specified on the on-line program preloader instruction entries chart below. If the entries do not agree, or a absent, the on-line program preloader instructions must be loaded into memory before proceeding. If the entries appearing in parenthesis on the chart are already loaded into memory, proceed to step 42 below.
- 8. Set the MEMORY guarded switch to the UNPROTECTED position.
- 9. Press the NORMAL HALT pushbutton switch and observe that the PRCS HALT indicator Illuminates.
- 10. Set the OPERATIONAL CONTROL rotary switch to STORE and the REGISTER SELECT to PEX.
- 11. Set the RUN/ONE INSTR toggle switch to ONE INSTR.
- 12. Verify that the CLOCK OPERATE CONTROL rotary switch is in the CONT position.
- 13. Press the CLEAR pushbutton switch.
- 14. Set the WSR toggle switches to 00277750.
- 15. Press the INITIATE pushbutton switch and observe that the BUS INDICATOR displays a reading of 00277750.
- 16. Set the OPERATIONAL CONTROL rotary switch to STORE SEQL and the REGISTER SELECT to MEM.

- 17. Set the WSR toggle switches to the instruction entries listed in the on-line preloader instruction chart and press the INITIATE pushbutton switch after each setting. Observe that the BUS INDICATOR displays the entered instruction.
- 18. Press NORMAL HALT pushbutton switch and observe that the PRCS HALT indicator lights.
- 19. Set the OPERATIONAL CONTROL rotary switch to STORE and the REGISTER SELECT to PEX.
- 20. Set the WSR toggle switches to 00277750.
- 21. Press the INITIATE pushbutton switch and observe that BUS INDICATOR displays the address listed.
- 22. Set the OPERATIONAL CONTROL rotary switch to CONT PNL INSTR and the REGISTER SELECT to position A.
- 23. Set the WSR toggle switches to 55137754.
- 24. Press INITIATE pushbutton switch and observe that the BUS INDICATOR reading agrees with the entries specified on the chart.

## NOTE

# The following procedures will correct an erroneous address entered from the chart of specified addresses and instructions.

- a. Set the OPERATIONAL CONTROL rotary switch to MEMORY DISPLAY and the REGISTER SELECT to MEM.
- b. Set the ASR toggle switches to the correct address.
- c. Press INITIATE pushbutton switch and observe that the BUS INDICATOR displays the correct address.
- d. Set the WSR toggle switches to the correct instruction number.
- e. Set the OPERATIONAL CONTROL rotary switch to STORE.
- f. Press INITIATE pushbutton switch and observe BUS INDICATOR displays the correct instruction.
- g. Set the OPERATIONAL CONTROL rotary switch to MEMORY DISPLAY.
- h. Press INITIATE pushbutton switch and verify that the BUS INDICATOR displays the correct instruction.

#### Preloader Instructions Chart

| Address  | Instruction         |
|----------|---------------------|
| 00277750 | 01077761            |
| 00277751 | 00002404            |
| 00277752 | 05200377            |
| 00277753 | 24077755            |
| 00277754 | 22077750            |
| 00277755 | 7010000             |
| 00277756 | 7000001             |
| 00277767 | 01077760            |
| 00277760 | 00002400            |
| 00277761 | 02200040            |
| 00277762 | 24077757            |
| 00277763 | 01077764            |
| 00277764 | 00002404            |
| 00277765 | 34000020            |
| 00277766 | 35000010            |
| 00277767 | 72000001            |
| 00277770 | 7400003             |
| 00277771 | 22077757            |
| 00277772 | 62601776 (62500476) |
| 00277773 | 72100001            |
| 00277774 | 74100107 (74100235  |
| 00277776 | 22077756            |
| 00277776 | 0000000             |

- 25. Set the RUN/ONE INSTR toggle switch to ONE INSTR.
- 26. Set the MEMORY guarded switch to the UNPROTECTED position.
- 27. Set the OPERATIONAL CONTROL rotary switch to MEMORY DISPLAY and the REGISTER SELECT to MEM.
- 28. Set the ASR toggle switches to 277772.
- 29. Press the INITIATE pushbutton switch and observe that the BUS INDICATOR displays a reading of 62501776.
- 30. Set the WSR toggle switches to 62500476.
- 31. Set the OPERATIONAL CONTROL rotary switch to STORE.
- 32. Press the INITIATE pushbutton switch and observe that the BUS INDICATOR displays a reading of 62500476.
- 33. Set the OPERATIONAL CONTROL rotary switch to MEMORY DISPLAY.
- 34. Press the INITIATE pushbutton switch and observe that the BUS INDICATOR displays a reading of 62500476.
- 35. Set the ASR toggle switches to 277774.
- 36. Press the INITIATE pushbutton switch and observe that the BUS INDICATOR displays a reading of 74100107.
- 37. Set the WSR toggle switches to 74100235.
- 38. Set the OPERATIONAL CONTROL rotary switch to STORE.
- 39. Press the INITIATE pushbutton switch and observe that the BUS INDICATOR displays a reading of 74100235.
- 40. Set the OPERATIONAL CONTROL rotary switch to MEMORY DISPLAY.
- 41. Press the INITIATE pushbutton switch and observe that the BUS INDICATOR displays a reading of 74100235.

#### THE FOLLOWING PROCEDURES ARE USED TO LOAD THE OFF-LINE DIAGNOSTIC LOADER PROGRAM INTO MEMORY

- 42. Load the off-line diagnostic loader tape (SM-D-752126) on the paper tape reader.
- 43. Set the paper tape reader MODE SELECT toggle switch to STRIP and the PWR switch to ON.
- 44. Set the system status panel RESET SELECT TAPE READER toggle switch to ON.
- 45. Press the system status panel RESET pushbutton switch several times and observe that the loader tape moves.
- 46. Press the NORMAL HALT pushbutton switch and observe that the PRCS HALT indicator illuminates.
- 47. Set the OPERATIONAL CONTROL rotary switch to STORE and the REGISTER SELECT to PEX.
- 48. Set the RUN/ONE INSTR toggle switch to ONE INSTR.
- 49. Set the WSR toggle switches to 00277780.
- 50. Press the INITIATE pushbutton switch and observe that the BUS INDICATOR displays a reading of 00277750.
- 51. Set the OPERATIONAL CONTROL rotary switch to CMPT.
- 52. Set the RUN/ONE INSTR toggle switch to RUN.
- 53. Press the INITIATE pushbutton switch and observe that:
  - a. Off-line diagnostic loader tape strip loads into memory.
    - b. PRGM HALT indicator illuminates at the completion of tape loading.
    - c. BUS INDICATOR displays a reading of 00277777.
- 54. Rewind the loader tape by setting the system status panel TAPE READER REWIND toggle switch to ON.
- 55. Set the PARITY ERROR HALT toggle switch to OFF.
- 56. Set the CLOCK OPERATE CONTROL rotary switch to CONT.
- 57. Set the ADV-RPT toggle switch to ADV.

- 58. Set the REAL TIME CLOCK guarded switch to the ENABLE position.
- 59. Set the MEMORY guarded switch to the PROTECTED position.
- 60. Set the CONTROL TRANSFER toggle switch to DISABLE.
- 61. Set the printer motor control BYPASS toggle switch to BYPASS.

# THE FOLLOWING PROCEDURES LOAD THE DIAGNOSTIC PROGRAM INTO MEMORY

- 62. Load the common Control Sync (SM-D-751720) and Remote Device Sync (SM-D-751721) Diagnostic Program tapes on the paper tape reader.
- 63. Set the paper tape reader MODE SELECT toggle switch to REEL and the PWR switch to ON.
- 64. Press the NORMAL HALT pushbutton switch and observe that the PRCS HALT indicator illuminates and the PRGM HALT indicator extinguishes.
- 65. Set the OPERATIONAL CONTROL rotary switch to STORE and the REGISTER SELECT to PEX.
- 66. Set the WSR toggle switches to 0000500.
- 67. Press the INITIATE pushbutton switch and observe that the BUS INDICATOR displays a reading of 0000500.
- 68. Press the system status panel RESET pushbutton switch several times and observe that the diagnostic tape moves.
- 69. Set the OPERATIONAL CONTROL rotary switch to CMPT.
- 70. Press the INITIATE pushbutton switch and observe:
  - a. Diagnostic program tape loads into memory.
    - b. PRGM HALT indicator illuminates at the completion of tape loading.
  - c. BUS INDICATOR displays a reading of 00000631.
- 71. Rewind the diagnostic program tape by setting the system status panel TAPE READER REWIND toggle switch to ON.
- 72. Remove the diagnostic tape reel from the paper tape reader because it will cause an error printout when the diagnostic program is executed.

#### THE FOLLOWING PROCEDURES ARE USED TO LOAD THE STARTING ADDRESS INTO THE PROGRAM COUNTER

- 73. Set the REGISTER SELECT rotary switch to PEX.
- 74. Press the NORMAL HALT pushbutton switch and observe that the PRCS HALT indicator illuminates.
- 75. Press the CLEAR pushbutton switch.
- 76. Set the OPERATIONAL CONTROL rotary switch to STORE.
- 77. Set the WSR toggle switches to 00020000.
- 78. Press the INITIATE pushbutton switch and observe that the BUS INDICATOR displays a reading of 00020000.
- 79. Set the system status panel RESET SELECT LOCAL PRINTER toggle switch to ON and press the RESET pushbutton switch.
- 80. Set the WSR toggle switches to all 0's.

# THE FOLLOWING PROCEDURES ARE USED TO EXECUTE THE DIAGNOSTIC ROUTINE

- 81. Set the OPERATIONAL CONTROL rotary switch to CMPT.
- 82. Set all system status pane RESET SELECT toggle switches to ON position and press the RESET pushbutton several times.
- 83. Return all system status panel RESET SELECT toggle switches to the OFF position.
- 84. Press the INITIATE pushbutton switch and observe that:
  - a. CS TEST message is generated on the page printer.
    - b. PRGM HALT indicator illuminates.
    - c. BUS INDICATOR displays a reading of 00023212.
    - d. END CS TEST message is generated on the page printer.

- 85. Visually inspect for a flashing FUNCTION CODE indicator lamp on the Functional Assignment Control Panel (FACP).
- 86. Press the FACP CLEAR pushbutton switch and observe that the FUNCTION CODE indicator is extinguished.

## Section III. POSSIBLE PROGRAM HALTS

| Halt Address | Remarks                                                                                                    |
|--------------|----------------------------------------------------------------------------------------------------|
| 00020455     | More than 8 unscheduled interrupts occurred while executing the diagnostic program. Proceed to the Bootstrap Diagnostic Program test the CPS logic. |
| 00021047     | The BUSY bit associated with the local page printer will not reset. Restart the program at step 73, Section II.                                     |

## Section IV. PROCEDURES TO EXECUTE A FAILING INPUT/OUTPUT INSTRUCTION BY THE MAINTENANCE CONTROL PANEL

- 1. Utilize any available error messages to determine the input/output instruction that is failing.
- 2. Set the appropriate system status panel RESET SELECT toggle switch and press the RESET pushbutton several time.

3. For any write instruction, the accumulator must be loaded with the data as follows:

- a. Set the RUN/ONE INSTR toggle switch to ONE INSTR.
- b. Set the REGISTER SELECT rotary switch to position A.
- Set the WSR toggle switch bits 16 through 23 to the desired data.
- c. Set the WSR toggle switch bits 16 through 23 to the desired data.
   d. Press INITIATE pushbutton switch and observe that the BUS INDICATOR displays the WSR toggle switch settings.
- Execute the failing input/output instruction as follows: 4.
  - a. Set the REGISTER SELECT rotary switch to position A.
  - b. Set the WSR toggle switches to 0120CCDD; where,
    - CC = Device
    - 00 = RPT Remote Page Printer
    - 04 = PTP Punch
    - 10 = LPP Local Page Printer
    - 14 = EXR Spare TTY receiver
    - 20 = EXT Spare TTY transmitter
    - 24 = PTR Paper Tape Reader
    - 30 = MTM Memory to Memory
    - 34 = TYR Remote TTY receiver
    - 40 = TYT Remote TTY transmitter
    - 44 = FACP Functional Assignment Control Panel
    - DD = Instruction
    - 00 = Read Status
    - 01 = Clear Out Reset Busy Bit
    - 04 = Read data and Reset CHRRDY
    - 10 = Write Status and Set CHRRDY
    - 14 = Write Data and Set CHRRDY
    - 20 = Read Status and Set Busy Bit.
  - c. Set the OPERATIONAL CONTROL rotary switch to CONT PNL INSTR.
  - d. Set the RUN/ONE INSTR toggle switch to RUN.
  - e. Press the INITIATE pushbutton switch and observe that the ACTIVE indicator illuminates.
  - Use the logic drawings in TM 11-5805-628-34-6 and an oscilloscope to troubleshoot the fault. f

5. The following represents status that will appear in the accumulator when executing a status instruction:

| Remarks                      |
|------------------------------|
| TRE - Timing Read Error      |
| VA - Device Alarm            |
| BB-Busy Bit                  |
| CHAR. LOST - Character Lost. |
|                              |

## Section V. SYNCHRONIZER ERROR PRINTOUTS

|                                        | Malfunction                                                                                                    | Probable cause                                                                                                    | Corrective action                                                                                                    |
|----------------------------------------|----------------------------------------------------------------------------------------------------|----------------------------------------------------------------------------------------------------|----------------------------------------------------------------------------------------------------|
| 1.                                     | PIOCS 01-XX where XX is two-digit                                                                                                    | Processor timeout fault.                                                                                            | Use other processor to control AN/TTC-                                                                                                    |
| 2.                                     | PIOCS02-01                                                                                                    | Data read from paper tape reader (PTR)<br>synchronizer buffer differs from data<br>written into it by test program. | Replace following cards in sequence.<br>Rerun test after each replacement<br>(1) A16A103<br>(2) A16A102<br>(3) A16A101                    |
| 3.                                     | PIOS03-XX-YYY where XX is 01<br>through 12, XX and YYY both<br>identify faulty synchronizer.<br>For XX = 77 see 10 below:                                       | Data read from synchronizer YYY buffer<br>differs from data written into it by<br>test program.                     | Replace following synchronizer YYY<br>cards in sequence. Rerun test after<br>replacement.<br>(1) MOS 3                                    |
| XX<br>01<br>02<br>03<br>04<br>05<br>06 | YY<br>RPP (remote page printer)<br>PTP (paper tape punch)<br>LPP (local page printer)<br>EXR (extra receive)<br>EXT (extra transmit)<br>PTR (paper tape reader) |                                                                                                    | (2) MOS 2<br>(3) MOS 1                                                                                                    |
| 07<br>10<br>11                         | MTM (memory to memory)<br>TYR (teletype receive)<br>TYT (teletype transmit)                                                                                     |                                                                                                    |                                                                                                    |
| 12<br>4.                               | PIOCS04-XXYY where XX is 01<br>through 12, refer to 3 above, for<br>XX and YYY, for XX = 77 see                                                                 | Busy bit (BB) failed to set in synchronizer YYY.                                                                    | Replace synchronizer YYY MOS 2 card.<br>Rerun test.                                                                                       |
| 5.                                     | PIOCS05-XX-YY where XX is 01<br>through 12, refer to 3 above for<br>XX and YYY, for XX = 77 see<br>10 below.                                                    | Busy bit (BB) failed to reset in synchronizer YYY.                                                                  | Replace synchronizer YYY MOS 2 card.<br>Rerun test.                                                                                       |
| 6.                                     | PISC06-XX-YYY where XX is 01<br>through 12, refer to 3 above for<br>XX and YYY, for XX = 77 see<br>10 below.                                                    | Character ready (CH RDY) failed to set<br>in synchronizer YYY.                                                      | Replace synchronizer YYY MOS 2 card.<br>Rerun test.                                                                                       |
| 7.                                     | PIOCS07-XX-YY where XX is 01<br>01 through 12, refer to 3 above<br>for XX and YYY, for XX = 77<br>see 10 below.                                                 | Character ready (CH RDY) failed to reset in synchronizer YYY.                                                       | Replace synchronizer YYY MOS 2 card,<br>Rerun test.                                                                                       |
| 8.                                     | PIOCS08-XX-YYY-DO = XXX where<br>XX is 01 through 04 XX and<br>XXX identify data sent to<br>synchronizer buffer by test<br>program. For XX = 77 see 10          | Data read from synchronizer YYY<br>buffer differs from data written into<br>it. Data written as XXX.                | Replace the following synchronizer<br>YYY cards in sequence. Rerun test<br>after each replacement.<br>(1) MOS 3<br>(2) MOS 2<br>(3) MOS 1 |
| хх                                     | XXX                                                                                                    |                                                                                                    |                                                                                                    |

<sup>01 200</sup> 02 325

|     | Malfunction                                                      | Probable cause                                                                                     | Corrective action                                   |
|-----|------------------------------------------------------------------|----------------------------------------------------------------------------------------------------|-----------------------------------------------------|
| 03  | 352                                                              |                                                                                                    |                                                     |
| 04  | 277                                                              |                                                                                                    |                                                     |
|     | Refer to 3 above for YYY.                                        |                                                                                                    |                                                     |
| 9.  | Piocsop-XX-FAC where XX is a<br>two-digit number.                | Error indicator malfunction in FACP.                                                               | Use other processor to control<br>AN/TTC-38(V).     |
| 10. | PIOCS XX <sup>T</sup> MO AT LOC XXXXX<br>PGE 00 PIOCS XX-77-YYY. | Synchronizer YYY did not respond in<br>time when executing instruction at<br>XXXXX during test XX. | Replace synchronizer YYY MOS 2 card.<br>Rerun test. |

## EXHIBIT E

## REMOTE DEVICES DIAGNOSTIC PROGRAM

### Section I. GENERAL

- The Remote Devices diagnostic program is used whenever data transfer problems are encountered with the operation of the remote page printer, remote teletypewriter, or spare remote teletypewriter. Successful completion of the program verifies the operational capabilities of the synchronizers, modern lines, and devices for the AN/TTC-38(V) configuration selected.
- Printing errors which may be observed while running the tests and ASCII and Baudot code printouts are included. A remote devices replacement table identifying driver and receiver cards and the modem modules are also included. After executing the suggested corrective action, the diagnostic procedures should be repeated to verify the system is operating properly.

### Section II. DIAGNOSTIC PROGRAM

#### THE FOLLOWING PROCEDURES ARE USED TO CONVERT THE OPERATIONAL PRELOADER PROGRAM TO THE OFF-LINE DIAGNOSTIC PRELOADER PROGRAM

- 1. Press the NORMAL HALT pushbutton switch and observe that the PRCS HALT indicator illuminates.
- 2. Set the OPERATIONAL CONTROL rotary switch to STORE and the REGISTER SELECT to PEX.
- 2.1. Set the RUN/ONE INSTR toggle switch to ONE INSTR.
- 3. Set the WSR toggle switches to 00277750.
- 4. Press the INITIATE pushbutton switch and observe that the BUS INDICATOR displays a reading of 00277750.
- 5. Set the OPERATIONAL CONTROL rotary switch to CONT PNL INSTR and the REGISTER SELECT to position A.
- 6. Set the WSR toggle switches to 55137754.
- 7. Press the INITIATE pushbutton switch and observe that the BUS INDICATOR reading agrees with the entries specified on the on-line program preloader instruction entries chart below. If the entries do not agree, or are absent, the on-line program preloader instructions must be loaded into memory before proceeding. If the entries appearing in parenthesis on the chart are already loaded into memory, proceed to step 42 below.
- 8. Set the MEMORY guarded switch to the UNPROTECTED position.
- 9. Press the NORMAL HALT pushbutton switch and observe that the PRCS HALT Indicator illuminates.
- 10. Set the OPERATIONAL CONTROL rotary switch to STORE and the REGISTER SELECT to PEX.
- 11. Verify that the RUN/ONE INSTR toggle switch is set to ONE INSTR.
- 12. Verify that the CLOCK OPERATE CONTROL rotary switch is in the CONT position.
- 13. Press the CLEAR pushbutton switch.
- 14. Set the WSR toggle switches to 00277750.
- 15. Press the INITIATE pushbutton switch and observe that the BUS INDICATOR displays a reading of 00277750.
- 16. Set the OPERATIONAL CONTROL rotary switch to STORE SEQL and the REGISTER SELECT to MEM.

- 17. Set the WSR toggle switches to the instruction entries listed in the on-line preloader instruction chart and press the INITIATE pushbutton switch after each setting. Observe that the BUS INDICATOR displays the entered instruction.
- 18. Press NORMAL HALT pushbutton switch and observe that the PRCS HALT indicator lights.
- 19. Set the OPERATIONAL CONTROL rotary switch to STORE and the REGISTER SELECT to PEX.
- 20. Set the WSR toggle switches to 00277750.
- 21. Press the INITIATE pushbutton switch and observe that BUS INDICATOR displays the address listed.

#### Preloader Instructions Chart

| Instruction         |
|---------------------|
| 01077751            |
| 00002404            |
| 06200377            |
| 24077755            |
| 22077750            |
| 70100000            |
| 7000001             |
| 01077760            |
| 00002400            |
| 02000040            |
| 24077764            |
| 01077764            |
| 00002404            |
| 34000020            |
| 36000010            |
| 7200001             |
| 7400003             |
| 22077757            |
| 62501776 (62500476) |
| 72100001            |
| 74100107 (4100235)  |
| 22077756            |
| 0000000             |
|                     |

- 22. Set the OPERATIONAL CONTROL rotary switch to CONT PNL INSTR and the REGISTER SELECT to position A.
- 23. Set the WSR toggle switches to 561377654.
- 24. Press INITIATE pushbutton switch and observe that the BUS INDICATOR reading agrees with the entries specified on the chat.

#### NOTE

The following procedures will correct an erroneous address entered from the chart of specified addresses and instructions.

- a. Set the OPERATIONAL CONTROL rotary switch to MEMORY DISPLAY and the REGISTER SELECT to MEM.
- b. Set the ASR toggle switches to the correct address.
- c. Press INITIATE pushbutton switch and observe that the BUS INDICATOR displays the correct address.
- *d.* Set the WSR toggle switches the correct instruction number.
- e. Set the OPERATIONAL CONTROL rotary switch to STORE.
- *f.* Press INITIATE pushbutton switch and observe BUS INDICATOR displays the correct instruction.
- g. Set the OPERATIONAL CONTROL rotary switch to MEMORY DISPLAY.
- h. Press INITIATE pushbutton switch and verify that the BUS INDICATOR displays the correct instruction.

- 25. Set the RUN/ONE INSTR toggle switch to ONE INSTR.
- 26. Set the MEMORY guarded switch to the UNPROTECTED position.
- 27. Set the OPERATIONAL CONTROL rotary switch to MEMORY DISPLAY and the REGISTER SELECT to MEM.
- 28. Set the ASR toggle switches to 277772.
- 29. Press the INITIATE pushbutton switch and observe that the BUS INDICATOR displays a reading of 62501776.
- 30. Set the WSR toggle switches to 62500476.
- 31. Set the OPERATIONAL CONTROL rotary switch to STORE.
- 32. Press the INITIATE pushbutton switch and observe that the BUS INDICATOR displays a reading of 62500476.
- 33. Set the OPERATIONAL CONTROL rotary switch to MEMORY DISPLAY.
- 34. Press the INITIATE pushbutton switch and observe that the BUS INDICATOR displays a reading of 62500476.
- 35. Set the ASR toggle switches to 277774.
- 36. Press the INITIATE pushbutton switch and observe that the BUS INDICATOR displays a reading of 74100107.
- 37. Set the WSR toggle switches to 74100235.
- 38. Set the OPERATIONAL CONTROL rotary switch to STORE.
- 39. Press the INITIATE pushbutton switch and observe that the BUS INDICATOR displays a reading of 74100235.
- 40. Set the OPERATIONAL CONTROL rotary switch to MEMORY DISPLAY.
- 41. Press the INITIATE pushbutton switch and observe that the BUS INDICATOR displays a reading of 74100235.

#### THE FOLLOWING PROCEDURES ARE USED TO LOAD THE OFF-LINE DIAGNOSTIC LOADER PROGRAM INTO MEMORY

- 42. Load the off-line diagnostic loader tape (SM-D-752126) on the paper tape reader.
- 43. Set the paper tape reader MODE SELECT toggle switch to STRIP and the PWR switch to ON.
- 44. Set the system status panel RESET SELECT TAPE READER toggle switch to ON.
- 45. Press the system status panel RESET pushbutton switch several times and observe that the loader tape moves.
- 46. Press the NORMAL HALT pushbutton switch and observe that the PRCS HALT indicator illuminates.
- 47. Set the OPERATIONAL CONTROL rotary switch to STORE and the REGISTER SELECT to PEX.
- 48. Set the RUN/ONE INSTR toggle to ONE INSTR.
- 49. Set the WSR toggle switches to 00277750.
- 50. Press the INITIATE pushbutton switch and observe that the BUS INDICATOR displays a reading of 00277750.
- 51. Set the OPERATIONAL CONTROL rotary switch to CMPT.
- 52. Set the RUN/ONE INSTR toggle switch to RUN.
- 53. Press the INITIATE pushbutton switch and observe that:
  - a. Off-line diagnostic loader tape strip loads into memory.
  - *b.* PRGM HALT indicator illuminates the completion of tape loading.
  - c. BUS INDICATOR displays a reading of 00277777.
- 54. Rewind the loader tape by setting the system status panel TAPE READER REWIND toggle switch to ON.
- 55. Set the PARITY ERROR HALT toggle switch to OFF.
- 56. Set the CLOCK OPERATE CONTROL rotary switch to CONT.
- 57. Set the ADV-RPT toggle switch to ADV.
- 58. Set the REAL TIME CLOCK guarded switch to the ENABLE position.
- 59. Set the REGISTER SELECT rotary switch to PEX.
- 60. Set the CONTROL TRANSFER toggle switch to DISABLE.

- 61. Set the printer motor control BYPASS toggle switch to BYPASS.
- 62. Set the MEMORY guarded switch to the PROTECTED position.
- 63. Set both modem L-B NOR-LOC rotary switches to NOR.

# THE FOLLOWING PROCEDURES LOAD THE DIAGNOSTIC PROGRAM INTO MEMORY

64. Load the Common Control Sync (SM-D-751720) and Remote Devices Sync (SM-D-751721) Diagnostic Program tapes on the paper tape reader.

## NOTE

# The one segment of Common Control Sync diagnostic program must be loaded into memory prior to loading the one segment Remote Devices Sync diagnostic tape.

- 65. Set the paper tape reader MODE SELECT toggle switch to REEL and the PWR switch to ON.
- 66. Press the NORMAL HALT pushbutton switch and observe that the PRCS HALT indicator illuminates and the PRGM HALT Indicator extinguishes.
- 67. Set the OPERATIONAL CONTROL rotary switch to STORE and the REGISTER SELECT to PEX.
- 68. Set the WSR toggle switches to 00000500.
- 69. Press the INITIATE pushbutton switch and observe that the BUS INDICATOR displays a reading of 00000500.
- 70. Press the system status panel RESET pushbutton switch several times and observe that the diagnostic tape moves.
- 71. Set the OPERATIONAL CONTROL rotary switch to CMPT.
- 72. Press the INITIATE pushbutton switch and observe that:
  - a. Diagnostic program tape loads into memory.
  - b. PRGM HALT indicator illuminates a the completion of tape loading.
  - c. BUS INDICATOR displays a reading of 00000631.
- 73. Press the INITIATE pushbutton switch a second time to read-in the Remote Devices Sync diagnostic segment into memory. The same indications observed in step 72 above should be observed.
- 74. Set the OPERATIONAL CONTROL rotary switch to MEMORY DISPLAY and the REGISTER SELECT to MEM.
- 74.1 Set the ASR toggle switches to 32642.
- 74.2. Set the RUN/ONE INSTR toggle switch to ONE INSTR.
- 74.3. Set the WSR toggle switches to 00000037.
- 74.4. Press the INITIATE pushbutton switch and observe that the BUS INDICATOR displays a reading of 00000040.
- 74.5. Set the OPERATIONAL CONTROL rotary switch to STORE.
- 74.6. Press the INITIATE pushbutton switch and observe that the BUS INDICATOR displays a reading of 00000037.
- 74.7. Set the REGISTER SELECT rotary switch to PEX.

#### THE FOLLOWING PROCEDURES ARE USED TO LOAD THE STARTING ADDRESS INTO MEMORY

- 75. Press the NORMAL HALT pushbutton switch and observe the PRCS HALT indicator illuminates.
- 75.1. Press the CLEAR pushbutton switch.
- 76. Set the OPERATIONAL CONTROL rotary switch to STORE.
- 77. Set the RUN/ONE INSTR toggle switch to ONE INSTR.
- 78. Set the WSR toggle switches to 00025000.
- 79. Press the INITIATE pushbutton switch and observe the BUS INDICATOR displays a reading of 00025000.

# THE FOLLOWING PROCEDURES ARE USED TO TEST THE LOCAL PAGE PRINTER

- 80. Observe that the page printer has been marked out-of-service:
  - a. Set the ON-LINE processor function code to 17.
  - b. Set ASR bit 09 and ASR bit 21 to a 1.
  - *c.* Press the READ pushbutton switch.
- 81. Set the WSR toggle switches to 70000200.
- 82. Set the OPERATIONAL CONTROL rotary switch to CMPT.
- 83. Set the RUN/ONE INSTR toggle switch to RUN.
- 84. Press the INITIATE pushbutton switch and observe that:
  - a. Complete alphabet message is generated on page printer.
    - b. BUS INDICATOR displays a reading of 00027576.

## NOTE

If the diagnostic program halts at any address other than 00027576, refer to the HALT TABLE below and replace the specified cards in order. Repeat the procedures in steps 80 through 84 above after each replacement.

BUS INDICATOR reading

Suggested Replacements

| 00026410 | A16A133 (MOS 2)                                                     |
|----------|---------------------------------------------------------------------|
| 00026451 | A16A133 (MOS 2)                                                     |
| 00026502 | A16A133 (MOS 2)                                                     |
| 00026532 | A16A133 (MOS 2)                                                     |
| 00026612 | A16A133 (MOS 2)                                                     |
| 00026652 | A16A133 (MOS 2)                                                     |
| 00026704 | A16A133 (MOS 2)                                                     |
| 00026743 | A16A133 (MOS 2)                                                     |
| 00027017 | A16A134, A16A133, A16A132, in sequence                              |
| 00027055 | A16A134, A16A133, A16A132, in sequence                              |
| 00027105 | A16A134, A16A133, A16A132, in sequence                              |
| 00027245 | A16A134 (MOS 3)                                                     |
| 00027315 | A16A134 (MOS 3)                                                     |
| 00027352 | A16A134 (MOS 3)                                                     |
| 00027411 | A16A134 (MOS 3)                                                     |
| 00027505 | A16A134 (MOS 3)                                                     |
| 00027450 | Verify REAL TIME CLOCK guarded switch is in ENABLE position. Verify |
| 00025243 | the setting of WSR toggle switches.                                 |
| 00025375 |                                                                     |
| 00026262 | Execute the bootstrap diagnostic program.                           |
| 00025435 |                                                                     |

85. Set the ON-LINE processor ASR bit 21 to 0 and ASR bit 20 to 1.

86. Press the READ pushbutton switch.

#### THE FOLLOWING PROCEDURES TEST THE REMOTE PAGE PRINTER WITH EITHER THE REMOTE TTY OR SPARE TTY

- 87. Set the ON-LINE processor ASR bits 07, 10, 13, and 21 to 1.
- 88. Press the READ pushbutton switch and observe that the following message is generated on the local page printer: DEV #0 out SVC
  - DEV #3 out SVC
  - DEV #6 out SVC
- 89. Set the WSR toggle switches to the following:
  - a. If the remote page printer code select is Baudot:
    - (1) Remote tty = 00020007
    - (2) Spare tty = 00020003

- b. If the remote page printer code select is ASCII:
  - (1) Remote tty = 00000007
    - (2) Spare tty = 0000003
- 90. Set the OPERATIONAL CONTROL rotary switch to CMPT and REGISTER SELECT to PEX.
- 91. Set the RUN/ONE INSTR toggle switch to RUN.
- 92. Press the INITIATE pushbutton switch and observe that:
  - a. DEVICE TEST message is generated on page printer (indicates program is running tests 01 through 04).
  - b. END TEST message is generated at completion of test 04.
  - c. BUS INDICATOR displays a reading of 00027576.
- 93. Observe that the following test message(s), depending on the classmarking, is generated on the remote page printer. A. ASCII Test Message

!'\$%&'()\*+,-./0123456789:; =? ABCDEFGHIJKLMNOPQRSTUVWXYZ + ABCDEFGHIJKLMNOPQRSTUVWXYZ

#### ABCDEFGHIJKLMNOPQRSTUVWXYZ

## B. BAUDOT Test Message

- 94. If the observed test message in step 80 above is inaccurate, replace cards A16A120, A16A119, and A16A118, in sequence, and repeat the procedures in steps 87 through 93 above after each replacement.
- 95. Place a vertical strap 4-wire patch cord on the common equipment panel between either the remote page printer (PTR) to the remote tty (TTY) or spare tty (SPTTY).

## NOTE

#### Both devices must be in either the direct or modem configuration which can be determined by the position of the toggle switches at the rear of the system status panel.

- 96. Set the system status panel REMOTE PRINTER and TTY or SPARE TTY toggle switches to ON.
- 97. Press the RESET pushbutton switch several times.
- 98. Press the INITIATE pushbutton switch and observe:
  - a. Change ASCII/Baudot SW SYNC A message is generated on page printer.
  - b. BUS INDICATOR displays a reading of 00031217 (indicates test 05 through 09 have been completed).

# THE FOLLOWING PROCEDURES TEST THE TIMING READ ERROR FLIP- FLOP

- 99. Set the remote page printer code select switch (located behind the system status panel) to BAUDOT and the remote tty to ACSII position.
- 100. Press the INITIATE pushbutton switch and observe:
  - a. CHANGE ASCII/BAUDOT SW SYNC MAYBE message generated on page printer.
  - b. BUS INDICATOR displays a reading 00031457 (indicates completion of test 10).
- 101. Set the remote tty or spare tty code select switch to agree with the remote page printer code select switch.
- 102. Press the INITIATE pushbutton switch and observe:
  - a. Test 12 BYPASSED and END TEST message generated on page printer.
  - b. BUS INDICATOR displays a reading of 00032252 (indicates completion of test 11).
- 103. Remove the patch cord inserted in step 95 above.
- 104. Set the ON-LINE processor ASR bit 21 to 0 and ASR bit 20 to 1.

#### THE FOLLOWING PROCEDURES TEST EITHER THE REMOTE TTY - SYNC A AND B OR SPARE TTY SYNC A AND B

- 105. Set the ON-LINE processor ASR bits 10, 13, 21 to 1.
- 106. Press the READ pushbutton switch.
- 107. Set the WSR toggle switches to the following:
  - a. If the remote device code select is BAUDOT:
    - Remote tty = 00021007
    - Spare tty = 00020403
  - b. If the remote device code select is ASCII:

## Remote tty = 00001007

- Spare tty = 00000403
- 108. Set the OPERATION CONTROL rotary switch to CMPT and the REGISTER SELECT to PEX.
- 109. Set the RUN/ONE INSTR toggle switch to RUN.
- 110. Press INITIATE pushbutton switch and observe:
  - a. DEVICE TEST and END TEST message generated on page printer.
    - b. BUS INDICATOR displays a reading of 00027576.
- 111. Observe that the test message generated on the appropriate remote device is identical to that observed in step 93 above.
- 112. If the test message is inaccurate, replace the following cards, in sequence, and repeat the test:

| Remote tty | Spare tty |
|------------|-----------|
| A16A114    | A16A139   |
| A16A113    | A16A128   |
| A16A112    | A16A127   |
| A16A109    | A16A126   |

- 113. Place a 2-wire patch cord on the COMMON EQUIPMENT PANEL between the send and receive pairs of the appropriate remote device quad connector. The setting of the mode select switch (rear of system status panel) determines if the direct or modem quad should be used.
- 114. Set the appropriate system status panel remote device toggle switch to ON.
- 115. Press the RESET pushbutton several times.
- 116. Press the INITIATE pushbutton switch and observe:
  - a. CHANGE ASCII/BAUDOT SW SYNC A message is generated on local page printer.
  - b. BUS INDICATOR displays a reading of 00031217 (Indicates tests 05 through 09 have been completed).
- 117. Press INITIATE pushbutton switch and observe:
  - a. CHANGE ASCII/BAUDOT SW SYNC A MAYBE message is generated on local page printer.
  - b. BUS INDICATOR displays a reading of 00031457 (Indicates test 10 had been completed).

## NOTE

### Test 10 cannot be executed correctly. Ignore any error messages related to test 10.

- 118. Press the INITIATE pushbutton switch and observe that:
  - a. PRCM HALT Indicator illuminates.
  - b. TEST 12 BYPASSED and END TEST messages are generated on the local page printer.
  - c. BUS INDICATOR displays a reading of 00032252.
- 119. Remove the patch cord inserted in step 113 above and restore the system to it original configuration.
- 120. Press the NORMAL HALT pushbutton switch.

- 121. Set the OPERATIONAL CONTROL rotary switch to STORE and the REGISTER SELECT to PEX.
- 122. Set the WSR toggle switches to 00032303.
- 123. Press the INITIATE pushbutton switch and observe that the BUS INDICATOR displays a reading of 00032303.
- 124. Set the WSR toggle switches to the following:
  - a. If the remote device code select is BAUDOT:
    - Remote tty = 00061007
  - Spare tty = 00060403 b. If the remote device code select is ASCII:
  - If the remote device code select is ASC Remote tty = 00041007
    - Remote try = 0004100Spare try = 00040403
- 125. Notify the remote device operator that a typing test is to begin.
- 126. Press the INITIATE pushbutton.
- 127. Observe that approximately 3 minutes after the last test character has been received:
  - a. PGRM HALT indicator illuminates.
  - b. END TEST message is generated on page printer.
  - c. BUS INDICATOR displays a reading of 00032252.
- 128. Set the ON-LINE processor function code to 17 and mark the appropriate remote devices in-service:
  - ASR10 = 1 Spare tty
    - ASR13 = 1 Remote tty
    - ASR20 = 1 In-service
- 129. Press the READ pushbutton switch.

## Section III. PROCEDURES TO MARK REMOTE DEVICES OUT-OF-SERVICE

- 1. Set the function code to 17.
- 2. Set the ASR toggle switches to 0's.
- 3. Select the device to be marked out-of-service:
  - 07 = remote page printer
  - 08 = tape punch
  - 09 = page printer
  - 10 = spare tty
  - 11= tape reader
  - 12 = memory-to-memory channel
  - 13 = remoter tty
  - 14 = FACP
- 4. Set ASR toggle switch bit 21 to a 1.
- 5. Press the READ pushbutton switch.

## Section IV. ASCII AND BAUDOT CODE PRINTOUTS

| XXX | <u>ASCII</u> | Baudot Key      | XXX | ASCII | XXX | ASCII | XXX | ASCII |
|-----|--------------|-----------------|-----|-------|-----|-------|-----|-------|
| 001 | NUL          | А               | 047 | +     | 116 | М     | 163 | Р     |
| 002 | SOH          | В               | 050 |       | 117 | Ν     | 164 | Q     |
| 003 | STX          | С               | 051 | (     | 120 | 0     | 165 | R     |
| 004 | ETX          | D               | 062 | )     | 121 | Р     | 167 | S     |
| 005 | EOT          | E               | 053 | *     | 122 | Q     | 170 | Т     |
| 006 | ENQ          | F               | 054 | +     | 123 | R     | 171 | U     |
| 007 | ACK          | G               | 055 | 3     | 124 | S     | 172 | V     |
| 010 | BEL          | Н               | 056 | -     | 125 | Т     | 173 | W     |
| 011 | BS           | I               | 057 | •     | 126 | U     | 174 | Х     |
| 012 | HT           | J               | 060 | /     | 127 | V     | 175 | Y     |
| 013 | LF           | К               | 061 | 0     | 130 | W     | 176 | Z     |
| 014 | VT           | L               | 062 | 1     | 131 | Х     | 177 | (     |
| 015 | FF           | М               | 063 | 2     | 132 | Y     | 200 | ì     |
| 016 | CR           | Ν               | 064 | 3     | 133 | Z     | 201 | )     |
| 017 | SO           | 0               | 065 | 4     | 134 | (     | 202 |       |
| 020 | S            | Р               | 066 | 5     | 135 | 1     | 203 | DEL   |
| 021 | DLE          | Q               | 067 | 6     | 136 | )     |     |       |
| 022 | DC1          | R               | 070 | 7     | 137 |       |     |       |
| 023 | DC2          | S               | 071 | 8     | 140 | -     |     |       |
| 024 | DC3          | Т               | 072 | 9     | 141 |       |     |       |
| 025 | DC4          | W               | 073 | Ø     | 142 | а     |     |       |
| 026 | NAK          | V               | 074 |       | 143 | b     |     |       |
| 027 | SYN          | W               | 075 | )     | 144 | С     |     |       |
| 030 | ETB          | Х               | 076 | =     | 145 | d     |     |       |
| 031 | CAN          | Y               | 077 | 3     | 146 | е     |     |       |
| 032 | EM           | Z               | 100 |       | 147 | F     |     |       |
| 038 | UB           | LETTERS SHIFT   | 101 | •     | 150 | CR    |     |       |
| 064 | ESC          | FIGURES SHIFT   | 102 | А     | 151 | LF    |     |       |
| 035 | FS           | SPACE           | 103 | В     | 152 | G     |     |       |
| 086 | GS           | CARRIAGE RETURN | 104 | С     | 153 | Н     |     |       |
| 037 | RS           | LINE FEED       | 105 | D     | 154 |       |     |       |
| 040 | US           |                 | 106 | E     | 155 | J     |     |       |
| 041 | SP           |                 | 107 | F     | 156 | K     |     |       |
| 042 | -            |                 | 110 | G     | 157 | L     |     |       |
| 043 |              |                 | 111 | Н     | 160 | М     |     |       |
| 044 | =            |                 | 112 | Ι     | 161 | Ν     |     |       |
| 046 | \$           |                 | 113 | J     | 162 | 0     |     |       |
| 046 | (            |                 | 114 | K     |     |       |     |       |
|     |              |                 | 115 | L     |     |       |     |       |

## Section V. REMOTE DEVICES REPLACEMENT TABLE

|              |              |                           | Modem   |
|--------------|--------------|---------------------------|---------|
| Synchronizer | Driver cards | Receiver cards            | modules |
| TYR          |              | A16A109, A16A177, A16A116 | A13A1   |
| TYT          | A16A109      | •                         | A13A2   |
| RPP          | A16A109      | •                         | A13A3   |
| EXT          | A16A126      | •                         | A13A4   |
| EXR          | •            | A16A126, A16A117, A16A116 | A13A5   |
| LPP          | A16A136      | •                         |         |
| PTP          | A16A141      | •                         |         |
| PTR          | •            | A16W116, A16A117, A16A115 |         |

## Section VI. ERROR PRINTOUT MESSAGES

|     | Printout                                                                                                    | Probable cause                                                                                                    | Corrective action                                                                                                    |
|-----|----------------------------------------------------------------------------------------------------|----------------------------------------------------------------------------------------------------|----------------------------------------------------------------------------------------------------|
| 1.  | IODVA- <u>XX-XXX</u> where $\underline{XX} = 01$ or<br>02 and XXX = 001 or 002.                                                                                                    | Status register filed.                                                                                                    | Replace MOS2 card synchronizer A.<br>Repeat test.                                                                                    |
| 2.  | IODVA-XX AT LOC $\underline{XXXXX}$ PGE<br>00 IODVA XX-077 where $\underline{XX} =$<br>01, 02 or 03 and $\underline{XXXXX}$<br>identifies an address in<br>memory page 0.                                                                                    | Synchronizer A did not respond in time when executing instruction at <u>XXXXXX</u> .                                      | Replace MOS2 card synchronizer A.<br>Repeat test.                                                                                    |
| 3.  | IODVA-03-XXX where XXX is 000,<br>125, 252 or 377 and represents<br>data sent to buffer register by<br>test program.                                                                                                    | Data read from synchronizer A buffer<br>register differs from data written.<br>Data written was XXX.                      | Replace following synchronizer A cards<br>in sequence. Repeat test after<br>each replacement.<br>(1) MOS 3<br>(2) MOS 2<br>(3) MOS 1 |
| 4.  | IODVA-04- <u>XXX</u> . With CODE<br>SELECT switches set to<br>ASCII XXX = 001 through 20<br>and identifies ASCII character<br>which failed. With switches set<br>to 75 BAUD <u>XXX</u> - 001 through<br>037 and identifies Baudot<br>character which failed. | Data read from synchronizer A buffer<br>register differs from data written.<br>Data written is identified by <u>XXX</u> . | Replace MOS 3 synchronizer A.                                                                                                    |
| 5.  | IODVA-04-775                                                                                                    | Incorrect timing for full ASCII or BAUDOT table.                                                                          | Replace following card in sequence.<br>Repeat test after each replacement.<br>(1) MOS 3 synchronizer A<br>(2) A7A216                 |
| 6.  | IODVA-04-776                                                                                                    | Incorrect timing for single character.                                                                                    | Replace following cards in sequence.<br>Repeat test after replacement.<br>(1) MOS 3 synchronizer A<br>(2) A16A216                    |
| 7.  | IODVA-04-TMOAT LOC XXXXX<br>PGE00 IODVA-04-777 where<br>XXXXXX.identifies an address<br>in memory page 0.                                                                                                    | Synchronizer A did not respond in<br>time when executing instruction at<br><u>XXXXXX</u> .                                | Replace MOS 2 card synchronizer A.<br>Repeat test.                                                                                   |
| 8.  | IODVB- <u>XX-XXX</u> where $\underline{XX} = 05$ or<br>06 and XXX = 001 or 002.                                                                                                    | Status register failed.                                                                                                   | Replace MOS 2 card synchronizer B.<br>Repeat test.                                                                                   |
| 9.  | IODVB-XX-TMO AT LOC XXXXXX<br>PGE 00 IODVB-XX-077 where<br>XX = 05, 06  or  07  and  XXXXXX<br>identifies an address in<br>memory page 0.                                                                                                    | Synchronizer B did not respond in time while executing instruction at <u>XXXXXX</u> .                                     | Replace MOS 2 card synchronizer B.<br>Repeat test.                                                                                   |
| 10. | IODVB-07-XXX where XXX = 000,<br>126 252, or 377 and<br>represents data sent to buffer<br>register by test program.                                                                                                    | Data read from synchronizer differs from data written. Data written was <u>XXX</u> .                                      | Replace following synchronizer B<br>cards in sequence. Repeat test after<br>each replacement.<br>(1) MOS 3<br>(2) MOS 2<br>(3) MOS 1 |

## TB 11-5805-628-35-2

| Printout                                                                                                    | Probable cause                                                                                    | Corrective action                                                                                                    |
|----------------------------------------------------------------------------------------------------|---------------------------------------------------------------------------------------------------|----------------------------------------------------------------------------------------------------|
| 11. IODVB-08- <u>XXX</u> where <u>XXX</u> -0001 or                                                                                                    | Status register failed.                                                                           | Replace MOS2 card synchronizer B.                                                                                                    |
| 12. IODVB-08-002<br>(1) Test 4 failed.<br>(2) Test 4 did not fail.                                                                                                    | Related to results of test 04.<br>(1) Refer to test 4.<br>(2) Interrupt failure.                  | Relate to results of test 04.<br>(1) Perform corrective action<br>required for test 4 failure (1 above.)<br>(2) Replace following device B cards<br>in sequence. Repeat test after each<br>replacement.<br>(a) MOS 3<br>(b) MOS 2<br>(c) Receiver<br>(d) Modem |
| 13. IODVB-08-TMO-AT LOC XXXXXX<br>PGE00 where XXXXXX<br>identifies an address in<br>memory page 0.                                                                                                    | Illegal interrupt.                                                                                | Replace following synchronizer B cards<br>in sequence. Repeat test after each<br>replacement.<br>(1) MOS 3<br>(2) MOS 2                                                                                                    |
| 14. IODVB-XX-TMD AT LOC XXXXXX<br>PGE00 IODVB-XX-077 where<br>where XX = 08, 09 or 10 and<br>XXXXXX identifies an address<br>in memory page 0                                                                                                    | Synchronizer did not respond on time<br>when executing instruction at<br>location <u>XXXXXX</u> . | Replace following cards in sequence.<br>Repeat test after each replacement.<br>(1) MOS 2 synchronizer A<br>(2) MOS 2 synchronizer B                                                                                                    |
| <ul> <li>15. IODVB-09-001</li> <li>(1) Test 4 failed.</li> <li>(2) Test 4 did not fail.</li> </ul>                                                                                                    | Related to result of test 4.<br>(1) Refer to test 4.<br>(2) Character lost (CHLST) failed.        | Related to result of test 4.<br>(1) Perform corrective action<br>required for test 4 failure.<br>(2) Replace the following device B<br>cards in sequence. Repeat after<br>each replacement.<br>(a) MOS3<br>(b) MOS2<br>(c) Receiver<br>(d) Modem               |
| 16. IODVB-09-002                                                                                                    | Status register failed.                                                                           | Replace MOS2 card synchronizer B.<br>Repeat test.                                                                                                    |
| 17. IODVB-01-001<br>(1) Test 4 failed.                                                                                                    | Related to result of test 4.<br>(1) Refer to test 4.                                              | Related to result of test 4.<br>(1) Perform corrective action<br>required for test 4 failure.<br>(2) Replace following device B<br>cards in sequence. Repeat test after<br>each replacement.<br>(a) MOS3<br>(b) MOS2<br>(c) Receiver<br>(d) Modem              |
| 18. IODVB-10-002                                                                                                    | Status register failed.                                                                           | Replace MOS2 card synchronizer B.<br>Repeat test.                                                                                                    |
| 19. IODVB-11- <u>XXX</u> . With CODE<br>SELECT switches set to ASCII<br><u>XXX</u> = 001 through 203 and<br>identifies ASCII character<br>which failed with the switches<br>set to 75 BAUD <u>XXX</u> = 001<br>through 037 and identifies<br>Baudot character which failed. | Related to result of test 4.                                                                      | Related to result of test 4.                                                                                                    |
| (1) Test 4 failed.                                                                                                    | (1) Refer to test 4.                                                                              | (1) Perform correction action required for test 4 failure.                                                                                                    |
| (2) Test 4 did not fail.                                                                                                    | (2) Data transfer failure.                                                                        | (2) Replace following device B<br>cards in sequence. Repeat test after<br>each replacement.                                                                                                    |

- (a) MOS3
  (b) MOS2
  (c) Receiver
  (d) Modem
| Printout                                                                                                    | Probable cause                                                                                    | Corrective action                                                                                                    |
|----------------------------------------------------------------------------------------------------|---------------------------------------------------------------------------------------------------|----------------------------------------------------------------------------------------------------|
| 20. IODVB- <u>XX</u> -774 where <u>XX</u> = 11 or 12.                                                        | Status register failed.                                                                           | Replace following cards in sequence.<br>Repeat test after each replacement.<br>(1) MOS2 synchronizer B<br>(2) MOS2 synchronizer A                                                                      |
| 21. IODVB-11-776                                                                                             | Timing error.                                                                                     | Replace following cards in sequence.<br>Repeat test after each replacement.<br>(1) MOS1 synchronizer B<br>(2) MOS3 synchronizer B<br>(3) A7A216<br>(4) MOS1 synchronizer A<br>(5) MOS 3 synchronizer A |
| 22. IODVB- <u>XX</u> -TMO AT LOC <u>XXXXXX</u><br>PGE00 IODVB- <u>XX</u> -777 where<br><u>XX</u> = 11 or 12. | Synchronizer did not respond in time<br>when executing instruction at<br>location <u>XXXXXX</u> . | Replace following cards in sequence.<br>Repeat test after each replacement.<br>(1) MOS2 synchronizer B<br>(2) MOS2 synchronizer A                                                                      |

#### **EXHIBIT F**

#### FUNCTIONAL ASSIGNMENT CONTROL PANEL **DIAGNOSTIC PROGRAM**

#### Section I. GENERAL

The Functional Assignment Control Panel (FACP) diagnostic program is used to test the functions involved in the transmission of data and instructions from the Central Processor to the FACP and the verification of FACP generated

codes. The series of tests requires the interaction of manual depression of the pushbutton switches and the response of the diagnostic program to the FACP generated character codes.

#### Section II. DIAGNOSTIC PROGRAM

THE FOLLOWING PROCEDURES ARE USED TO CONVERT THE OPERATIONAL PRELOADER PROGRAM TO THE OFF-LINE DIAGNOSTIC PRELOADER PROGRAM

- 1. Press the NORMAL HALT pushbutton switch and observe that the PRCS HALT Indicator illuminates.
- 2. Set the OPERATIONAL CONTROL rotary switch to STORE and the REGISTER SELECT to PFX.
- 3. Set the WSR toggle switches to 00277750.
- 4. Press the INITIATE pushbutton switch and observe that the BUS INDICATOR displays a reading of 00277750.
- 5. Set the OPERATIONAL CONTROL rotary switch to CONT PNL INSTR and the REGISTER SELECT to position A.
- 6. Set the WSR toggle switches to 55137754.
- 7. Press the INITIATE pushbutton switch and observe that the BUS INDICATOR reading agrees with the entries specified on the on-line program preloader instruction entries chart below. If the entries do not agree, or are absent, the on-line program preloader instructions must be loaded into memory before proceeding. If the entries appearing in parenthesis on the chart are already loaded into memory, proceed to step 42 below

| Address  | Instruction |
|----------|-------------|
| 00277750 | 01077751    |
| 00277751 | 00002404    |
| 00277752 | 05200377    |
| 00277753 | 24077755    |
| 00277754 | 22077750    |
| 00277755 | 70100000    |
| 00277756 | 7000001     |
| 00277757 | 01077760    |
| 00277760 | 00002400    |
| 00277761 | 02200040    |
| 00277762 | 24077757    |
| 00277763 | 01077764    |
| 00277764 | 00002404    |
| 00277765 | 34000020    |
| 00277766 | 35000010    |
| 00277767 | 72000001    |

| Address  | Instruction         |
|----------|---------------------|
| 00277770 | 74000003            |
| 00277771 | 220777757           |
| 00277772 | 62501776 (62500476) |
| 00277773 | 72100001            |
| 00277774 | 74100107 (74100235) |
| 00277775 | 22077756            |
| 00277776 | 0000000             |

- 8. Set the MEMORY guarded switch to the UNPROTECTED position.
- 9. Press the NORMAL HALT pushbutton switch and observe that the PRCS HALT indicator illuminates.
- 10. Set the OPERATIONAL CONTROL rotary switch to STORE and the REGISTER SELECT to PEX.
- 11. Set the RUN/ONE INSTR toggle switch to ONE INSTR.
- 12. Verify that the CLOCK OPERATE CONTROL rotary switch is in the CONT position.
- 13. Press the CLEAR pushbutton switch.
- 14. Set the WSR toggle switches to 00277750.
- 15. Press the INITIATE pushbutton switch and observe that the BUS INDICATOR displays a reading of 00277750.
- 16. Set the OPERATIONAL CONTROL rotary switch to STORE SEQL and the REGISTER SELECT to MEM.
- 17. Set the WSR toggle switches to the instruction entries listed in the on-line preloader instruction chart and press the INITIATE pushbutton switch after each setting. Observe that the BUS INDICATOR displays the entered instruction.
- 18. Press NORMAL HALT pushbutton switch and observe that the PRCS HALT indicator lights.
- 19. Set the OPERATIONAL CONTROL ROTARY SWITCH TO STORE and the REGISTER SELECT to PEX.
- 20. Set the WSR toggle switches to 00277750.
- 21. Press the INITIATE pushbutton switch and observe that BUS INDICATOR displays the address listed.
- 22. Set the OPERATIONAL CONTROL rotary switch to CONT PNL INSTR and the REGISTER SELECT to position A.
- 23. Set the WSR toggle switches to 55137754.
- 24. Press INITIATE pushbutton switch and observe that the BUS INDICATOR reading agrees with the entries specified on the chart.

#### NOTE

# The following procedures will correct an erroneous address entered from the chart of specified addresses and instructions.

- a. Set the OPERATIONAL CONTROL rotary switch to MEMORY DISPLAY and the REGISTER SELECT to MEM.
- b. Set the ASR toggle switches to the correct address.
- c. Press INITIATE pushbutton switch and observe that the BUS INDICATOR displays the correct address.
- d. Set the WSR toggle switches to the *correct instruction number*.
- e. Set the OPERATIONAL CONTROL rotary switch to STORE.
- f. Press INITIATE pushbutton switch and observe BUS INDICATOR displays the correct instruction.
- g. Set the OPERATIONAL CONTROL rotary switch to MEMORY DISPLAY.
- *h*. Press INITIATE pushbutton switch and verify that the BUS INDICATOR displays the correct instruction.
- 25. Set the RUN/ONE INSTR toggle switch to ONE INSTR.
- 26. Set the MEMORY guarded switch to the UNPROTECTED position.
- 27. Set the OPERATIONAL CONTROL rotary switch to MEMORY DISPLAY and the REGISTER SELECT to MEM.

- 28. Set the ASR toggle switches to 277772.
- 29. Press the INITIATE pushbutton switch and observe that the BUS INDICATOR displays a reading of 62501776.
- 30. Set the WSR toggle switches to 63500476.
- 31. Set the OPERATIONAL CONTROL rotary switch to STORE.
- 32. Press the INITIATE pushbutton switch and observe that the BUS INDICATOR displays a reading of 62500476.
- 33. Set the OPERATIONAL CONTROL rotary switch to MEMORY DISPLAY.
- 34. Press the INITIATE pushbutton switch and observe that the BUS INDICATOR displays a reading of 62500476. 35. Set the ASR toggle switches to 277774.
- 36. Press the INITIATE pushbutton switch and observe that the BUS INDICATOR displays a reading of 74100107.
- 37. Set the WSR toggle switches to 74100235.
- 38. Set the OPERATIONAL CONTROL rotary switch to STORE.
- 39. Press the INITIATE pushbutton switch and observe that the BUS INDICATOR displays a reading of 74100235.
- 40. Set the OPERATIONAL CONTROL rotary switch to MEMORY DISPLAY.
- 41. Press the INITIATE pushbutton switch and observe that the BUS INDICATOR displays a reading of 74100235.

#### THE FOLLOWING PROCEDURES ARE USED TO LOAD THE OFF-LINE DIAGNOSTIC LOADER PROGRAM INTO MEMORY

- 42. Load the off-line diagnostic loader tape (SM-D-752126) on the paper tape reader.
- 43. Set the paper tape reader MODE SELECT toggle switch to STRIP and the PWR switch to ON.
- 44. Set the system status panel RESET SELECT TAPE READER toggle switch to ON.
- 45. Press the system status panel RESET pushbutton switch several times and observe that the loader tape moves.
- 46. Press the NORMAL HALT pushbutton switch and observe that the PRCS HALT indicator illuminates.
- 47. Set the OPERATIONAL CONTROL rotary switch to STORE and the REGISTER SELECT to PEX.
- 48. Set the RUN/ONE INSTR toggle switch to ONE INSTR.
- 49. Set the WSR toggle switches to 00277750.
- 50. Press the INITIATE pushbutton switch and observe that the BUS INDICATOR displays a reading of 00277750.
- 51. Set the OPERATIONAL CONTROL rotary switch to CMPT.
- 52. Set the RUN/ONE INSTR toggle switch to RUN.
- 53. Press the INITIATE pushbutton switch and observe that:
  - a. Off-line diagnostic loader tape strip loads into memory.
    - b. PRGM HALT Indicator illuminates at the completion of tape loading.
    - c. BUS INDICATOR displays a reading of 00277777.
- 54. Rewind the loader tape by setting the system status panel TAPE READER REWIND toggle switch to ON.
- 55. Set the PARITY ERROR HALT toggle switch to OFF.
- 56. Set the CLOCK OPERATE CONTROL rotary switch to CONT.
- 57. Set the ADV-RPT toggle switch to ADV.
- 58. Set the REAL TIME CLOCK guarded switch to the DISABLE position and the MEMORY guarded switch to the PROTECTED position.
- 59. Set the REGISTER SELECT rotary switch to PEX.
- 60. Set the CONTROL TRANSFER toggle switch to DISABLE.
- 61. Set the printer motor control BYPASS toggle switch to BYPASS.

#### THE FOLLOWING PROCEDURES LOAD THE DIAGNOSTIC PROGRAM INTO MEMORY

62. Load the Paper Tape Reader/Punch (SM-D-751722) and FACP (SM-D-751719) diagnostic program tape on the paper tape reader.

#### NOTE

The two segment Paper Tape Reader/Punch diagnostic program must be loaded into memory prior to loading the one segment FACP diagnostic program.

- 63. Set the paper tape reader MODE SELECT toggle switch to REEL and the PWR switch to ON.
- 64. Press the NORMAL HALT pushbutton switch and observe that the PRCS HALT indicator illuminates and the PRGM HALT indicator extinguishes.
- 65. Set the OPERATIONAL CONTROL rotary switch to STORE and the REGISTER SELECT to PEX.
- 66. Set the WSR toggle switches to 00000500.
- 67. Press the INITIATE pushbutton switch and observe that the BUS INDICATOR displays a reading of 0000050.
- 68. Press the system status pane RESET pushbutton switch several times and observe that the diagnostic tape moves.
- 69. Set the OPERATIONAL CONTROL rotary switch to CMPT.
- 70. Press the-INITIATE pushbutton switch and observe:
  - a. Diagnostic program tape loads into memory.
  - b. PRGM HALT indicator illuminates at the completion of tape loading.
  - c. BUS INDICATOR displays a reading of 00000631.
- 71. Press the INITIATE pushbutton for a total of three (3) times to read-in the FACP diagnostic program and observe that the same Indications obtained in step 70 above are obtained.
- 72. Rewind the diagnostic program tape by setting the system status panel TAPE READER REWIND toggle switch to ON.

#### THE FOLLOWING PROCEDURES ARE USED TO LOAD THE STARTING ADDRESS INTO THE PROGRAM COUNTER

- 73. Set the REGISTER SELECT rotary switch to PEX.
- 74. Press the NORMAL HALT pushbutton switch and observe the PRCS HALT indicator Illuminates.
- 75. Press the CLEAR pushbutton switch.
- 76. Set the OPERATIONAL CONTROL rotary switch to STORE.
- 77. Set the WSR toggle switches to 00001000.
- 78. Press the INITIATE pushbutton switch and observe that the BUS INDICATOR displays a reading of 00001000.
- 79. Set the system status panel RESET SELECT LOCAL PRINTER toggle switch to ON and press the RESET pushbutton switch.
- 80. Set the WSR toggle switches to all zeros.

# THE FOLLOWING PROCEDURES ARE USED TO TEST THE INDICATOR LAMPS

- 81. Set the FACP LAMP TEST rotary switch to IND.
- 82. Press the FACP TEST pushbutton switch and observe that all Indicators illuminate.
- 83. Set the LAMP TEST rotary switch, in sequence, to DRO position 0 through 9 and press the TEST pushbutton switch. Observe that the selected digit is displayed on all readout indicators.
- 84. Set the LAMP TEST rotary switch to CLR.
- 85. Press the TEST pushbutton switch and observe that all readout Indicators extinguish.

# THE FOLLOWING PROCEDURES ARE USED TO EXECUTE THE DIAGNOSTIC ROUTINES

- 86. Set the OPERATIONAL CONTROL rotary switch to CMPT.
- 87. Press the INITIATE pushbutton switch and observe that:
  - a. PRGM HALT indicator illuminates.
  - b. BUS INDICATOR displays a reading of 00010015.
  - c. FACP TEST message is generated on the local page printer.
- 88. Press the INITIATE pushbutton switch and observe that the FACP READY indicator lamp starts flashing (this indicates the end of tests 1 through 4).
- 89. Verify that all FACP indicators and digital readout indicators are off.
- 90. Press the FACP CONTINUE pushbutton switch and observe that the readout Indicator listed in the table below starts flashing and its DRO begins to fill in with the corresponding list of numbers.

| Order | DRO and indicator      | Displayed in DRO |
|-------|------------------------|------------------|
| 1     | TERMINAL NO            | 0101             |
| 2     | TERMINAL TYPE          | 02               |
| 3     | CLASS CODE             | 03               |
| 4     | DIR NO                 | 404              |
| 5     | TRK GR NO              | 505              |
| 6     | CONF                   | 06               |
| 7     | GR MIN COUNT           | 07               |
| 8     | MODE II TERM NO        | 6086             |
| 9     | SPCL CKT NO            | 09               |
| 10    | PR NO                  | 10               |
| 11    | SL NO                  | 11               |
| 12    | STATUS                 | 12               |
| 13    | LINE GP NO             | 13               |
| 14    | ALTN SL NO             | 14               |
| 15    | FUNCTION CODE          | 5                |
| 16    | RANK                   | 6                |
| 17    | PRI TRK GR NO          | 017              |
| 18    | ALTN TRK GR NO         | 018              |
| 19    | FIXED DIR NO/TRFC CNT  | 19019            |
| 20    | FIXED DIR NO/TRFC CNT  | 02020            |
| 21    | PR-SL-XXX/NNVXXXX      | 2121210          |
| 22    | NARROW BAND-TOTAL      | 22               |
| 23    | NARROW BAND-FO         | 23               |
| 24    | NARROW BAND-FLASH      | 24               |
| 25    | NARROW BAND-IMMED      | 25               |
| 26    | NARROW BAND-PRI        | 26               |
| 27    | WIDE BAND-TOTAL        | 27               |
| 28    | WIDE BAND-PREC         | 28               |
| 29    | OPERATORS-CALLS        | 29               |
| 30    | OPERATORS-RECALLS      | 30               |
| 31    | OPERATORS-INFO         | 31               |
| 32    | OPERATORS-INTCP        | 32               |
| 33    | TRUNK GR TRAFFIC-INCOM | 33               |
| 34    | TRUNK GR TRAFFIC-OUTGO | 34               |
| 35    | TRUNK GR TRAFFIC-RPMPT | 35               |
| 36    | TRUNK GR TRAFFIC-ATB   | 36               |
| 37    | TRUNK GR TRAFFIC-LKOUT | 37               |
| 38    | READY                  | 38               |
| 39    | EERROR                 | 39               |
| 40    | STORE                  | 40               |
| 41    | READER TO TTY          | 41               |
| 42    | READER TO SP TTY       | 42               |
| 43    | READER TO PUNCH        | 43               |

91. Continue to press the CONTINUE pushbutton switch until all entries have been tested. At the completion of the table, observe that the READY indicator illuminates.

#### NOTE

#### The FACP readout indicators that do not have a DRO of its own will use the STATUS DRO.

92. Press one of the pushbutton switches listed in the table below and observe that the STATUS DRO displays the corresponding number.

#### NOTE

# Any erroneous codes a displayed in the PRI TRK GRP NO readout indicator, the ERROR indicator illuminates, and the error message is generated on the local page printer.

93. To terminate the test, press the CONTINUE pushbutton switch and observe that the READY indicator illuminates.

| Pushbutton         | Status display |
|--------------------|----------------|
| READER TO TTY      | 41             |
| READER TO SP TTY   | 42             |
| READER TO PUNCH    | 43             |
| PRINT              | 44             |
| PUNCH              | 45             |
| PRINT STOP         | 46             |
| PUNCH STOP         | 47             |
| ASSIGN             | 48             |
| CHANGE             | 49             |
| DELETE/RESET       | 50             |
| DISPLAY            | 51             |
| FACP CLEAR         | 52             |
| FIELD CLEAR        | 53             |
| STORE AND REPEAT   | 54             |
| STORE              | 55             |
| REMOTE I/O INHIBIT | 56             |
|                    | 57             |
|                    | 58             |
|                    | 59             |
|                    | 60             |
|                    | 61             |
| PR ROUTING         | 62             |
|                    | 63             |
|                    | 64             |
|                    | 65             |
|                    | 66             |
|                    | 67             |
|                    | 68             |
|                    | 69<br>70       |
|                    | 70             |
|                    | 71             |
|                    | 12             |
| IKN GK METERS      | 73             |

94. Press one of the digit pushbuttons listed in the table below and observe that the STATUS digital readout displays the corresponding number listed and all other DRO digits display the selected digit.

| Digit pushbutton | Status display |
|------------------|----------------|
| 1                | 74             |
| 2                | 75             |
| 3                | 76             |
| 4                | 77             |
| 5                | 78             |
| 6                | 79             |
| 7                | 80             |
| 8                | 81             |
| 9                | 82             |
| 0                | 83             |

- 95. Repeat the procedure for each digit listed in any order. To terminate the test, press the CONTINUE pushbutton switch and observe that the READY indicator illuminates.
- 96. Set the FACP INTCP CALLS rotary switch to one of the positions listed in the following chart.

| INTCP CALLS<br>switch positions | Status display |
|---------------------------------|----------------|
| OPR                             | 84             |
| INFO                            | 85             |
| ERROR                           | 86             |

97. Press the ENTER pushbutton switch and observe that the STATUS digital readout indicator display the corresponding number.

98. Press the CONTINUE pushbutton switch and observe that:

- a. PRGM HALT indicator illuminates.
- b. BUS INDICATOR displays a reading of 00011612.
- c. END OF FP message is generated on the local page printer.

|         | Malfunction                                                                                  | Probable cause                                                                                                    | Corrective action                                                                                                    |
|---------|----------------------------------------------------------------------------------------------|----------------------------------------------------------------------------------------------------|----------------------------------------------------------------------------------------------------|
| During  | FACP lamp test one or more                                                                   |                                                                                                    | NOTE                                                                                                    |
| of      | the following errors occur.                                                                  |                                                                                                    | All replacements are in FACP A7.                                                                                                    |
| a.      | Any single indicator fails to light.                                                         | a. Defective<br>(1) bulb<br>(2) lamp driver                                                                          | <ul> <li>a. Replace</li> <li>(1) bulb, retest</li> <li>(2) lamp driver card for falling indicator</li> <li>or group. Repeat test</li> </ul>                                 |
| b.      | Any single indicator or group of<br>related indicators fails to light<br>or extinguish.      | b. Defective lamp driver.                                                                                            | <ul> <li>Replace lamp driver card for failing indicator<br/>indicator or group. Repeat test.</li> </ul>                                                                     |
| Anv DR  | O or related group of DRO's                                                                  | Defective                                                                                                    | Replace                                                                                                    |
| fai     | I to display selected digit.                                                                 | <ul><li>(1) DRO storage</li><li>(2) DRO address gate.</li><li>(3) DRO</li></ul>                                      | <ul> <li>(1) DRO storage card.</li> <li>(2) DRO address gate card. Repeat test.</li> <li>(3) DRO. Repeat test.</li> </ul>                                                   |
| a.      | Any group of DRO's fail to<br>display 000 digit.                                             | a. Defective DRO bus gates.                                                                                          | a. Replace A222 card, repeat test.                                                                                                    |
| b.      | AR DRO's fail to display digits 8 and 9.                                                     | <ul> <li>b. Defective DRO bus or address gates.</li> <li>(1) DRO bus gates</li> <li>(2) DRO address gates</li> </ul> | <ul> <li>b. Replace gate card:</li> <li>(1) A238 card. Repeat test.</li> <li>(2) A221 card. Repeat test.</li> </ul>                                                         |
| C.      | All DRO's fail to display a digit<br>0 through 7.                                            | <ul> <li>c. Defective DRO bus or address gates.</li> <li>(1) DRO bus gates.</li> <li>(2) DRO bus gates.</li> </ul>   | <ul> <li>(2) A221 Card. Repeat test.</li> <li>c. Replace gate card:</li> <li>(1) A138 card. Repeat test.</li> <li>(2) A221 card. Repeat test.</li> </ul>                    |
| d.      | Any single DRO or group of<br>DRO's fail to display combina-<br>of numbers not listed above. | <i>d.</i> Defective bus gates.                                                                                       | d. Replace A223 card. Repeat test.                                                                                                    |
| While r | unning FACP off-line test any                                                                |                                                                                                    |                                                                                                    |
| of      | following printout occur before<br>ND of FACP TEST printout:                                 |                                                                                                    |                                                                                                    |
| a.      | FP01-XX where XX is 01, 02 or 03.                                                            | a. Status register fault.                                                                                            | a. Replace A230 card. Repeat test.                                                                                                    |
| b.      | FP01-04.                                                                                     | <i>b. B</i> B failed to set.                                                                                         | b. Replace A230 card. Repeat test.                                                                                                    |
| С.      | FP02-XX where XX is 01 or 02.                                                                | c. Status register failed to clear,                                                                                  | c. Replace A230 card. Repeat test.                                                                                                    |
| d.      | FP03-01.                                                                                     | d. FACP failed to detect program error.                                                                              | <ul> <li>d. Replace following cards in sequence.<br/>Repeat test after each replacement.</li> <li>(1) A238</li> <li>(2) A233</li> <li>(3) A227</li> <li>(4) A127</li> </ul> |

(5) A140

| Malfunction                         |                | Probable cause |                                                     |             | Corrective action                                                             |  |  |
|-------------------------------------|----------------|----------------|-----------------------------------------------------|-------------|-------------------------------------------------------------------------------|--|--|
| e FP04-XX where XX is               | s 01 or 02     | FAC            | P failed to detect program error                    | e R         | Replace A140 card Repeat test                                                 |  |  |
| <i>f.</i> FP04-04.                  | f.             | RRF            | F failed to reset.                                  | f. R        | Replace A230 card. Repeat test.                                               |  |  |
| <i>q.</i> FP05-01.                  | q.             | СН             | RDY failed to reset.                                | <i>q.</i> R | Replace A230 card. Repeat test.                                               |  |  |
| <i>h.</i> FP05-02.                  | j.<br>h.       | Pus            | hbutton entry for CONTINUE                          | <i>h.</i> F | Replace following cards in sequence.                                          |  |  |
|                                     |                | faile          | d.                                                  | R           | Repeat test after each card placement.                                        |  |  |
|                                     |                |                |                                                     | (*          | 1) Group 1 for CONTINUE switch.                                               |  |  |
|                                     |                |                |                                                     | ì           | 2) Group 2 for CONTINUE switch.                                               |  |  |
| <i>i.</i> FP05-03.                  | <i>i</i> .     | СН             | RDY failed to reset.                                | <i>i.</i> È | Replace A230. Repeat test.                                                    |  |  |
| j. FP06-01. Relate this             | printout to j. | Rela           | ated to indicator errors recorded                   | <i>j.</i> R | Replace cards related to errors                                               |  |  |
| error during test No. 6             | 6 of           | duri           | ng test.                                            | re          | ecorded during test.                                                          |  |  |
| indicators.                         |                | (1)            | Lamp gates.                                         | (*          | 1) Replace following cards in sequence,                                       |  |  |
| <ol><li>DRO correct but</li></ol>   | Indicator      |                |                                                     |             | for failing indicator. Repeat test after                                      |  |  |
| failed.                             |                |                |                                                     |             | each replacement.                                                             |  |  |
|                                     |                |                |                                                     |             | (a) Indicator driver                                                          |  |  |
|                                     |                |                |                                                     |             | (b) Indicator gate                                                            |  |  |
|                                     |                |                |                                                     |             | (c) Field Indicator register.                                                 |  |  |
| (2) Incomplete DPO                  | dicploy with   | (2)            | Addross counter                                     | 1.          | ( <i>d</i> ) CAR decoder.                                                     |  |  |
| (2) Incomplete DRO                  | lit            | (2)            | Address counter.                                    | (4          | 2) Replace following cards in sequence.<br>Repeat test after each replacement |  |  |
|                                     | п.             |                |                                                     |             | (a) $A240$                                                                    |  |  |
|                                     |                |                |                                                     |             | (b) A138                                                                      |  |  |
|                                     |                |                |                                                     |             | (c) A135                                                                      |  |  |
|                                     |                |                |                                                     |             | (d) A136                                                                      |  |  |
|                                     |                |                |                                                     |             | (e) A137                                                                      |  |  |
|                                     |                |                |                                                     |             | (f) A134                                                                      |  |  |
|                                     |                |                |                                                     |             | ( <i>g</i> ) A140                                                             |  |  |
|                                     |                |                |                                                     |             | ( <i>h</i> ) A127                                                             |  |  |
| (3) Incorrect DRO d                 | isplay with    | (3)            | Write buffer.                                       | (:          | <ol><li>Replace A123 card. Repeat test.</li></ol>                             |  |  |
| correct indicator                   | lit and all    |                |                                                     |             |                                                                               |  |  |
| DRUS III.<br>(4) Incorrect indicate | or lights and  | (4)            | Indicator addressing                                | 6           | 4) Replace addressing or switch                                               |  |  |
| (4) incorrect display a             | nnears in      | (4)            | malcalor addressing.                                | (-          | decoding cards                                                                |  |  |
| wrong DRO's.                        |                |                | (a) Address decoding.                               |             | (a) Replace following cards in                                                |  |  |
|                                     |                |                | ( <i>ii</i> ) · · · · · · · · · · · · · · · · · · · |             | sequence. Repeat test after                                                   |  |  |
|                                     |                |                |                                                     |             | each replacement.                                                             |  |  |
|                                     |                |                |                                                     |             | 1. A237                                                                       |  |  |
|                                     |                |                |                                                     |             | 2. A238                                                                       |  |  |
|                                     |                |                |                                                     |             | 3. A240                                                                       |  |  |
|                                     |                |                |                                                     |             | 4. A243                                                                       |  |  |
|                                     |                |                | (b) Quitch decedit                                  |             | 5. A239<br>(b) Banlaga fallowing condition                                    |  |  |
|                                     |                |                | (b) Switch decoding.                                |             | (D) Replace following cards in                                                |  |  |
|                                     |                |                |                                                     |             | each replacement                                                              |  |  |
|                                     |                |                |                                                     |             | 1 Group 2 for failing switch                                                  |  |  |
|                                     |                |                |                                                     |             | 2. Group 1 for failing switch.                                                |  |  |
|                                     |                |                |                                                     |             | 3. Group 2 for failing switch.                                                |  |  |
|                                     |                |                |                                                     |             | 4. Group 3 for failing switch                                                 |  |  |
| (5) No errors record                | ed during      | (5)            | Counter.                                            | (!          | 5) Replace following cards in                                                 |  |  |
| test.                               |                |                |                                                     |             | sequence. Repeat test after                                                   |  |  |
|                                     |                |                |                                                     |             | each replacement.                                                             |  |  |
|                                     |                |                |                                                     |             | (a) A240                                                                      |  |  |
|                                     |                |                |                                                     |             | (b) A138                                                                      |  |  |
|                                     |                |                |                                                     |             | (C) A135                                                                      |  |  |
|                                     |                |                |                                                     |             | (a) A136<br>(a) A137                                                          |  |  |
|                                     |                |                |                                                     |             | (θ) Α137<br>(θ) Δ134                                                          |  |  |
|                                     |                |                |                                                     |             | (a) = A140                                                                    |  |  |
|                                     |                |                |                                                     |             | (h) A127                                                                      |  |  |

*k.* FP07-01. This printout should only occur when testing ERROR and STORE indicators.

k. ERRF failed to set.

k. Replace A140 card. Repeat test.

\_\_\_\_

|    | Malfunction                                                                            |    | Probable cause                                    |    | Corrective action                                                                                                    |
|----|----------------------------------------------------------------------------------------|----|---------------------------------------------------|----|----------------------------------------------------------------------------------------------------|
| I. | FP07-02. Relate this printout to error recorded during test no.                        | I. | Related to indicator error recorded during test.  | I. | Replace cards related to error recorded during test.                                                                                                    |
|    | <ul> <li>(1) DRO correct but indicator<br/>failed.</li> </ul>                          |    | (1) Lamp gates.                                   |    | <ol> <li>Replace following cards in sequence,<br/>for the failing indicator. Repeat test<br/>after each replacement.</li> <li>(a) Indicator driver</li> <li>(b) Indicator gate</li> <li>(c) Field indicator register</li> <li>(d) CAR decoder</li> </ol>                                     |
|    | (2) Incomplete DRO display.                                                            |    | (2) Address counter.                              |    | <ul> <li>(2) Replace following cards in sequence.<br/>Repeat test after each replacement.</li> <li>(a) A240</li> <li>(b) A138</li> <li>(c) A135</li> <li>(d) A136</li> <li>(e) A137</li> <li>(f) A134</li> <li>(g) A140</li> <li>(b) A127</li> </ul>                                         |
|    | (3) Incorrect DRO display with<br>correct indicator lit and all<br>DRO's lit           |    | (3) Write buffer.                                 |    | (3) Replace A123 card. Repeat test.                                                                                                    |
|    | (4) Incorrect indicator lights and                                                     |    | (4) Indicator addressing.                         |    | (4) Replace addressing or switch                                                                                                    |
|    | wrong DRO's.                                                                           |    | (a) Address decoding.                             |    | <ul> <li>(a) Replace following cards in sequence. Repeat test after each replacement.</li> <li>1. A237</li> <li>2. A238</li> <li>3. A240</li> <li>4. A243</li> <li>5. A239</li> </ul>                                                                                                    |
|    |                                                                                        |    | (b) Switch decoding.                              |    | <ul> <li>(b) Replace following cards in sequence. Repeat test after each card replacement.</li> <li>1. Group 1 for failing switch.</li> <li>2. Group 2 for failing switch.</li> <li>3. Group 3 for falling switch.</li> </ul>                                                                |
|    | (5) No errors recorded during test.                                                    |    | (5) Address counter.                              |    | <ul> <li>(5) Replace following cards in sequence. Request test after each replacement.</li> <li>(a) A240</li> <li>(b) A138</li> <li>(c) A135</li> <li>(d) A136</li> <li>(e) A137</li> <li>(f) A134</li> <li>(g) A140</li> <li>(b) A127</li> </ul>                                            |
| m. | FP08-01. PRI TRK GR NO<br>displays a 3 digit code.                                     | m. | Incorrect code entry.                             | m. | <ul> <li>(11) 5127</li> <li>Repeat test to insure you made correct entry, then replace following cards in sequence. Repeat test after card replacement.</li> <li>(1) Group 1 for failing switch.</li> <li>(2) Group 2 for failing switch.</li> <li>(3) Group 3 for failing switch</li> </ul> |
| n. | FP08-02. Relate this printout to<br>errors recorded during test no.<br>8 of indicators | n. | Related to indicator errors recorded during test. | n. | Replace cards related to error<br>recorded during test.                                                                                                    |
|    | <ul><li>(1) DRO correct but indicator failed.</li></ul>                                |    | (1) Lamp gates.                                   |    | <ol> <li>Replace following cards in<br/>sequence, for the failing indicator.<br/>Repeat test after each replacement.</li> </ol>                                                                                                    |

\_\_\_\_

| Malfunction                                                                                    | Probable cause                                                                                               | Corrective action                                                                                                    |
|------------------------------------------------------------------------------------------------|----------------------------------------------------------------------------------------------------|----------------------------------------------------------------------------------------------------|
| (2) Incomplete DRO display.                                                                    | (2) Address counter.                                                                                         | <ul> <li>(a) Indicator driver</li> <li>(b) Indicator gate</li> <li>(c) Field indicator register</li> <li>(d) CAR decoder</li> <li>(2) Replace following cards in sequence.<br/>Repeat test after each replacement.</li> <li>(a) A240</li> <li>(b) A138</li> <li>(c) A135</li> <li>(d) A136</li> <li>(e) A137</li> <li>(f) A134</li> <li>(g) A140</li> <li>(b) A127</li> </ul> |
| (3) Incorrect DRO display with<br>correct indicator lit and all                                | (3) Write buffer.                                                                                            | (3) Replace A123 card. Repeat test.                                                                                                    |
| DRO's lit.<br>(4) Incorrect indicator lights and<br>correct display appears in<br>wrong DRO's. | <ul><li>(4) Indicator addressing.</li><li>(a) Address decoding.</li></ul>                                    | <ul> <li>(4) Replace addressing or switch decoding.</li> <li>(a) Replace following cards in sequence. Repeat test after each replacement.</li> <li>1. A237</li> <li>2. A238</li> <li>3. A240</li> <li>4. A243</li> <li>5. A230</li> </ul>                                                                                                    |
|                                                                                                | (b) Switch decoding.                                                                                         | <ul> <li>b) Replace following cards in sequence. Repeat test after each card replacement</li> <li>1. Group 1 for failing switch.</li> <li>2. Group 2 for failing switch.</li> <li>3. Group 3 for failing switch.</li> </ul>                                                                                                    |
| (5) No errors recorded during<br>test.                                                         | (5) Address counter.                                                                                         | <ul> <li>(5) Replace following cards in sequence<br/>Repeat test after each replacement.</li> <li>(a) A240</li> <li>(b) A138</li> <li>(c) A135</li> <li>(d) A136</li> <li>(e) A137</li> <li>(f) A134</li> <li>(g) A140</li> <li>(h) A127</li> </ul>                                                                                                    |
| o. FP08-03<br>p. FP08-77<br>q. FP09-01                                                         | <ul> <li>o. BB failed to set</li> <li>p. CH RDY failed to set.</li> <li>q. Incorrect digit entry.</li> </ul> | <ul> <li>Replace A230 card. Repeat test.</li> <li>Replace A230 card. Repeat test.</li> <li>Replace following cards in sequence.</li> <li>Repeat test after each card replacement.</li> <li>(1) Group 1 for failing digit</li> <li>(2) Group 2 for failing digit</li> <li>(3) Group 3 for failing digit</li> </ul>                                                             |
| r. FP09-02                                                                                     | r. Address counter.                                                                                          | <ul> <li><i>r.</i> Replace following cards in sequence.<br/>Repeat test after each replacement.</li> <li>(1) A240</li> <li>(2) A138</li> <li>(3) A135</li> <li>(4) A136</li> <li>(5) A137</li> <li>(6) A134</li> <li>(7) A140</li> </ul>                                                                                                    |

(7) A140(8) A127

|            | Malfunction                                                                                                    |          | Probable cause                                     |          | Corrective action                                                                                                    |
|------------|----------------------------------------------------------------------------------------------------|----------|----------------------------------------------------|----------|----------------------------------------------------------------------------------------------------|
| S.         | FP09-03. Relate this printout to errors recorded during test no.                                                                       | S.       | Related to indicator errors recorded during tests. | S.       | Replace cards related to error recorded during test.                                                                                                    |
|            | 9 of indicators.<br>(1) Odd digits fail.                                                                                               |          | (1) Switch decoding.                               |          | <ol> <li>Replace following cards in sequence.</li> <li>Repeat test after each replacement.</li> <li>(a) A114</li> <li>(b) A109</li> </ol>                                                                                                    |
|            | (2) Digits 4, 5, 6, and 7 failing.                                                                                                    |          | (2) Switch decoding.                               |          | <ul> <li>(2) Replace following cards in sequence.</li> <li>Repeat test after each replacement.</li> <li>(a) A103</li> <li>(b) A104</li> </ul>                                                                                                    |
|            | (3) Random digit errors.                                                                                                    |          | (3) Switch decoding.                               |          | <ul> <li>(3) Replace following cards in sequence.<br/>Repeat test after each replacement.</li> <li>(a) A103</li> <li>(b) A104</li> <li>(c) A114</li> <li>(d) A109</li> </ul>                                                                          |
|            | (4) No errors recorded during test.                                                                                                    |          | (4) Address counter.                               |          | <ul> <li>(4) Repeat following cards in sequence.<br/>Repeat test after each replacement.</li> <li>(a) A240</li> <li>(b) A138</li> <li>(c) A135</li> <li>(d) A136</li> <li>(e) A187</li> <li>(f) A134</li> <li>(g) A140</li> <li>(h) A127</li> </ul>   |
| t.<br>u.   | FP09-04<br>FP10-01. PRI TRK GR NO displays<br>3 digit code. Relate printout to<br>errors recorded during test no. 10<br>of indicators. | t.<br>u. | CH RDY failed to set.<br>Incorrect command entry.  | t.<br>u. | Replace A230 card. Repeat test.<br>Repeat test to insure you make the correct<br>entry.                                                                                                    |
|            | (1) INTCP CALLS OPR fails.                                                                                                    |          | (1) Switch decoding.                               |          | <ol> <li>Replace following cards in sequence.<br/>Repeat test after each card replacement.         <ul> <li>(a) Group 1 for OPR switch.</li> <li>(b) Group 2 for OPR switch</li> <li>(c) Group 3 for OPR switch.</li> </ul> </li> </ol>               |
|            | (2) INTCP CALLS INFO fails.                                                                                                    |          | (2) Switch decoding.                               |          | <ul> <li>(2) Replace following cards in sequence.<br/>Repeat test after each card replacement.</li> <li>(a) Group 1 for INFO switch.</li> <li>(b) Group 2 for INFO switch</li> </ul>                                                                  |
|            | (3) INTCP CALLS ERROR fails.                                                                                                    |          | (3) Switch decoding.                               |          | <ul> <li>(3) Replace following cards in sequence.<br/>Repeat test after each card replacement.</li> <li>(a) Group 1 for ERROR switch.</li> <li>(b) Group 2 for ERROR switch.</li> <li>(c) Group 3 for ERROR switch.</li> </ul>                        |
| v.         | FP10-02                                                                                                    | u.       | Address counter.                                   | V.       | <ul> <li>Replace following cards in sequence.</li> <li>Repeat test after each replacement.</li> <li>(1) A240</li> <li>(2) A138</li> <li>(3) A135</li> <li>(4) A136</li> <li>(5) A137</li> <li>(6) A134</li> <li>(7) A140</li> <li>(8) A127</li> </ul> |
| <i>W</i> . | FP10-77                                                                                                    | W.       | CH RDY failed to set.                              | W.       | Replace A230 card. Repeat test.                                                                                                    |

|                         |           | DRO     | DRO          | Address      |
|-------------------------|-----------|---------|--------------|--------------|
| DRO                     |           | address | store        | gate         |
| TERMINAL NO             | UNITS     | 4A0     | A211         | A202         |
|                         | TENS      | 4A1     | A211         | A202         |
|                         | HUNDREDS  | 4A2     | A211         | A202         |
|                         | THOUSANDS | 4A3     | A211         | A202         |
| TERMINAL TYPE           | UNITS     | 2A0     | A207         | A216         |
|                         | TENS      | 2A1     | A207         | A216         |
| CLASSCODE               | UNITS     | 2B0     | A207         | A216         |
|                         | TENS      | 2B1     | A207         | A216         |
| DIR NO/TRK GP NO        | UNITS     | 3A0     | A208         | A218         |
|                         | TENS      | 3A1     | A209         | A218         |
|                         | HUNDREDS  | 3A2     | A209         | A219         |
| CONF/GR MIN CT          | UNITS     | 2C0     | A207         | A217         |
|                         | TENS      | 2C1     | A208         | A217         |
| MODE II TERM NO         | UNITS     | 4B0     | A212         | A203         |
|                         | TENS      | 4B1     | A212         | A203         |
|                         | HUNDREDS  | 4B2     | A212         | A203         |
|                         | THOUSANDS | 4B3     | A212         | A203         |
| SPCI_CKT_NO/PR_NP/SI_NO | UNITS     | 200     | A208         | A217         |
|                         | TENS      | 2D1     | A208         | A217         |
| STATUS/LINE GR NO/ALTN  | UNITS     | 2E0     | A208         | A218         |
| SI NO                   | TENS      | 2E1     | A208         | A218         |
| FUNCTION CODE/RANK      |           | 140     | A207         | A202         |
| PRI TRK PP NO           | UNITS     | 380     | A209         | A219         |
|                         | TENS      | 3B1     | A209         | A219         |
|                         | HUNDREDS  | 382     | A209         | A219         |
| ALTN TRK GP NO          | UNITS     | 300     | A209         | A204         |
|                         | TENS      | 301     | A211         | A204         |
|                         | HUNDREDS  | 302     | Δ211         | Δ203         |
| FIXED DIR NO/TREC ONT   | UNITS     | 540     | A212         | A200         |
|                         | TENS      | 541     | Δ212         | Δ204         |
|                         | HUNDREDS  | 542     | Δ212         | Δ204         |
|                         | THOUSANDS | 543     | Δ213         | A204         |
|                         |           | 544     | A213         | A204<br>A206 |
|                         |           | 74      | A213<br>A214 | A200         |
| FR-3L-777/1017-7777     |           | 7.44    | AZ14<br>A214 | A200         |
|                         |           | 745     | A214<br>A214 | A200         |
|                         |           | 740     | A214         | A200         |
|                         |           | 7 AU    | HZIJ<br>1010 | A200<br>A205 |
|                         |           | 741     | HZ IS        | A200         |
|                         |           | 7A2     | A213         | A205         |
|                         | THOUSANDS | 7A3     | A214         | A205         |

### Section IV. DRO CARD REPLACEMENT

#### Section V. INDICATOR CARD REPLACEMENT

|                |           |        |      | Field     |         |
|----------------|-----------|--------|------|-----------|---------|
|                | Indicator | Lamp   | Lamp | indicator | CAR     |
| Indicator      | address   | driver | gate | register  | decoder |
|                |           |        |      |           |         |
| TERMINAL NO    | ID 204    | A153   | A149 |           |         |
| TERMINAL TYPE  | ID 202    | A152   | A150 |           |         |
| CLASSCODE      | ID 212    | A152   | A150 |           |         |
| DIR NO         | ID 203    | A153   | A149 |           |         |
| TRK OR NO      | ID 213    | A153   | A149 |           |         |
| CONF           | ID 222    | A152   | A150 |           |         |
| GR MIN COUNT   | ID 242    | A152   | A160 |           |         |
| MOD II TERM NO | ID 214    | A153   | A148 |           |         |
| SPCL CKT NO    | ID 252    | A152   | A150 |           |         |
| PR NO          | ID 262    | A152   | A150 |           |         |
| SL NO          | ID 272    | A152   | A150 |           |         |
| STATUS         | ID 302    | A153   | A150 |           |         |
| LINE OR NO     | ID 232    | A152   | A150 |           |         |
| ALTN SL NO     | ID 312    | A153   | A151 |           |         |
| FUNCTION CODE  | ID 201    | A152   | A151 |           |         |

|                       |         |           |        |      | Field     |         |
|-----------------------|---------|-----------|--------|------|-----------|---------|
|                       |         | Indicator | Lamp   | Lamp | indicator | CAR     |
| Indicator             |         | address   | driver | gate | register  | decoder |
|                       |         |           |        |      |           |         |
| RANK                  |         | ID 211    | A152   | A151 |           |         |
| PRI TRK GR NO         |         | ID 223    | A153   | A149 |           |         |
| ALT TRK GR NO         |         | ID 233    | A153   | A149 |           |         |
| FIXED DIR NO/TRFC CNT |         | ID 205    | A153   | A148 |           |         |
| PR-SL-XXX/NNX-XXXX    |         | ID 207    | A153   | A148 |           |         |
| NARROWBAND            | TOTAL   | ID 206    | A153   | A147 |           | A237    |
|                       | FO      | ID 216    | A153   | A147 |           | A237    |
|                       | FLASH   | ID 226    | A153   | A147 |           | A237    |
|                       | IMMED   | ID 236    | A153   | A147 |           | A237    |
|                       | PRI     | ID 246    | A153   | A147 |           | A237    |
| WIDEBAND              | TOTAL   | ID 256    | A153   | A147 |           | A237    |
|                       | PREC    | ID 266    | A153   | A147 |           | A237    |
| OPERATORS             | CALLS   | ID 276    | A154   | A147 |           | A237    |
|                       | RECALLS | ID 306    | A154   | A147 |           | A231    |
|                       | INFO    | ID 326    | A154   | A147 |           | A237    |
|                       | INTCP   | ID 316    | A154   | A147 |           | A237    |
| TRUNK GR TRAFFIC      | INCOM   | ID 336    | A154   | A146 |           | A237    |
|                       | OUTGO   | ID 346    | A154   | A146 |           | A237    |
|                       | PRMPT   | ID 356    | A154   | A146 |           | A237    |
|                       | ATB     | ID 366    | A154   | A146 |           | A237    |
|                       | LKOUT   | ID 376    | A154   | A146 |           | A237    |
| READY                 |         | ID 220    | A152   | A148 |           |         |
| ERROR                 |         | ID 230    | A152   | A148 |           |         |
| STORE                 |         | ID 240    | A152   | A148 |           |         |
| READER TO TTY         |         |           | A152   |      | A144      |         |
| READER TO SPTTY       |         |           | A152   |      | A144      |         |
| READER TO             | PUNCH   |           | A152   |      | A144      |         |
| INTCP CALLS           | ENTER   |           | A152   |      | A146      |         |

#### Section VI. PUSHBUTTON CARD REPLACEMENT

| Pushbutton       | Code | Group 1                    | Group 2                   | Group 3           |
|------------------|------|----------------------------|---------------------------|-------------------|
| READER TO TTY    | 041  | A113, A103,                | A109, A113                |                   |
| READER TO SPTTY  | 042  | A114, A108<br>A113, A103,  | A107, A104,               |                   |
| READER TO PUNCH  | 043  | A114, A108<br>A113, A103,  | A109<br>A107, A104,       | A133              |
| PRINT            | 044  | A114, A108,<br>A113, A103, | A109<br>A107, A104        | A109, A133        |
|                  | 045  | A114, A108<br>A113 A103    | A107 A104                 |                   |
|                  | 040  | A114, A108                 |                           |                   |
| PRINT STOP       | 046  | A113, A103,<br>A114, A108  | A107, A104                |                   |
| PUNCH STOP       | 047  | A113, A103,<br>A114, A108  | A107, A104                | A109, A133        |
| ASSIGN           | 101  | A132, A133, A114           | A109                      |                   |
| CHANGE           | 102  | A132, A133, A114           | A107, A103, A104,<br>A108 |                   |
| DELETE/RESET     | 103  | A132, A133, A114           | A107, A103, A104<br>A108  | A109<br>A104 A108 |
| DISPLAY          | 104  | A132, A133, A114           | A107, A103, A104,         |                   |
| FACP CLEAR       | 105  | A132, A133, A114           | A107, A110, A104          | A109              |
| FIELD CLEAR      | 106  | A132 A133 A114             | A108<br>A107 A103         |                   |
| STORE AND REPEAT | 107  | A132, A133, A114           | A107, A103, A104,<br>A108 | A109              |

| Pushbutton         | Code        | Group 1                              | Group 2                       | Group 3                                 |
|--------------------|-------------|--------------------------------------|-------------------------------|-----------------------------------------|
| STORE              | 110         | A132, A133,                          | A113, A109,                   |                                         |
|                    | 111         | A114<br>A132 A133                    | A108                          |                                         |
| CONTINUE           |             | A132, A133,<br>A114                  | A103, A109,<br>A108           |                                         |
| TERMINAL SERVICE   | 141         | A132, A133,                          | A113, A103,                   | A109                                    |
| TERMINAL NO ASGMT  | 142         | A114<br>A132 A133                    | A108<br>A113 A103             | A107 A104                               |
|                    |             | A114                                 | A108                          | ,,,,,,,,,,,,,,,,,,,,,,,,,,,,,,,,,,,,,,, |
| DIRECTOR NO ASGMT  | 143         | A132, A133,                          | A113, A103,                   | A107, A104,                             |
| TRK GR NO          | 144         | A114<br>A132, A133,                  | A108<br>A113, A103,           | A109<br>A107, A104                      |
|                    |             | A114                                 | A108                          |                                         |
| PR ROUTING         | 145         | A132, A133,<br>A114                  | A113, A103,<br>A108           | A107, A104,<br>A109                     |
| SL ROUTING         | 146         | A132, A13,                           | A113, A103,                   | A107, A104                              |
|                    | 4 47        | A114                                 | A108                          | A407 A404                               |
| ALTN SE ROUTING    | 147         | A132, A13,<br>A114                   | A113, A103,<br>A108           | A107, A104,<br>A109                     |
| OP/JXX ROUTING     | 150         | A132, A133,                          | A113, A103,                   |                                         |
|                    | 151         | A114<br>A132- A133                   | A108, A109                    |                                         |
|                    | 101         | A114                                 | A108, A109                    |                                         |
| PRST CONF ENTRY    | 152         | A132, A133,                          | A113, A103,                   | A107, A104                              |
| LINE GR ENTRY      | 153         | A114<br>A132 A133                    | A108, A109<br>A113 A103       | Δ107 Δ104                               |
|                    | 100         | A114                                 | A108, A109                    | ///07, ///04                            |
| DAC ROUTING        | 154         | A132, A133, A133,                    | A113, A103,                   | A107, A104                              |
| TRUNK TEST         | 155         | A114<br>A132, A133,                  | A108, A109<br>A113, A103,     | A107, A104                              |
|                    |             | A114                                 | A108, A109                    | ,                                       |
| STATUS156          | A132, A133, | A113, A103                           | A113, A103<br>A108 A109       | A104                                    |
| TRAFFIC METERS     | 157         | A132, A133,                          | A113, A103,                   | A107, A104                              |
|                    | 400         | A114                                 | A108, A109                    |                                         |
| IRK GR METERS      | 160         | A132, A133,<br>A114                  | A113, A103,<br>A108           |                                         |
| REMOTE I/O INHIBIT | 201         | A132, A103,                          | A109, A133,                   |                                         |
|                    | 202         | A108<br>A132 A103                    | A114<br>A107 A104             |                                         |
|                    | 202         | A108                                 | A107, A104                    |                                         |
| INTCP CALLS OPR    | 203         | A132, A103,                          | A107, A104                    | A109, A133,                             |
| INTCP CALLS INFO   | 204         | A108<br>A132, A103,                  | A107. A104                    | A114                                    |
|                    |             | A108                                 |                               |                                         |
| INTCP CALLS ERROR  | 206         | A132, A103,                          | A107, A104                    | A109, A133,                             |
| ENTER              | 210         | A100                                 |                               | A114                                    |
| 0                  | 240         | A400 A400 A400                       |                               |                                         |
| 2                  | 241<br>242  | A132, A103, A108<br>A132 A103 A108   | A109, A133, A114<br>A107 A104 |                                         |
| 3                  | 243         | A132, A103, A108                     | A107, A104                    | A109, A133, A114                        |
| 4                  | 244<br>245  | A132, A103, A108                     | A107, A104                    | A100 A133 A114                          |
| 6                  | 240         | A132, A103, A108                     | A107, A104                    | A103, A133, A114                        |
| 7                  | 247         | A132, A103, A108                     | A107, A104                    | A109, A133, A114                        |
| 8<br>9             | 260<br>251  | A132, A103, A108<br>A132, A103, A108 | A113, A109<br>A113, A109      | A133, A114                              |
|                    |             |                                      | ,                             |                                         |

#### EXHIBIT G

### BOOTSTRAP DIAGNOSTIC PROGRAM

#### Section I. GENERAL

The Bootstrap diagnostic program exercises the fundamental logic in the Central Processor and its associated memory. The program is divided into three sections: the first section checks the basic ability of the processor to read the loader and bootstrap program into memory, assuming that the preloader was successfully loaded. The second section checks out a few basic instructions and the fundamental capacity of the registers. The third section programs more comprehensive checks, interrupt checks and memory checks. Program halts are the key identifying output of each section. It must be noted that the Bootstrap diagnostic program destroys the contents or memory so that preloader and loader

instructions must be reentered to continue testing.

#### Section II. DIAGNOSTIC PROGRAM

THE FOLLOWING PROCEDURES ARE USED TO CONVERT THE OPERATIONAL PRELOADER PROGRAM TO THE OFF-LINE DIAGNOSTIC PRELOADER PRELOADER PROGRAM

- 1. Press the NORMAL HALT pushbutton switch and observe that the PRCS HALT indicator illuminates.
- 2. Set the OPERATIONAL CONTROL rotary switch to STORE and the REGISTER SELECT to PEX.
- 3. Set the WSR toggle switches to 0027760.
- 4. Press the INITIATE pushbutton switch and observe that the BUS INDICATOR displays a reading of 00277750.
- 5. Set the OPERATIONAL CONTROL rotary switch to CONT PNL INSTR and the REGISTER SELECT to position A.
- 6. Set the WSR toggle switches to 55137754.
- 7. Press the INITIATE pushbutton switch and observe that the BUS INDICATOR reading agrees with the entries specified on the on-line program preloader instruction entries chart below. If the entries do not agree, or are absent, the on-line program preloader instructions must be loaded into memory before proceeding. If the entries appearing in parenthesis on the chart are already loaded into memory, proceed to step 42 below.
- 8. Set the MEMORY guarded switch to the UNPROTECTED position.
- 9. Press the NORMAL HALT pushbutton switch and observe that the PRCS HALT indicator illuminates.

| Address  | Instruction         |
|----------|---------------------|
| 00277750 | 01077751            |
| 00277751 | 00002404            |
| 00277752 | 05200377            |
| 00277753 | 24077755            |
| 00277754 | 22077750            |
| 00277755 | 70100000            |
| 00277756 | 7000001             |
| 00277757 | 01077760            |
| 00277760 | 00002400            |
| 00277761 | 02200040            |
| 00277762 | 24077757            |
| 00277763 | 0 377764            |
| 00277764 | 00002404            |
| 00277765 | 34000020            |
| 00277766 | 35000010            |
| 00277767 | 7200001             |
| 00277770 | 7400003             |
| 00277771 | 22077757            |
| 00277772 | 62501776 (62500476) |
| 00277773 | 72100001            |
| 00277774 | 74100107 (4100235)  |
| 00277775 | 22077756            |
| 00277776 | 0000000             |

- 10. Set the OPERATIONAL CONTROL rotary switch to STORE and the REGISTER SELECT to PEX.
- 11. Set the RUN/ONE INSTR toggle switch to ONE INSTR.
- 12. Verify that the CLOCK OPERATE CONTROL rotary switch is in the CONT position.
- 13. Press the CLEAR pushbutton switch.
- 14. Set the WSR toggle switches to 00277750.
- 15. Press the INITIATE pushbutton switch and observe that the BUS INDICATOR displays a reading of 00277750.
- 16. Set the OPERATIONAL CONTROL rotary switch to STORE SEQL and the REGISTER SELECT to MEM.
- 17. Set the WSR toggle switches to the instruction entries listed in the on-line preloader instruction chart and press the INITIATE pushbutton switch after each setting. Observe that the BUS INDICATOR displays the entered instruction.
- 18. Press NORMAL HALT pushbutton switch and observe that the PRCS HALT indicator lights.
- 19. Set the OPERATIONAL CONTROL rotary switch to STORE and the REGISTER SELECT to PEX.
- 20. Set the WSR toggle switches to 00277750.
- 21. Press the INITIATE pushbutton switch and observe that BUS INDICATOR displays the address listed.
- 22. Set the OPERATIONAL CONTROL rotary switch to CONT PNL INSTR and the REGISTER SELECT to position A. 23. Set the WSR toggle switches to 55137754.
- 24. Press INITIATE pushbutton switch and observe that the BUS INDICATOR reading agrees with the entries specified on the chart.

#### NOTE

#### The following procedures will correct an erroneous address entered from the chart of specified addresses and instructions.

- a. Set the OPERATIONAL CONTROL rotary switch to MEMORY DISPLAY and the REGISTER SELECT to MEM.
- b. Set the ASR toggle switches to the correct address.

- c. Press INITIATE pushbutton switch and observe that the BUS INDICATOR displays the correct address.
- *d.* Set the WSR toggle switches to the *correct instruction number*.
- e. Set the OPERATIONAL CONTROL rotary switch to STORE.
- f. Press INITIATE pushbutton switch and observe BUS INDICATOR displays the correct instruction.
- g. Set the OPERATIONAL CONTROL rotary switch to MEMORY DISPLAY.
- *h.* Press INITIATE pushbutton switch and verify that the BUS INDICATOR displays the correct instruction.
- 25. Set the RUN/ONE INSTR toggle switch to ONE INSTR.
- 26. Set the MEMORY guarded switch to the UNPROTECTED position.
- 27. Set the OPERATIONAL CONTROL rotary switch to MEMORY DISPLAY and the REGISTER SELECT to MEM.
- 28. Set the ASR toggle switches to 277772.
- 29. Press the INITIATE pushbutton switch and observe that the BUS INDICATOR displays a reading of 62501776.
- 30. Set the WSR toggle switches to 6400476.
- 31. Set the OPERATIONAL CONTROL rotary switch to STORE.
- 32. Press the INITIATE pushbutton switch and observe that the BUS INDICATOR displays a reading of 62500476.
- 33. Press the INITIATE pushbutton switch and observe that the BUS INDICATOR displays a reading of 62500476.
- 35. Set the ASR toggle switches to 277774.
- 36. Press the INITIATE pushbutton switch and observe that the BUS INDICATOR displays a reading of 74100107.
- 37. Set the WSR toggle switches to 74100235.
- 38. Set the OPERATIONAL CONTROL rotary switch to STORE.
- 38. Press the INITIATE pushbutton switch and observe that the BUS INDICATOR displays a reading of 74100235.
- 40. Set the OPERATIONAL CONTROL rotary switch to MEMORY DISPLAY.
- 41. Press the INITIATE pushbutton switch and observe that the BUS INDICATOR displays a reading of 74100235.

#### THE FOLLOWING PROCEDURES ARE USED TO LOAD THE OFF LINE DIAGNOSTIC LOADER PROGRAM INTO MEMORY

- 42. Load the off-line diagnostic loader tape (SM-D-752126) on the paper taps reader.
- 43. Set the paper tape reader MODE SELECT toggle switch to STRIP and the PWR switch to ON.
- 44. Set the system status panel RESET SELECT TAPE READER toggle switch to ON.
- 45. Press the system status panel RESET pushbutton switch several times and observe that the loader moves.
- 46. Press the NORMAL HALT pushbutton switch and observe that the PRCS HALT Indicator illuminates.
- 47. Set the OPERATIONAL CONTROL rotary switch to STORE and the REGISTER SELECT to PEX.
- 48. Set the RUN/ONE INSTR toggle switch to ONE INSTR.
- 49. Set the WSR toggle switches to 00277750.
- 50. Press the INITIATE pushbutton switch and observe that the BUS INDICATOR displays a reading of 00277750.
- 51. Set the OPERATIONAL CONTROL rotary switch to CMPT.
- 52. Set the RUN/ONE INSTR toggle switch to RUN.
- 53. Press the INITIATE pushbutton switch and observe that:
  - a. Off-line diagnostic loader tap strip loads into memory.
  - b. PRGM HALT indicator illuminates at the completion of tape loading.
  - c. BUS INDICATOR displays a reading of 00277777.

- 54. Rewind the loader tape by setting the system status panel TAPE READER REWIND toggle switch to ON.
- 55. Set the PARITY ERROR HALT toggle switch to ON.
- 56. Set the CLOCK OPERATE CONTROL rotary switch to CONT.
- 57. Set the ADV-RPT toggle switch to ADV.
- 58. Set the REAL TIME CLOCK guarded switch to the DISABLE position.
- 59. Set the REGISTER SELECT rotary switch to PEX.
- 60. Set the CONTROL TRANSFER toggle switch to DISABLE.
- 61. Set the printer motor control BYPASS toggle switch to BYPASS.
- 61.1. Set the MEMORY guarded switch to the UNPROTECTED position.

# THE FOLLOWING PROCEDURES LOAD THE DIAGNOSTIC PROGRAM INTO MEMORY

- 62. Load the Bootstrap (SM-D-751714) and Maintenance Control Panel (SM-D-741718) Diagnostic Program tapes on the paper tape reader.
- 63. Set the paper tape reader MODE SELECT toggle switch to REEL and the PWR switch to ON.
- 64. Press the NORMAL HALT pushbutton switch and observe that the PRCS HALT indicator illuminates and the PRGM HALT indicator extinguishes.
- 65. Set the OPERATIONAL CONTROL rotary switch to STORE and the REGISTER SELECT to PEX.
- 65. Set the OPERATIONAL CONTROL rotary switch to STORE and the REGISTER SELECT to PEX.
- 66. Set the WSR toggle switches to 00000500.
- 67. Press the INITIATE pushbutton switch and observe that the BUS INDICATOR displays a reading of 00000500.
- 68. Press the system status panel RESET pushbutton switch several times and observe that the diagnostic tape moves.
- 69. Set the OPERATIONAL CONTROL rotary switch to CMPT.
- 70. Press the INITIATE pushbutton switch and observe that:
  - a. Segment A of the diagnostic program tape loads into memory.
  - b. PRGM HALT indicator illuminates at the completion of tape loading.
  - c. BUS INDICATOR displays a reading of 00000631.

# THE FOLLOWING PROCEDURES ARE USED TO LOAD THE STARTING ADDRESS INTO THE PROGRAM COUNTER

- 71. Set the REGISTER SELECT rotary switch to PEX.
- 72. Press the NORMAL HALT pushbutton switch and observe the PRCS HALT indicator illuminates.
- 73. Press the CLEAR pushbutton switch.
- 74. Set the OPERATIONAL CONTROL rotary switch to STORE.
- 75. Set the WSR toggle switches to 00001051.
- 76. Press the INITIATE pushbutton switch and observe that the BUS INDICATOR displays a reading of 00001051.
- 77. Set the WSR toggle switches to all zeros.
- 78. Set the ASR toggle switches to all zeros.

#### THE FOLLOWING PROCEDURES ARE USED TO EXECUTE THE SECOND SECTION OF THE BOOTSTRAP ROUTINES

- 79. Set the OPERATIONAL CONTROL rotary switch to CMPT.
- 80. Press the INITIATE pushbutton and observe that the PRGM HALT indicator illuminates and the BUS INDICATOR displays a reading of 00001053. (This showed that the program successfully executed a TRU and HLT instruction.)
- 81. Press the INITIATE pushbutton and observe that the PRGM HALT indicator Illuminates and the BUS INDICATOR displays a reading of 00002540.

# THE FOLLOWING PROCEDURES ARE USED TO EXECUTE THE THIRD SECTION OF THE BOOTSTRAP ROUTINES

- 82. Press the NORMAL HALT pushbutton switch and observe that the PRCS HALT indicator illuminates and the PRGM HALT indicator extinguishes.
- 83. Set the OPERATIONAL CONTROL rotary switch to STORE and the REGISTER SELECT to PEX.
- 84. Set the WSR toggle switches to 0000506.
- 85. Press the INITIATE pushbutton switch and observe that the BUS INDICATOR displays a reading of 00000506.
- 86. Set the OPERATIONAL CONTROL rotary switch to CMPT.
- 87. Press the INITIATE pushbutton switch and observe:
  - a. Segment B of the diagnostic program tap loads into memory.
  - b. PRGM HALT indicator illuminates at the completion of tape loading.
  - c. BUS INDICATOR displays a reading of 00000631.
- 88. Set the REGISTER SELECT to PEX.
- 89. Press the NORMAL HALT pushbutton switch and observe the PRCS HALT indicator illuminates.
- 90. Press the CLEAR pushbutton switch.
- 91. Set the OPERATIONAL CONTROL rotary switch to STORE.
- 92. Set the WSR toggle switches to 00003562.
- 93. Press the INITIATE pushbutton switch and observe that the BUS INDICATOR displays a reading of 000562.
- 94. Set the OPERATIONAL CONTROL rotary switch to CMPT.
- 95. Set the WSR toggle switches to all zeros.
- 96. Press the INITIATE pushbutton and observe that the PRGM HALT Indicator illuminates and the BUS INDICATOR displays a reading of 0000513.
- 97. Set the PARITY ERROR HALT toggle switch to OFF and the REAL TIME CLOCK guarded switch to ENABLE.
- 98. Press the INITIATE pushbutton and observe that the PRGM HALT indicator illuminates and the BUS INDICATOR displays a reading of 00206547.

Section III. BOOTSTRAP LOADING HALT TABLE

## a. Section I.

| Halt<br>Location                                          | Test Description                                                                                                    | Test Result                                                                                                    | Further Checks                                   |
|-----------------------------------------------------------|----------------------------------------------------------------------------------------------------|----------------------------------------------------------------------------------------------------|--------------------------------------------------|
| 00000-<br>001050<br>001053-<br>001055<br>377777<br>001052 | Following halt may occur while loading the bootstrap diagnostic program.<br>Program halt.                                                                                                    | Address bit(s) lost.<br>AC to PC transfer failed.<br>Address bit(s) picked up.                                        | Press INITIATE to start test section B.          |
| <u>b</u> . Section II.                                    |                                                                                                    |                                                                                                    |                                                  |
| Halt<br>Location                                          | Test Description                                                                                                    | Test Result                                                                                                    | Further Checks                                   |
| 001271<br>001223                                          | <ul> <li>(1) Car Accumulator Check.</li> <li>(a) Check sign bit.</li> <li>(b) Check is 01-23.</li> </ul>                                                                                                    | A00 cannot be cleared.<br>Bit in A cannot be cleared.                                                                 | Display A to determine failing bit.              |
| 001277                                                    | <ul> <li>(2) CLA Instruction Check, Memory Access.</li> <li>(a) CLA a word coins all zeros.</li> <li>(b) CLA a word containing 37777777. If transfer fails, CLA a constant of 77777. If both CLA</li> </ul> | Zeros transfer from memory failed.                                                                                    | Display A and B to determine failing bits.       |
| 001305<br>001310<br>001311                                | (c) CLA a word with only one bit set. Repeat for all                                                                                                    | CLA failed. CLA a constant succeeded.<br>CLA and CLA a constant failed.<br>LGE succeeded.<br>All instructions failed. |                                                  |
| 001372                                                    | bit positions (00-23).                                                                                                    | A00 not transferred.                                                                                                  | Display A and B to determine where bit was       |
| 001373-<br>001421                                         | (3) CLA Instruction Check, No Memory Access                                                                                                    | Bit not transferred. Symbolic address indicates bit that failed (01-23).                                              | Display A and B to determine where bit was lost. |
| 001425                                                    | (a) CLA a constant of 77777.                                                                                                    | No hits transferred.                                                                                                  |                                                  |

130

| Halt<br>Location | Test Description                                                                                                  | Test Result                                                              | Further Checks                                |
|------------------|----------------------------------------------------------------------------------------------------|--------------------------------------------------------------------------|-----------------------------------------------|
|                  | (b) CLA a constant with only one hit set. Repeat                                                                  |                                                                          |                                               |
| 001465-001503    | for fifteen bit positions (09-23).                                                                                | Bit not transferred. Symbolic address indicates bit that failed (09-23). |                                               |
|                  | <ul> <li>(4) LGE Instruction Check.</li> <li>(a) LGE a word containing all zeros with A = 0.</li> </ul>           |                                                                          |                                               |
| 001507           |                                                                                                    | Bit other than 00 failed.                                                | Display A and B to determine bit that failed. |
| 001512           | ( <i>b</i> ) LGE a word containing all zeros with A =                                                             | Only bit 00 failed.                                                      |                                               |
| 001517           | //////.                                                                                                    | Bits 101-23 failed.                                                      |                                               |
|                  | ( <i>c</i> ) LGE a word containing all ones with A = 7777777.                                                     |                                                                          |                                               |
| 001524           |                                                                                                    | Bits 01-23 failed.                                                       |                                               |
|                  | ( <i>d</i> ) LGE a word with only one bit set with $A = 0$ .<br>Repeat for all bit positions (00-23).             |                                                                          |                                               |
| 001635           |                                                                                                    | Bit 00 failed.                                                           |                                               |
| 01664            |                                                                                                    | failed (01-23).                                                          |                                               |
|                  | (e) Set only one bit A, LGE with a word containing all zeros. Repeat for each bit position (A00-A23).             |                                                                          |                                               |
| 001775           |                                                                                                    | Bit 00 failed.                                                           |                                               |
| 001776-<br>02024 |                                                                                                    | Bit failed. Symbolic address indicates bit that failed (01-23).          |                                               |
|                  | ( <i>f</i> ) LGE a word containing all ones with A = 7777777.                                                     |                                                                          |                                               |
| 002030           |                                                                                                    | Bit failed.                                                              | Display A and B to determine bit that failed. |
| 002033           | (5) I GM Instruction Check                                                                                        | Bit 00 failed.                                                           |                                               |
|                  | (a) LGM a word containing all ones with $A = 0$ .                                                                 |                                                                          |                                               |
| 002040           | ( <i>b</i> ) LGM a word containing all zeros with A =                                                             | Bit failed.                                                              | Display A and B to determine bit that failed. |
| 002045           | ///////.                                                                                                    | Bit failed                                                               | Display A and B to determine bit that failed  |
| 002070           | ( <i>c</i> ) LGM a word containing all ones with A = 777777777, then LGE results with a word containing all ones. |                                                                          | Display A and D to determine bit that failed. |

| Halt<br>Location | Test Description                                                                                                | Test Result                    | Further Checks                          |
|------------------|----------------------------------------------------------------------------------------------------|--------------------------------|-----------------------------------------|
| 002033           |                                                                                                    | Bit failed.                    | Display A to identify bit that failed.  |
|                  | (6) LGA Instruction Check. (a) LGA a word containing 40000000 with A = 0.                                       |                                |                                         |
| 002056           |                                                                                                    | Bit 00 failed.                 |                                         |
|                  | (b) LGA a word containing $40000000$ with A = $40000000$ .                                                      |                                |                                         |
| 002061           |                                                                                                    | Bit 00 failed.                 |                                         |
|                  | (c) LGA a word containing all zeros wit A = 77777777, then LGE the results with a word containing all ones      |                                |                                         |
| 002066           |                                                                                                    | Bit failed.                    | Display A to determine bit that failed. |
|                  | (d) LGA a word containing all ones with $A = 0$ , then LGE the results with a word containing all ones.         |                                |                                         |
| 002073           |                                                                                                    | Bit failed.                    | Display A to determine bit that failed. |
|                  | (e) LGA a word containing 25252525 with A = 5252525252, then LGE results with a word containing                 |                                |                                         |
| 002100           | all ones.                                                                                                    | Bit failed.                    | Display A to determine bit that failed. |
|                  | ( <i>f</i> ) LGA a word containing 52525252 with A = 25252525, then LGE results with a word containing          |                                |                                         |
| 002105           | all ones.                                                                                                    | Bit failed.                    | Display A to determine bit that failed. |
|                  | (g) LGA a word containing 2525252 with $A = 0$ , then LGE results with a word containing 52525252.              |                                |                                         |
| 002112           |                                                                                                    | Bit failed.                    | Display A to determine bit that failed. |
|                  | ( <i>h</i> ) LGA a word containing 25252525 with $A = 0$ , then LGE results with a word containing 25252525.    |                                |                                         |
| 002117           |                                                                                                    | Bit ailed.                     | Display A to determine bit that failed. |
|                  | <ul> <li>(7) TRP Instruction Check.</li> <li>(a) CLA a word containing all ones then execute<br/>TRP</li> </ul> |                                |                                         |
| 002123           |                                                                                                    | TRP succeeded with $A00 = 1$ . | Display A for $A00 = 1$ .               |

| Halt<br>Location | Test Description                                                                                       | Test Result                                                              | Further Checks                                  |
|------------------|----------------------------------------------------------------------------------------------------|--------------------------------------------------------------------------|-------------------------------------------------|
|                  | ( <i>b</i> ) CLA a word containing all zeros, then execute TRP.                                        |                                                                          |                                                 |
| 002126           | (0) Posister Charle                                                                                    | TRP failed with $A00 = 0$ .                                              | Display A for $A00 = 0$ .                       |
|                  | CLA each CPU register and check contents.                                                              |                                                                          | Display A to determine bits that failed.        |
|                  | č                                                                                                    | BR ≠ 0.                                                                  |                                                 |
|                  |                                                                                                    | Q ≠ 0.                                                                   |                                                 |
|                  |                                                                                                    | RTC≠0.<br>SBR≠0                                                          |                                                 |
|                  |                                                                                                    | $AR \neq 0.$                                                             |                                                 |
|                  |                                                                                                    | LSR ≠ 0.                                                                 |                                                 |
|                  |                                                                                                    | CPD incorrect.                                                           |                                                 |
|                  | (9) STR Instruction Check, Part 1.                                                                     |                                                                          |                                                 |
|                  | (a) STR a word containing all ones to location                                                         |                                                                          |                                                 |
|                  | 001141. If transfer fails STR a word containing all ones to O If second STR fails RPA a word           |                                                                          |                                                 |
|                  | containing all ones to Q.                                                                              |                                                                          |                                                 |
| 002226           |                                                                                                    | STR To 001141 failed.                                                    |                                                 |
| 002233           |                                                                                                    | STR to Q succeeded.<br>Both STR attempts failed                          |                                                 |
| 002200           |                                                                                                    | RPA succeeded.                                                           |                                                 |
| 002234           | (b) If CTD to 1111 averaged at test high and a bit                                                     | All instructions failed.                                                 |                                                 |
|                  | (0) ITSTR to TT4T succeeded, test high order bits<br>(00-08). LGM the contents of location 1141 with a |                                                                          |                                                 |
|                  | word containing 77700000.                                                                              |                                                                          |                                                 |
| 002237           |                                                                                                    | Bit 00 failed.                                                           | Display A to determine bit (01.09) that failed  |
| 002242           | (c) If high order bit test succeeds test low order bits                                                | Bit (11011101-001 Talled.                                                | Display A to determine bit (01-00) that failed. |
|                  | (09-23). LGM the contents of location 001141 with                                                      |                                                                          |                                                 |
|                  | a word containing 00077777. If transfer failed RPA                                                     |                                                                          |                                                 |
| 002253           |                                                                                                    | STR to 001141 failed.                                                    | Display A to determine bit (09-23) that failed. |
| 000054           |                                                                                                    | RPA succeeded.                                                           |                                                 |
| 002254           |                                                                                                    | STR and RPA failed to load low order bits (09-<br>23) in location 001141 |                                                 |
|                  | (10) RPA/STA Instruction Check.                                                                        |                                                                          |                                                 |
|                  | (a) RPA a word containing 00077777 to location                                                         |                                                                          |                                                 |
| 002263           | 001141.                                                                                                | RPA failed.                                                              |                                                 |

| Halt<br>Location | Test Description                                                                                                    | Test Result                                                           | Further Checks                                                            |
|------------------|----------------------------------------------------------------------------------------------------|-----------------------------------------------------------------------|---------------------------------------------------------------------------|
|                  | (b) RPA a word containing all ones to location                                                                                                    |                                                                       |                                                                           |
| 002272<br>002275 | 001141.                                                                                                    | Bit 00 was changed during RPA.<br>Bits 01-08 were changed during RPA. |                                                                           |
| 002304           | ( <i>c</i> ) STA a word containing all ones to location 001141.                                                                                                    | Rite 00-08 failed to clear on STA instruction                         | Display A to determine hits that failed                                   |
| 002304           | <ul> <li>(11) STR Instruction Check Part 2.</li> <li>(a) STR a word containing all ones in location 001141. If transfer fails STR to Q. If STR to location 001141 fails and STR to Q succeeds load contents of location 001141 in A.</li> </ul>                                                                                                    |                                                                       |                                                                           |
| 002322<br>002324 |                                                                                                    | Both instructions failed.<br>STR to location 001141 Failed. STR to Q  | Display A to determine bit(s) that failed.                                |
|                  | (b) STR a word containing all zeros in location                                                                                                    | succeeded.                                                            |                                                                           |
| 002333           | 001141.                                                                                                    | STR failed.                                                           | Display A to determine bits that failed.                                  |
|                  | <ul> <li>(12) Memory Check, Addresses 003561 to 006500.</li> <li>(a) Each memory location tested has its address written into it. Each location is then read to verify the contents.</li> </ul>                                                                                                    |                                                                       |                                                                           |
| 002406           |                                                                                                    | Defective location was found.                                         | Display A for address of defective location.<br>Note A00 = 1.             |
|                  | (b) When testing is resumed, the program will halt<br>when the next highest good location is found.                                                                                                    |                                                                       |                                                                           |
| 002424           |                                                                                                    | First good location after BB470 halt.                                 | Display A for address of first good location found since last BB470 halt. |
|                  | <ul> <li>(c) When testing is resumed, the program will halt when the next highest defective location found (BB470 halt). Alternate halts for defective and nondefective locations continues until location 006500 is checked.</li> <li>(d) Each memory location has the compliment of its address written into it. Each location is then read to verify the contents.</li> </ul> | Note AUU = 0.                                                         |                                                                           |

| Halt<br>Location       | Test Description                                                                                                    | Test Result                                                                                             | Further Checks                                                                          |
|------------------------|----------------------------------------------------------------------------------------------------|----------------------------------------------------------------------------------------------------|-----------------------------------------------------------------------------------------|
| 002302                 |                                                                                                    | Defective location was found.                                                                           | Display A for address of first good location.<br>Note $A00 = 1$ .                       |
| 002521                 | <ul><li>(<i>e</i>) When testing is resumed, the program will halt when the next highest good location is found.</li><li>(<i>f</i>) When testing is resumed, the program will halt when the next highest defective location is found.</li></ul> | First good location found after (BB490) halt.                                                           | Display A for address of first good location found after last BB490 halt. Note A00 = 0. |
|                        | (BB490 halt). Alternate halts for defective location is found.<br>defective location continue until location 006500 is<br>checked.                                                                                                    |                                                                                                    |                                                                                         |
| 002536                 |                                                                                                    | Errors were found during memory test. These tests must run error free before further tests can be made. |                                                                                         |
| 002537                 |                                                                                                    | Memory test successfully completed. Load remainder of bootstrap test.                                   |                                                                                         |
| <u>c</u> . Section III |                                                                                                    |                                                                                                    |                                                                                         |
| Halt                   | <b>T</b> ( <b>D</b> ) ( <i>d</i> )                                                                                                    | <b>T</b> ( <b>D</b> )                                                                                   |                                                                                         |
| Location               | Test Description                                                                                                    | Test Result                                                                                             | Further Checks                                                                          |
|                        | <ul> <li>(1) Register Gating Checks.</li> <li>(a) STR a word containing all ones to A. A check is made to insure Q gating was not enabled.</li> </ul>                                                                                          |                                                                                                    |                                                                                         |
| 004134                 | ( <i>b</i> ) STR a word containing all ones to Q. Check is made of remaining registers to determine if any other gates were enabled.                                                                                                    | STR to A also enabled Q gates.                                                                          |                                                                                         |
| 004142                 |                                                                                                    | BR gates enabled.                                                                                       | Display BR.                                                                             |
| 004145                 |                                                                                                    | EIC gates enabled.                                                                                      | Display RTC.                                                                            |
| 004152                 |                                                                                                    | IAR dates enabled                                                                                       | Display SBR.<br>Display IAR                                                             |
| 004164                 |                                                                                                    | OAR gates enabled.                                                                                      | Display OAR.                                                                            |
| 004170                 |                                                                                                    | LSR gates enabled.                                                                                      | Display LSR.                                                                            |
| 004175                 |                                                                                                    | CPS gates enabled.                                                                                      | Display CPS.                                                                            |
| 004202                 |                                                                                                    | CPD gates enabled.                                                                                      | Display CPD.                                                                            |
|                        | (c) STR a word containing all ones to OAR. A check is made of remaining registers to determine if any other gates were enabled.                                                                                                    |                                                                                                    |                                                                                         |
| 004211                 | ,                                                                                                    | BR gates enabled.                                                                                       | Display BR.                                                                             |

| Halt<br>Location                                                   | Test Description                                                                                                    | Test Result                                                                                                    | Further Checks                                                                                             |
|--------------------------------------------------------------------|----------------------------------------------------------------------------------------------------|----------------------------------------------------------------------------------------------------|----------------------------------------------------------------------------------------------------|
| 004215<br>004221<br>004226<br>004232<br>004236<br>004243<br>004250 | ( <i>d</i> ) CLA a word containing all on from A. If transfer                                                                                                    | RTC gates enabled.<br>SBR gates enabled.<br>JAR gates enabled.<br>Q gates enabled.<br>LSR gates enabled.<br>CPS gates enabled.<br>CPD gates enabled. | Display RTC.<br>Display SBR.<br>Display JAR.<br>Display Q.<br>Display LSR.<br>Display CPS.<br>Display CPD. |
|                                                                    | succeeds CLA a word containing 77777777 from                                                                                                    |                                                                                                    |                                                                                                    |
| 004262<br>004272                                                   | ۵.                                                                                                    | CLA from A and OAR both failed.<br>CLA from A failed. CLA from OAR succeeded.<br>CLA from Q failed                                                   |                                                                                                    |
| 004273                                                             |                                                                                                    | CLA from A failed. CLA from OAR and Q both succeeded.                                                                                                |                                                                                                    |
|                                                                    | (e) CLA WORD SWITCH REGISTER check for all<br>ones or all zeros.                                                                                                    |                                                                                                    |                                                                                                    |
| 004277                                                             |                                                                                                    | WORD SWITCH REGISTER not all ones.                                                                                                    | Set WORD SWITCH REGISTER to all ones or all zeros.                                                         |
| 004304                                                             | ( <i>f</i> ) STR a word contains 37777777 to CPD. Check<br>if transfer fails CLA a word containing all on from<br>OAR. If STR to CPD succeeds, check status of bit<br>00 on CLA from CPD. | WORD SWITCH REGISTER not all zeros.                                                                                                    | Press NORMAL HALT then INITIATE.                                                                           |
| 004314                                                             |                                                                                                    | STR to CPD failed. CLA from OAR succeeded.                                                                                                    |                                                                                                    |
| 004322                                                             |                                                                                                    | Bit 00 picked up on STR to CPD.                                                                                                    |                                                                                                    |
| 004331                                                             | <ul> <li>(g) STR a word containing 40000000 to CPD.</li> <li>(h) STR a word containing all ones to Q. If transfer fails, LDQ with a memory location containing all ones.</li> </ul>       | Bit 00 lost or bit picked up on STR to CPD.                                                                                                    |                                                                                                    |
| 004342<br>004343                                                   |                                                                                                    | STR to Q failed. LDQ succeeded.                                                                                                    |                                                                                                    |
| 004347                                                             | (i) STR a word containing all zeros to Q.                                                                                                    | Bit failed in STR to Q.                                                                                                    | Display A to determine bit that failed.                                                                    |

| Halt<br>Location           | Test Description                                                                                                    | Test Result                                                                                         | Further Checks                                                                     |
|----------------------------|----------------------------------------------------------------------------------------------------|----------------------------------------------------------------------------------------------------|------------------------------------------------------------------------------------|
| 004354                     | (A GTD a word containing 27777777777 to CDC                                                                                                    | Bit in Q cannot be cleared.                                                                         | Display A to determine bit that failed.                                            |
| 004364                     | ()) STR a word containing 37777777 to CPS.                                                                                                    | Bit lost in STR to CPS.                                                                             | Display A to determine bit that failed. (Lost bit $= 1.$ )                         |
| 004372                     | STR a word containing all zeros to CPS.<br>( <i>k</i> ) STR a word containing 77777660 to RTC. If<br>transfer fails CLA from PC                                                                    | Bit failed to clear in CPS.                                                                         | Display A to determine bit that failed.                                            |
| 004403<br>004404<br>004407 | <ul> <li>(2) Interrupt Checks.</li> <li>(a) STR a word containing 20000000 to CPS. STR</li> </ul>                                                                                                  | STR to RTC failed. CLA from PC succeeded.<br>Both instructions failed.<br>Bit failed on STR to RTC. | Display A to determine contents of RTC.<br>Display A to determine bit that failed. |
| 004425<br>004431           | a word containing 60000000 to CPD. Check for interrupt.                                                                                                    | Bus 01 failed to interrupt.<br>Incorrect PC stored on interrupt.                                    | Display location 0001042 to determine PC contents stored in interrupt.             |
| 004445                     | <ul> <li>a word containing 50000000 to CPD. Check for interrupt.</li> <li>(<i>c</i>) STR a word containing 04000000 to CPS. STR a word containing 44000000 to CPD. Check for interrupt.</li> </ul> | Bus 02 failed to interrupt.                                                                         |                                                                                    |
| 004460                     | ( <i>d</i> ) STR a word containing 02000000 to CPS. STR a word containing 42000000 to CPD. Check for interrupt                                                                                     | Bus 03 failed to interrupt.                                                                         |                                                                                    |
| 004473                     | (e) STR a word containing 01000000 to CPS. STR<br>a word containing 41000000 to CPD. Check for<br>interrupt.                                                                                       | Bus 04 failed to interrupt.                                                                         |                                                                                    |
| 004506                     | ·········                                                                                                    | Bus 05 failed to interrupt                                                                          |                                                                                    |

| Halt     |                                                                                                    |                                                             |                                 |
|----------|----------------------------------------------------------------------------------------------------|-------------------------------------------------------------|---------------------------------|
| Location | Test Description                                                                                                    | Test Result                                                 | Further Checks                  |
|          | ( <i>f</i> ) STR a word containing 00400000 to CPS. STR a word containing 40400000 to CPD. Check for interrupt                     |                                                             |                                 |
| 004521   | (g) STR a word containing 0020000 to CPS. STR a word containing 40200000 to CPD. Check for interrupt.                              | Bus 06 failed to interrupt.                                 |                                 |
| 004534   |                                                                                                    | Bus 07 failed to interrupt.                                 |                                 |
|          | ( <i>h</i> ) STR a word containing 00100000 to CPS. STR<br>a word containing 40100000 to CPD. Check for<br>interrupt.              |                                                             |                                 |
| 004547   | ·                                                                                                    | Bus 08 failed to interrupt.                                 |                                 |
|          | <ul> <li>(i) STR a word containing 00040000 to CPS. STR<br/>a word containing 40040000 to CPD. Check for<br/>interrupt.</li> </ul> |                                                             |                                 |
| 004562   |                                                                                                    | Bus 09 failed so interrupt.                                 |                                 |
|          | ( <i>j</i> ) STR a word containing 00020000 to CPS. STR<br>a word containing 40020000 to CPD. Check for<br>interrupt.              |                                                             |                                 |
| 004575   |                                                                                                    | Bus 10 failed to Interrupt.                                 |                                 |
|          | ( <i>k</i> ) STR a word containing 00010000 to CPS. STR a word containing 40010000 to CPD. Check for interrupt.                    |                                                             |                                 |
| 004610   |                                                                                                    | Bus 11 failed to interrupt.                                 |                                 |
|          | <ul> <li>(1) STR a word containing 00000200 to CPS. STR<br/>a word containing 40000200 to CPD. Check for<br/>interrupt.</li> </ul> |                                                             |                                 |
| 004623   |                                                                                                    | Bus 16 failed to interrupt.                                 |                                 |
| 004627   | ( <i>m</i> ) Attempt to execute an illegal instruction - 11004637. Check for interrupt.                                            | CPD 00 failed to reset alter Interrupt occurred.            |                                 |
| 004637   | ·                                                                                                    | Interrupt failed.                                           |                                 |
| 004651   |                                                                                                    | Incorrect CPS bit set for illegal instruction<br>interrupt. | Display A to determine bit set. |
|          | (3) <i>Interrupt Errors.</i><br>One of following halts occurs during normal testing.                                               |                                                             |                                 |

| Halt<br>Location                               | Test Description                                                                                                    | Test Result                                                                                                    | Further Checks                                                                                                    |
|------------------------------------------------|----------------------------------------------------------------------------------------------------|----------------------------------------------------------------------------------------------------|----------------------------------------------------------------------------------------------------|
| 004673                                         |                                                                                                    | Instruction parity error occurred.                                                                                                    | IPE is printed. Display A for address of instruction causing error                                                             |
| 004712<br>004737                               |                                                                                                    | Date parity error occurred.<br>Illegal instruction was decoded.                                                                                                    | DPE is printed.<br>ILI is printed. Display A for address of<br>instruction causing error.                                      |
| 004756<br>004772                               |                                                                                                    | Remote teletype interrupt occurred.<br>Memory protect violation occurred.                                                                                                    | IO is printed.<br>CXR is printed.<br>Display A for address violated.                                                           |
| 005015<br>005030<br>005032<br>005045           |                                                                                                    | Control transfer initiated.<br>Spare teletype interrupt occurred.<br>Interrupt occurred from unknown source.<br>Program should resume after halt.<br>Failure indicates halt interrupt did not occur | CXR is printed.<br>RTC is printed.<br>Display A for PC contents at time of interrupt.                                          |
| 005056<br>005063<br>005101                     |                                                                                                    | Unintentioned halt interrupt occurred.<br>CPD 09 not set. Program halt failed.<br>Timeout interrupt failed when nonexistent<br>device is addressed.                                                 | Display A for PC contents at time of interrupt.<br>IO CHECK is printed.                                                        |
| 005173                                         | (4) Real Time Clock Checks.                                                                                                    | RTC Is running with REAL TIME CLOCK switch                                                                                                    |                                                                                                    |
| 005122                                         | Program halt. Set PARITY ERROR HALT switch<br>to OFF, set REAL TIME CLOCK switch to<br>ENABLE                                                                                                    |                                                                                                    |                                                                                                    |
| 005202<br>005205<br>005221<br>005231<br>005255 |                                                                                                    | RTC overflow occurs too quietly.<br>RTC was not reset on overflow.<br>RTC operating excessively fast.<br>RTC operating fast.<br>RTC overflow interrupt failed or RTC running<br>slightly slow.      |                                                                                                    |
|                                                | <ul> <li>(5) Memory Check Locations 00000-003561 and 006500-37737.</li> <li>(a) Each memory location tested has its address written into it. Each location is then read to verify the contents</li> </ul> |                                                                                                    |                                                                                                    |
| 005322                                         |                                                                                                    | Interrupt location (001043) written into.                                                                                                    | Location 001043 should contain 22004660 (INIT).                                                                                |
|                                                |                                                                                                    | Display A to determine actual contents of location 001043.                                                                                                    |                                                                                                    |
| 005351                                         |                                                                                                    | Defective memory location found.                                                                                                    | Display A for address of defective location.<br>Note A00 =1. To loop on defective location<br>press NORMAL HALT then INITIATE. |

| Halt<br>Location | Test Description                                                                                                    | Test Result                                                        | Further Checks                                                                                                    |
|------------------|----------------------------------------------------------------------------------------------------|--------------------------------------------------------------------|----------------------------------------------------------------------------------------------------|
| 005371           | ( <i>b</i> ) When testing is resumed the program will halt when the next highest god location is found.                                                                                                    | First good location after BC680 halt.                              | Display A for address of first good location found since last BC680 halt.<br>Note A00 = 0.                                       |
|                  | <ul> <li>(c) When testing is resumed, the program will halt at the next highest defective location (BC680 halt). Alternate halts for defective and non-defective locations continue until location 37737 is checked.</li> <li>(d) Each memory location has the complement of its address written into it. Each location is then read to verify the contents.</li> </ul> |                                                                    |                                                                                                    |
| 005521           |                                                                                                    | Interrupt location (001043) written into.                          | Location 001043 should contain 22004660<br>(INT).<br>Display A to determine actual contents of<br>001043.                        |
| 005554           | (e) When testing is resumed the program will halt when the next highest good location is found.                                                                                                    | Defective memory location found.                                   | Display A for address of defective location.<br>Note A00 = 1. To loop on defective location<br>press NORMAL HALT, then INITIATE. |
| 005575           |                                                                                                    | First good location after BC710 halt.                              | Display A for address of first good location<br>found since last BC680 halt.<br>Note A00 = 0.                                    |
|                  | <ul> <li>(f) When testing is resumed, the program will halt at the next highest defective location (BC710 halt). Alternate halts for defective and non-defective locations continues until location 37737 is checked.</li> <li>(6) Index Register Checks.</li> <li>(a) Set BR to all ones. Check</li> </ul>                                                             |                                                                    |                                                                                                    |
| 005737           |                                                                                                    | BR failed to set.                                                  | Display A to determine bit that failed. (failed bit $= 1.$ )                                                                     |
| 005743           | (b) Reset BR.                                                                                                    | BR bit failed to reset.                                            | Display A to determine bit that failed.                                                                                          |
| 005747           | ( <i>c</i> ) CLA IR1 in bank 001.                                                                                                    | Wrong memory location read.<br>(Should have read location 000000.) | Display A for address of location read.                                                                                          |
| 005754           | (d) CLA BRL 3 in bank 00.                                                                                                    | Wrong memory location read.<br>(Should have read location 0000007) | Display A for number of memory locations displaced.                                                                              |

| Halt<br>Location | Test Description                                                                                                    | Test Result                                                                       | Further Checks                                               |
|------------------|----------------------------------------------------------------------------------------------------|-----------------------------------------------------------------------------------|--------------------------------------------------------------|
|                  | ,                                                                                                    |                                                                                   |                                                              |
| 005763           | (e) Set BR to all ones. CLA IR1 in bank 77.                                                                                | Wrong memory location read. (Should have read location 000770.)                   | Display A for number of memory locations                     |
|                  | (f) CLA BRL3 in bank 77.                                                                                                   |                                                                                   |                                                              |
| 005770           |                                                                                                    | Wrong memory location read. (Should have read location 000777.)                   | Display A for number of memory locations<br>displaced.       |
|                  | (g) STR a word containing 70705010 to IR1, bank<br>77. CLA location 000770. LGE with a word<br>containing 00005010.        |                                                                                   |                                                              |
| 006003<br>006004 | ·                                                                                                    | Bit other an address written to IR1.<br>Only sign bit and address written to IR1. | Display A for bit picked up.                                 |
|                  | ( <i>h</i> ) STR a word containing 14500023 n BRL3 in bank 77. CLA location 00000777. LGE with a word containing 14500023. |                                                                                   |                                                              |
| 006017           |                                                                                                    | Sign bit failed to clear.                                                         | Display A to determine if additional bits failed to<br>clear |
| 006020           |                                                                                                    | Bit other than sign failed to clear.                                              | Display A to determine bit that failed to clear.             |
|                  | (7) <i>Register Transfer Checks.</i><br>( <i>a</i> ) STR award containing 00077777 to SBR.<br>Check results.               |                                                                                   |                                                              |
| 006027           |                                                                                                    | No ones transferred to SBR.                                                       |                                                              |
| 006027           |                                                                                                    | One or more bit failed.                                                           | Display A to determine bits that failed. (Failed bit = 1.)   |
|                  | ( <i>b</i> ) STR a word containing all zeros to SBR. Check results.                                                        |                                                                                   |                                                              |
| 006037           | (c) CLA the OAR, LGE was a word containing                                                                                 | Bit failed to clear in SBR.                                                       | Display A to determine bit that failed.                      |
| 006042           | 03707777.                                                                                                    | STP foiled during test $(1)$ $(b)$                                                | Display A to determine hit that failed                       |
| 000043           | ( <i>d</i> ) STR a word containing all zeros to OAR. LGM a word containing 7767777 with new contents of OAR.               |                                                                                   | Display A to determine bit that failed.                      |
| 006051           |                                                                                                    | Bit in OAR failed to clear.                                                       | Display A to determine bit that failed                       |
|                  | (e) CLA the PC. LGE a word confining 00006052 with PC.                                                                     |                                                                                   |                                                              |
| 006055           |                                                                                                    | PC transfer failed.                                                               | Display A to determine bit that failed.                      |

| Halt<br>Location                     | Test Description                                                                                                    | Test Result                                                                                                    | Further Checks                                                                                                    |
|--------------------------------------|----------------------------------------------------------------------------------------------------|----------------------------------------------------------------------------------------------------|----------------------------------------------------------------------------------------------------|
|                                      | ( <i>j</i> ) STR a word containing 00077777 IAR. LGE a word containing 03707777 with new contents d IAR.                                                                                |                                                                                                    |                                                                                                    |
| 006064                               |                                                                                                    | Bit picked up or dropped in STR to IAR.                                                                                  | Display A to determine bit failed.                                                                                                    |
| 006073                               | (g) STR a word containing all ones to LSR. LGE a word containing 01000077 with new contents of LSR.                                                                                     | Bit in IAR failed to clear.                                                                                              | Display A to determine bit that failed.                                                                                                    |
| 006102                               |                                                                                                    | Bit in LSR failed to set.                                                                                                | Display A to determine bit that failed. (failed bit $= 1$ .)                                                                                                    |
| 006107                               | STR a word containing all zeros to LSR. Check.<br>(8) <i>Indirect Addressing Check</i> .                                                                                                | Bit in LSR failed to clear.                                                                                              | Display A to determine bit that failed.                                                                                                    |
| 006113                               | <ul> <li>(9) Indexing Checks.</li> <li>(a) Clear BR. STR a word containing all ones to<br/>IR1, IR2, IR3 and IR4 in bank 00. CLA each index<br/>register and verify contents</li> </ul> | Indirect addressing failed.                                                                                              |                                                                                                    |
| 006174                               |                                                                                                    | Bit in IR1 failed to set.                                                                                                | Display A to determine hit that failed. (bit failed $=-1$ )                                                                                                    |
| 006200                               |                                                                                                    | Bit in IR2 failed to set.                                                                                                | Display A to determine hit that failed. (bit failed $-1$ )                                                                                                    |
| 006204                               |                                                                                                    | Bit in IR3 failed to set.                                                                                                | Display A to determine bit that failed. (bit failed $-1$ )                                                                                                    |
| 006210                               |                                                                                                    | Bit in IR4 fail to set.                                                                                                  | Display A to determine bit that failed. (bit failed $= 1.$ )                                                                                                    |
|                                      | ( <i>b</i> ) STR a word containing all zeros to IR1, IR2,<br>1R3 and IR4 in bank 00. CLA each index register<br>and verify contents                                                     |                                                                                                    |                                                                                                    |
| 006222<br>006226<br>006232<br>006236 |                                                                                                    | Bit in IR1 failed to clear.<br>Bit in IR2 failed to clear.<br>Bit in IR3 failed to clear.<br>Bit in IR4 failed to clear. | Display A to determine bit that failed.<br>Display A to determine bit that failed.<br>Display A to determine bit that failed.<br>Display A to determine bit that failed. |

| Halt<br>Location           | Test Description                                                                                                    | Test Result                                                     | Further Checks                                                                                             |
|----------------------------|----------------------------------------------------------------------------------------------------|-----------------------------------------------------------------|----------------------------------------------------------------------------------------------------|
| 006123                     | ( <i>c</i> ) Clear BR. STR a word containing all zeros in IR1 bank 00. CLA indexing unit IR1 bank 00.                                                                                                    | Indexing failed.                                                | Display A for number of memory locations displaced.                                                        |
|                            | ( <i>d</i> ) STR a word containing 00000001 to IR1 bank<br>00. Set BR to 77. STR a word containing all zeros<br>to IR1 bank 77. CLA location 3771 indexed by IR1.<br>LGE with location 3771 direct addresses (Location<br>003771 = 00000001). |                                                                 |                                                                                                    |
| 006135                     |                                                                                                    | Address indexed by wrong IR.                                    | Exclusive OR contents of A with 00000001 to<br>determine contents of memory location actually<br>accessed. |
|                            | (a) STR a word containing all zeros to IR4. STR a<br>word containing 00000001 to IR1. STR a word<br>containing 0000002 to IR2. STR a word<br>containing 00000003 to IR3. CLA location 3771<br>indexed by IR4.                                 |                                                                 |                                                                                                    |
| 006153<br>006157<br>006158 |                                                                                                    | Resulted in indexing by IR1, IR2 or IR3.                        | Exclusive OR contents of A with 00000002 to<br>determine contents of memory location actually<br>accessed. |
|                            | (10) <i>Index Register Store Checks.</i><br>STR a word of all ones to locations to assigned<br>IR1, IR2, IR3, and IR4. After the contents of each<br>index register with an STR to IR.                                                        |                                                                 |                                                                                                    |
| 006251                     | STR a word containing 00040000 to IR1. Check.                                                                                                    | Bit(s) in IR1 failed to clear.                                  | Display A for bit that failed. (failed bit = 1.)                                                           |
| 006257                     | STR a word containing 00040001 to IR2. Check.                                                                                                    | Bit(s) in IR2 failed to clear.<br>Bit(s) in IR3 failed to clear | Display A for bit that failed. (failed bit = 1.)<br>Display A for bits that failed. (failed bit = 1.)      |
| 006273                     | STR a word containing 00040002. It into: Check:<br>(11) Index Register Access Checks.<br>(a) CLA location 37740 (IR1), 37741 (IR2), 37742<br>(IR3) and 37743 (IR3) indexed by IR1                                                             | Bit(s) in IR4 failed to clear.                                  | Display A for bit that failed. (failed bit = 1.)                                                           |
| 006300                     |                                                                                                    | IR1 not accessed.<br>IR1 = 00040000.)                           | Exclusive OR contents of A with 00040004 to<br>determine contents of location actually<br>accessed         |
| 006304                     |                                                                                                    | IR2 not accessed.<br>(IR2 = 00040001.)                          | Exclusive OR contents of A with 0040001 to determine contents of location actively accessed.               |

| Halt<br>Location | Test Description                                                                                                    | Test Result                            | Further Checks                                                                                      |
|------------------|----------------------------------------------------------------------------------------------------|----------------------------------------|----------------------------------------------------------------------------------------------------|
| 006310           |                                                                                                    | IR3 not accessed.<br>(IR3 = 00040002.) | Exclusive OR contents of A with 00040002 to determine contents of location actually                 |
| 006314           |                                                                                                    | IR4 not accessed.<br>(IR4 = 00040003.) | Exclusive OR contents of A with 00040003 to determine contents of location actually accessed.       |
|                  | ( <i>b</i> ) CLA location 37140 (IR1) indexed by IR1, IR2,                                                                               |                                        |                                                                                                    |
| 006320           |                                                                                                    | IR1 not accessed.                      | Exclusive OR contents of A with 00040000 to determine contents of address actually accessed.        |
| 006324           |                                                                                                    | IR2 not accessed.                      | Exclusive OR contents of A with 00040001 to<br>determine contents of location actually<br>accessed. |
| 006352           |                                                                                                    | IR3 not accessed.                      | Exclusive OR contents of A with 00040002 to determine contents of location actually                 |
| 006334           |                                                                                                    | IR4 not accessed.                      | Exclusive OR contents of A with 00040003 to determine contents of location actually accessed.       |
|                  | <ul> <li>{12) Adders Checks</li> <li>(a) STR a word containing 00025252 to IR1. CLA to location 012525 indexed by IR1. Check.</li> </ul> |                                        |                                                                                                    |
| 006344           |                                                                                                    | Failed to address location 077777.     | Exclusive OR contents of A with 14500023 to determine contents of location actually accessed.       |
|                  | (b) STR a word containing 00012525 to IR1. CLA                                                                                           |                                        |                                                                                                    |
| 006352           | to location 025252 indexed by IR1. Check.                                                                                                | Failed to address location 077777.     | Exclusive OR contents of A with 14500013 to determine contents of location actually                 |
|                  |                                                                                                    |                                        | accessed.                                                                                           |
| 006360           | (c) CLA location 012525 indexed by IR1.                                                                                                  | Failed to address location 025252.     | Exclusive OR contents of A with 00400000 to determine contents of location actually accessed.       |
|                  | (d) STR a word containing 0015252 to IR1. CLA to                                                                                         |                                        |                                                                                                    |
| 006370           | location 15252 indexed by IRT.                                                                                                    | Failed address location 032524.        | Exclusive OR contents of A with 145000213 to determine contents of location actually accessed.      |
|                  | (e) Set BR to 77. STR a word containing 00077777 to IR1. CLA location 000001 indexed by IR1.                                             |                                        |                                                                                                    |

| Halt<br>Location | Test Description                                                                                                    | Test Result                                | Further Checks                                                                                |
|------------------|----------------------------------------------------------------------------------------------------|--------------------------------------------|-----------------------------------------------------------------------------------------------|
| 006402           |                                                                                                    | Failed to address location 000000.         | Exclusive OR contents of A with 00400000 to determine contents of location actually           |
| 006410           | ( <i>f</i> ) STR a word containing 00000001 to IR4. CLA location 06401 indexed by IR4 with indirect addressing.                                                                                                    | Failed to address location 06377.          | Exclusive OR contents of A with 55400001 to determine contents of location actually accessed. |
|                  | (13) <i>EOAX Register Checks.</i><br>(a) STR a word containing 00006414 to PEX.                                                                                                    |                                            |                                                                                               |
| 006413           | (b) I GM a word containing 00300000 wit PCS                                                                                                    | STR to PEX failed.                         | Display PEX to determine bit that failed.                                                     |
| 006417           |                                                                                                    | EOAX bits not reset.                       |                                                                                               |
| 006422           |                                                                                                    | PC transfer failed.                        |                                                                                               |
| 006426           | (d) LGE the PEX with a word containing 00106423.                                                                                                    | EOAX bit 1 failed to set.                  |                                                                                               |
| 006431           | (e) STR 00206432 to PEX.                                                                                                    | PC transfer failed.                        |                                                                                               |
|                  | (7) LGE the PEX with a word containing 002006432.                                                                                                    |                                            |                                                                                               |
| 006435           | (g) STR 00306441 to PEX.                                                                                                    | EOAX bit 2 failed to set.                  |                                                                                               |
| 006440           | ( <i>b</i> ) LGE the PEX with a word containing 00306441.                                                                                                    | PC transfer failed.                        |                                                                                               |
| 006444           | ()                                                                                                    | EOAX bit 1 or 2 failed to set.             | Display A to determine bit that failed (failed bit $-1$ )                                     |
| 000447<br>006460 | <ul> <li>(<i>i</i>) STR 00006450 to PEX.</li> <li>(14) <i>Indirect Addressing Checks.</i></li> <li>(<i>a</i>) STR a word containing 22006506 in location</li> </ul>                                                       | PC transfer failed.<br>PC overflow failed. | - 1).                                                                                         |
|                  | <ul> <li>37703 page 1. Using indirect addressing, STR a word containing 22006510 in location. 37704 page 1 using indirect addressing.</li> <li>(<i>b</i>) CLA location 37703 page 2 using indirect addressing.</li> </ul> |                                            |                                                                                               |
| Halt<br>Location     | Test Description                                                                                                    | Test Result                              | Further Checks                                                                                      |
|----------------------|----------------------------------------------------------------------------------------------------|------------------------------------------|----------------------------------------------------------------------------------------------------|
| 006476               |                                                                                                    | Indirect addressing failed.              | Display A for contents of location actually accessed.                                               |
| 006503               | ( <i>c</i> ) CLA location 33704 page 2 using indirect addressing.                                                                                                    | Indirect addressing failed.              | Display A for contents of location actually                                                         |
| 006505               | ( <i>d</i> ) TRU to location 37703 page 1.<br>( <i>e</i> ) TRU to location 37704 page 2.                                                                                         | Indirect transfer to page 1 failed.      |                                                                                                    |
| 006507               | (f) CLA location 000000 using indirect indexed                                                                                                    | Indirect transfer to page 1 failed.      |                                                                                                    |
| 006514               | addressing.                                                                                                    | Indirect Indexing failed.                | Display A for contents of location actually accessed.                                               |
|                      | ( <i>g</i> ) STR 00007777 to IR4. STR 00100000 to location-020000. STR 22000305 to location 00160000 using Indirect addressing. TRU to location 020000 using indexed addressing. | TRU indexed indirect failed.             |                                                                                                    |
|                      | ( <i>h</i> ) STR a word in location 020000 page 0. CLA a word from location 020000 with page bit (bit 09) set                                                                    |                                          |                                                                                                    |
| 006535               | 301.                                                                                                    | Failed to access location 020000 page 0. | Exclusive OR contents of A with 22000532 to<br>determine contents of location actually<br>accessed. |
| 006545               | ( <i>i</i> ) STR to location 020000 page 0. CL.A to location 020000 page 2 with page bit (bit 09) = 0.                                                                           | Page bit control failed.                 | Exclusive OR contents of A with 00277704 to determine contents of location actually accessed        |
| 006547               | End of test.                                                                                                    |                                          |                                                                                                    |
| <u>d</u> . Miscellar | neous Halts.                                                                                                    |                                          |                                                                                                    |
| Halt<br>Location     | Test Description                                                                                                    | Test Result                              | Further Checks                                                                                      |
|                      | (1) <i>Memory Error Halts.</i><br>The following halts should not be encountered<br>during the bootstrap and memory off-line diagnostic<br>test.                                  |                                          |                                                                                                    |

| Halt<br>Location | Test Description          | Test Result                                                                                                    | Further Checks                    |
|------------------|---------------------------|----------------------------------------------------------------------------------------------------|-----------------------------------|
| 005700           |                           | This halt can be encountered only as a result of<br>attempts to continue testing after a BC740 or<br>BC750 halt.      | REDO BASIC MEM is printed.        |
| 005714           |                           | This halt can be encountered only as a result of attempts to continue testing after one or more BC680 or BC710 halts. | CALL IN MAIN MEM TEST is printed. |
| 005713           |                           | Incorrect status received from local page printer when attempting BC740 printout.                                     |                                   |
| 005730           |                           | This halt can be encountered only as a result of attempts to continue testing after one or more BC680 or BC710 balts  | CALL IN MAIN MEM TEST is printed. |
| 005727           |                           | Incorrect status received from local page printer when attempting BC750 printout.                                     |                                   |
| 077700           | (2) Transfer Error Halts. |                                                                                                    |                                   |
| 377700           |                           | I RN occurred with $A = 00000000$ .                                                                                   |                                   |
| 377702           |                           | TRP occurred with $A = 7777777$                                                                                       |                                   |
| 311102           | (3) Print Routine Halts   |                                                                                                    |                                   |
| 006607           | Read status and set BB.   |                                                                                                    |                                   |
| 006617           | Write character.          |                                                                                                    |                                   |
| 006621           | Read status.              |                                                                                                    |                                   |
| 006666           | Write status.             |                                                                                                    |                                   |

#### EXHIBIT H

### MEMORY-TO-MEMORY DIAGNOSTIC PROGRAM

#### Section I. GENERAL

The Memory-to-Memory diagnostic program is used to test the logic circuits and functions associated with the transfer of information from one processor to the other and to verify the proper operation of the control transfer logic. The particular tests in the Memory-to-Memory diagnostic program proceed along a path of increasing usage of mechanization and logic associated with the memory-to-memory transfer operation which is the receipt and transmission of data and status information between processors.

The diagnostic program consists of two sections; one of

which is loaded into the "transmitting processor" and the other section is loaded into the "receiving processor." The "transmitting processor" contains the interrupt processor routine, the teletype print routine, the memory-to-memory test routine, the transfer control routine, and the idle routine. The "receiving processor" contains routines to read the data transmitted by the active processor routines to return the data, control transfer interface routines, an interrupt processor control routine and an error printout routine.

Section II. DIAGNOSTIC PROGRAM

THE FOLLOWING PROCEDURES ARE USED TO CONVERT THE OPERATIONAL PRELOADER PROGRAM TO THE OFF-LINE DIAGNOSTIC PRELOADER PROGRAM

- 1. Press the NORMAL HALT pushbutton switch and observe that the PRCS HALT indicator illuminates.
- 2. Set the OPERATIONAL CONTROL rotary switch to STORE and the REGISTER SELECT to PEX.
- 3. Set the WSR toggle switches to 00277750.
- Press the INITIATE pushbutton switch and observe that the BUS INDICATOR displays a reading of 00277750.
- Set the OPERATIONAL CONTROL rotary switch to CONT PNL INSTR and the REGISTER SELECT to position A. 5. Set the WSR toggle switches to 55137754. 6.
- 7. Press the INITIATE pushbutton switch and observe that the BUS INDICATOR reading agrees with the entries specified on the on-line program preloader instruction entries chart below. If the entries do not agree, or are absent, the on-line program preloader instructions must be loaded into memory before proceeding. If the entries appearing in parenthesis on the chart are already loaded into memory, proceed to step 42 below.
- Set the MEMORY guarded switch to the UNPROTECTED position. 8.
- 9. Press the NORMAL HALT pushbutton switch and observe that the PRCS HALT indicator illuminates.
- 10. Set the OPERATIONAL CONTROL rotary switch to STORE and the REGISTER SELECT to PEX.
- 11. Set the RUN/ONE INSTR toggle switch to ONE INSTR.
- 12. Verify that the CLOCK OPERATE CONTROL rotary switch is in the CONT position.
- 13. Press the CLEAR pushbutton switch.
- 14. Set the WSR toggle switches to 00277750.

- 15. Press the INITIATE pushbutton switch and observe that the BUS INDICATOR displays a reading of 00277750.
- 16. Set the OPERATIONAL CONTROL rotary switch to STORE SEQ1 and the REGISTER SELECT to MEM.
- 17. Set the WSR toggle switches to the instruction entries listed in the on-line preloader instruction chart and press the INITIATE pushbutton switch after each setting. Observe that the BUS INDICATOR displays the entered instruction.
- 18. Press NORMAL HALT pushbutton switch and observe that the PRCS HALT indicator lights.
- 19. Set the OPERATIONAL CONTROL rotary switch to STORE and the REGISTER SELECT to PEX.
- 20. Set the WSR toggle switches to 00277750.
- 21. Press the INITIATE pushbutton switch and observe that BUS INDICATOR displays the address listed.

#### Preloader Instructions Chart

| Address  | Instruction         |
|----------|---------------------|
| 00277750 | 01077751            |
| 00277751 | 00002404            |
| 00277752 | 05200377            |
| 00277753 | 24077755            |
| 00277754 | 22077750            |
| 00277755 | 70100000            |
| 00277756 | 7000001             |
| 00277757 | 01077760            |
| 00277760 | 00002400            |
| 00277761 | 02000040            |
| 00277762 | 24077757            |
| 00277763 | 01077764            |
| 00277764 | 00002404            |
| 00277765 | 34000020            |
| 00277766 | 35000010            |
| 00277767 | 7200001             |
| 00277770 | 7400003             |
| 00277771 | 22077757            |
| 00277772 | 62501776 (62500476) |
| 00277773 | 72100001            |
| 00277774 | 74100107 (74100235) |
| 00277775 | 22077756            |
| 00277776 | 0000000             |

- 22. Set the OPERATIONAL CONTROL rotary switch to CONT PNL INSTR and the REGISTER SELECT to position A.
- 23. Set the WSR toggle switches to 55137754.
- 24. Press INITIATE pushbutton switch and observe that the BUS INDICATOR reading agrees with the entries specified on the chart.

#### NOTE

The following procedures will correct an erroneous address entered from the chart of specified addresses and instructions.

- a. Set the OPERATIONAL CONTROL rotary switch to MEMORY DISPLAY and the REGISTER SELECT to MEM.
- b. Set the ASR toggle switches to the correct address.
- c. Press INITIATE pushbutton switch and observe that the BUS INDICATOR displays the correct address.
- *d.* Set the WSR toggle switches to the *correct instruction number*.
- e. Set the OPERATIONAL CONTROL rotary switch to STORE.
- f. Press INITIATE pushbutton switch and observe BUS INDICATOR displays the correct instruction.

- g. Set the OPERATIONAL CONTROL rotary switch to MEMORY DISPLAY.
- h. Press INITIATE pushbutton switch and verify that the BUS INDICATOR displays the correct instruction.
- 25. Set the RUN/ONE INSTR toggle switch to ONE INSTR.
- 26. Set the MEMORY guarded switch to the UNPROTECTED position.
- 27. Set the OPERATIONAL CONTROL rotary switch to MEMORY DISPLAY and the REGISTER SELECT to MEM.
- 28. Set the ASR toggle switches to 277772.
- 29. Press the INITIATE pushbutton switch and observe that the BUS INDICATOR displays a reading of 62501776.
- 30. Set the WSR toggle switches to 62400476.
- 31. Set the OPERATIONAL CONTROL rotary switch to STORE.
- 32. Press the INITIATE pushbutton switch and observe that the BUS INDICATOR displays a reading of 62500476.
- 33. Set the OPERATIONAL CONTROL rotary switch to MEMORY DISPLAY.
- 34. Press the INITIATE pushbutton switch and observe that the BUS INDICATOR displays a reading of 62500476.
- 35. Set the ASR toggle switches to 277774.
- 36. Press the INITIATE pushbutton switch and observe that the BUS INDICATOR displays a reading of 74100107.
- 37. Set the WSR toggle switches to 74100235.
- 38. Set the OPERATIONAL CONTROL rotary switch and observe that the BUS INDICATOR displays a reading of 74100235.
- 40. Set the OPERATIONAL CONTROL rotary switch to MEMORY DISPLAY.
- 41. Press the INITIATE pushbutton switch and observe that the BUS INDICATOR displays a reading of 74100235.

#### THE FOLLOWING PROCEDURES ARE USED TO LOAD THE OFF-LINE DIAGNOSTIC LOADER PROGRAM INTO MEMORY

- 42. Load the off-line diagnostic loader tape (SM-D-752126) on the paper tape reader.
- 43. Set the paper tape reader MODE SELECT toggle switch to STRIP and the PWR switch to ON.
- 44. Set the system status panel RESET SELECT TAPE READER toggle switch to ON.
- 45. Press the system status panel RESET pushbutton switch several times and observe that the loader tape moves.
- 46. Press the NORMAL HALT pushbutton switch and observe that the PRCS HALT Indicator illuminates.
- 47. Set the OPERATIONAL CONTROL rotary switch to STORE and the REGISTER SELECT to PEX.
- 48. Set the RUN/ONE INSTR toggle switch to ONE INSTR.
- 49. Set the WSR toggle switches to 00277750.
- 50. Press the INITIATE pushbutton switch and observe that the BUS INDICATOR displays a reading of 00277750.
- 51. Set the OPERATIONAL CONTROL rotary switch to CMPT.
- 52. Set the RUN/ONE INSTR toggle switch to RUN.
- 53. Press the INITIATE pushbutton switch an observe that:
  - a. Off-line diagnostic loader tape strip loads into memory.
  - b. PRGM HALT indicator illuminates at the completion of tape loading.
  - c. BUS INDICATOR displays a reading of 00277777.
- 54. Rewind the loader tape by setting the system status panel TAPE READER REWIND toggle switch to ON.

### NOTE

# The procedures outlined in steps 1 through 54 above must be repeated on the other processor, using the other Maintenance Control Panel.

- 65. Set the PARITY ERROR HALT toggle switch to OFF.
- 56. Set the CLOCK OPERATE CONTROL rotary switch to CONT.
- 57. Set the ADV-RPT toggle switch to ADV.
- 58. Set the REAL TIME CLOCK guarded switch to the DISABLE position.
- 59. Verify that the REGISTER SELECT rotary switch is set to PEX.
- 60. Set the CONTROL TRANSFER toggle switch to DISABLE.
- 61. Set the printer motor control BYPASS toggle switch to BYPASS.
- 62. Set the MEMORY guarded switch to the PROTECTED position.

# THE FOLLOWING PROCEDURES LOAD THE DIAGNOSTIC PROGRAM INTO MEMORY

- 63. Load the Memory (SM-D-751716) and Memory-to-Memory and Control XFR (SM-D-751717) diagnostic program tapes on the paper tape reader.
- 64. Set the paper tape reader MODE SELECT toggle switch to REEL and the PWR switch to ON.
- 65. Press the NORMAL HALT pushbutton switch and observe that the PRGM HALT indicator extinguishes and the PRCS HALT indicator illuminates.
- 66. Set the OPERATIONAL CONTROL rotary switch to STORE.
- 67. Set the WSR toggle switches to 00000500.
- 68. Press the INITIATE pushbutton switch and observe the BUS INDICATOR displays a reading of 00000600.
- 69. Press the system status panel RESET pushbutton switch and observe that the diagnostic tape moves.
- 70. Set the OPERATIONAL CONTROL rotary switch to CMPT.
- 71. Set the RUN/ONE INSTR toggle switch to RUN.
- 72. Press the INITIATE pushbutton switch and observe that:
  - a. Diagnostic tape begins to load into memory.
  - b. PRGM HALT indicator illuminates.
  - c. BUS INDICATOR displays a reading of 0000631.
- 73. Press the INITIATE pushbutton switch twice more to load-in all three segments of the Memory-to-Memory diagnostic program and observe that the same indications observed in step 72 above are obtained.
- 74. Repeat the procedures outlined in steps 63 through 73 above on the other processor, using the other Maintenance Control Panel.

#### THE FOLLOWING PROCEDURES ARE USED TO SELECT THE TRANSMITTING (PROCESSOR A) AND THE RECEIVING PROCESSOR (PROCESSOR B)

- 75. Set the REGISTER SELECT rotary switch to CPS on both processors.
  - a. If the desired processor to be selected as the transmitting processor has its CPS Bit 23 set (BUS INDICATOR bit 23 is illuminated), press the CONTROL TRANSFER MANUAL pushbutton switch twice and observe that the BUS INDICATOR bit extinguishes and then illuminates.
  - b. If the desired processor to be selected as the transmitting processor (processor A) does not have is CPS bit 23 set (BUS INDICATOR bit 23 is illuminated), press the CONTROL TRANSFER MANUAL pushbutton switch three times and observe that the bit illuminates, extinguishes, and then illuminates again.

#### NOTE

By pressing the CONTROL TRANSFER MANUAL pushbutton more than once it verifies that the transfer tree is in its initial state. The reader Is cautioned to remember which processor is "A" (CPS bit 23-1) and which processor is "B" (CPS bit 23-0) throughout the remainder of the test.

# THE FOLLOWING PROCEDURES ARE USED TO START THE OFF-LINE DIAGNOSTIC PROGRAM

- 76. Set both REGISTER SELECT rotary switches to PEX.
- 77. Press both NORMAL HALT pushbutton switches and observe that both PRGM HALT indicators illuminate.
- 78. Press both CLEAR pushbutton switches.
- 79. Set both OPERATIONAL CONTROL rotary switches to STORE.
- 80. Set the WSR toggle switches to 00010000 on the transmit processor (A) and to 00015600 on the receive processor (B).
- 81. Press the INITIATE pushbutton switch on transmit processor (A) and observe that the BUS INDICATOR displays a reading of 00010000.
- 82. Press the INITIATE pushbutton switch on receive processor (B) and observe that BUS INDICATOR displays a reading of 00015000.
- 83. Set the system status panel RESET SELECT LOCAL PRINTER toggle switch to ON and press the RESET pushbutton switch.
- 84. Set the WSR toggle switches to all zeros on both panels.
- 85. Set both OPERATIONAL CONTROL rotary switches to CMPT.
- 86. Set the system status panel RESET SELECT MEM/MEM toggle switch to ON and press the RESET pushbutton several times.
- 87. Press the INITIATE pushbutton switch on both processors and observe that:
  - a. Both PRGM HALT Indicators illuminate.
  - b. Transmit processor (A) BUS INDICATOR displays a reading of 00010015.
  - c. Receive processor (B) BUS INDICATOR displays a reading of 00015015.
  - d. MM TEST PROCA message is generated on page printer from transmit processor.
  - e. REC CP RDY message is generated on page printer from receiving processor.
- 88. To successfully execute the following procedure, the specified actions must be performed within 5 seconds of the PRGM HALT indicator illuminating with the stated BUS INDICATOR displays.

| BUS INDICATOR | Operator action                                        | Processor action                              |
|---------------|--------------------------------------------------------|-----------------------------------------------|
|               |                                                        |                                               |
| 00010015      | Press INITIATE pushbutton on (A).                      | Starts test.                                  |
| 00015015      | Press INITIATE pushbutton on (B).                      | Starts test.                                  |
| 0000017       | Set CONTROL TRANSFER AUTO toggle switch to ENABLE.     | Control transfer to (B) and then back to (A). |
| 00000022      | Set CONTROL TRANSFER AUTO toggle switch to DISABLE and | Control transfers to (B).                     |
|               | press CONTROL TRANSFER MANUAL pushbutton switch.       |                                               |
| 0000023       | Press CONTROL TRANSFER MANUAL pushbutton switch.       | Control transfers to (A).                     |

89. Observe that both PRGM HALT Indicators illuminate and the transmitting processor (A) BUS INDICATOR displays a reading of 00013300 and the receiver processor (B) BUS INDICATOR displays 00016251.

### Section III. ERROR PRINTOUTS

|                     |                                                | Error       |                                         | Logic        |                                  |
|---------------------|------------------------------------------------|-------------|-----------------------------------------|--------------|----------------------------------|
| 5.4.4               | <b>-</b>                                       | vector      | _                                       | associated   | Suggested further                |
| Printout            | lest description                               | <u>XX</u> = | Error                                   | with failure | checks and remarks               |
| 1. CT01- <u>XX</u>  | Instruction: (Processor A)                     | 01          | CPS 08 failed to reset.                 |              |                                  |
|                     | SL1                                            |             |                                         |              |                                  |
|                     | STR (CPS)                                      | 00          | 000 44 5 5 5                            |              |                                  |
|                     | Logic tested: (Processor A)                    | 02          | CPS 11 is set.                          |              | Should be set only when control  |
|                     | CPS register                                   |             |                                         |              | transfer is in progress.         |
|                     | Initial conditions:                            | 03          | CPS 22 not set.                         |              | Check CPS 08 in processor B.     |
|                     | (Processor A)                                  |             |                                         |              | CPS22 is reflection of CPS       |
|                     | (A) = 00000000                                 |             |                                         |              | in alternate processor.          |
|                     | CONTROL TRANSFER AUTO set to DISABLE           | 04          | CPS 23 not set.                         |              |                                  |
|                     | Correct answer:                                |             |                                         |              |                                  |
|                     | (Processor A)                                  |             |                                         |              |                                  |
| 2 CT04-XX           | Instruction: (Processor A)                     | 01          | Interrupt failed to occur               |              |                                  |
| 2. 0101 /04         | STR (CPS)                                      | 01          |                                         |              |                                  |
|                     | Logic tested: (Processor A)                    | 02          | CPS 11 failed to reset after interrupt. |              |                                  |
|                     | Interrupt logic                                |             |                                         |              |                                  |
|                     | CPS register                                   | 03          | CPS 23 reset as a result of interrupt.  |              |                                  |
|                     | UPS register                                   |             |                                         |              |                                  |
|                     | (Processor A)                                  |             |                                         |              |                                  |
|                     | CPS 08 = 0                                     |             |                                         |              |                                  |
|                     | CPS 08 = 0                                     |             |                                         |              |                                  |
|                     | CONTROL TRANSFER AUTO set to DISABLE           |             |                                         |              |                                  |
|                     | Correct answer:                                |             |                                         |              |                                  |
|                     | Interrupt occurs and program Interrupt routine |             |                                         |              |                                  |
| 3 CT01-XX           | Instruction: (Processor A)                     | 01          | CPA 08 failed to reset                  |              |                                  |
| 0. 0101 <u>////</u> | SL1                                            | Ŭ,          |                                         |              |                                  |
|                     | STR (CPS)                                      |             |                                         |              |                                  |
|                     | Logic tested: (Processor A)                    | 02          | CPS 11 is set.                          |              | Should be set only when control  |
|                     | KL counter                                     | 00          |                                         |              | transfer is in progress.         |
|                     | UPS register                                   | 03          | CPS 22 not set                          |              | Chack CBS 08 in processor B      |
|                     | (A) = 00000000                                 | 04          | GF 3 23 Hot Set.                        |              | CPS22 is reflection of CPS 98 in |
|                     | CONTROL TRANSFER AUTO set to DISABLE           |             |                                         |              | alternate processor.             |
|                     | Correct answer:                                |             |                                         |              | ·                                |
|                     | (Processor A) (CPS) = 00000003                 |             |                                         |              |                                  |
| 4. CT04- <u>XX</u>  | Instruction: (Processor A) STR (CPS)           | 01          | Interrupt failed to occur.              |              |                                  |
|                     | Logic tested: (Processor A)                    | 02          | CPS 11 failed to reset after interrupt. |              |                                  |
|                     | Interrupt logic                                |             |                                         |              |                                  |

| Printout                                                                                                    | Test description                                                                                                    | Error<br>vector<br><u>XX</u> = | Error                                  | Logic<br>associated<br>with failure | Suggested further checks and remarks |
|----------------------------------------------------------------------------------------------------|----------------------------------------------------------------------------------------------------|--------------------------------|----------------------------------------|-------------------------------------|--------------------------------------|
| C<br>C<br>Initia<br>(F<br>C<br>C<br>C<br>C<br>C<br>C<br>C<br>C<br>C<br>C<br>C<br>C<br>C<br>C<br>C<br>C<br>C<br>C | PS register<br>PD register<br>al conditions:<br>Processor A)<br>PS 08 = 0<br>PD 08 = 0<br>NTROL TRANSFER AUTO set to DISABLE<br>rect answer:<br>terrupt occurs and program interrupt routine is<br>ntered. | 03                             | CPS 23 reset as a result of interrupt. |                                     |                                      |

# Section IV. TROUBLESHOOTING CHART

| Malfunction                                                                                                    | Probable cause                                                                                                    | Corrective action                                                                                                    |
|----------------------------------------------------------------------------------------------------|----------------------------------------------------------------------------------------------------|----------------------------------------------------------------------------------------------------|
| MMDR-01 (reported by Processor B)                                                                                      | Data received by processor B differs from<br>data expected. Data expected was<br>377, 252, 125 and 000 in that order.                   | Replace following cards in sequence. Repeat<br>test after each replacement.<br>(1) MOS3<br>(2) MOS1                                                                                                    |
| MMDR-76 (reported by Processor B)                                                                                      | Processor A failed to send character                                                                                                    | Replace MOS2 card. Repeat test.                                                                                                    |
| MMMT14-XX                                                                                                    | Attempt to send a block of data<br>containing 22 transmissions of 377,<br>252, 125 and 00. How processor A<br>to processor B failed.    | Refer to <u>XX</u> condition.                                                                                                    |
| <i>a.</i> Where <u>XX</u> is 74 or 75.                                                                                 | <ul> <li>Processor B failed to accept<br/>data.</li> </ul>                                                                              | a. Replace MOS2 card. Repeat test.                                                                                                    |
| <i>b.</i> Where <u>XX</u> is 76.                                                                                       | <li>b. Processor B failed to return<br/>data.</li>                                                                                      | b. Replace MOS2 card. Repeat test.                                                                                                    |
| <i>c.</i> Where <u>XX</u> is 77.                                                                                       | <ul> <li>Data returned from processor B<br/>differs from data sent by processor A.</li> </ul>                                           | <ul> <li>c. Replace following cards in sequence. Repeat test after each replacement.</li> <li>(1) MOS3</li> <li>(2) MOS1</li> </ul>                                                                                                    |
| MMBL-XX (reported by Processor B)                                                                                      | Attempt by processor B to receive and<br>return a block of data containing 22<br>transmissions of 377, 252, 125 and<br>000 failed.      | Refer to <u>XX</u> condition.                                                                                                    |
| a. Where <u>XX</u> is 74.                                                                                              | <ul> <li>Processor A did not accept<br/>returned data.</li> </ul>                                                                       | a. Replace MOS2 card. Repeat test.                                                                                                    |
| <ul> <li>b. Where <u>XX</u> is 76.</li> <li>c. Where <u>XX</u> is 77.</li> </ul>                                       | <ul> <li>b. Processor A failed to send data.</li> <li>c. Data received by processor B<br/>differs from data expected.</li> </ul>        | <ul> <li>b. Replace MOS2 card. Repeat test.</li> <li>c. Replace following cards in<br/>sequence. Repeat test after each<br/>replacement.</li> <li>(1) MOS3</li> <li>(2) MOS1</li> </ul>                                                                                                    |
| While running control transfer test, any of<br>following printouts may occur prior<br>to END OF CLT XFR TEST printout. |                                                                                                    | NOTE<br>Cards located in syn-<br>chronizer A16.                                                                                                    |
| <ul> <li>a. CT01-XX where XX is 01 through 04.</li> </ul>                                                              | <ul> <li>a. Processor A control transfer<br/>logic defective.</li> </ul>                                                                | <ul> <li>Refer malfunction to higher category<br/>maintenance.</li> </ul>                                                                                                    |
| b. CT01-05                                                                                                    | b. Alarm register circuits defective.                                                                                                   | <ul> <li>b. Replace following system alarm cards in sequence. Repeat test after each replacement.</li> <li>(1) Remove I/O inhibit alarm. <ul> <li>(a) Alarm latch.</li> <li>(b) Alarm gate.</li> <li>(c) Bus drivers.</li> </ul> </li> <li>(2) Line load set alarm. <ul> <li>(a) Alarm latch.</li> <li>(b) Alarm gate.</li> <li>(c) Bus drivers.</li> </ul> </li> </ul> |
| <ul> <li>CT02-<u>XX</u> where <u>XX</u> is 01 through 05.</li> </ul>                                                   | <ul> <li>Control transfer logic processor<br/>A failed during automatic<br/>control transfer processor A to<br/>processor B.</li> </ul> | <ul> <li>c. Replace following cards in sequence.<br/>Repeat test after each replacement.</li> <li>(1) A224</li> <li>(2) A221</li> <li>(3) A223</li> <li>(4) A222</li> <li>(5) A220</li> </ul>                                                                                                    |
| d. CR02-06                                                                                                    | d. Alarm register                                                                                                    | <ul> <li>Replace following Remote I/O inhibit<br/>alarm cards in sequence. Repeat<br/>test after each replacement.</li> <li>(1) Alarm latch</li> <li>(2) Alarm cata</li> </ul>                                                                                                    |

(2) Alarm gate(3) Bus drivers.

|    | Malfunction                                          |    | Probable cause                                                                                                    |    | Corrective action                                                                                                    |
|----|------------------------------------------------------|----|----------------------------------------------------------------------------------------------------|----|----------------------------------------------------------------------------------------------------|
| e. | CT03- <u>XX</u> where <u>XX</u> is 06, 07, or<br>10. | e. | Control transfer logic. Processor<br>A failed during automatic control<br>transfer processor B to<br>processor A. | e. | <ul> <li>Replace following cards in sequence.</li> <li>Repeat test after each replacement.</li> <li>(1) A224</li> <li>(2) A221</li> <li>(3) A223</li> <li>(4) A222</li> <li>(5) A220</li> </ul>                                                                                                    |
| f. | CT03-11                                              | f. | Alarm register.                                                                                                   | f. | <ul> <li>(3) A220</li> <li>Replace following system alarm cards in sequence. Repeat test after each replacement.</li> <li>(1) Line load set alarm. <ul> <li>(a) Alarm latch</li> <li>(b) Alarm gate.</li> <li>(c) Bus drivers.</li> </ul> </li> </ul>                                                           |
|    |                                                      |    |                                                                                                    |    | <ul> <li>(2) Remote I/O inhibit alarm.</li> <li>(a) Alarm latch</li> <li>(b) Alarm gate.</li> <li>(c) Bus drivers.</li> <li>(3) Spare alarm</li> <li>(a) A247</li> <li>(b) A248</li> <li>(c) A249</li> </ul>                                                                                                    |
| g. | CT04- <u>XX</u> where <u>XX</u> is 01 through        | g. | Processor A control transfer                                                                                      | g. | ( <i>d</i> ) A250<br>Refer malfunction to higher category                                                                                                    |
| h. | 03.<br>CT04, 04                                      | h. | logic.<br>Alarm register.                                                                                         | h. | maintenance.<br>Replace following system alarm cards<br>in sequence. Repeat test after each                                                                                                    |
|    |                                                      |    |                                                                                                    |    | replacement.<br>(1) Spare alarm.<br>(a) A247<br>(b) A248<br>(c) A249<br>(d) A250<br>(2) Remote I/O inhibit alarm.<br>(a) Alarm latch<br>(b) Alarm gate<br>(c) Bus drivers<br>(3) Line load set alarm                                                                                                    |
|    |                                                      |    |                                                                                                    |    | <ul> <li>(a) Alarm latch</li> <li>(b) Alarm gate</li> <li>(c) Bus drivers</li> </ul>                                                                                                    |
| i. | CT04, 77                                             | i. | Automatic control transfer<br>inhibit logic processor A.                                                          | i. | Replace A222 card. Repeat test.                                                                                                    |
| j. | CT-5- <u>XX</u> where <u>XX</u> is 01 through 04.    | j. | Control transfer logic Processor<br>A failed during manual control<br>transfer processor A to<br>processor B.     | j. | <ul> <li>Replace following cards in sequence.</li> <li>Repeat test after each replacement.</li> <li>(1) A224</li> <li>(2) A221</li> <li>(3) A223</li> <li>(4) A222</li> <li>(5) A220</li> </ul>                                                                                                    |
| k. | CT05-05                                              | h. | Alarm register.                                                                                                   | k. | <ul> <li>Replace following system alarm cards in sequence. Repeat test after each replacement.</li> <li>(1) Line load set alarm. <ul> <li>(a) Alarm latch.</li> <li>(b) Alarm gate.</li> <li>(c) Bus driver.</li> </ul> </li> <li>(2) Remote I/O inhibit alarm. <ul> <li>(a) Alarm latch</li> </ul> </li> </ul> |
|    |                                                      |    |                                                                                                    |    | <ul> <li>(b) Alarm gate</li> <li>(c) Bus driver</li> <li>(3) Spare alarm</li> <li>(a) A247</li> </ul>                                                                                                    |

| Malfunction Probable cause |                                                                                                    |    |                                                                                                    |    | Corrective action                                                                                                    |
|----------------------------|----------------------------------------------------------------------------------------------------|----|----------------------------------------------------------------------------------------------------|----|----------------------------------------------------------------------------------------------------|
|                            |                                                                                                    |    |                                                                                                    |    | (b) A248                                                                                                    |
|                            |                                                                                                    |    |                                                                                                    |    | ( <i>c</i> ) A249                                                                                                    |
| I.                         | CT06- <u>XX</u> where <u>XX</u> is 06, 07, or<br>10.                                                                                | I. | Control transfer logic. Processor<br>A failed during manual control<br>transfer processor B to processor<br>A. | I. | <ul> <li>(d) A250</li> <li>Replace following cards in sequence.</li> <li>Repeat test after each replacement.</li> <li>(1) A224</li> <li>(2) A221</li> <li>(3) A223</li> </ul>                                                                                                    |
| m.                         | CT06-11                                                                                                    | m. | Alarm register.                                                                                                | m. | <ul><li>(4) A222</li><li>(5) A220</li><li>Replace following system alarm cards</li></ul>                                                                                                    |
|                            |                                                                                                    |    | J                                                                                                    |    | <ul> <li>in sequence. Repeat test after each replacement.</li> <li>(1) Remote I/O inhibit alarm. <ul> <li>(a) Alarm latch</li> <li>(b) Alarm gate</li> <li>(c) Bus driver</li> </ul> </li> <li>(2) Spare alarm <ul> <li>(a) A247</li> <li>(b) A248</li> <li>(c) A249</li> <li>(d) A250</li> </ul> </li> </ul> |
| n.                         | CT07- <u>XX</u> where <u>XX</u> is 70 or 71.<br>This printout occurs only when<br>WORD SWITCH REGISTER<br>bit 3 option is selected. | n. | Control transfer logic processor<br>A.                                                                         | n. | Replace following cards in sequence.<br>Repeat test after each replacement.<br>(1) A224<br>(2) A221<br>(3) A223<br>(4) A222<br>(5) A220                                                                                                    |
| о.                         | MMAC- <u>XX</u> (reported by processor<br>B where <u>XX</u> is 07, 10 or 11.                                                        | 0. | Control transfer logic processor<br>B during automatic control<br>transfer processor A to<br>processor B.      | о. | <ul> <li>Replace following cards in sequence.</li> <li>Repeat test after each replacement.</li> <li>(1) A224</li> <li>(2) A221</li> <li>(3) A223</li> <li>(4) A222</li> <li>(5) A220</li> </ul>                                                                                                    |
| <i>p.</i>                  | MMAC-12 (reported by processor B.                                                                                                   | p. | Alarm register.                                                                                                | p. | <ul> <li>Replace following remote I/O inhibit<br/>alarm cards in sequence. Repeat<br/>test after each replacement.</li> <li>(1) Alarm latch</li> <li>(2) Alarm gate</li> <li>(3) Bus drivers.</li> </ul>                                                                                                    |
| q.                         | MMAC- <u>XX</u> (reported by<br>processor B) where <u>XX</u> is 13<br>through 15.                                                   | q. | Automatic control transfer inhibit logic processor B.                                                          | q. | Réplace A222. Repeat test.                                                                                                    |
| r.                         | MMAC-16 (reported by processor B).                                                                                                  | r. | Alarm register.                                                                                                | r. | Replace following remote I/O inhibit<br>alarm cards. Repeat test after each<br>replacement.<br>(1) Alarm latch<br>(2) Alarm gate<br>(3) Bus drivers                                                                                                    |
| S.                         | MMRC- <u>XX</u> (reported by processor B) where <u>XX</u> is 01 through 05.                                                         | S. | Control transfer logic processor<br>B during automatic control<br>transfer processor B to processor<br>A.      | S. | <ul> <li>Replace following cards in sequence.</li> <li>Repeat test after each replacement.</li> <li>(1) A224</li> <li>(2) A221</li> <li>(3) A223</li> <li>(4) A222</li> <li>(5) A220</li> </ul>                                                                                                    |
| t.                         | MMRC-06                                                                                                    | t. | Alarm register.                                                                                                | t. | Replace following system alarm cards sequence. Repeat test after each replacement.                                                                                                    |

| Malfunction Probable cause |                                                                                                    |    |                                                                                                    | Corrective action |                                                                                                    |  |  |  |
|----------------------------|----------------------------------------------------------------------------------------------------|----|----------------------------------------------------------------------------------------------------|-------------------|----------------------------------------------------------------------------------------------------|--|--|--|
|                            |                                                                                                    |    |                                                                                                    |                   | <ul> <li>(1) Line load set alarm.</li> <li>(a) Alarm latch</li> <li>(b) Alarm gate</li> <li>(c) Bus drivers</li> </ul>                                                                                                    |  |  |  |
|                            |                                                                                                    |    |                                                                                                    |                   | <ul> <li>(c) Bas diversion (c) Parameters</li> <li>(a) Alarm latch</li> <li>(b) Alarm gate</li> <li>(c) Bus drivers</li> <li>(3) Spare alarm</li> <li>(a) A247</li> <li>(b) A248</li> <li>(c) A249</li> </ul>                                                                                                    |  |  |  |
| u.                         | MMC- <u>XX</u> (reported by processor<br>B) where <u>XX</u> is 06, 07 0r 10.                                                                      | u. | Control transfer logic processor<br>B during manual control<br>transfer processor A to<br>processor B. | u.                | <ul> <li>(d) A250</li> <li>Replace following cards in sequence.</li> <li>Repent test after each replacement.</li> <li>(1) A224.</li> <li>(2) A221</li> <li>(3) A223</li> <li>(4) A222</li> </ul>                                                                                                    |  |  |  |
| v.                         | MMC-11 (reported by processor<br>B).                                                                                                    | V. | Alarm register.                                                                                        | V.                | <ul> <li>(4) A222</li> <li>Replace following system alarm cards in sequence. Repeat test after each replacement.</li> <li>(1) Line load set alarm. <ul> <li>(a) Alarm latch</li> <li>(b) Alarm gate</li> <li>(c) Bus drivers</li> </ul> </li> <li>(2) Remote I/O inhibit alarm. <ul> <li>(a) Alarm latch</li> <li>(b) Alarm gate</li> <li>(c) Bus drivers.</li> </ul> </li> <li>(3) Spare alarm. <ul> <li>(a) A247</li> <li>(b) A248</li> <li>(c) A249</li> <li>(d) A250</li> </ul> </li> </ul> |  |  |  |
| W.                         | MMRM- <u>XX</u> (reported by processor B) where <u>XX</u> is 01 through 04.                                                                       | W. | Control transfer logic processor<br>B during manual control transfer<br>processor B to processor A.    | w.                | <ul> <li>Replace following cards in sequence.</li> <li>Repeat test after each replacement.</li> <li>(1) A224.</li> <li>(2) A221</li> <li>(3) A223</li> <li>(4) A222</li> <li>(5) A220</li> </ul>                                                                                                    |  |  |  |
| Х.                         | MMRM-05 (reported by processor B).                                                                                                    | Х. | Alarm register.                                                                                        | Х.                | <ul> <li>Replace following system alarm cards<br/>in sequence. Repeat test after each<br/>replacement.</li> <li>(1) Remote I/O inhibit alarm. <ul> <li>(a) Alarm latch</li> <li>(b) Alarm gate</li> <li>(c) Bus drivers</li> </ul> </li> <li>(2) Spare alarm. <ul> <li>(a) A247</li> <li>(b) A248</li> <li>(c) A249</li> <li>(d) A250</li> </ul> </li> </ul>                                                                                                    |  |  |  |
| у.                         | MMAT-XX (reported by<br>processor B) where XX is 70 or<br>71. This printout occurs only<br>when WORD SWITCH REGISTER<br>bit 3 option is selected. | у. | Control transfer logic processor<br>B.                                                                 | у.                | <ul> <li>Replace following cards in sequence.</li> <li>Repeat test after each replacement.</li> <li>(1) A224</li> <li>(2) A221</li> <li>(3) A223</li> <li>(4) A222</li> <li>(5) A220</li> </ul>                                                                                                    |  |  |  |

#### EXHIBIT I

#### PAPER TAPE READER/PAPER TAPE PUNCH DIAGNOSTIC PROGRAM

#### Section I. GENERAL

This diagnostic program is used whenever data transfer problems are encountered with the Paper Tape Reader (PTR) or Paper Tape Punch (PTP) and is designed to check the functional operation of the processor-synchronizer and device synchronizer interface. The PRP/PTR diagnostic program is divided into manual and programmed tests. Since the testing of the Paper Tape Reader require paper punch test tapes, it is required that the paper tape punch portion of the diagnostic program be executed first.

The WSR toggle switch bit positions control the sequence of tests executed for the Paper Tape Reader and indicate the format of the data to be processed. The program reads the paper tape and examines each character read for validity and the timing of the data transfer is monitored to ensure the timing is within tolerance.

There are three (3) paper tape formats which are processed: Octal, ASCII, and Constant Value. If the Octal character is selected, the program generates 10 blocks of 100 characters each for a total of 1,000 characters. The block consists of the following data:

| Block Number | Data |
|--------------|------|
| 1            | 0    |
| 2            | 1    |
| 3            | 2    |
| 4            | 4    |
| 5            | 10   |
| 6            | 20   |
| 7            | 40   |
| 8            | 100  |
| 9            | 200  |
| 10           | 377  |

If the ASCII character is selected, the program generates 10 blocks of 128 characters. The 128 characters represent all possible combinations for ASCII. The characters are also displayed on the local page printer one block at a time. The tape can be prematurely terminated by setting the WSR toggle switch bit 13 to a 1. The ASCII character tape is used when executing the Paper Tape Reader test.

If the constant character is selected, WSR toggle switch bits 16 through 23 should specify the particular character. The program generates 100 characters per block and 25 blocks for a total of 2,500 characters before terminating by itself. The constant character tape is used in the timing section of the Paper Tape Reader test. To terminate prematurely, WSR toggle switch bit 13 should be set to a 1; the program will terminate after it has completed the block of 100 characters that it is presently processing.

A summary of the various formats is contained in the following chart:

|                    | WSR Bits |    |    |    |    |         |        |         |        |     |    |
|--------------------|----------|----|----|----|----|---------|--------|---------|--------|-----|----|
| Format             | 13       | 14 | 15 | 16 | 17 | 18      | 19     | 20      | 21     | 22  | 23 |
| Constant Character |          | 1  | 0  |    | (1 | Data fo | or Con | stant C | haract | er) |    |
| ASCII              |          | Ō  | 1  |    |    |         |        |         |        |     |    |
| Octal              |          | 0  | 0  |    |    |         |        |         |        |     |    |
| Invalid            |          | 1  | 1  |    |    |         |        |         |        |     |    |
| Terminate          | 1        |    |    |    |    |         |        |         |        |     |    |

#### Section II. DIAGNOSTIC PROGRAM

- 1. Set the MEMORY guarded switch to the PROTECTED position.
- 2. Set the PARITY ERROR HALT toggle switch to OFF.
- 3. Set the CLOCK OPERATE CONTROL rotary switch to CONT.
- 4. Set the ADV-RPT toggle switch to ADV.
- 5. Set the REAL TIME CLOCK guarded switch to the DISABLE position.
- 6. Set the CONTROL TRANSFER toggle switch to DISABLE.
- 7. Set the printer motor control BYPASS toggle switch to BYPASS.

#### THE FOLLOWING PROCEDURES LOAD THE TABLE OF INSTRUCTIONS FOR EXERCISING THE PTP

- 8. Press the NORMAL HALT pushbutton switch and observe that the PRCS HALT indicator illuminates.
- 9. Set the RUN/ONE INSTR toggle switch to ONE INSTR.
- 10. Press the CLEAR pushbutton switch.
- 11. Set the WSR toggle switches to 00000776.
- 12. Set the OPERATIONAL CONTROL rotary switch to MEMORY DISPLAY and the REGISTER SELECT to MEM.
- 13. Press the INITIATE pushbutton switch and observe that the BUS INDICATOR displays a reading of 00000776.
- 14. Set the OPERATIONAL CONTROL rotary switch to STORE and the REGISTER SELECT to PEX.
- 15. Press the INITIATE pushbutton switch and observe that the BUS INDICATOR displays a reading of 00000776.
- 16. Set the OPERATIONAL CONTROL rotary switch to STORE SEQL and the REGISTER SELECT to MEM.
- 17. Set the WSR toggle switches to each of the instruction entries listed below and press the INITIATE pushbutton switch after each setting. Observe that the BUS INDICATOR displays the entered instruction.

| Address  | Instructions |
|----------|--------------|
| 00000776 | 01200420     |
| 00000777 | 0000000      |
| 00001000 | 01001001     |
| 00001001 | 00000400     |
| 00001002 | 05200020     |
| 00001003 | 24001005     |
| 00001004 | 22001000     |
| 00001005 | 55200XXX     |
| 00001006 | 60037757     |
| 00001007 | 01001010     |
| 00001010 | 00000414     |
| 00001011 | 22001000     |
|          |              |

#### NOTE

XXX is the octal equivalent of the character to be repeatedly punched on the test; e.g., XXX would be 125 for a 01, 010, 101 punched character pattern or 252 for a 10, 101,010 punched character pattern.

- 18. Press NORMAL HALT pushbutton switch and observe that the PRCS HALT indicator illuminates.
- 19. Set the OPERATIONAL CONTROL rotary switch to STORE and the REGISTER SELECT to PEX. Observe that the BUS INDICATOR displays a reading of 00001012.
- 20. Set the WSR toggle switches to 00000776.
- 21. Press the INITIATE pushbutton switch and observe that BUS INDICATOR displays a reading of 00000776.

- 22. Set the OPERATIONAL CONTROL rotary switch to CONT PNL INSTR and the REGISTER SELECT to position A.
- 23. Set the WSR toggle switches to 56137754.
- 24. Press the INITIATE pushbutton switch and observe that the BUS INDICATOR reading agrees with the entries specified in step 17 above.

#### NOTE

# The following procedures will correct an erroneous address entered from the chart of specified addresses and instructions.

- a. Set the OPERATIONAL CONTROL rotary switch to MEMORY DISPLAY the REGISTER SELECT to MEM.
- b. Set the ASR toggle switches t the correct address.
- c. Press INITIATE pushbutton switch and observe that the BUS INDICATOR displays the correct address.
- d. Set the WSR toggle switches to the correct instruction number.
- e. Set the OPERATIONAL CONTROL rotary switch to STORE.
- f. Press INITIATE pushbutton switch and observe BUS INDICATOR displays the correct instruction.
- g. Set the OPERATIONAL CONTROL rotary switch to MEMORY DISPLAY.
- *h*. Press INITIATE pushbutton switch and verify that the BUS INDICATOR displays the correct instruction.
- 25. Set the system status panel RESET SELECT TAPE PUNCH and TAPE READER toggle switches to ON.
- 26. Press the system status panel RESET pushbutton switch several times.

#### THE FOLLOWING PROCEDURES ARE USED TO OBTAIN A LEADER ON THE PTP

- 27. Press the paper tape punch OFF pushbutton switch.
- 28. Set the LINE-OFF-LOCAL rotary switch to OFF.
- 29. Press the paper tape punch ON pushbutton switch and obtain approximately 1/2 foot leader.
- 30. Press the paper tape punch OFF pushbutton switch.
- 31. Set the LIN-OFF-LOCAL rotary switch to LINE.
- 32. Press the Paper tape punch ON pushbutton switch.
- Set the OPERATIONAL CONTROL rotary switch to STORE and the REGISTER SELECT to PEX. Observe that the BUS INDICATOR displays a reading of 00001012.
- 34. Set the WSR toggle switches to 00000776.
- 35. Press the INITIATE pushbutton switch and observe the BUS INDICATOR displays a reading of 0000076.
- 36. Set the OPERATIONAL CONTROL rotary switch to CMPT.
- 37. Set the RUN/ONE INSTR toggle switch to RUN.
- 38. Press the INITIATE pushbutton switch and observe that the paper taps punch starts to generate a tape of selected characters.
- 39. Visually inspect the punched tape for the correct format:

| Tape |   |   |   |    |   |   |   | Character |  |  |  |
|------|---|---|---|----|---|---|---|-----------|--|--|--|
| 0    | 0 | 0 | 0 | 0. | 0 | 0 | 0 | 377       |  |  |  |
| 0    |   | 0 | 0 |    | 0 | 0 |   | 266       |  |  |  |
|      | 0 | 0 |   | 0. | 0 |   | 0 | 155       |  |  |  |
|      |   | 0 |   |    | 0 |   |   | 044       |  |  |  |

- 40. After a sufficient amount of punched tape has been generated, press the NORMAL HALT pushbutton switch and observe that the PRCS HALT Indicator illuminates.
- 41. Load the paper tape (step 40 above) on the paper tape reader.

#### NOTE

#### The data portion (punched holes) must be under the read head for starting the test.

- 42. Set the paper tape reader MODE SELECT toggle switch to STRIP and the PWR switch to ON.
- 43. Press the system status panel RESET pushbutton switch several times and observe that the paper tape moves.
- 44. Press the NORMAL HALT pushbutton switch and observe that the PRCS HALT Indicator illuminates.
- 45. Press the CLEAR pushbutton switch.
- 46. Set the RUN/ONE INSTR toggle switch to ONE INSTR.
- 47 Set the WSR toggle switches to 00002000.
- 48. Set the OPERATIONAL CONTROL rotary switch to STORE and the REGISTER SELECT to PEX.
- 49. Press the INITIATE pushbutton switch and observe that BUS INDICATOR displays a reading of 00002000.
- 50. Set the OPERATIONAL CONTROL rotary switch to STORE SEQL and the REGISTER SELECT to MEM.
- 51. Set WSR toggle switches to the instruction entries listed below and press the INITIATE pushbutton switch after each setting. Observe that the BUS INDICATOR displays the entered instruction.

| Address | Instruction |
|---------|-------------|
| 002000  | 01002001    |
| 002001  | 00002400    |
| 002002  | 02200040    |
| 002003  | 24002000    |
| 002004  | 01002005    |
| 001005  | 00002404    |
| 002006  | 60027757    |
| 002007  | 05200XXX    |
| 002010  | 24002000    |
| 002011  | 00002000    |
| 002012  | 22002000    |

#### NOTE

#### XXX is the octal equivalent of the constant character punched on the test tape.

- 52. Set the OPERATIONAL CONTROL rotary switch to STORE and the REGISTER SELECT to PEX.
- 53. Set the WSR toggle switches to 00002000.
- 54. Press the INITIATE pushbutton switch and observe that the BUS INDICATOR displays a reading of 00002000.
- 55. Set the RUN/ONE INSTR toggle switch to RUN.
- 56. Set the OPERATIONAL CONTROL rotary switch to CMPT.
- 57. Press the INITIATE pushbutton switch and observe that:
  - a. Test tape reads into memory.
  - b. PRGM HALT indicator illuminates.
  - c. BUS INDICATOR displays a reading of 00002012.
- 58. Set the REGISTER SELECT rotary switch to position A and observe that the BUS INDICATOR displays whatever data entered in XXX.

THE FOLLOWING PROCEDURES ARE USED TO CONVERT THE OPERATIONAL PRELOADER PROGRAM TO THE OFF-LINE DIAGNOSTIC PRELOADER PROGRAM

- 59. Press the NORMAL HALT pushbutton switch and observe that the PRCS HALT indicator illuminates.
- 60. Set the OPERATIONAL CONTROL rotary switch to STORE and the REGISTER SELECT to PEX.

- 61. Set the WSR toggle switches to 00277750.
- 62. Press the INITIATE pushbutton switch and observe that the BUS INDICATOR displays a reading of 00277750.
- 63. Set the OPERATIONAL CONTROL rotary switch to CONT PNL INSTR and the REGISTER SELECT to position A.
- 64. Set the WSR toggle switches to 55137754.
- 65. Press the INITIATE pushbutton switch and observe that the BUS INDICATOR reading agrees with the entries specified on the on-line program preloader instruction entries chart below. If the entries do not agree, or are absent, the on-line program preloader instructions *must be loaded into memory before proceeding*. If the entries appearing in parenthesis on the chart are already loaded into memory, proceed to step 100 below.
- 66. Set the MEMORY guarded switch to the UNPROTECTED position.
- 67. Press the NORMAL HALT pushbutton switch and observe that the PRCS HALT Indicator illuminates.
- 68. Set the OPERATIONAL CONTROL rotary switch to STORE and the REGISTER SELECT to PEX.
- 69. Set the RUN/ONE INSTR toggle switch to ONE INSTR.
- 70. Verify that the CLOCK OPERATE CONTROL rotary switch is in the CONT position.
- 71. Press the CLEAR pushbutton switch.
- 72. Set the WSR toggle switches to 00277750.
- 73. Press the INITIATE pushbutton switch and observe that the BUS INDICATOR displays a reading of 00277750.
- 74. Set the OPERATIONAL CONTROL rotary switch to STORE SEQL and the REGISTER SELECT to MEM.

| Address  | Instruction         |
|----------|---------------------|
| 00277750 | 01077751            |
| 00277751 | 00002404            |
| 00277752 | 05200377            |
| 00277753 | 24077755            |
| 00277754 | 22077750            |
| 00277755 | 70100000            |
| 00277756 | 7000001             |
| 00277757 | 01077760            |
| 00277760 | 00002400            |
| 00277761 | 00002400            |
| 00277761 | 00200040            |
| 00277762 | 24077757            |
| 00277763 | 01077764            |
| 00277764 | 00002404            |
| 00277765 | 34000020            |
| 00277766 | 35000010            |
| 00277767 | 7200001             |
| 00277770 | 7400003             |
| 00277771 | 220777571           |
| 00277772 | 62501776 (62500476) |
| 00277773 | 72100001            |
| 00277774 | 74100107 (74100236) |
| 00277775 | 22077756            |
| 00277776 | 0000000             |
|          |                     |

75. Set the WSR toggle switches to the instruction entries listed in the on-line preloader instruction chart and press the INITIATE pushbutton switch after each setting. Observe that the BUS INDICATOR displays the entered instruction.

76. Press the NORMAL HALT pushbutton switch an observe that the PRCS HALT indicator lights.

77. Set the OPERATIONAL CONTROL rotary switch to STORE and the REGISTER SELECT to PEX.

- 78. Set the WSR toggle switches to 00277750.
- 79. Press the INITIATE pushbutton switch and observe that BUS INDICATOR displays the address listed.
- 80. Set the OPERATIONAL CONTROL rotary switch to CONT PNL INSTR and the REGISTER SELECT to position A.
- 81. Set the WSR toggle switches to 55137754.
- 82. Press INITIATE pushbutton switch and observe that the BUS INDICATOR reading agrees with the entries specified on the chart.

#### NOTE

# The following procedures will correct an erroneous address entered from the chart of specified addresses and instructions.

- a. Set the OPERATIONAL CONTROL rotary switch to MEMORY DISPLAY and the REGISTER SELECT to MEM.
- b. Set the ASR toggle switches to the correct address.
- c. Press INITIATE pushbutton switch and observe that the BUS INDICATOR displays the correct address.
- d. Set the WSR toggle switches to the correct instruction number.
- e. Set the OPERATIONAL CONTROL rotary switch to STORE.
- f. Press INITIATE pushbutton switch and observe BUS INDICATOR displays the correct instruction.
- g. Set the OPERATIONAL CONTROL rotary switch to MEMORY DISPLAY.
- *h.* Press INITIATE pushbutton switch and verify that the BUS INDICATOR displays the correct instruction.
- 83. Set the RUN/ONE INSTR toggle switch to ONE INSTR.
- 84. Set the MEMORY guarded switch to the UNPROTECTED position.
- 85. Set the OPERATIONAL CONTROL rotary switch to MEMORY DISPLAY and the REGISTER SELECT to MEM.
- 86. Set the ASR toggle switches to 277772.
- 87. Press the INITIATE pushbutton switch and observe that the BUS INDICATOR displays a reading of 62501776.
- 88. Set the WSR toggle switches to 62500476.
- 89. Set the OPERATIONAL CONTROL rotary switch to STORE.
- 90. Press the INITIATE pushbutton switch and observe that the BUS INDICATOR displays a reading of 62500476.
- 91. Set the OPERATIONAL CONTROL rotary switch to MEMORY DISPLAY.
- 92. Press the INITIATE pushbutton switch and observe that the BUS INDICATOR displays a reading of 62500476.
- 93. Set the ASR toggle switches to 277774.
- 94. Press the INITIATE pushbutton switch and observe that the BUS INDICATOR displays a reading of 74100107.
- 95. Set the WSR toggle switches to 74100235.
- 96. Set the OPERATIONAL CONTROL rotary switch to STORE.
- 97. Press the INITIATE pushbutton switch and observe that the BUS INDICATOR displays a reading of 74100235.
- 98. Set the OPERATIONAL CONTROL rotary switch to MEMORY DISPLAY.
- 99. Press the INITIATE pushbutton switch and observe that the BUS INDICATOR displays a reading of 74100235.

#### THE FOLLOWING PROCEDURES ARE USED TO LOAD THE OFF-LINE DIAGNOSTIC LOADER PROGRAM INTO MEMORY

- 100. Load the off-line diagnostic loader tape (SM-D-752126) on the paper tape reader.
- 101. Set the paper tape reader MODE SELECT toggle switch to STRIP and the PWR switch to ON.
- 102. Set the system status panel RESET SELECT TAPE READER toggle switch to ON.

- 103. Press the system status panel RESET pushbutton switch several times and observe that the loader tape moves.
- 104. Press the NORMAL HALT pushbutton switch and observe that the PRCS HALT indicator illuminates.
- 105. Set the OPERATIONAL CONTROL rotary switch to STORE and the REGISTER SELECT to PEX.
- 106. Set the RUN/ONE INSTR toggle switch to ONE INSTR.
- 107. Set the WSR toggle switches to 00277750.
- 108. Press the INITIATE pushbutton switch and observe that the BUS INDICATOR displays a reading of 00277750.
- 109. Set the OPERATIONAL CONTROL rotary switch to CMPT.
- 110. Set the RUN/ONE INSTR toggle switch to RUN.
- 111. Press the INITIATE pushbutton switch and observe:
  - a. Diagnostic loader tape strip loads into memory.
  - b. PRGM HALT indicator illuminates at the completion of tape loading.
    - c. BUS INDICATOR displays a reading of 00277777.
- 112. Rewind the loader tape by setting the system status panel TAPE READ REWIND toggle switch to ON.

# THE FOLLOWING PROCEDURES LOAD THE DIAGNOSTIC PROGRAM INTO MEMORY

- 113. Load the Paper Tape Reader/Punch (SM-D-751722) and FACP (SM-D-751719) diagnostic program tapes on the paper tape reader.
- 114. Set the paper tape reader MODE SELECT toggle switch to REEL and the PWR switch to ON.
- 115. Press the NORMAL HALT pushbutton switch and observe that the PRGM HALT indicator extinguishes and the PRCS HALT indicator illuminates.
- 116. Set the OPERATIONAL CONTROL rotary switch to STORE and the REGISTER SELECT to PEX.
- 117. Set the WSR toggle switches to 00000500.
- 118. Press the INITIATE pushbutton switch and observe that the BUS INDICATOR displays a reading of 00000500.
- 119. Press the system status panel RESET pushbutton switch several times and observe that the diagnostic tape moves.
- 120. Set the OPERATIONAL CONTROL rotary switch to CMPT.
- 121. Press the INITIATE pushbutton switch and observe that:
  - a. Diagnostic program tape loads into memory.
  - b. PRGM HALT indicator illuminates at the completion of tape loading.
  - c. BUS INDICATOR displays a reading of 00000631.
- 122. Press the INITIATE pushbutton switch a second time to read-in the 2nd segment of the diagnostic program. Observe that the same indications obtained in step 121 above are obtained.

#### THE FOLLOWING PROCEDURES ARE USED TO PERFORM THE PROGRAMMED PORTION OF THE PTP AND PTR

- 123. Visually inspect that at least 1/4 reel of tape is loaded on the paper tape punch.
- 124. Set the LINE-OFF-LOCAL rotary switch to LINE.
- 125. Press the paper tape punch ON pushbutton switch.
- 126. Press the NORMAL HALT pushbutton switch and observe that the PRCS HALT indicator illuminates.
- 127. Set the OPERATIONAL CONTROL rotary switch to MEMORY DISPLAY and the REGISTER SELECT to MEM.
- 128. Set the ASR toggle switches to 15631.
- 129. Press the INITIATE pushbutton switch and observe that the BUS INDICATOR displays a reading of 00015631.

- 130. Set the OPERATIONAL CONTROL rotary switch to STORE.
- 131. Set the WSR toggle switches to 22017100.
- 132. Press the INITIATE pushbutton switch and observe that the BUS INDICATOR displays a reading of 22017100.
- 133. Set the OPERATIONAL CONTROL rotary switch to STORE SEQL.
- 134. Set the WSR toggle switches to the instruction entries listed in the table below and set the ASR toggle switches to the listed address locations. Press the INITIATE pushbutton switch after each setting and observe the BUS INDICATOR displays the entered data.

| Address location                 |                                    | Instruction                   |                     |
|----------------------------------|------------------------------------|-------------------------------|---------------------|
| (To allow for writing t<br>15631 | the end of record (377<br>22017100 | ) before generating th<br>TRU | e trailer)<br>PATCH |
| 17100                            | 5520377                            | CLAC                          | /377                |
| 17101                            | 0106252                            | SSS                           | WTDTPP              |
| 17102                            | 0017102                            | HLT                           | *                   |
| 17103                            | 55016435                           | CLA                           | CHDLY               |
| 17104                            | 26016437                           | TSA                           | IDLE                |
| 17105                            | 26015554                           | TSA                           | PUHDTR              |
| 17106                            | 22015632                           | TRU                           | RTN                 |
| (To initialize the dela          | y time to characters/s             | econd)                        |                     |
| 11252                            | 22011600                           | TRU                           | PATCH               |
| 11600                            | 55200310                           | CLAC                          | /310                |
| 11601                            | 60016266                           | STR                           | DELTIM              |
| 11602                            | 7000000                            | LXA                           | 0, 1                |
| 11603                            | 55200000                           | CLAC                          | /0                  |
| 11604                            | 22011253                           | TRU                           | RTN                 |
| (To allow for increase           | ed timing)                         |                               |                     |
| 11463                            | 72000001                           | IXA                           | 1, 1                |
| 11646                            | 22011605                           | TRU                           | PATCH               |
| 11605                            | 55411610                           | CLA                           | TABLE-A, 1          |
| 11606                            | 24011471                           | TRZ                           | PTDEL               |
| 11607                            | 22011465                           | TRU                           | RTN                 |
| (To allow for testing            | the last time through)             |                               |                     |
| 11453                            | 55200001                           | CLAC                          | 01                  |
| 11454                            | 12015746                           | ADD                           | CHSRED              |
| 11455                            | 02200037                           | LGMC                          | /37                 |
| 11456                            | 60015746                           | SIR                           | CHSRED              |
| 11457                            | 05200024                           | LGEC                          | /24                 |
| 11460                            | 22011633                           | IRU                           | PATCH               |
| 11633                            | 24011463                           |                               | PIEDBL              |
| 11634                            | 55016266                           |                               |                     |
| 11030                            | 22011401                           |                               |                     |
| 11401                            | 2401147                            |                               | PIDEL               |
| 11402                            | 22011323                           | IKU                           | PTIROL              |
| (To allow for consiste           | ent premature termina              | tion)                         | DATON               |
| 11500                            | 2401/10/                           | IRZ                           | PATCH               |
| 1/10/                            | 55037774                           | CLA                           | WSR                 |
| 17110                            | 02202000                           | LGMC                          | /2000               |
| 1/111                            | 24015322                           |                               | PT12B               |
| 1/112                            | 22015631                           |                               |                     |
| 111//                            | 24011636                           |                               | PAICH               |
| 11030                            | 00007774                           |                               | VVOR<br>/2000       |
| 11637                            | 02202000                           |                               | /2000<br>DT06P      |
| 116/1                            | 24010407<br>22011201               |                               |                     |
| 11041                            | 02202000                           |                               | F1002D              |
| 11440                            | 02202000                           |                               | 12000               |
| (To reduce the size of           | of trailer 1 leader)               |                               |                     |

15736 00000200

#### Address location

Instruction

(To allow for reset timing)

| 11473         | 7000000  |
|---------------|----------|
| (Delay times) |          |
| 11610         | 00000310 |
| 11611         | 00000303 |
| 11612         | 00000257 |
| 11613         | 00000252 |
| 00614         | 00000233 |
| 11615         | 00000226 |
| 11616         | 00000202 |
| 11617         | 00000175 |
| 11620         | 00000151 |
| 11621         | 00000144 |
| 11622         | 00000120 |
| 11623         | 00000113 |
| 11624         | 00000067 |
| 11625         | 00000062 |
| 11626         | 00000036 |
| 11630         | 00000017 |
| 11631         | 00000005 |
| 11632         | 0000000  |

- 135. Set the OPERATIONAL CONTROL rotary switch to STORE and the REGISTER SELECT to PEX.
- 136. Set the WSR toggle switches to 00015000.
- 137. Press the INITIATE pushbutton switch and observe that the BUS INDICATOR displays a reading of 00015000.
- 138. Set the RUN/ONE INSTR toggle switch to RUN.
- 139. Set the OPERATIONAL CONTROL rotary switch to CMPT.
- 140. Press the INITIATE pushbutton switch and observe that:
  - a. PRGM HALT indicator illuminates.
  - b. PTP TEST message i generated on page printer.
  - c. BUS INDICATOR displays a reading of 00015014.
- 141. Set the WSR toggle switch bits 00 through 06 to zero.
- 142. Press the INITIATE pushbutton switch and observe that the PRGM HALT indicator illuminates and the BUS INDICATOR displays a reading of 00015310.

#### THE FOLLOWING PROCEDURES ARE USED TO GENERATE AN ASCII TAPE

- 143. Set the WSR toggle switches to 00000400.
- 144. Press the INITIATE pushbutton switch and observe that:
  - a. ASCII characters are being punched.
  - b. ASCII characters being punched are also generated on the local page printer.
  - c. END OF PT message generated on page printer at the end of 10 blocks of data.
  - d. PRGM HALT indicator illuminates.
  - e. BUS INDICATOR displays a reading of 00015660.

#### NOTE

# To prematurely terminate before 10 lines. of characters are punched, set WSR toggle switch bit 13 to a 1.

145. Press the INITIATE pushbutton on switch and observe that the BUS INDICATOR displays a reading of 00015310.

#### THE FOLLOWING PROCEDURES ARE USED TO GENERATE THE CONSTANT CHARACTER TAPE REQUIRED FOR THE PTR TIMING TEST

- 146. Set the WSR toggle switches to 00000155.
- 147. Press the INITIATE pushbutton switch and observe that the paper tape punch begins to generate a 155 character tape.
- 148. After approximately 5-feet of data is generated, set WSR toggle switch bit 13 to a 1 and observe that:
  - a. PRGM HALT indicator illuminates.
  - b. BUS INDICATOR displays a reading of 00015660.
  - c. END OF PT message is generated on the page printer.
- 149. Press the NORMAL HALT pushbutton switch and then, in turn, the INITIATE pushbutton switch observe that: *a.* PRGM HALT indicator illuminates.
  - b. BUS INDICATOR displays a reading of 00010014.
  - c. PR TEST message i generated on the page printer.

#### THE FOLLOWING PROCEDURES EXECUTE THE PAPER TAPE READER TEST

- 150. Set the WSR toggle switches to 00000400.
- 151. Load the ASCII test tape (step 144 above) on the paper tape reader.
- 152. Set the paper tape reader MODE SELECT toggle switch to STRIP and the PWR switch to ON.
- 153. Set the system status panel RESET SELECT TAPE READER toggle switch to ON.
- 154. Press the system status panel RESET pushbutton switch and observe that the ASCII test tape moves.
- 155. Press the INITIATE pushbutton switch and observe that the PRGM HALT indicator illuminates and the BUS
- INDICATOR displays a reading of 00010373. (This indicates that PT-O1 through PT-05 tests have been executed). 156. Press the INITIATE pushbutton switch and observe that:
  - a. Program starts to read the test tape.
  - b. All correct ASCII characters read am generated on the page printer.
  - c. PRGM HALT indicator illuminates at completion of read-in.
  - d. BUS INDICATOR displays a reading of 00011232.
  - e. END OF PTS-SYNC TEST message is generated on the page printer.

#### NOTE

If the ASCII test tape was generated with less than 10 blocks of data (step 144 above), the reading of the tape must be terminated (WSR bit 13 to a 1) at the start of the last block of data.

157. If the program does not halt at the completion of the tape read-in, press the NORMAL HALT pushbutton switch and observe what numerical range the BUS INDICATOR is displaying:

#### Range

Remarks

10576 to 10745

- If no ASCII characters are printed on the local page printer, the program never found the beginning of record which is a 377 character.
  - If the ASCII characters are printed on the local page printer, the program never found the end of record which is a 377 character.
- 158. At this point in the diagnostic program, three options are available to the reader. It is recommended however, that option 1 be used:

Option 1 - PTR Timing Test

- a. Press the INITIATE pushbutton switch and observe that:
  - (1) PRGM HALT indicator illuminates.
  - (2) BUS INDICATOR displays a reading of 00011274.
  - (3) SET WSR to CHAR message is generated on the page printer.
- b. Proceed to step 159 below.

Option 2 - Rerun PTR Test

- *a.* Press the NORMAL HALT pushbutton switch and then, in turn, the INITIATE pushbutton switch and observe that:
  - (1) PRGM HALT Indicator illuminates.
  - (2) BUS INDICATOR displays a reading of 00011233.
- b. Press the INITIATE pushbutton switch a 2nd time and observe that:
  - (1) PRGM HALT Indicator illuminates.
    - (2) BUS INDICATOR displays a reading of 00010373.
- c. Proceed to step 150 above.

Option 3 - Run PTP Test

- a. Press the NORMAL HALT pushbutton switch and, in turn, the INITIATE pushbutton switch and observe that:
   (1) PRGM HALT Indicator illuminates.
  - (2) BUS INDICATOR displays a reading of 00011233.
- b. Press the NORMAL HALT and INITIATE pushbutton switch a 2nd time and observe that:
   (1) PRGM HALT indicator illuminates.
  - (2) BUS INDICATOR displays a reading of 00015014.
- c. Proceed to step 143 or 146 above.

#### THE FOLLOWING PROCEDURES EXECUTE THE PTR TIMING TEST

- 159. Load the constant character test tape (step 148 above) on the paper tape reader.
- 160. Set the paper tape reader MODE SELECT toggle switch to STRIP and the PWR switch to ON.
- 161. Set the system status panel RESET SELECT TAPE READER toggle swish to ON.
- 162. Press the system status panel RESET pushbutton switch several times and observe that the test tape moves.
- 163. Set the WSR toggle switches to 00000155.
- 164. Press the INITIATE pushbutton switch and observe that the PRGM HALT Indicator illuminates and the BUS INDICATOR displays a reading of 00011300.
- 165. At this point in the diagnostic program, two options are available to the reader. It is recommended, however, that option 1 be used:

**Option 1 - Automatic PTR Timing Test** 

- *a.* Press the NORMAL HALT and then the INITIATE pushbutton switches and observe that the tape is reading 10 characters per block and each block at a different rate, starting at 5 characters per second and increasing in increments to 200 characters per second.
- b. After approximately 3 minutes, set WSR toggle swish bit 13 to a 1 and observe that:
  - (1) PRGM HALT Indicator illuminates.
  - (2) BUS INDICATOR displays a reading of 00011232.
- **Option 2 Manual PTR Timing Test** 
  - a. Press the INITIATE pushbutton switch and observe that the PRGM HALT Indicator illuminates and the BUS INDICATOR displays a reading of 00011315.
  - b. Select a delay time for the characters per second desired from the chart below and enter it in WSR toggle switch bits 16 through 23.

| Characters per second | Time Delay<br>(ms) | WORK SWITCH REGISTER<br>bit 16-23 |
|-----------------------|--------------------|-----------------------------------|
| 5                     | 200                | 310                               |
| 10                    | 195                | 303                               |
| 30                    | 175                | 257                               |
| 35                    | 170                | 252                               |
| 50                    | 155                | 233                               |
| 55                    | 150                | 226                               |
| 75                    | 130                | 202                               |
| 80                    | 125                | 175                               |
| 100                   | 105                | 151                               |
| 105                   | 100                | 144                               |
| 125                   | 80                 | 120                               |
| 130                   | 75                 | 113                               |
| 150                   | 55                 | 067                               |
| 166                   | 50                 | 062                               |
| 175                   | 30                 | 036                               |
| 180                   | 65                 | 031                               |
| 190                   | 15                 | 017                               |
| 200                   | 5                  | 005                               |
|                       |                    |                                   |

#### NOTE

WSR toggle switch bits 16 through 23 permit time delay selections from zero through 255. However, character frequencies less than 5/seconds or greater than 200/seconds cannot be selected.

- c. Press the INITIATE pushbutton switch and observe that the tape is read-in at the rate specified in *b* above.
- d. After approximately 3-minutes, set WSR toggle switch bit 15 to a 1 and observe that:
  - (1) PRGM HALT indicator illuminates.
  - (2) BUS INDICATOR displays a reading of 00011232.

#### Section III. POSSIBLE PROGRAM HALTS

#### Halt address

Remarks

| 10422          | WSR toggle switches incorrectly set.                             |
|----------------|------------------------------------------------------------------|
| 11016 or 11111 | CHRDY is not getting set. Press the system status                |
|                | panel RESET pushbutton switch and then the                       |
|                | INITIATE pushbutton switch to continue.                          |
| 10735          | 1200 characters were read without detecting the first character. |

| BIT POSITION   | 17 | 18 | 19 | 20 | 21 |   | 22 | 23 | 24 |
|----------------|----|----|----|----|----|---|----|----|----|
|                | •  | •  | Ð  | •  | •  | ٠ | 0  | 0  | 0  |
| SOM            |    |    |    |    |    | ٠ |    |    | 0  |
| EOA            |    |    |    |    |    |   |    | 0  |    |
| EOM            |    |    |    |    |    | ٠ |    | 0  | 0  |
| EOT            |    |    |    |    |    | ٠ | •  |    |    |
| WRU            |    |    |    |    |    | ٠ | •  |    | ۲  |
| RU             |    |    |    |    |    | • | •  | 0  |    |
| BELL           |    |    |    |    |    | • | 0  | ٠  | ٠  |
| FE             |    |    |    |    | •  | ٠ |    |    |    |
| H. TAB         |    |    |    |    | •  | • |    |    | ٠  |
| LINE FEED      |    |    |    |    | •  | • |    | ۲  |    |
| VT             |    |    |    |    | •  | ٠ |    | ٠  | •  |
| FORM           |    |    |    |    | •  | ٠ | 0  |    |    |
| RETURN         |    |    |    |    | 0  | • | ٠  |    | •  |
| SO             |    |    |    |    | •  |   | ٠  | ٠  |    |
| SL             |    |    |    |    | •  | • | •  | ٠  | ٠  |
| DC             |    |    |    | •  |    | • |    |    |    |
| X-ON           |    |    |    | •  |    |   |    |    | •  |
| TAPE AUX ON    |    |    |    | •  |    | • |    | ٠  |    |
|                |    |    |    | •  |    | • |    | 0  | •  |
| TAPE AUX OFF   |    |    |    | •  |    | ٠ | •  |    |    |
| ERROR          |    |    |    | •  |    |   | 6  |    |    |
| SYNC           |    |    |    | •  |    | • | •  | •  |    |
| LEM            |    |    |    | •  |    | • | •  | •  | 0  |
| S              |    |    |    | •  | •  | • |    |    |    |
| S <sub>1</sub> |    |    |    | 6  | 0  |   |    |    | •  |
| S <sup>+</sup> |    |    |    | •  |    | • |    | •  |    |
| S              |    |    |    | 0  | •  | • |    | •  | 0  |
| S <sub>1</sub> |    |    |    | 0  | •  | • | 0  |    |    |
| ST             |    |    |    | •  | •  | • | ٠  |    | •  |
| S              |    |    |    | •  | •  |   | •  |    |    |
| S7             |    |    |    | ò  | •  |   | 0  | •  | 0  |
| NULL           |    |    |    |    |    | ٠ |    |    |    |

| BIT POSITION | 17 1 | 8 19 | 20 | 21 |     | 22 | 23 | 24 |
|--------------|------|------|----|----|-----|----|----|----|
|              | • •  | •    |    | •  | •   | •  | •  | 0  |
| 1            |      | •    |    |    |     |    |    | •  |
| 'n           |      | •    |    |    | •   |    |    |    |
| #            |      | •    |    |    |     |    | •  | ۵  |
| ,<br>Š       |      |      |    |    |     |    | •  | •  |
| ž            |      |      |    |    | •   |    |    | •  |
| r.<br>R.     |      |      |    |    | •   |    |    | •  |
| 1            |      |      |    |    | •   |    |    | •  |
| (            |      | ŏ    |    |    | •   |    | •  | •  |
| )<br>)       |      |      |    | -  | •   |    |    |    |
| /<br>*       |      |      |    |    | •   |    |    | •  |
|              |      |      |    |    | •   |    | -  |    |
| •            |      |      |    |    | •   |    | •  | •  |
| 3            |      |      |    |    | •   |    |    |    |
| -            |      |      |    |    | • , |    | •  | •  |
| •            |      |      |    | •  | ٠   |    |    | •  |
|              |      |      | •  | •  | •   |    | •  | •  |
| U<br>7       |      |      | •  |    | •   |    |    | -  |
|              |      | •    |    |    | •   |    | -  | •  |
| 2            |      |      | 0  |    | ٠   |    | •  | -  |
| 3            |      |      |    |    | •   | ÷  | 0  | 9  |
| 4            |      | •    | •  |    | ٠   |    |    |    |
| 5            |      | •    | •  |    | ٠   | •  |    | •  |
| 0            |      | •    | •  |    | ٠   | ۲  | ٠  |    |
| 7            |      | •    | 0  |    | ٠   | •  | •  | •  |
| 8            |      | •    | Ø  | •  | ٠   |    |    |    |
| 9            |      | •    | •  | 0  | ٠   |    |    | •  |
| :            |      | •    | •  | ٠  | ٠   |    | ٠  |    |
| 5            |      | •    | •  | 0  | ٠   |    | •  | •  |
| <            |      | •    | 0  | •  | ٠   | •  |    |    |
|              |      | •    | 0  | 0  | ٠   | •  |    | ٠  |
| >            |      | ٠    | ٠  | •  | ٠   | ۲  | •  |    |
| ?            |      | •    | •  | •  | ٠   | •  | ۲  | •  |
| ••           |      |      |    |    |     |    |    |    |

| BIT POSITION | 17 | 18 | 19 | 20 | 21 |     | 22 | 23 | 24 |
|--------------|----|----|----|----|----|-----|----|----|----|
|              | •  | •  | •  | •  | 0  | •   | •  | 0  | 0  |
| A            |    | •  |    |    |    |     |    |    | •  |
| В            |    | •  |    |    |    | • . |    | •  |    |
| C            |    | •  |    |    |    | •   |    | 9  | 0  |
| D            |    | 0  |    |    |    | •   | ٠  |    |    |
| E            |    | •  |    |    |    | •   | •  |    | 0  |
| F            |    | •  |    |    |    | •   | •  |    |    |
| G            |    | 0  |    |    |    | ٠   | •  | ٠  | 0  |
| H            |    | •  |    |    | •  | •   |    |    |    |
| I            |    | •  |    |    | 0  | •   |    |    | •  |
| J            |    | 9  |    |    | 0  | •   |    | 9  |    |
| K            |    | •  |    |    | 9  | ٠   |    | •  |    |
| مل           |    | 0  |    |    | •  | •   | •  |    |    |
| M            |    | •  |    |    | 9  | •   | •  |    | •  |
| N            |    | 6  |    |    | •  | ٠   | •  | •  |    |
| 0            |    | 9  |    |    | 0  | ٠   | ٠  | •  | 0  |
| P            |    | •  |    | •  |    | •   |    |    |    |
| Q            |    | •  |    | •  |    | •   |    |    | •  |
| a            |    | •  |    | •  |    | •   |    | •  |    |
| ວ<br>ຫ       |    | 0  |    | •  |    | ٠   |    | 0  | •  |
| 1            |    | •  |    | 0  |    | •   | ۲  |    |    |
| U<br>V       |    | •  |    | •  |    | •   | •  |    | 0  |
| 4<br>W       |    | •  |    | 0  |    | •   | •  | •  |    |
| T I          |    | -  |    | •  |    | ٠   | •  | 0  | 0  |
| T<br>T       |    | •  |    | •  | 0  | •   |    |    |    |
| 7            |    | •  |    | •  | 0  | ٠   |    |    |    |
| Ĩ.           |    | •  |    | •  | •  | •   |    | •  |    |
| Ň            |    | •  |    | •  | •  | ٠   |    | e  | Ø  |
| İ            |    |    |    | 0  | •  | •   | 0  |    |    |
| .+           |    | •  |    | 0  | 8  | ٠   | ٠  |    | ٠  |
| \ <b>a</b>   |    | -  |    | •  | •  | •   | ۲  | •  |    |
| -            |    | •  |    | •  | ¢  | •   | •  | •  | •  |
|              |    | •  |    |    |    | •   |    |    |    |

| BIT | POSITION | 17 | 18 | 19  | 20 | 21 |   | 22 | 23 | 24       |
|-----|----------|----|----|-----|----|----|---|----|----|----------|
|     |          | •  | •  | •   | Ø  | e  | ٠ | •  | •  | •        |
|     |          |    | •  | 0   |    |    | • |    |    | 0        |
|     |          |    | •  | Q   |    |    | ٠ |    | •  | •        |
|     |          |    | •  | •   |    |    |   |    | 6  | <b>U</b> |
|     |          |    | •  | Ð   |    |    | ٠ | •  |    |          |
|     |          |    | 0  | 9   |    |    | ٠ | •  |    | •        |
|     |          |    | •  | 0   |    |    | ٠ | 0  | ٠  |          |
|     |          |    | 0  | 0   |    |    | • | 0  | ٠  | ø        |
|     |          |    | •  | •   |    | •  | • |    |    |          |
|     |          |    | •  |     |    | 0  | ٠ |    |    | •        |
|     |          |    | •  | Ø   |    | 9  | ٠ |    | 0  |          |
|     |          |    | •  | 0   |    | 0  | • |    | 0  | •        |
|     |          |    | 0  | •   |    | 0  | ٠ | 0  |    |          |
|     |          |    | •  | 0.0 |    | 0  | ٠ | •  |    | •        |
|     |          |    | •  | 0   |    | 0  | ٠ | ٠  | 0  |          |
|     |          |    | •  | 9   |    | 0  | ٠ | ٠  | •  | •        |
|     |          |    | 9  | 0   | •  |    | • |    |    |          |
|     |          |    | •  | •   | 0  |    | ٠ |    |    | •        |
|     |          |    | •  | •   | 0  |    |   |    | •  |          |
|     |          |    | •  | •   | •  |    | • |    | 0  | 0        |
|     |          |    | •  | •   | 0  |    | ٠ | ۲  |    |          |
|     |          |    | 0  | 0   | 0  |    | • | •  |    | •        |
|     |          |    | •  | ۲   | •  |    | • | •  | 0  |          |
|     |          |    | •  | •   | •  |    | • | •  | •  | •        |
|     |          |    | •  | •   | 0  | 0  | • |    |    |          |
|     |          |    | •  | 0   | 8  | 0  | ٠ |    |    | •        |
|     |          |    | 0  | •   | 0  | 0  | • |    | •  |          |
|     |          |    | •  | •   | 0  | 0  | • |    | •  | 0        |
| AC  | K        |    | •  | •   | •  | •  | • | •  |    |          |
| AL  | T MODE   |    | 0  | •   | •  | 0  | • | •  |    | •        |
| ES( | C        |    | •  | •   | 0  | Ø  | • | •  | •  |          |
| RU  | B OUT    |    | •  | 0   | 0  | 0  | • | •  | 0  | 0        |

# Section V. MAINTENANCE ERROR PRINTOUTS

|                         | Printout                                                                                                    |    | Probable cause                                                                                                    |    | Corrective action                                                                                                    |
|-------------------------|----------------------------------------------------------------------------------------------------|----|----------------------------------------------------------------------------------------------------|----|----------------------------------------------------------------------------------------------------|
| While ru<br>of t<br>bef | unning PRT/PTP off-line test, any<br>he following printouts may occur<br>ore END OF PT printout:                                                                   |    |                                                                                                    |    |                                                                                                    |
| a.                      | Set WSR to CHAR.                                                                                                    | a. | WORD SWITCH REGISTER not set properly for PTR timing test.                                                                                                    | а. | Set tape format code in WORD<br>SWITCH REGISTER bits 14-23 and<br>press INITIATE                                                                                                    |
| b.                      | PT <u>XX</u> -01 where <u>XX</u> is 01, 02<br>or 03.                                                                                                    | b. | Status register failed.                                                                                                    | b. | Replace following PTR synchronizer<br>cards in sequence. Repeat test<br>after each replacement.<br>(1) MOS2<br>(2) MOS3                                                                                              |
| С.                      | PT <u>XX</u> -02 where <u>XX</u> is 01, 02 or<br>03.                                                                                                    | с. | PTR not ready.                                                                                                    | C. | <ul> <li>Check reader for tape and position<br/>of LOOP/REEL switch.</li> <li>(1) Replace PTR synchronizer<br/>MOS2 card. Repeat test.</li> <li>(2) Replace PTR. Repeat test.</li> </ul>                             |
| d.                      | PT <u>XX</u> -03 where <u>XX</u> is 02 or 04.                                                                                                    | d. | Status register failed.                                                                                                    | d. | Replace following PTR synchronizer<br>cards in sequence. Repeat test<br>after each replacement.<br>(1) MOS2<br>(2) MOS3                                                                                              |
| e.                      | PT <u>XX</u> -01 where <u>XX</u> is 04 or 05.                                                                                                    | e. | PTR not ready.                                                                                                    | e. | <ul> <li>Check reader for tape and position<br/>of LOOP/REEL switch.</li> <li>(1) Replace PTR synchronizer<br/>MOS2 card. Repeat test.</li> <li>(2) Replace PTR. Repeat test.</li> </ul>                             |
| f.                      | PT 04-02.                                                                                                    | f. | Buffer register failed to clear.                                                                                                    | f. | Replace following PTR cards in<br>sequence. Repeat test after each<br>replacement.<br>(1) MOS3<br>(2) MOS2<br>(3) MOS1                                                                                               |
| g.                      | PT04-04.                                                                                                    | g. | PTR not ready.                                                                                                    | g. | <ul> <li>(c) MOOT</li> <li>Check reader for tape and position</li> <li>of LOOP/REEL switch.</li> <li>(1) Replace PTR synchronizer</li> <li>MOS2 card. Repeat test.</li> <li>(2) Replace PTR. Repeat test.</li> </ul> |
| h.                      | PT05-02.                                                                                                    | h. | Status register failed.                                                                                                    | h. | Replace following PTR synchronizer<br>in sequence. Repeat test after each<br>replacement.<br>(1) MOS2<br>(2) MOS3                                                                                                    |
| i.                      | PT05- <u>XX</u> where <u>XX</u> is 03, 04, 05<br>or 06.                                                                                                    | i. | Data read from PTR synchronizer<br>buffer differs from data written<br>into it by test program. Data<br>written was as follows:<br>$\underline{XX} = 03$ data was 377<br>$\underline{XX} = 04$ data was 252<br>$\underline{XX} = 05$ data was 125<br>$\overline{XX} = 06$ data was 000 | i. | <ul> <li>Replace following PTR synchronizer cards in sequence. Repeat test after each replacement.</li> <li>(1) MOS3</li> <li>(2) MOS2</li> <li>(3) MOS1</li> </ul>                                                  |
| j.                      | PT06- <u>XX</u> where <u>XX</u> is 01 or 10.                                                                                                    | j. | CH RDY set too fast.                                                                                                    | j. | Replace following PTR synchronizer<br>cards in sequence. Repeat after<br>each replacement.<br>(1) MOS3<br>(2) MOS2                                                                                                   |
| k.                      | TE PRT TOOK <u>AAA</u> for CH RDY<br>to SET. PT06- <u>XX</u> where <u>XX</u> is<br>02, 09 or 77, and <u>AAAA</u> is actual<br>time between characters<br>received. | k. | CH RDY failed to set within allotted time.                                                                                                    | k. | Replace following in sequence.<br>Repeat test after each replacement.<br>(1) Receiver cards<br>(2) PTR synchronizer MOS 3 card.                                                                                      |

|    | Printout                                                                                                    |    | Probable cause                                                                                                    |    | Corrective action                                                                                                    |
|----|----------------------------------------------------------------------------------------------------|----|----------------------------------------------------------------------------------------------------|----|----------------------------------------------------------------------------------------------------|
| I. | PTG06- <u>XX</u> where <u>XX</u> is 05 or 12.                                                                                                    | I. | Status register failed.                                                                                                    | I. | <ul> <li>(3) PTR synchronizer MOS2 card.</li> <li>(4) Paper tape reader.</li> <li>Replace following PTR synchronizer cards in sequence. Repeat test after each replacement.</li> <li>(1) MOS2</li> <li>(2) MOS3</li> </ul>              |
| m. | PT06-07                                                                                                    | m. | No start character received.<br>(1) Data buffer<br>(2) PTR error                                                                                                    | m. | <ul> <li>Check tape to be sure start<br/>character (377) is present and<br/>passed under read head.</li> <li>(1) Replace PTR synchronizer<br/>MOS3 card. Repeat test.</li> <li>(2) Replace PTR. Repeat test</li> </ul>                  |
| n. | PTR READ ERROR DATA XXX<br>DATA EXPECTED YYY DELAY<br>ZZZMS PT06-14 where XXX is<br>format code for character read<br>and YYY is format code for<br>character expected. ZZZ is<br>actual delay between characters<br>received. Find XXX and YYY<br>for ASCII codes. | n. | Format selection, data input or PTR.<br>(1) Data input                                                                                                    | n. | <ul> <li>(c) Hopker PTR Hopker Kok</li> <li>(c) Hopker First Hopker Kok</li> <li>(d) Replace following PTR cards in sequence. Repeat test after each replacement.</li> <li>(a) Receivers</li> <li>(b) MOS3</li> <li>(c) MOS1</li> </ul> |
| 0. | PT <u>XX</u> -01 where <u>XX</u> is 07, 10,<br>11, 12, 13.                                                                                                    | 0. | Status register failed.                                                                                                    | 0. | <ul> <li>(2) Replace FTR. Repeat test.</li> <li>Replace following PTR synchronizer cards in sequence.</li> <li>(1) MOS2</li> <li>(2) MOS3</li> </ul>                                                                                    |
| р. | PT08-02                                                                                                    | р. | Status register failed.                                                                                                    | р. | Replace following PTP synchronizer<br>cards in sequence. Repeat test<br>after each replacement.<br>(1) MOS2<br>(2) MOS3                                                                                                    |
| q. | PT10-02                                                                                                    | q. | Buffer register failed to clear.                                                                                                    | q. | Replace following PTP synchronizer<br>cards in sequence. Repeat test<br>after each replacement.<br>(1) MOS3<br>(2) MOS2<br>(3) MOS1                                                                                                    |
| r. | PT10-03                                                                                                    | r. | Status register failed.                                                                                                    | r. | Replace following PTP synchronizer<br>cards in sequence. Repeat test<br>after each replacement.<br>(1) MOS2<br>(2) MOS3                                                                                                    |
| S. | PT11- <u>XX</u> where <u>XX</u> is 02, 03.<br>04 or 05.                                                                                                    | S. | Data read from PTP synchronizer<br>buffer differs from data written into<br>it by test program. Data written was<br>as follows:<br>XX = 02 data was 377<br>XX = 03 data was 262<br>XX = 04 data was 125<br>XX = 05 data was 000 | S. | <ul> <li>Replace following PTP synchronizer cards in sequence. Repeat test after each replacement.</li> <li>(1) MOS3</li> <li>(2) MOS2</li> <li>(3) MOS1</li> </ul>                                                                     |
| t. | PT12- <u>XX</u> where <u>XX</u> is 01 or 02.                                                                                                    | t. | Timing error.                                                                                                    | t. | Replace following PTP synchronizer<br>cards in sequence. Repeat test<br>after each replacement.<br>(1) MOS3                                                                                                    |

(2) MOS2

|    | Printout                                                                                                    |    | Probable cause                                             |    | Corrective action                                                                                                    |
|----|----------------------------------------------------------------------------------------------------|----|------------------------------------------------------------|----|----------------------------------------------------------------------------------------------------|
| u. | PT13-01                                                                                                    | u. | PTR not ready.                                             | u. | Check reader for tape and position<br>of LOOP/REEL switch.<br>(1) Replace PTR synchronizer<br>MOS2 card_Repeat test                                                                                                    |
| V. | PT13- <u>XX</u> where <u>XX</u> is 02 or 10.                                                                                                    | V. | CH RDY set too fast.                                       | V. | <ul> <li>(2) Replace PTR. Repeat test.</li> <li>Replace following PTR synchronizer cards in sequence. Repeat test after each replacement.</li> <li>(1) MOS3</li> </ul>                                                                                                    |
| W. | PTR READ ERROR DATA XXX<br>DATA EXPECTED YYY DELAY<br>ZZZ MS PT13-03 where XXX<br>is format code for character<br>expected, ZZZ is actual delay<br>between characters received.<br>Find XXX and YYY for ASCII<br>characters. | w. | Format selection, data input or<br>PTR.<br>(1) Data input. | W. | <ul> <li>(2) MOS2</li> <li>Check that format selection (WSR 14-23) is correct for tape being read.</li> <li>(1) Replace following PTR cards in sequence. Repeat test after each replacement.</li> <li>(a) Receivers</li> <li>(b) MOS3</li> <li>(c) MOS1</li> <li>(2) Replace PTR. Repeat test.</li> </ul> |

\_\_\_\_\_

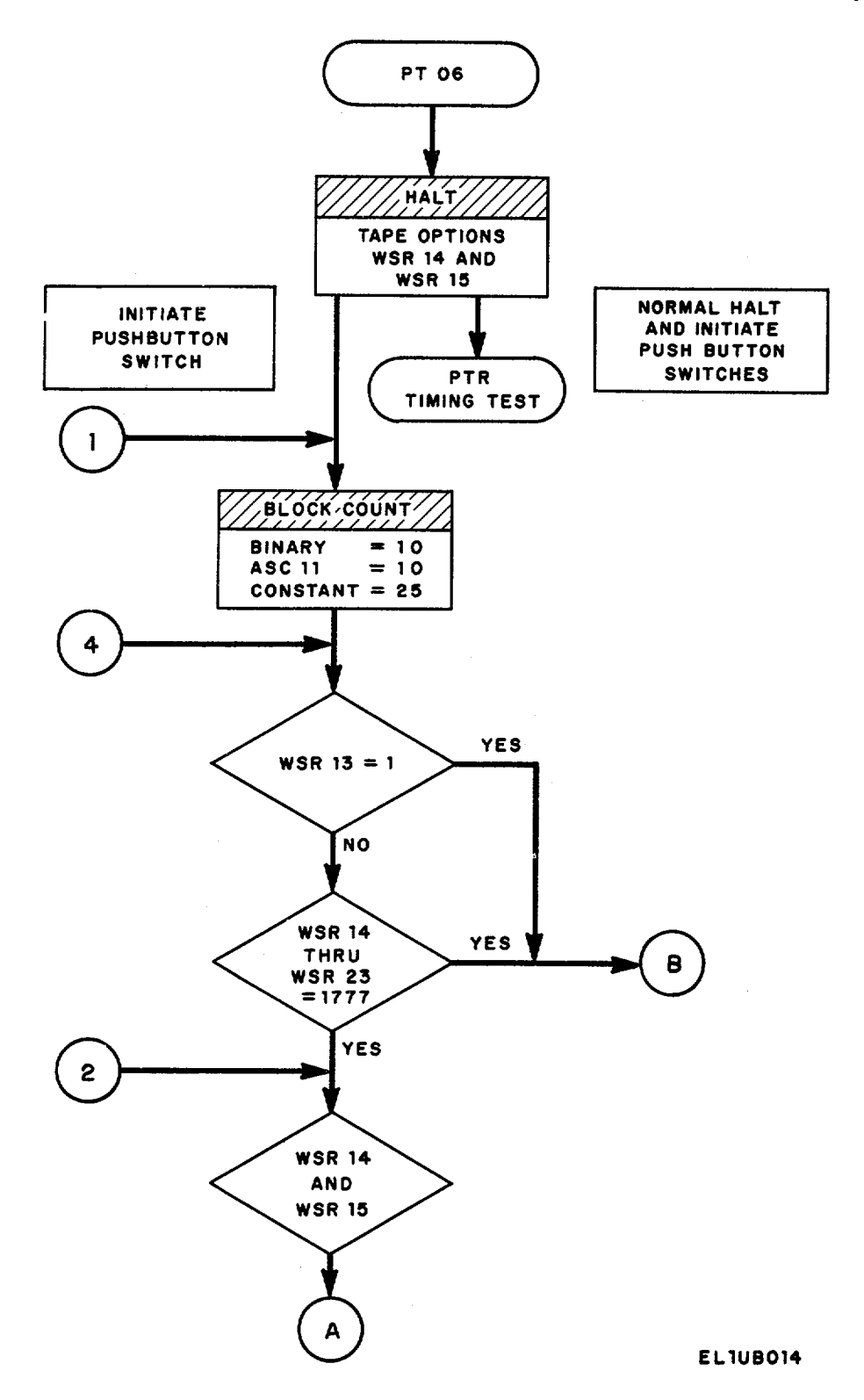

Figure 3 (1). Paper tape reader logic data flow diagram (Sheet 1 of 7).

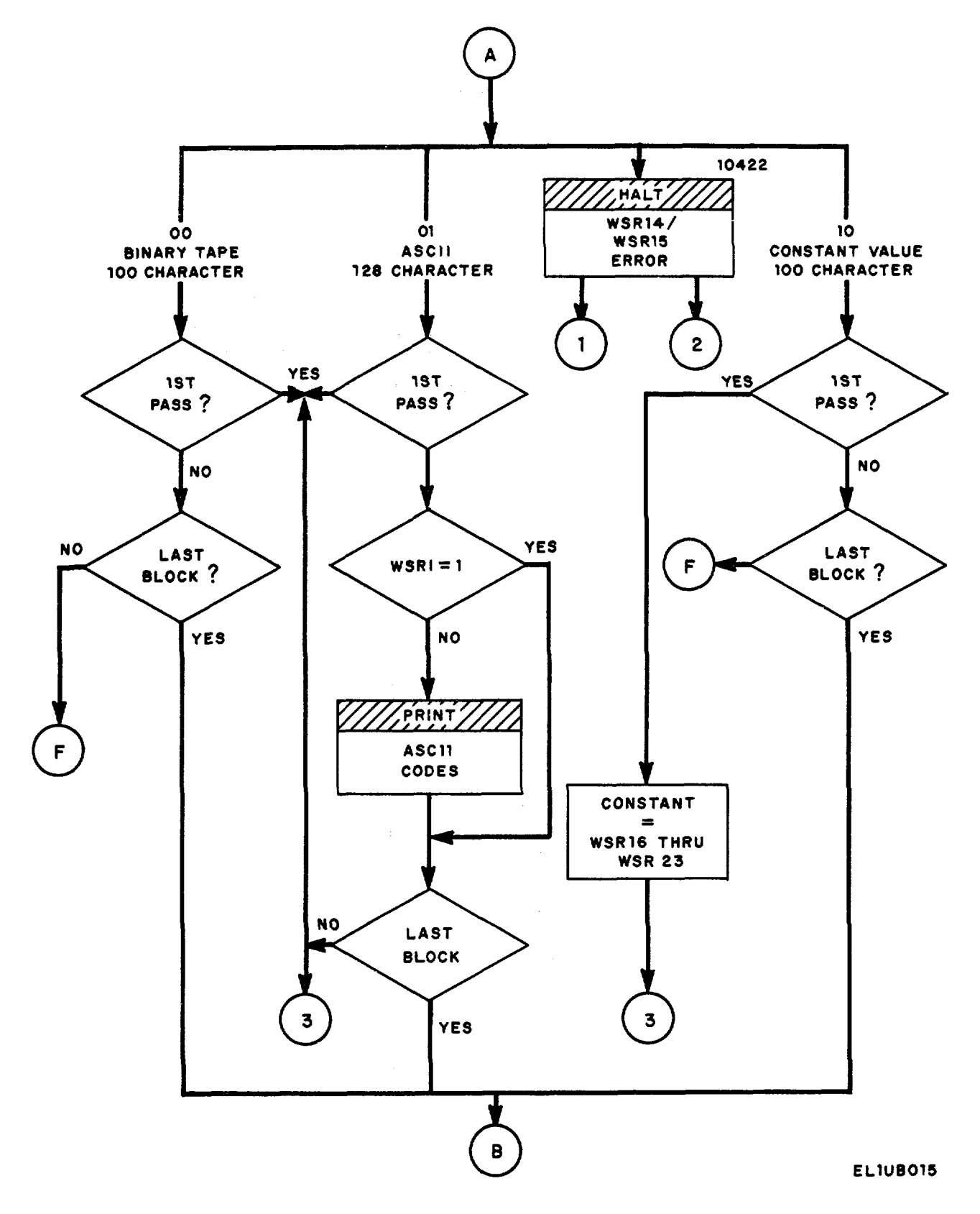

Figure 3 (2). Paper tape reader logic data flow diagram (Sheet 2 of 7).

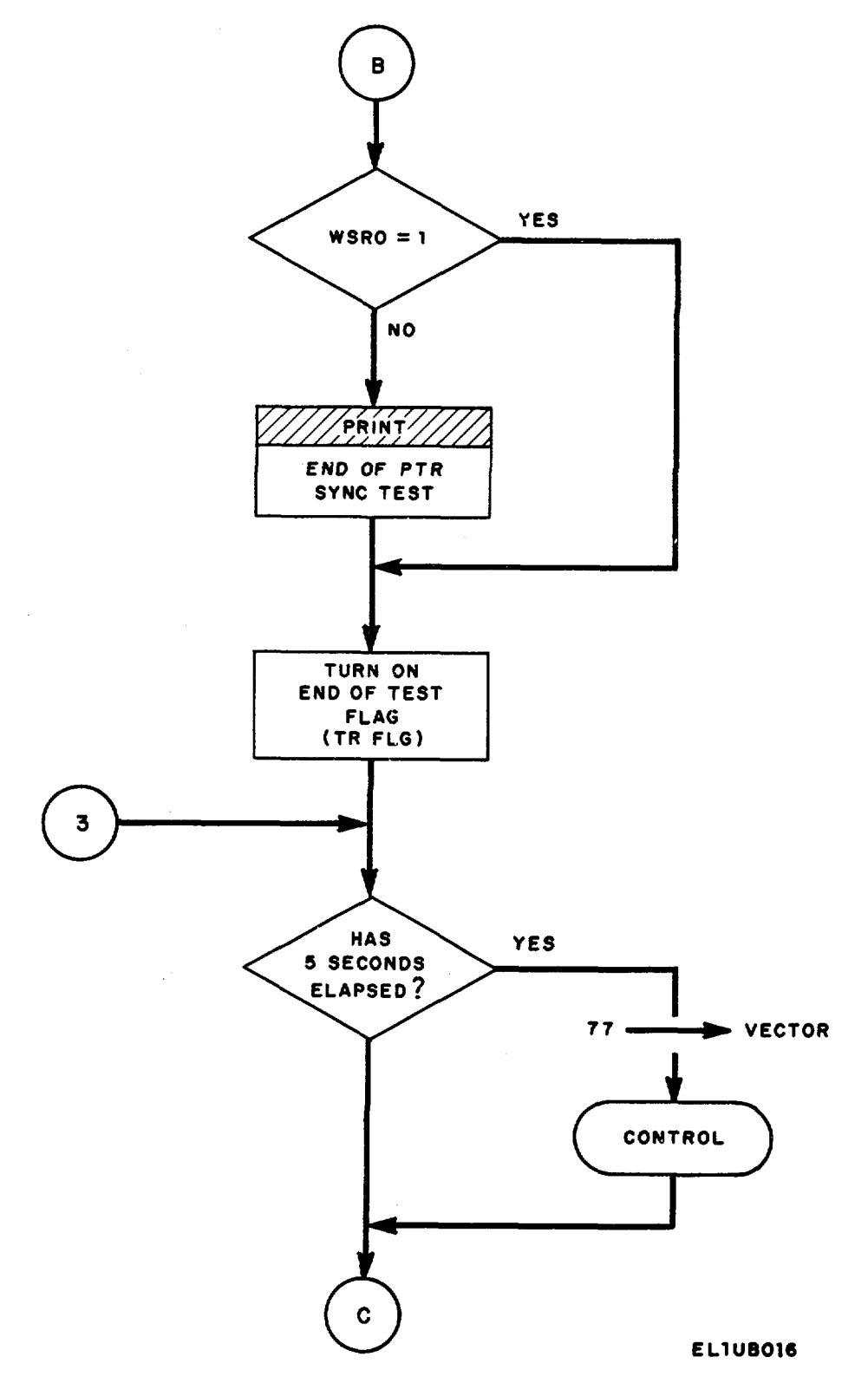

Figure 3 (3). Paper tape reader logic data flow diagram (Sheet 3 of 7).

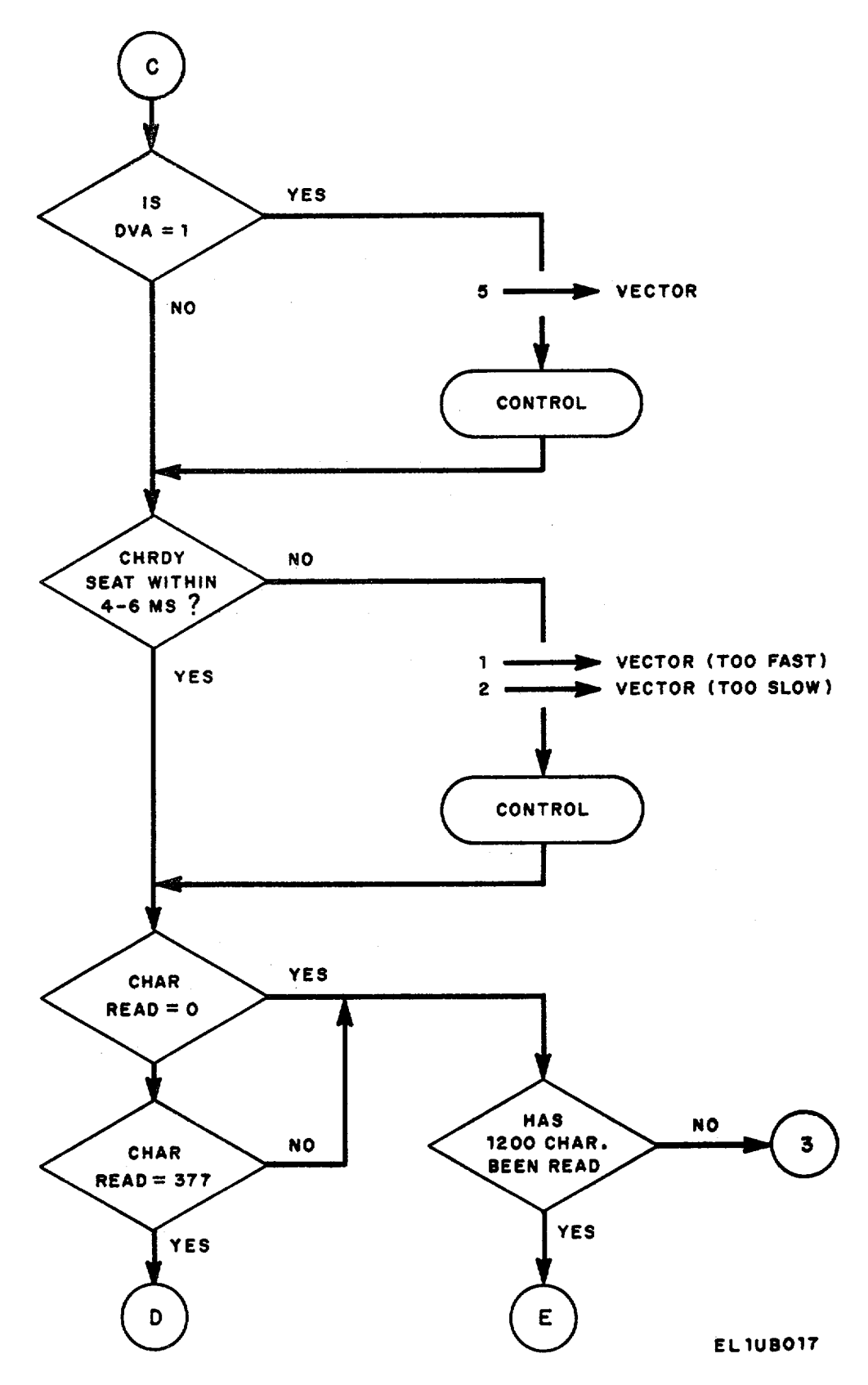

Figure 3 (4). Paper tape reader logic data flow diagram (Sheet 4 of 7).
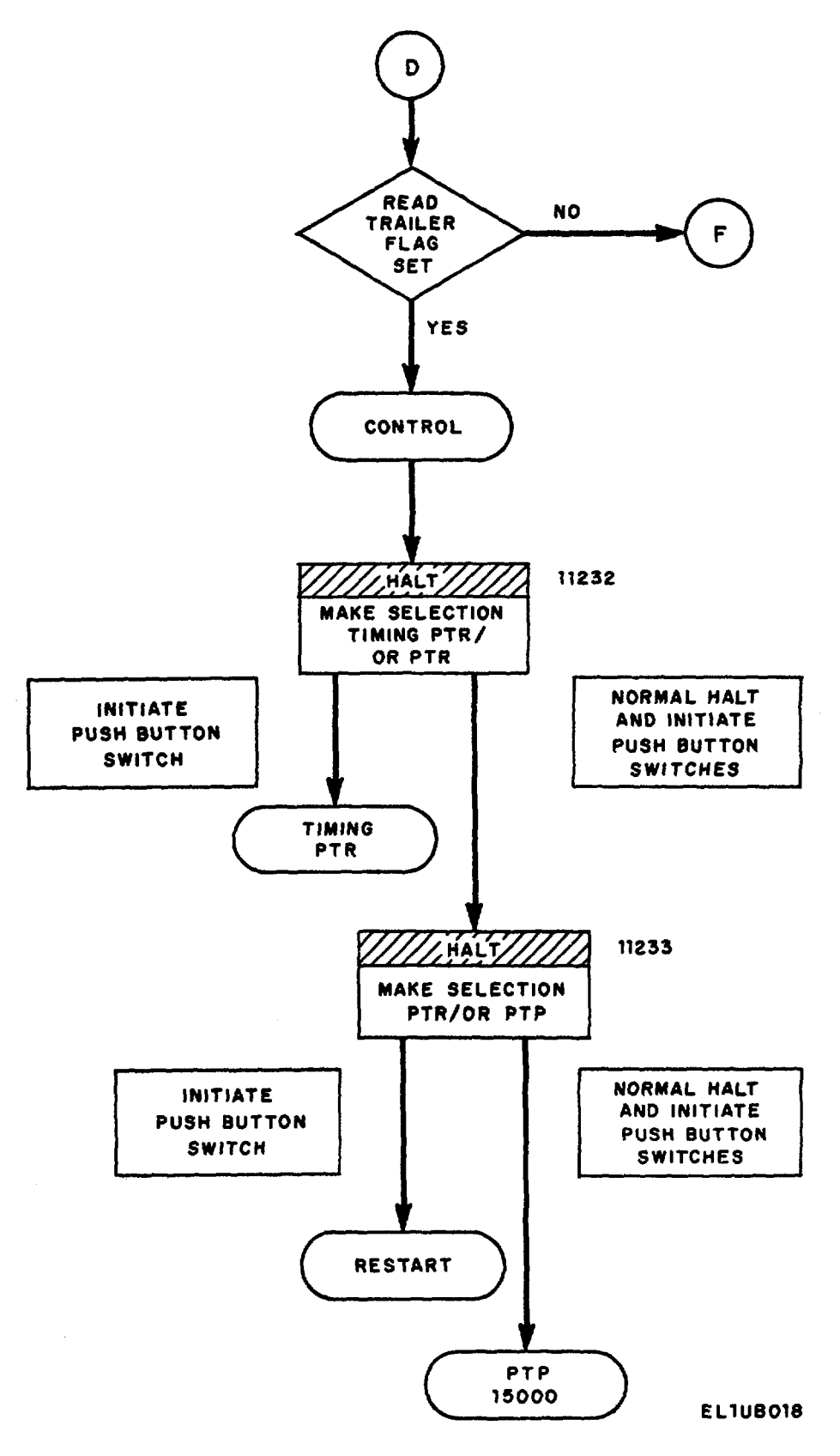

Figure 3 (5). Paper tape reader logic data flow diagram (Sheet 5 of 7).

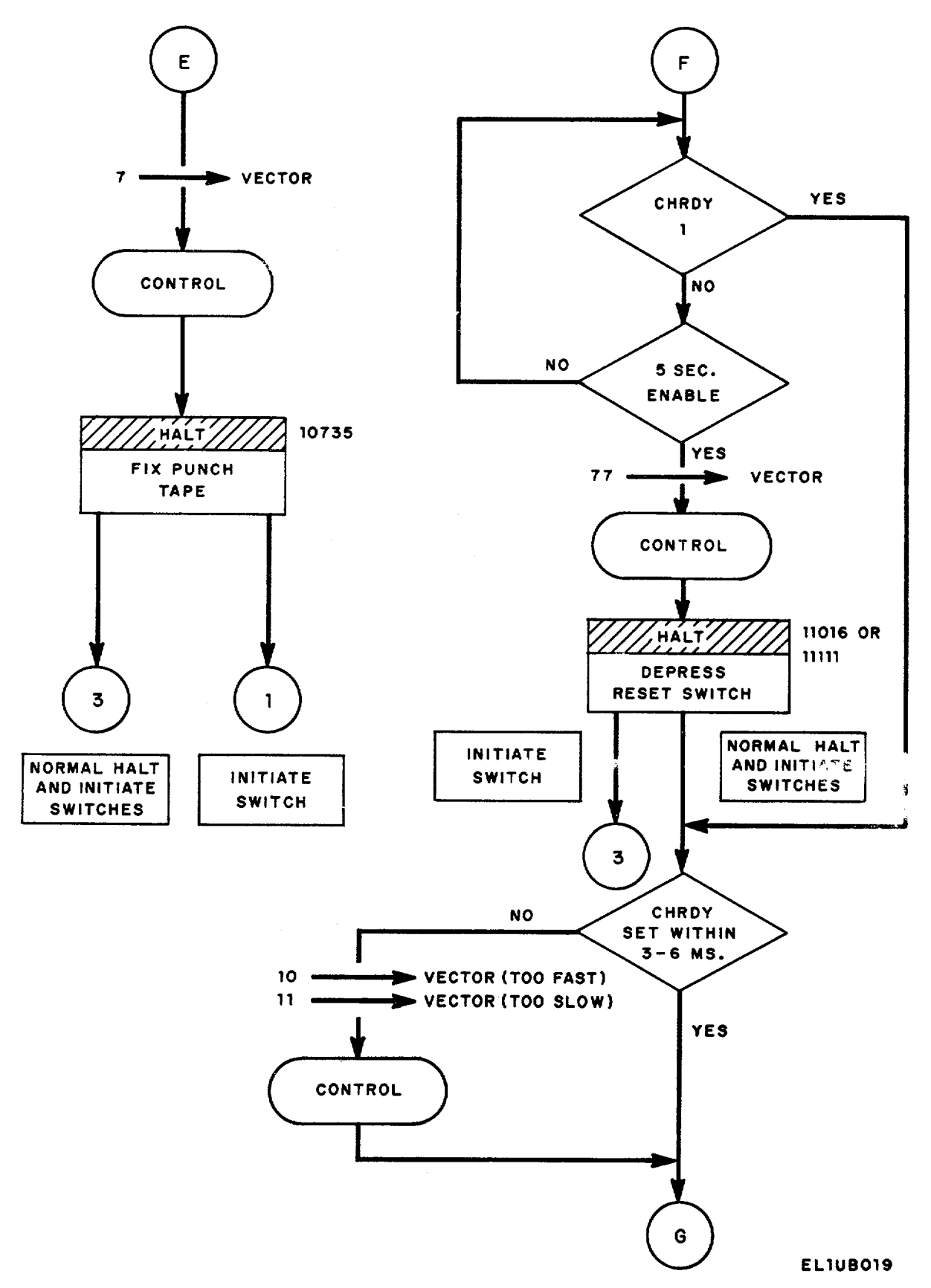

Figure 3 (6). Paper tape reader logic data flow diagram (Sheet 6 of 7).

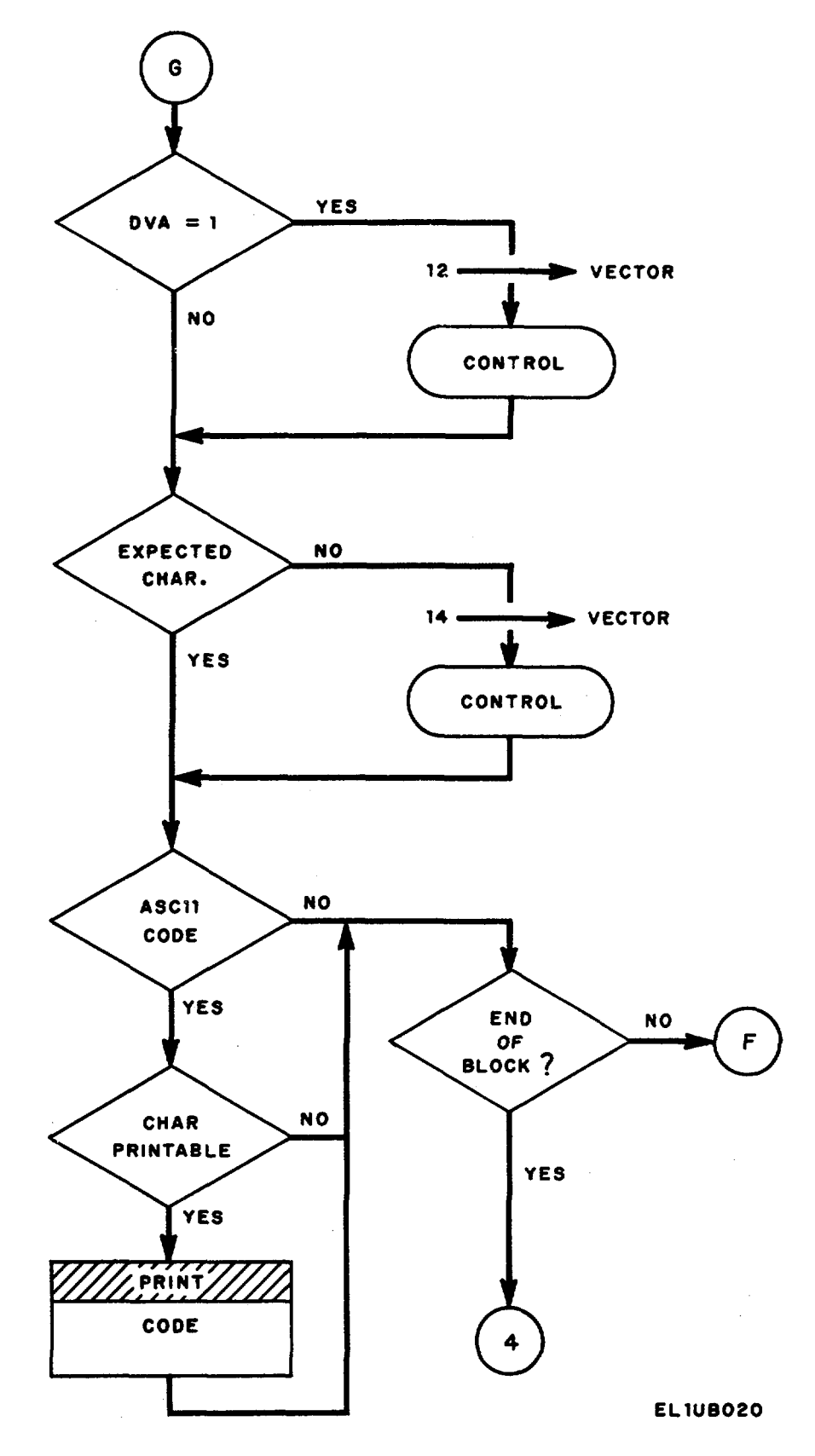

Figure 3 (7). Paper tape reader logic data flow diagram (Sheet 7 of 7).

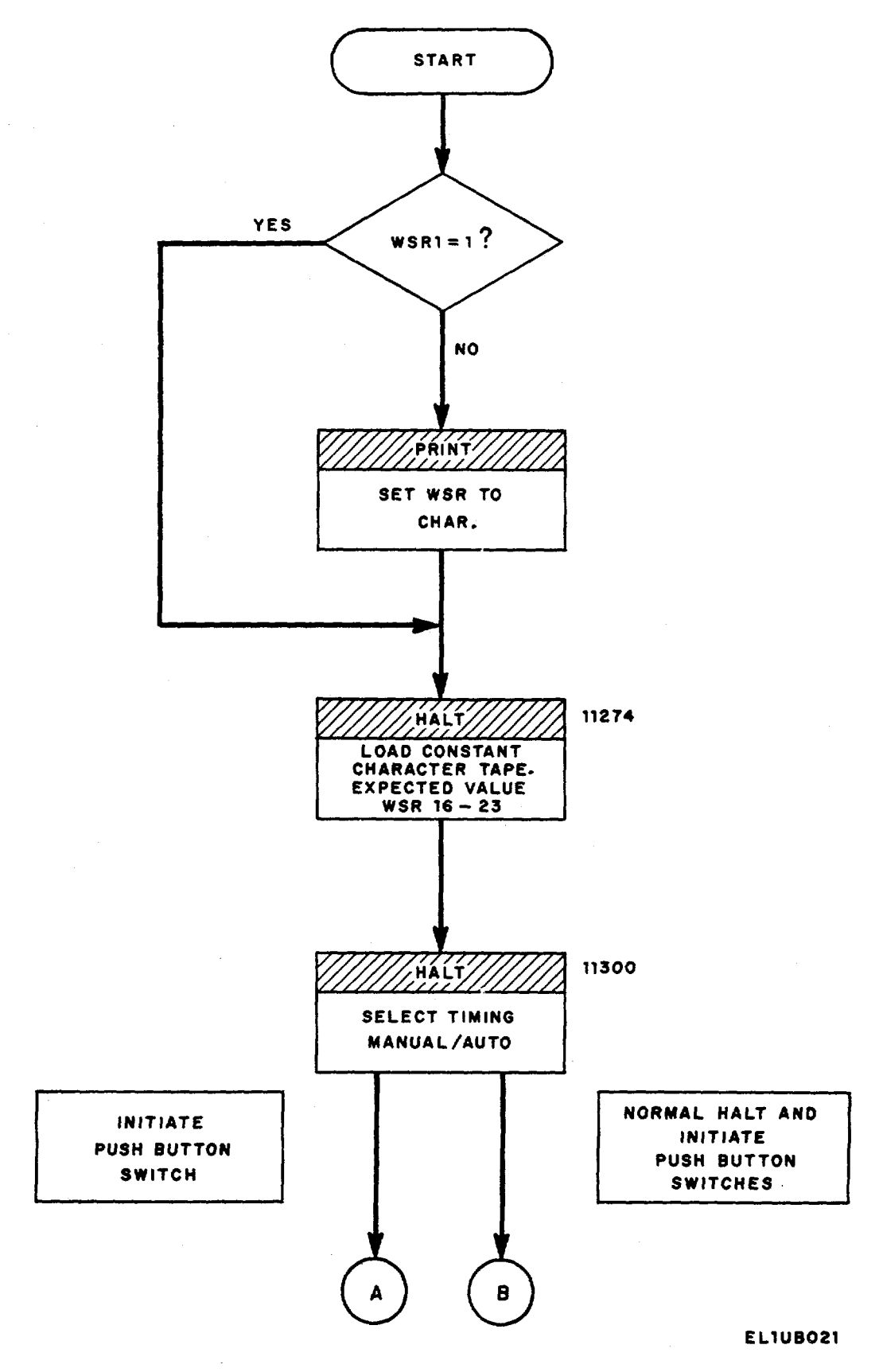

Figure 4 (1). Paper tape reader timing test logic data flow diagram (Sheet 1 of 4).

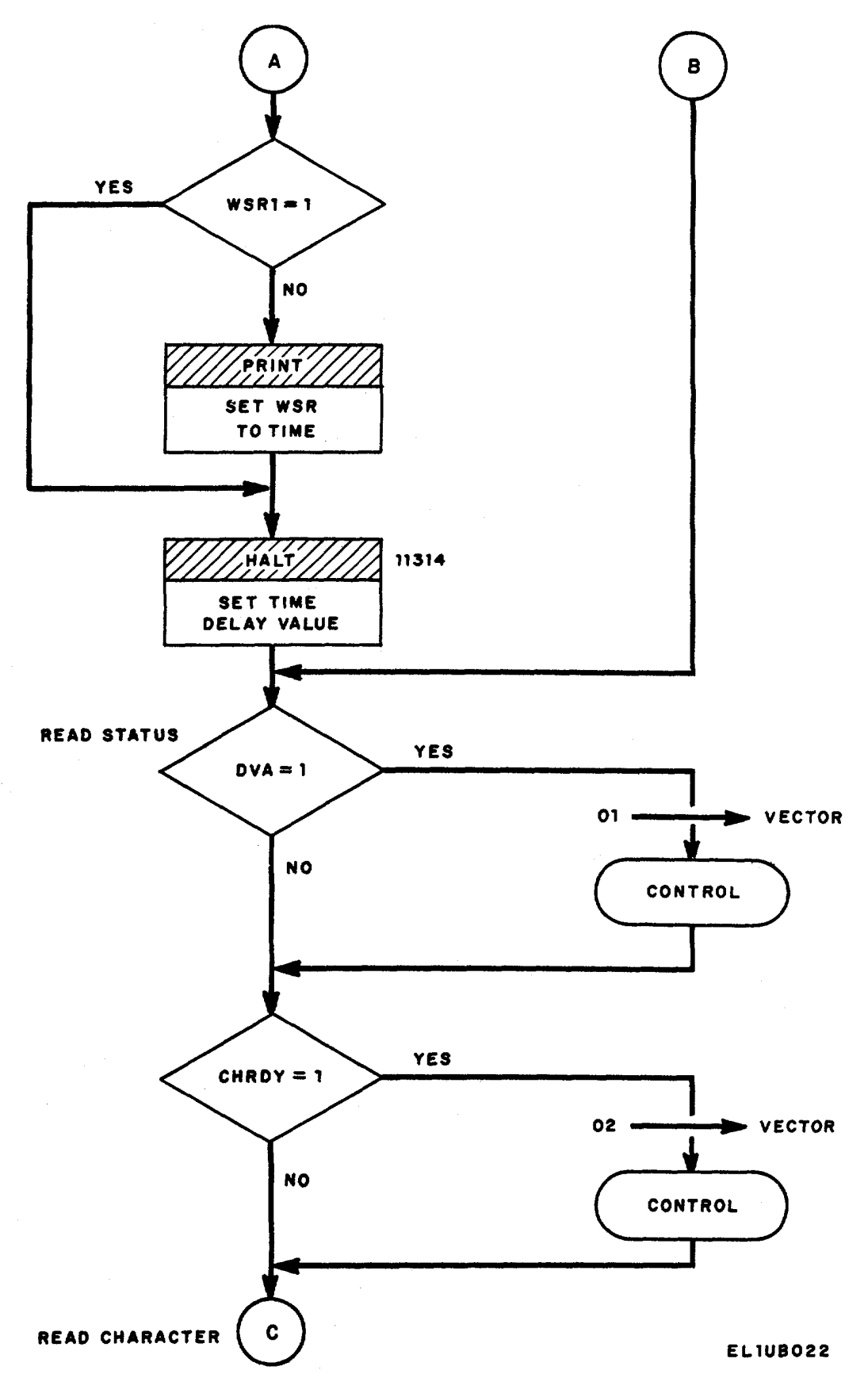

Figure 4 (2). Paper tape reader timing test logic data flow diagram (Sheet 2 of 4).

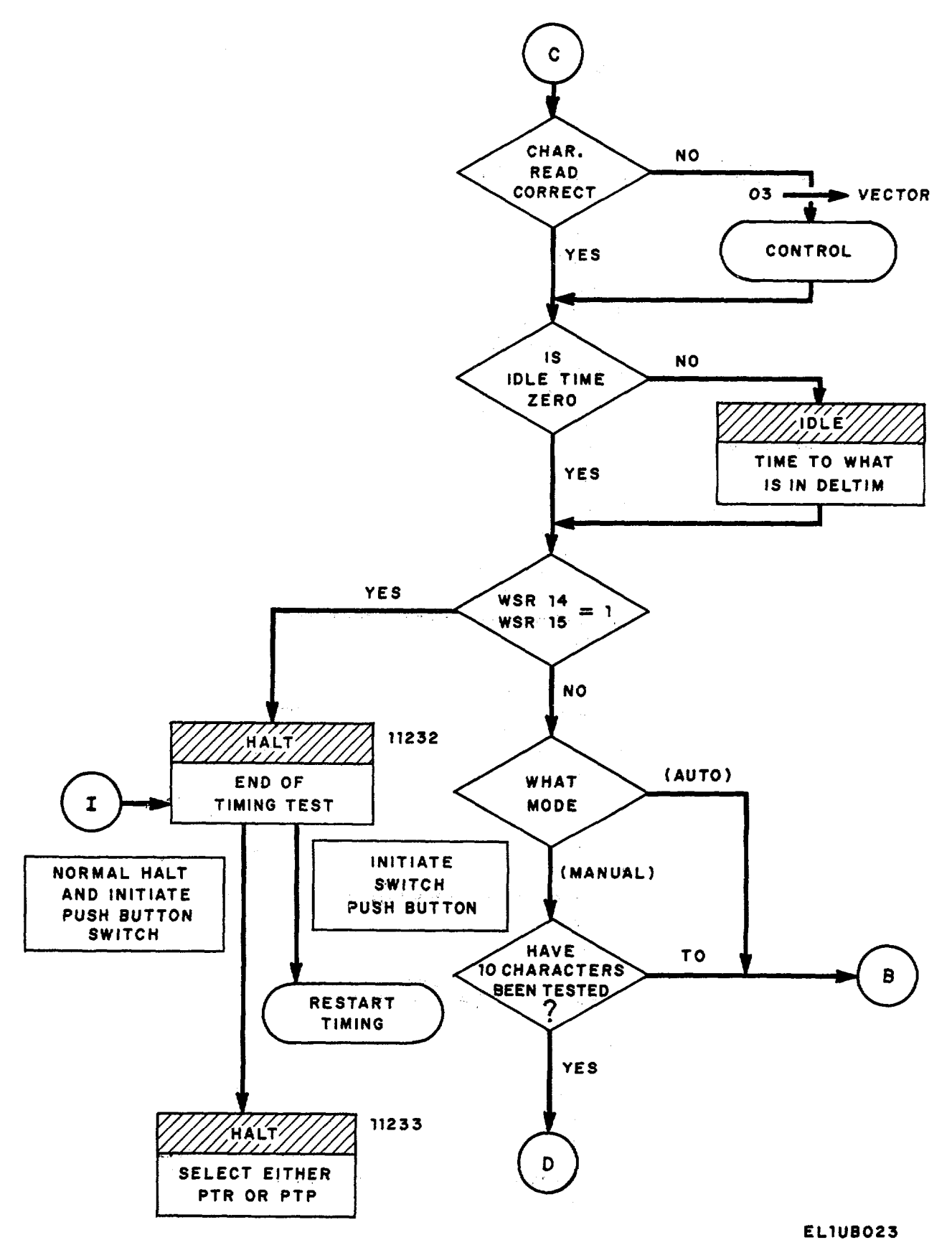

Figure 4 (3). Paper tape reader timing test logic data flow diagram (Sheet 3 of 4).

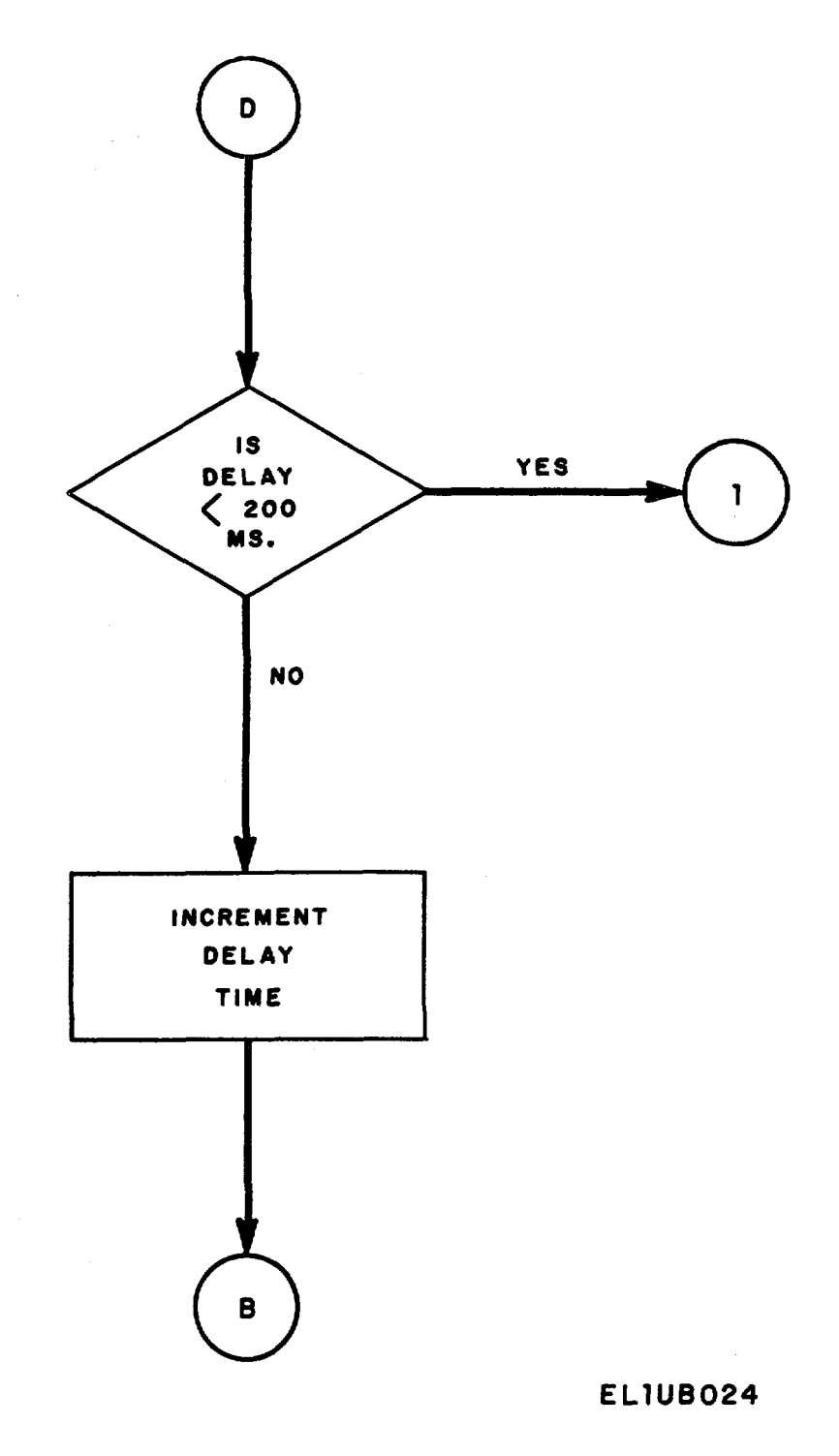

Figure 4 (4). Paper tape reader timing test logic data diagram (Sheet 4 of 4).

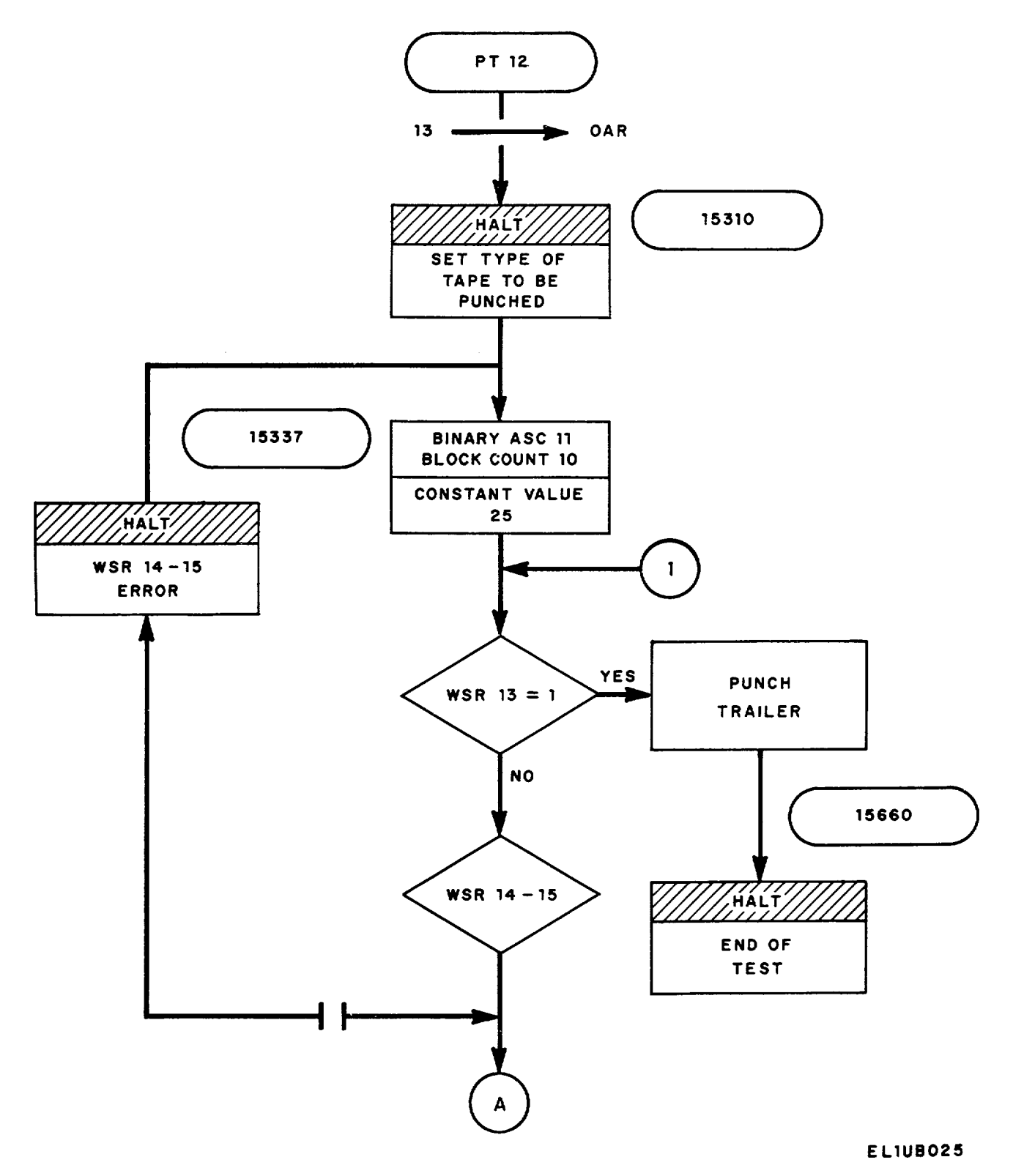

Figure 5 (1), Paper tape punch logic data flow diagram (Sheet 1 of 3).

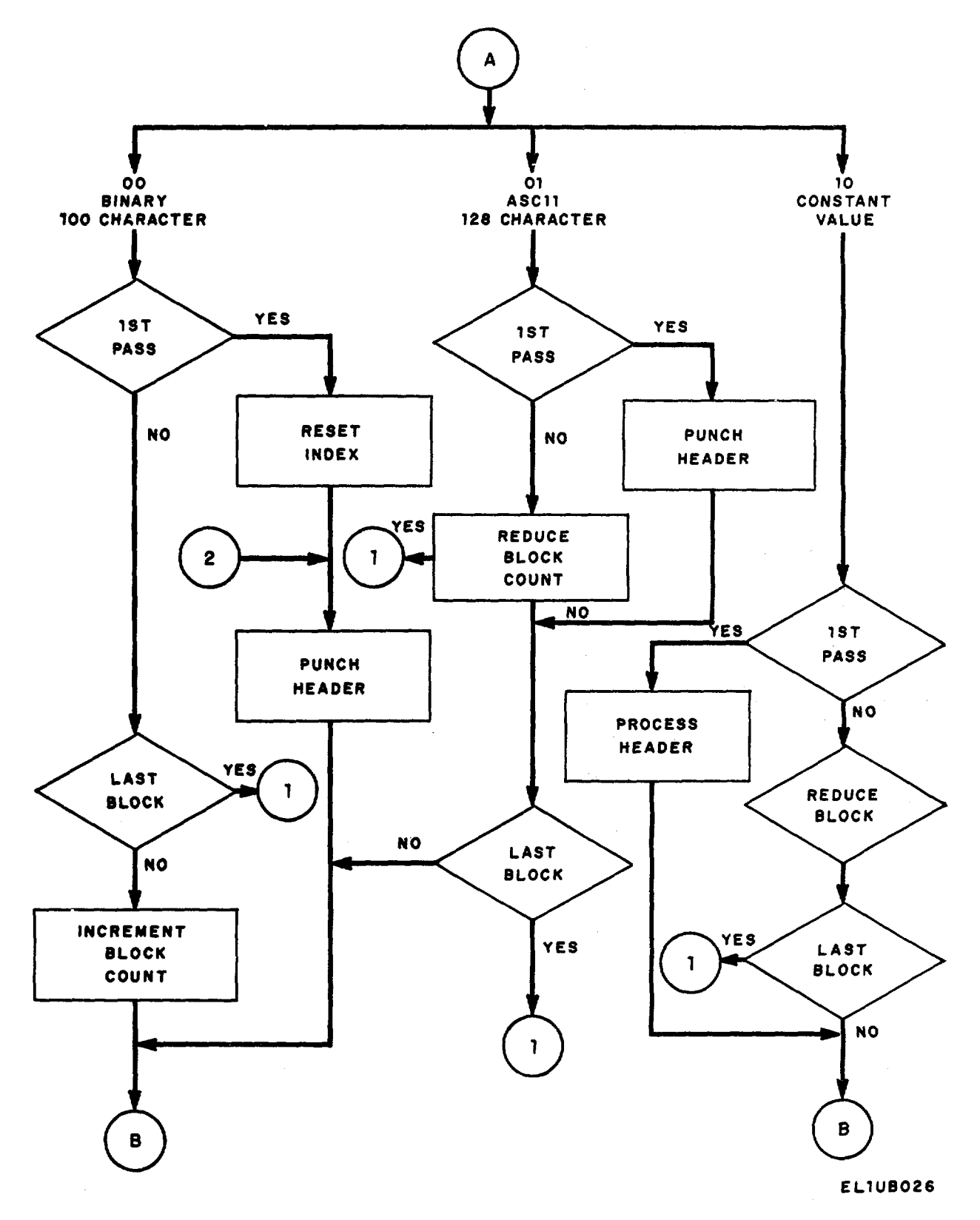

Figure 5 (2). Paper tape punch logic data flow diagram (Sheet 2 of 3).

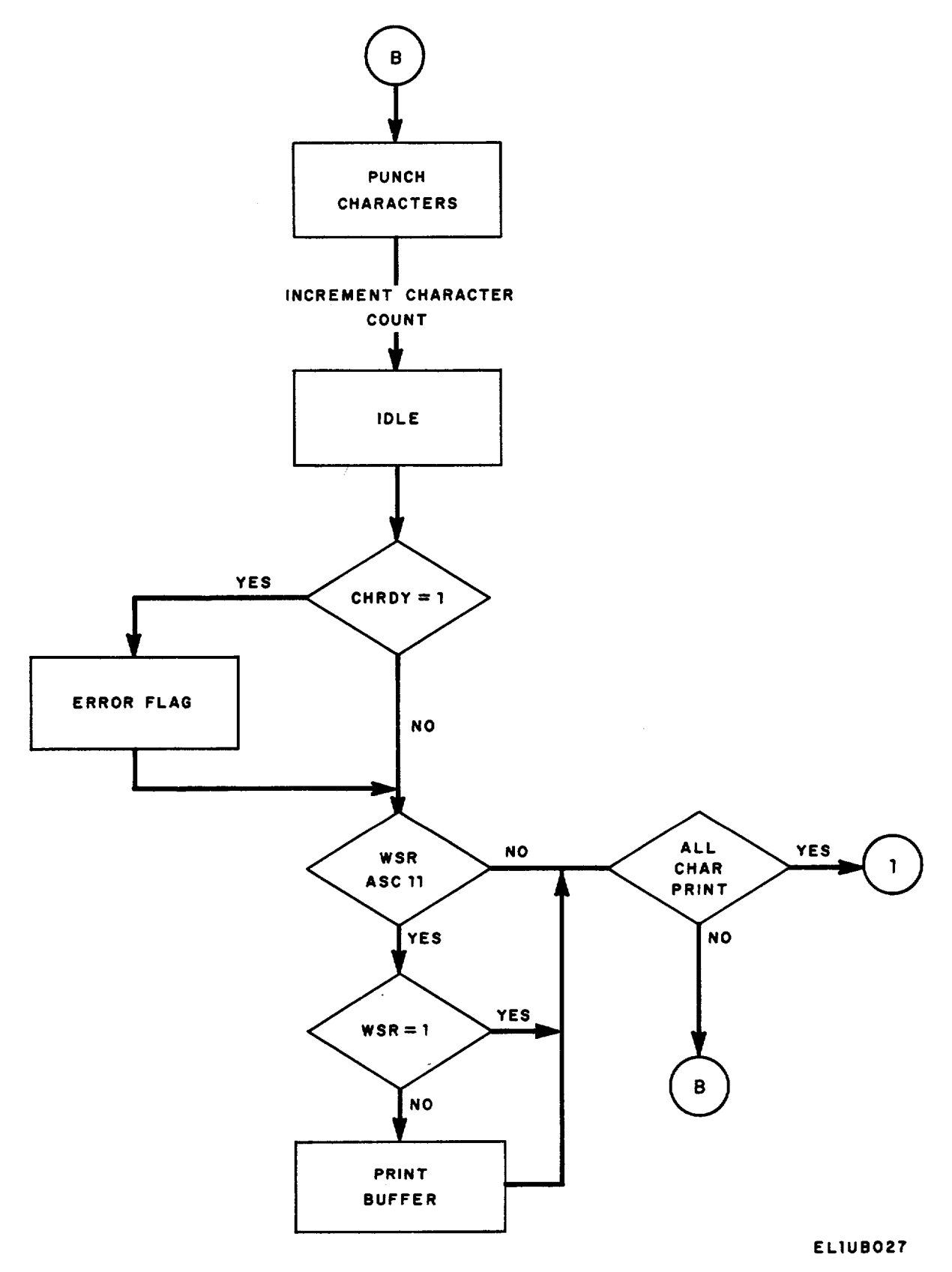

Figure 5 (3). Paper tape punch logic data flow diagram (Sheet 3 of 3).

### EXHIBIT J

## **RESTORING OPERATIONAL PROGRAM**

### Section I. GENERAL

The diagnostic programs are essentially divided into two groups. If either the Maintenance Control Panel, Central Processor, Memory, Bootstrap, or Memory-to-Memory diagnostic programs are executed, the procedures outlined in Section II must be performed in order to restore the AN/TTC-38(V) to an operating condition. If the Common Control Synchronizer, Remote Device, Functional Assignment Control Pane, or Paper Tape Reader/Paper Tape Punch diagnostic programs are executed, the procedures outlined in Section III must be performed in order to restore the equipment to an operating condition.

### Section II. INITIAL SETUP OF EQUIPMENT

- 1. Set all WSR toggle switches to 0 (down).
- 2. Set CLOCK OPERATE CONTROL rotary switch to CONT.
- 3. Set MEMORY guarded switch to UNPROTECTED position.
- 4. Set REGISTER SELECT rotary switch to MEM and the OPERATIONAL CONTROL to STORE SEQLY.
- 5. Set RUN/ONE INSTR toggle switch to RUN.
- 6. Press COORDINATE and INITIATE pushbutton switches and observe that ACTIVE Indicator lights.
- 7. Press NORMAL HALT pushbutton switch twice and observe that PRCS HALT indicator lights.
- 8. Set OPERATIONAL CONTROL rotary switch to STORE and the REGISTER SELECT to PEX.
- 9. Set RUN/ONE INSTR toggle switch to ONE INSTR.
- 10. Press CLEAR pushbutton.
- 11. Set WSR toggle switches to 00277750.
- 12. Press INITIATE pushbutton switch and observe that BUS INDICATOR display reads 00277750.
- 13. Set OPERATIONAL CONTROL rotary switch to STORE SEQLY and the REGISTER SELECT to MEM.
- 14. Set WSR toggle switches to the instruction entries listed in attached chart and press INITIATE pushbutton after each setting. Observe that BUS INDICATOR displays entered instruction.

| Address  | Instruction |
|----------|-------------|
| 00277750 | 01077751    |
| 00277751 | 00002404    |
| 00277752 | 05200377    |
| 00277753 | 24077755    |
| 00277754 | 22077750    |
| 00277755 | 70100000    |
| 00277756 | 7000001     |
| 00277757 | 01077760    |
| 00277760 | 00002400    |
| 00277761 | 02200040    |
| 00277762 | 24077757    |
| 00277763 | 01077764    |
| 00277764 | 00002404    |
| 00277765 | 34000020    |

| Address  | Instruction |
|----------|-------------|
| 00277766 | 35000010    |
| 00277767 | 72000001    |
| 00277770 | 7400003     |
| 00277771 | 22077757    |
| 00277772 | 62501776    |
| 00277773 | 72100001    |
| 00277774 | 74100107    |
| 00277775 | 22077756    |
| 00277776 | 0000000     |
|          |             |

- 15. Press NORMAL HALT pushbutton switch and observe that the PRCS HALT indicator lights.
- 16. Set the OPERATIONAL CONTROL rotary switch to STORE and the REGISTER SELECT to PEX.
- 17. Set the WSR toggle switches to 00277750.
- 18. Press the INITIATE pushbutton switch and observe that BUS INDICATOR displays 00277750.
- 19. Set the OPERATIONAL CONTROL rotary switch to CONT PNL INSTR and the REGISTER SELECT to position A.
- 20. Set the WSR toggle switches to 55137754.
- 21. Press INITIATE pushbutton switch and observe that the BUS INDICATOR reading agrees with the entries specified on the chart.

### NOTE

# The following procedures will correct an erroneous address entered from the chart of specified addresses and instructions.

- a. Set the OPERATIONAL CONTROL rotary switch to MEMORY DISPLAY and the REGISTER SELECT to MEM.
- b. Set the ASR toggle switches to the correct address.
- c. Press INITIATE pushbutton switch and observe that the BUS INDICATOR displays the correct address.
- *d.* Set the WSR toggle switches to the *correct instruction number*.
- e. Set the OPERATIONAL CONTROL rotary switch to STORE.
- f. Press INITIATE pushbutton switch and observe BUS INDICATOR displays the correct instruction.
- g. Set the OPERATIONAL CONTROL rotary switch to MEMORY DISPLAY.
- *h.* Press INITIATE pushbutton switch and verify that the BUS INDICATOR displays the correct instruction.
- 22. Place operational program strip tape (SM-D-751709 on paper tape reader.
- 23. Set paper tape reader MODE SELECT toggle switch to STRIP and POWER ON/OFF toggle switch to ON.
- 24. Set system status panel RESET SELECT TAPE READER toggle switch to ON.
- 25. Press system status panel RESET pushbutton switch several times and observe that tape strip moves.
- 26. Press NORMAL HALT pushbutton switch and observe that PRCS HALT indicator lights.
- 27. Set OPERATIONAL CONTROL rotary switch to STORE and the REGISTER SELECT to PEX.
- 28. Set RUN/ONE INSTR toggle switch to ONE INSTR.
- 29. Set WSR toggle switches to 00277750.
- 30. Press INITIATE pushbutton switch and observe that BUS INDICATOR displays 00277750.
- 31. Set OPERATIONAL CONTROL rotary switch to CMPT.
- 32. Set RUN/ONE INSTR toggle switch to RUN.

- 33. Press INITIATE pushbutton switch and observe:
  - a. Tape begins to load into memory.
  - b. PRGM HALT indicator lights at end of tape loading.
  - c. BUS INDICATOR displays 00277777 at completion of tape read-in.
- 34. Remove operational program tape strip.
- 35. Press NORMAL HALT pushbutton switch and observe PRCS HALT Indicator lights.
- 36. Set OPERATIONAL CONTROL rotary switch to STORE and REGISTER SELECT to PEX.
- 37. Set WSR toggle switches to 00002000.
- 38. Press the CLEAR and INITIATE pushbutton switches, in turn, and observe BUS INDICATOR displays 00002000.
- 39. Place page 0, 1, and 2, each in turn, on paper tape reader and press the system status panel RESET pushbutton switch several times and observe that the tape(s) move.
- 40. Set OPERATIONAL CONTROL rotary switch to CMPT.
- 41. Set RUN/ONE INSTR toggle switch to RUN.
- 42. Press INITIATE pushbutton switch and observe tapes start to load and when complete BUS INDICATOR displays 00002056 and the PRGM HALT indicator lights.
- 43. Set system status panel TAPE REWIND switch to ON and remove the data base tapes when rewound.
- 44. Place current directory tape on paper tape reader and press system status RESET pushbutton switch several times to see if tape moves.
- 45. Press NORMAL HALT pushbutton switch and observe PRCS HALT indicator lights.
- 46. Set MEMORY guarded switch to PROTECTED position.
- 47. Check to be sure the REAL TIME CLOCK rotary switch is set to the ENABLE position.
- 48. Set OPERATIONAL CONTROL rotary switch to STORE and REGISTER SELECT to PEX.
- 49. Set WSR toggle switches to 00240000 for the AN/TTC/38(V)1 or to 60240000 for the AN/TTC-38(V)2.
- 50. Press INITIATE pushbutton switch and observe BUS INDICATOR displays either 00240000 or 60240000.
- 51. Set OPERATIONAL CONTROL rotary switch to CMPT.
- 52. Press INITIATE pushbutton switch and observe that the ACTIVE Indicator is illuminated.
- 53. Set function code to 13.
- 54. Set ASR bit 21 to a 1 to read in current directory tape.
- 55. Press READ pushbutton switch.
- 56. Rewind the current directory after completion.
- 57. Load the patch tapes, if any, in the paper tape reader.
- 58. Set MEMORY guarded switch to UNPROTECTED position.
- 59. Set ASR bit 22 to 1 read in the patch tapes.
- 60. Press READ pushbutton switch for each patch tape.
- 61. At the completion, set the MEMORY guarded switch to the PROTECTED position.
- 62. Load the data base update tape(s), if required, on the paper tape reader.
- 63. Set ASR bit 23 to a 1 to read the data base update tape(s).
- 64. Press the READ pushbutton switch for each data base update tape.
- 65. If the PROCESSOR STATUS ON-LINE indicator illuminates, set the function code to 03.
- 66. Press READ pushbutton switch.

## Section III. RESTORING PRELOADER

- 1. Press NORMAL HALT pushbutton switch and observe that PRCS HALT indicator illuminates.
- 2. Set RUN/ONE INSTR toggle switch to ONE INSTR.
- 3. Set the ASR toggle switches to 00277772.
- 4. Set the OPERATIONAL CONTROL rotary switch to MEMORY DISPLAY and the REGISTER SELECT to MEM.
- 5. Press the INITIATE pushbutton switch and observe that BUS INDICATOR displays a reading of 62500476.
- 6. Set the MEMORY guarded switch to the UNPROTECTED position.
- 7. Set the WSR toggle switches to 62501776.
- 8. Set the OPERATIONAL CONTROL rotary switch to STORE.
- 9. Press the INITIATE pushbutton switch and observe that BUS INDICATOR displays a reading of 62501776.
- 10. Set the OPERATIONAL CONTROL rotary switch to MEMORY DISPLAY.
- 11. Press the INITIATE pushbutton switch and observe that BUS INDICATOR displays a reading of 62501776.
- 12. Set the ASR toggle switches to 277774.
- 13. Press the INITIATE pushbutton switch and observe that BUS INDICATOR displays a reading of 74100235.
- 14. Set the WSR toggle switches to 74100107.
- 15. Set the OPERATIONAL CONTROL rotary switch to STORE.
- 16. Press the INITIATE pushbutton switch and observe that BUS INDICATOR displays a reading of 74100107.
- 17. Set the OPERATIONAL CONTROL rotary switch to MEMORY DISPLAY.
- 18. Press the INITIATE pushbutton switch and observe that BUS INDICATOR displays a reading of 74100107.
- 19. Set all WSR toggle switches to 0's.
- 20. Set the CLOCK OPERATE CONTROL rotary switch to CONT.
- 21. Set the MEMORY guarded switch to the PROTECTED position.
- 22. Set the REGISTER SELECT rotary switch to MEM and the OPERATIONAL CONTROL to STORE SEQL.
- 23. Set the RUN/ONE INSTR toggle switch to RUN.
- 24. Press the COORDINATE and INITIATE pushbutton switches and observe that the ACTIVE Indicator illuminates.
- 25. Place the operational program strip tape (SM-D-751709) on the paper tape reader.
- 26. Set the paper tape reader MODE SELECT toggle switch to STRIP and the POWER ON/OFF to ON.
- 27. Set the system status panel RESET SELECT TAPE READER toggle switch to ON.
- 28. Press the system status pane RESET pushbutton switch several times and observe that the operational program strip tape moves.
- 29. Press the normal HALT pushbutton switch and observe that the PRCS HALT indicator illuminates.
- 30. Set the OPERATIONAL CONTROL rotary switch to STORE and the REGISTER SELECT to PEX.
- 31. Set the RUN/ONE INSTR toggle switch to ONE INSTR.
- 32. Set the WSR toggle switches to 00277750.
- 33. Press the INITIATE pushbutton switch and observe that the BUS INDICATOR displays 00277750.
- 34. Set the OPERATIONAL CONTROL rotary switch to CMPT.
- 35. Set the RUN/ONE INSTR toggle switch to RUN.

- 36. Press the INITIATE pushbutton switch and observe that:
  - a. Operational program strip tape loads into memory.
  - b. PRGM HALT indicator illuminates at end of loading process.
  - c. BUS INDICATOR displays 00277777.
- 37. Remove the tape strip from the paper tape reader.
- 38. Press the NORMAL HALT pushbutton switch and observe that the PRCS HALT indicator illuminates.
- 39. Set the OPERATIONAL CONTROL rotary switch to STORE and the REGISTER SELECT to PEX.
- 40. Set the WSR toggle switches to 00002000.
- 41. Press the INITIATE and CLEAR pushbutton switches, in turn, and observe that the BUS INDICATOR displays 00002000.
- 42. Place page 0 on the paper tape reader.
- 43. Set the paper tape reader MODE SELECT toggle switch to READ and press the system status panel RESET pushbutton switch several times and observe that the data base tape moves.
- 44. Set the OPERATIONAL CONTROL rotary switch to CMPT.
- 45. Set the RUN/ONE INSTR toggle switch to RUN.
- 46. Press the INITIATE pushbutton switch and observe that:
  - a. Data base tape (page 0) loads into memory.
  - b. PRGM HALT indicator illuminates at end of loading process.
  - c. BUS INDICATOR displays 00002056.
- 47. Set the system status panel TAPE REWIND toggle switch to ON and then remove the tape reel from the paper tape reader.
- 48. Press the NORMAL HALT pushbutton switch and observe that the PRCS HALT indicator Illuminates.
- 49. Set the REAL TIME CLOCK toggle switch to ENABLE.
- 50. Set the OPERATIONAL CONTROL rotary switch to STORE and the REGISTER SELECT to PEX.
- 51. Set the WSR toggle switches to 00240000 for the AN/TTC-38(V)1 or to 60240001 for the AN/TTC-38(V)2.
- 52. Press the INITIATE pushbutton switch and observe the BUS INDICATOR displays 00240000 or 60240001.
- 53. Set the OPERATIONAL CONTROL rotary switch to CMPT.
- 54. Press the INITIATE pushbutton switch and observe that the ACTIVE indicator illuminates.
- 55. Place the current directory tape reel on the paper tape reader.
- 56. Set the paper tape reader MODE SELECT toggle switch to REEL and the POWER ON/OFF to ON.
- 57. Press the system status panel RESET pushbutton switch several times and observe that the tape reel move.
- 58. Set the function code to 13.
- 59. Set ASR bit 21 to a 1 and press the READ pushbutton switch to read in the current directory.
- 60. Rewind the current directory after completion.
- 61. Load the data base update tapes, If required, in the paper tape reader.
- 62. Set the MODE SELECT switch to STRIP.
- 63. Set ASR bit 23 to a 1 and press the READ pushbutton to read in the data base update tapes
- 64. If the PROCESSOR STATUS ON-LINE indicator illuminates, set the function code to 03 and press the READ pushbutton switch to connect the processor to the network.

By Order of the Secretary of the Army:

Official:

## BERNARD W. ROGERS General, United States Army Chief of Staff

# PAUL T. SMITH Major General, United States Army The Adjutant General

## DISTRIBUTION:

Active Army: USASA (2) **TSG** (1) USAARENBD (1) TRADOC (2) DARCOM (1) MICOM (1) TECOM (1) OS Maj Comd (2) USACC (2) Armies (1) Instl (1) except Ft Gillem (10) Ft Huachuca (5) Ft Carson (5) SAAD (30) TOAD (14) LBAD (10) SHAD (3) HISA (Ft Monmouth) (3) Ft Richardson (ECOM Ofc) (1)

USASESS (10) Svc Colleges (1) USAERDAA (1) USAERDAW (1) Sig FLDMS (1) Units org under fol TOE:-1 ea. 11-15 11-85 11-87 29-134 29-136

ARNG & USAR: None. For explanation of abbreviations used, see AR 310-50.